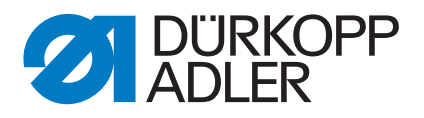

D868 M-TYPE DELTA

Serviceanleitung

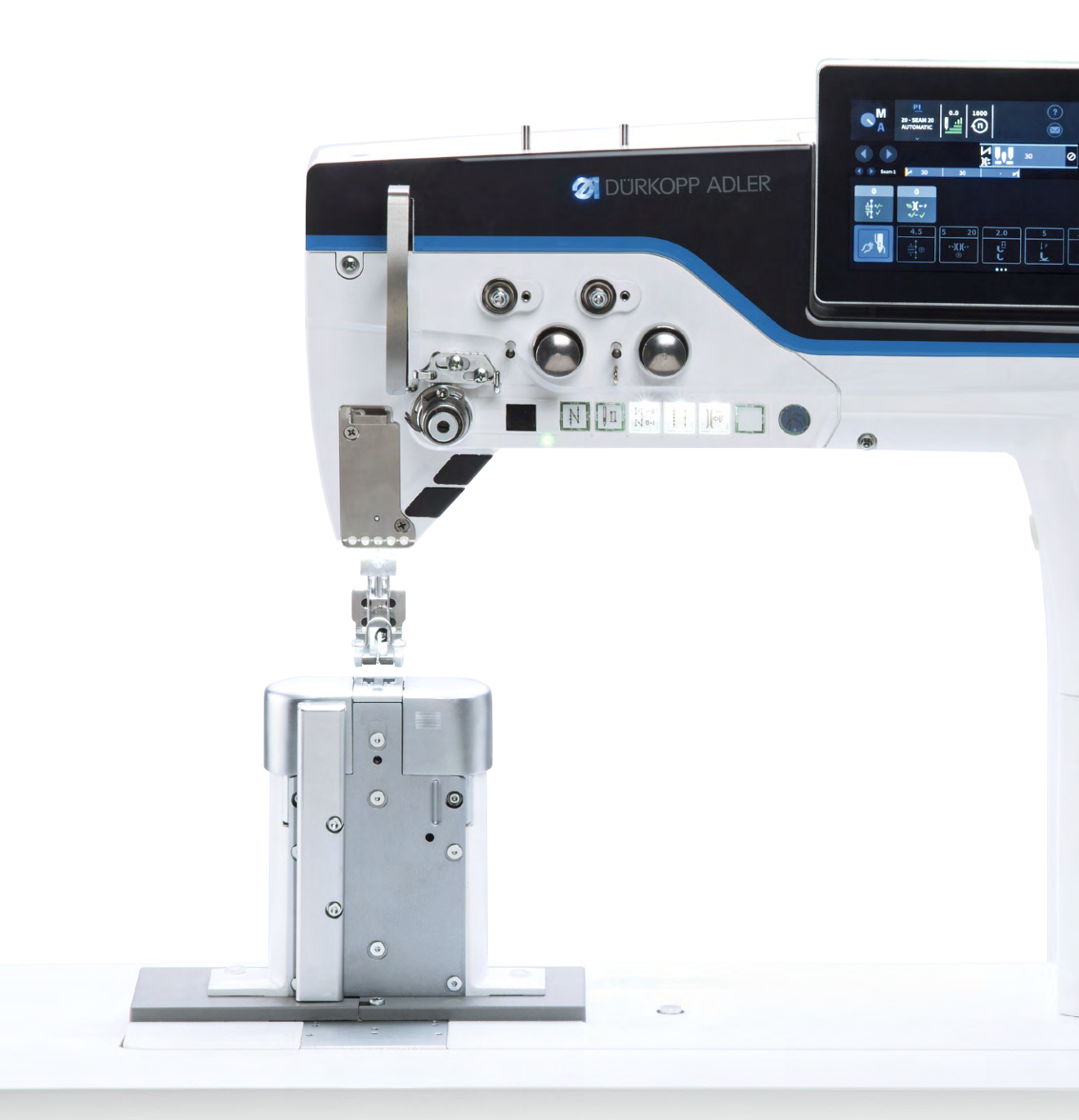

# WICHTIG

# VOR GEBRAUCH SORGFÄLTIG LESEN AUFBEWAHREN FÜR SPÄTERES NACHSCHLAGEN

Alle Rechte vorbehalten.

Eigentum der Dürkopp Adler AG und urheberrechtlich geschützt. Jede Wiederverwendung dieser Inhalte, auch in Form von Auszügen, ist ohne vorheriges schriftliches Einverständnis der Dürkopp Adler AG verboten.

Copyright © Dürkopp Adler AG 2020

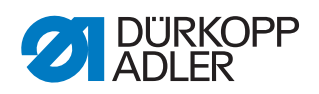

| 1                                                                                                    | Über diese Anleitung                                                                                                    | 5                                                                                                  |
|----------------------------------------------------------------------------------------------------|----------------------------------------------------------------------------------------------------|----------------------------------------------------------------------------------------------------|
| 1.1<br>1.2<br>1.3<br>1.4                                                                                                    | Für wen ist diese Anleitung?<br>Darstellungskonventionen – Symbole und Zeichen<br>Weitere Unterlagen<br>Haftung                                                                                                    | 5<br>5<br>7<br>7                                                                                   |
| 2                                                                                                    | Sicherheit                                                                                                    | 9                                                                                                  |
| 2.1<br>2.2                                                                                                    | Grundlegende Sicherheitshinweise<br>Signalwörter und Symbole in Warnhinweisen                                                                                                    | 9<br>10                                                                                            |
| 3                                                                                                    | Arbeitsgrundlagen                                                                                                    | 13                                                                                                 |
| 3.1<br>3.2<br>3.3<br>3.4<br>3.4.1<br>3.4.2<br>3.4.3<br>3.4.4<br>3.4.5<br>3.4.6<br>3.4.7<br>3.5<br>3.6<br>3.7<br>3.8<br>3.9<br>3.10 | Reihenfolge der Einstellungen.<br>Leitungen verlegen<br>Serviceroutine aufrufen<br>Abdeckungen demontieren und montieren<br>Maschinenoberteil umlegen<br>Armdeckel demontieren und montieren<br>Frontdeckel (Servicedeckel) demontieren und montieren<br>Kopfdeckel demontieren und montieren<br>Motorabdeckung demontieren und montieren<br>Zahnriemen-Abdeckung demontieren und montieren<br>Fadenspannungsplatte demontieren und montieren<br>Greiferabdeckung öffnen und schließen<br>Stichplatte montieren und demontieren<br>Flächen auf Wellen<br>Maschine arretieren | 13<br>13<br>14<br>17<br>18<br>19<br>20<br>21<br>22<br>23<br>26<br>28<br>29<br>30<br>34<br>35<br>36 |
| 4                                                                                                    | Armwellenkurbel auf der Armwelle positionieren                                                                                                    | 37                                                                                                 |
| 5                                                                                                    | Exzenter-Grundeinstellungen vornehmen                                                                                                    | 38                                                                                                 |
| 5.1<br>5.2                                                                                                    | Exzenter für Nähfuß-Hub, Transporteur-Hub und<br>Transporteurbewegung einstellen<br>Ausgleichsgewicht einstellen                                                                                                    | 38<br>42                                                                                           |
| 6                                                                                                    | Mechanische Stichverstellung einstellen                                                                                                    | 43                                                                                                 |
| 6.1<br>6.2                                                                                                    | Stichsteller-Getriebe mechanisch voreinstellen<br>Vorwärts- und Rückwärtsstich einstellen                                                                                                    | 43<br>45                                                                                           |
| 7                                                                                                    | Transporteur und Nadelstangenkulisse einstellen                                                                                                    | 46                                                                                                 |
| 7.1<br>7.2<br>7.3<br>7.4<br>7.5                                                                                                    | Transporteur-Träger seitlich verschieben<br>Nadelstangenkulisse seitlich ausrichten<br>Nadelstangenkulisse in Nährichtung ausrichten<br>Transporteur in Nährichtung ausrichten<br>Transporteur-Höhe im oberen Totpunkt einstellen                                                                                                    | 47<br>48<br>50<br>51<br>52                                                                         |
| 8                                                                                                    | Position von Greifer und Nadel                                                                                                    | 53                                                                                                 |
| 8.1<br>8.2<br>8.3<br>8.4                                                                                                    | Schleifenhub-Stellung einstellen<br>Seitlichen Greiferabstand einstellen<br>Nadelstangenhöhe einstellen<br>Nadelschutz einstellen                                                                                                    | 53<br>55<br>57<br>58                                                                               |

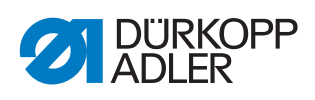

| 9                                                                                                    | Spulengehäuse-Lüfter einstellen                                                                                                    | . 60                                                                                      |
|----------------------------------------------------------------------------------------------------|----------------------------------------------------------------------------------------------------|-------------------------------------------------------------------------------------------|
| 9.1<br>9.2                                                                                                   | Lüftungsspalt einstellen                                                                                                    | . 61<br>63                                                                                |
| 10                                                                                                    | Nähfüße                                                                                                    | . 65                                                                                      |
| 10.1                                                                                                    | Nähfuß-Hubgetriebe einstellen                                                                                                    | . 65                                                                                      |
| 10.2                                                                                                    | Gleichmäßigen Nähfuß-Hub einstellen                                                                                                    | . 69                                                                                      |
| 10.3                                                                                                    | Nahruis-Luttung und Nahruis-Druck einstellen                                                                                                    | . 70                                                                                      |
|                                                                                                    | Nadelraden-Spannung einstellen                                                                                                    | . 73                                                                                      |
| 11.1<br>11.2                                                                                                 | Radelfaden-Regulator einstellen                                                                                                    | . 73                                                                                      |
| 11.2.1                                                                                                    | Federweg einstellen                                                                                                    | . 75                                                                                      |
| 11.2.2                                                                                                    | 2 Federspannung einstellen                                                                                                    | . 76                                                                                      |
| 12                                                                                                    | Spuler                                                                                                    | . 77                                                                                      |
| 12.1<br>12.2                                                                                                 | Spuler auf Spulendurchmesser einstellen                                                                                                    | . 77<br>. 78                                                                              |
| 12.3                                                                                                    | Spulenfaden-Führung einstellen                                                                                                    | . 79                                                                                      |
| 13                                                                                                    | Fadenabschneider (FA)                                                                                                    | . 80                                                                                      |
| 13.1                                                                                                    | Exzenterwelle einstellen                                                                                                    | . 80                                                                                      |
| 13.2<br>13.3                                                                                                 | Höhe des Fadenziehmessers einstellen                                                                                                    | . 81<br>82                                                                                |
| 13.4                                                                                                    | Endposition von Abschneidkurve und Fadenziehmesser                                                                                                    |                                                                                           |
| 13 5                                                                                                    | einstellen<br>Schneiddruck einstellen                                                                                                    | . 84                                                                                      |
| 13.6                                                                                                    | Greiferfaden-Klemme einstellen                                                                                                    | . 87                                                                                      |
| 14                                                                                                    | Rastkupplung einstellen                                                                                                    | . 89                                                                                      |
| 14.1                                                                                                    | Rastkupplung einrasten                                                                                                    | . 89                                                                                      |
| 14.2                                                                                                    | Drehmoment einstellen                                                                                                    | . 91                                                                                      |
| 15                                                                                                    | Zahnriemen                                                                                                    | . 92                                                                                      |
| 15.1<br>15.2                                                                                                 | Oberen Zahnriemen wechseln                                                                                                    | . 92                                                                                      |
|                                                                                                    |                                                                                                    |                                                                                           |
| 16                                                                                                    | Nähantrieb                                                                                                    | . 99                                                                                      |
| <b>16</b><br>16.1                                                                                            | Nähantrieb<br>Überblick über die Komponenten                                                                                                    | <b>99</b>                                                                                 |
| <b>16</b><br>16.1<br>16.2                                                                                    | Nähantrieb<br>Überblick über die Komponenten<br>Nähantrieb ausbauen                                                                                                    | . <b>99</b><br>. 99<br>100                                                                |
| <b>16</b><br>16.1<br>16.2<br>16.3                                                                            | Nähantrieb<br>Überblick über die Komponenten<br>Nähantrieb ausbauen<br>Nähantrieb einbauen                                                                                                    | . 99<br>100<br>103                                                                        |
| <b>16</b><br>16.1<br>16.2<br>16.3<br><b>17</b>                                                               | Nähantrieb<br>Überblick über die Komponenten<br>Nähantrieb ausbauen<br>Nähantrieb einbauen<br>Programmierung                                                                                                    | . 99<br>100<br>103<br>107                                                                 |
| <b>16</b><br>16.1<br>16.2<br>16.3<br><b>17</b><br>17.1<br>17.2                                               | Nähantrieb         Überblick über die Komponenten         Nähantrieb ausbauen         Nähantrieb einbauen         Programmierung         Techniker einloggen         Benutzer einloggen                                                                                                    | . 99<br>100<br>103<br>107<br>107                                                          |
| <b>16</b><br>16.1<br>16.2<br>16.3<br><b>17</b><br>17.1<br>17.2<br>17.2.1                                     | Nähantrieb         Überblick über die Komponenten         Nähantrieb ausbauen         Nähantrieb einbauen         Programmierung         Techniker einloggen         Benutzer einloggen         Mit Benutzername und Passwort einloggen                                                                                                    | . 99<br>100<br>103<br><b>107</b><br>107<br>108<br>109                                     |
| <b>16</b><br>16.1<br>16.2<br>16.3<br><b>17</b><br>17.1<br>17.2<br>17.2.1                                     | Nähantrieb         Überblick über die Komponenten         Nähantrieb ausbauen         Nähantrieb einbauen         Programmierung         Techniker einloggen         Benutzer einloggen         Mit Benutzername und Passwort einloggen         Mit USB-Stick einloggen                                                                                                    | . 99<br>100<br>103<br>107<br>107<br>107<br>108<br>109                                     |
| <b>16</b><br>16.1<br>16.2<br>16.3<br><b>17</b><br>17.1<br>17.2<br>17.2.1<br>17.2.2<br>17.2.3                 | Nähantrieb         Überblick über die Komponenten         Nähantrieb ausbauen         Nähantrieb einbauen         Nähantrieb einbauen         Programmierung         Techniker einloggen         Benutzer einloggen         Mit Benutzername und Passwort einloggen         Mit USB-Stick einloggen (optional)         Allgemeine Einstellungen verschmen (Techniker Zumern)                                                                                                    | . 99<br>100<br>103<br>107<br>107<br>107<br>108<br>109<br>109                              |
| <b>16</b><br>16.1<br>16.2<br>16.3<br><b>17</b><br>17.1<br>17.2.1<br>17.2.2<br>17.2.3<br>17.3<br>17.4         | Nähantrieb         Überblick über die Komponenten         Nähantrieb ausbauen         Nähantrieb einbauen         Nähantrieb einbauen         Programmierung         Techniker einloggen         Benutzer einloggen         Mit Benutzername und Passwort einloggen         Mit USB-Stick einloggen         Bit NFC-Chip einloggen (optional)         Allgemeine Einstellungen vornehmen (Techniker-Zugang)         Maschinen-Konfiguration einstellen                                               | . 99<br>. 99<br>100<br>103<br>107<br>108<br>109<br>109<br>110<br>111                      |
| <b>16</b><br>16.1<br>16.2<br>16.3<br><b>17</b><br>17.1<br>17.2<br>17.2.1<br>17.2.3<br>17.3<br>17.4<br>17.4.1 | Nähantrieb         Überblick über die Komponenten         Nähantrieb ausbauen         Nähantrieb einbauen         Nähantrieb einbauen         Programmierung         Techniker einloggen         Benutzer einloggen         Mit Benutzername und Passwort einloggen         Mit USB-Stick einloggen         Mit NFC-Chip einloggen (optional)         Allgemeine Einstellungen vornehmen (Techniker-Zugang)         Maschinen-Konfiguration einstellen         Parameter Fadenabschneider einstellen | . 99<br>. 99<br>100<br>103<br><b>107</b><br>107<br>108<br>109<br>110<br>111<br>113<br>115 |

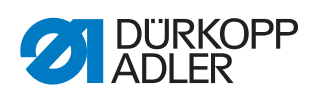

| 17.4.3                                                                                                    | Parameter Nähgeschwindigkeit einstellen                                                                                                    | 122                                                                                            |
|----------------------------------------------------------------------------------------------------|----------------------------------------------------------------------------------------------------|------------------------------------------------------------------------------------------------|
| 17.4.4                                                                                                    | Parameter Stopp-Positionen einstellen                                                                                                    | 123                                                                                            |
| 17.4.5                                                                                                    | Parameter Nähfuß-Lüftung einstellen                                                                                                    | 123                                                                                            |
| 17.4.6                                                                                                    | Parameter Nadelfaden-Spannung einstellen                                                                                                    | 124                                                                                            |
| 17.4.7                                                                                                    | Parameter Nähfuß-Hub einstellen                                                                                                    | 126                                                                                            |
| 17.4.8                                                                                                    | Parameter <i>Stichlänge</i> einstellen                                                                                                    | 128                                                                                            |
| 17.4.9                                                                                                    | Parameter <i>RFW/SSD</i> einstellen                                                                                                    | 129                                                                                            |
| 17.4.1                                                                                                    | 0Parameter Haltekraft einstellen                                                                                                    | 130                                                                                            |
| 17.4.1                                                                                                    | 1Parameter Pedal einstellen                                                                                                    | 131                                                                                            |
| 17.4.1                                                                                                    | 2Parameter Nade1kühlung einstellen                                                                                                    | 132                                                                                            |
| 17.4.1                                                                                                    | 3Parameter Walzentransport einstellen                                                                                                    | 132                                                                                            |
| 17.4.1                                                                                                    | 4Parameter Kantenanschlag einstellen                                                                                                    | 136                                                                                            |
| 17.4.1                                                                                                    | 5Parameter Materialstärken-Erkennung einstellen                                                                                                    | 137                                                                                            |
| 17.4.1                                                                                                    | 6Parameter Korrektur Geschwindigkeitseinfluss                                                                                                    |                                                                                                |
|                                                                                                    | einstellen                                                                                                    | 138                                                                                            |
| 17.4.1                                                                                                    | 7Parameter Lichtschranke einstellen                                                                                                    | 138                                                                                            |
| 17.4.1                                                                                                    | 8Parameter Nahtsegment-Modus einstellen                                                                                                    | 139                                                                                            |
| 17.4.1                                                                                                    | 9Parameter Einfädelmodus einstellen                                                                                                    | 139                                                                                            |
| 17.4.2                                                                                                    | 0Parameter Laufsperre einstellen                                                                                                    | 139                                                                                            |
| 17.4.2                                                                                                    | 1Parameter Manueller Riegel einstellen                                                                                                    | 140                                                                                            |
| 17.4.2                                                                                                    | 2Parameter Elektronisches Handrad einstellen                                                                                                    | 140                                                                                            |
| 17.4.2                                                                                                    | 3Parameter Referenzieren einstellen                                                                                                    | 140                                                                                            |
| 17.4.2                                                                                                    | 4Parameter Handscanner einstellen                                                                                                    | 141                                                                                            |
| 17.4.2                                                                                                    | 5Parameter Schnittstelle einstellen                                                                                                    | 141                                                                                            |
| 17.4.2                                                                                                    | 6Parameter Eingang/Ausgang konfigurieren einstellen                                                                                                    | 142                                                                                            |
| 17.4.2                                                                                                    | 7Parameter Konfiguration Zusatz I/O einstellen                                                                                                    | 145                                                                                            |
| 17.5                                                                                                    | Programm Default-Werte einstellen                                                                                                    | 148                                                                                            |
| 17.6                                                                                                    | Bediener-Konfiguration einstellen                                                                                                    | 150                                                                                            |
| 17.6.1                                                                                                    | Benutzermanagement                                                                                                    | 151                                                                                            |
| 17.6.2                                                                                                    | Schnelltasten-Konfiguration                                                                                                    | 156                                                                                            |
| 17.6.3                                                                                                    | Rolle Konfiguration Hauptbildschirm                                                                                                    | 158                                                                                            |
| 17.6.4                                                                                                    | Rolle Konfiguration Statusleiste                                                                                                    | 159                                                                                            |
| 17.7                                                                                                    | Manueller Data Transfer Nutzen                                                                                                    | 160                                                                                            |
| 17.7.1                                                                                                    | Daten exportieren                                                                                                    | 160                                                                                            |
| 17.7.2                                                                                                    | Daten importieren                                                                                                    | 163                                                                                            |
| 17.8                                                                                                    | Service                                                                                                    | 165                                                                                            |
| 17.8.1                                                                                                    | Kalibrierung                                                                                                    | 166                                                                                            |
| 17.8.2                                                                                                    | Einstellungen                                                                                                    | 170                                                                                            |
| 17.8.3                                                                                                    | Marthat                                                                                                    | 170                                                                                            |
|                                                                                                    | Multilest                                                                                                    | 170                                                                                            |
| 17.8.4                                                                                                    | Wartungsmanagement                                                                                                    | 174                                                                                            |
| 17.8.4<br>17.8.5                                                                                                 | Wartungsmanagement<br>QONDAC                                                                                                    | 176<br>174<br>176                                                                              |
| 17.8.4<br>17.8.5<br>17.8.6                                                                                       | Wartungsmanagement<br>QONDAC<br>Reset                                                                                                    | 174<br>176<br>177                                                                              |
| 17.8.4<br>17.8.5<br>17.8.6<br>17.8.7                                                                             | Wartungsmanagement<br>QONDAC<br>Reset<br>Network                                                                                                    | 174<br>176<br>177<br>178                                                                       |
| 17.8.4<br>17.8.5<br>17.8.6<br>17.8.7<br>17.8.8                                                                   | Wartungsmanagement<br>QONDAC<br>Reset<br>Network<br>Meldungsspeicher                                                                                                    | 174<br>176<br>177<br>178<br>178                                                                |
| 17.8.4<br>17.8.5<br>17.8.6<br>17.8.7<br>17.8.8<br>17.9                                                           | Multitest<br>Wartungsmanagement<br>QONDAC<br>Reset<br>Network<br>Meldungsspeicher<br>Information                                                                                                    | 174<br>176<br>177<br>178<br>178<br>178                                                         |
| 17.8.4<br>17.8.5<br>17.8.6<br>17.8.7<br>17.8.8<br>17.9<br>17.10                                                  | Wartungsmanagement<br>QONDAC<br>Reset<br>Network<br>Meldungsspeicher<br>Information<br>Software-Update durchführen                                                                                                    | 174<br>176<br>177<br>178<br>178<br>178<br>179<br>181                                           |
| 17.8.4<br>17.8.5<br>17.8.6<br>17.8.7<br>17.8.8<br>17.9<br>17.10<br><b>18</b>                                     | Wartungsmanagement<br>QONDAC<br>Reset<br>Network<br>Meldungsspeicher<br>Information<br>Software-Update durchführen<br>Wartung                                                                                                    | 170<br>174<br>176<br>177<br>178<br>178<br>178<br>179<br>181<br><b>183</b>                      |
| 17.8.4<br>17.8.5<br>17.8.6<br>17.8.7<br>17.8.8<br>17.9<br>17.10<br><b>18</b><br>18.1                             | Wartungsmanagement                                                                                                    | 176<br>174<br>176<br>177<br>178<br>178<br>179<br>181<br>181<br>183<br>184                      |
| 17.8.4<br>17.8.5<br>17.8.6<br>17.8.7<br>17.8.8<br>17.9<br>17.10<br><b>18</b><br>18.1<br>18.1<br>18.2             | Wartungsmanagement<br>QONDAC<br>Reset<br>Network<br>Meldungsspeicher<br>Information<br>Software-Update durchführen<br>Wartung<br>Reinigen<br>Schmieren                                                                                                    | 176<br>174<br>176<br>177<br>178<br>178<br>179<br>181<br><b>183</b><br>184<br>186               |
| 17.8.4<br>17.8.5<br>17.8.6<br>17.8.7<br>17.8.8<br>17.9<br>17.10<br><b>18</b><br>18.1<br>18.2<br>18.2.1           | Wartungsmanagement                                                                                                    | 176<br>174<br>176<br>177<br>178<br>178<br>178<br>179<br>181<br><b>183</b><br>184<br>186<br>187 |
| 17.8.4<br>17.8.5<br>17.8.6<br>17.8.7<br>17.8.8<br>17.9<br>17.10<br><b>18</b><br>18.1<br>18.2<br>18.2.1<br>18.2.2 | Multitest         Wartungsmanagement         QONDAC         Reset         Network         Meldungsspeicher         Information         Software-Update durchführen         Wartung         Reinigen         Schmieren         Maschinenoberteil schmieren         Greifer schmieren | 174<br>176<br>177<br>178<br>178<br>179<br>181<br>183<br>184<br>186<br>187<br>188               |

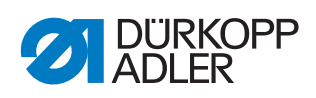

| 18.3   | Pneumatisches System warten (optional)                                                                                                    | 189                                                                                                    |
|--------|----------------------------------------------------------------------------------------------------|----------------------------------------------------------------------------------------------------|
| 18.3.1 | Betriebsdruck einstellen                                                                                                    | 189                                                                                                    |
| 18.3.2 | Wasser-Öl-Gemisch ablassen                                                                                                    | 190                                                                                                    |
| 18.3.3 | Filtereinsatz reinigen                                                                                                    | 191                                                                                                    |
| 18.4   | Spezifische Komponenten warten                                                                                                    | 192                                                                                                    |
| 18.4.1 | Fadenklemme reinigen                                                                                                    | 192                                                                                                    |
| 18.5   | Teileliste                                                                                                    | 193                                                                                                    |
| 19     | Außerbetriebnahme                                                                                                    | 195                                                                                                    |
| 20     | Entsorgung                                                                                                    | 197                                                                                                    |
| 21     | Störungsabhilfe                                                                                                    | 199                                                                                                    |
| 21.1   | Kundendienst                                                                                                    | 199                                                                                                    |
| 21.2   | Meldungen der Software                                                                                                    | 199                                                                                                    |
| 21.3   | Fehler im Nähablauf                                                                                                    | 218                                                                                                    |
| 22     | Technische Daten                                                                                                    | 221                                                                                                    |
| 22.1   | Daten und Kennwerte                                                                                                    | 221                                                                                                    |
| 22.2   | Anforderungen für den störungsfreien Betrieb                                                                                                    | 221                                                                                                    |
| 23     | Anhang                                                                                                    | 223                                                                                                    |
| 23.1   | Barcode-Beispiele                                                                                                    | 223                                                                                                    |
| 23.2   | Konvertierung für Videos zur Wiedergabe auf dem Bedienfeld                                                                                                    | 224                                                                                                    |
| 23.3   | Grundeinstellung der Maschine                                                                                                    | 227                                                                                                    |
| 23.4   | Bauschaltplan                                                                                                    | 228                                                                                                    |
|        | 18.3<br>18.3.1<br>18.3.2<br>18.3.3<br>18.4<br>18.4.1<br>18.5<br><b>19</b><br><b>20</b><br><b>21</b><br><b>21</b><br><b>22</b><br><b>23</b><br><b>23</b><br><b>25</b><br><b>25</b><br><b>25</b><br><b>27</b><br><b>27</b> | <ul> <li>18.3 Pneumatisches System warten (optional)</li> <li>18.3.1 Betriebsdruck einstellen</li> <li>18.3.2 Wasser-Öl-Gemisch ablassen</li> <li>18.3.3 Filtereinsatz reinigen</li> <li>18.4 Spezifische Komponenten warten</li> <li>18.4.1 Fadenklemme reinigen</li> <li>18.5 Teileliste</li> <li>19 Außerbetriebnahme</li> <li>20 Entsorgung</li> <li>21 Störungsabhilfe</li> <li>21.1 Kundendienst</li> <li>21.2 Meldungen der Software</li> <li>21.3 Fehler im Nähablauf</li> <li>22 Technische Daten</li> <li>22 Anforderungen für den störungsfreien Betrieb</li> <li>23 Anhang</li> <li>23.1 Barcode-Beispiele</li> <li>23.2 Konvertierung für Videos zur Wiedergabe auf dem Bedienfeld</li> <li>23.3 Grundeinstellung der Maschine</li> <li>23.4 Bauschaltplan</li> </ul> |

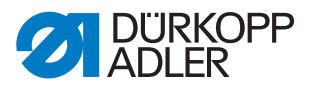

# 1 Über diese Anleitung

Diese Anleitung wurde mit größter Sorgfalt erstellt. Sie enthält Informationen und Hinweise, um einen sicheren und langjährigen Betrieb zu ermöglichen.

Sollten Sie Unstimmigkeiten feststellen oder Verbesserungswünsche haben, bitten wir um Ihre Rückmeldung über den **Kundendienst** ( *S. 199*).

Betrachten Sie die Anleitung als Teil des Produkts und bewahren Sie diese gut erreichbar auf.

# 1.1 Für wen ist diese Anleitung?

Diese Anleitung richtet sich an:

- Fachpersonal:
  - Die Personengruppe besitzt eine entsprechende fachliche Ausbildung, die sie zur Wartung oder zur Behebung von Fehlern befähigt.

Beachten Sie in Bezug auf die Mindestqualifikationen und weitere Voraussetzungen des Personals auch das Kapitel **Sicherheit** ( *S. 9*).

# 1.2 Darstellungskonventionen – Symbole und Zeichen

Zum einfachen und schnellen Verständnis werden unterschiedliche Informationen in dieser Anleitung durch folgende Zeichen dargestellt oder hervorgehoben:

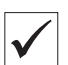

# **Richtige Einstellung**

Gibt an, wie die richtige Einstellung aussieht.

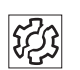

### Störungen

Gibt Störungen an, die bei falscher Einstellung auftreten können.

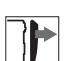

### Abdeckung

Gibt an, welche Abdeckungen Sie demontieren müssen, um an die einzustellenden Bauteile zu gelangen.

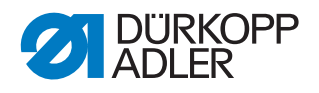

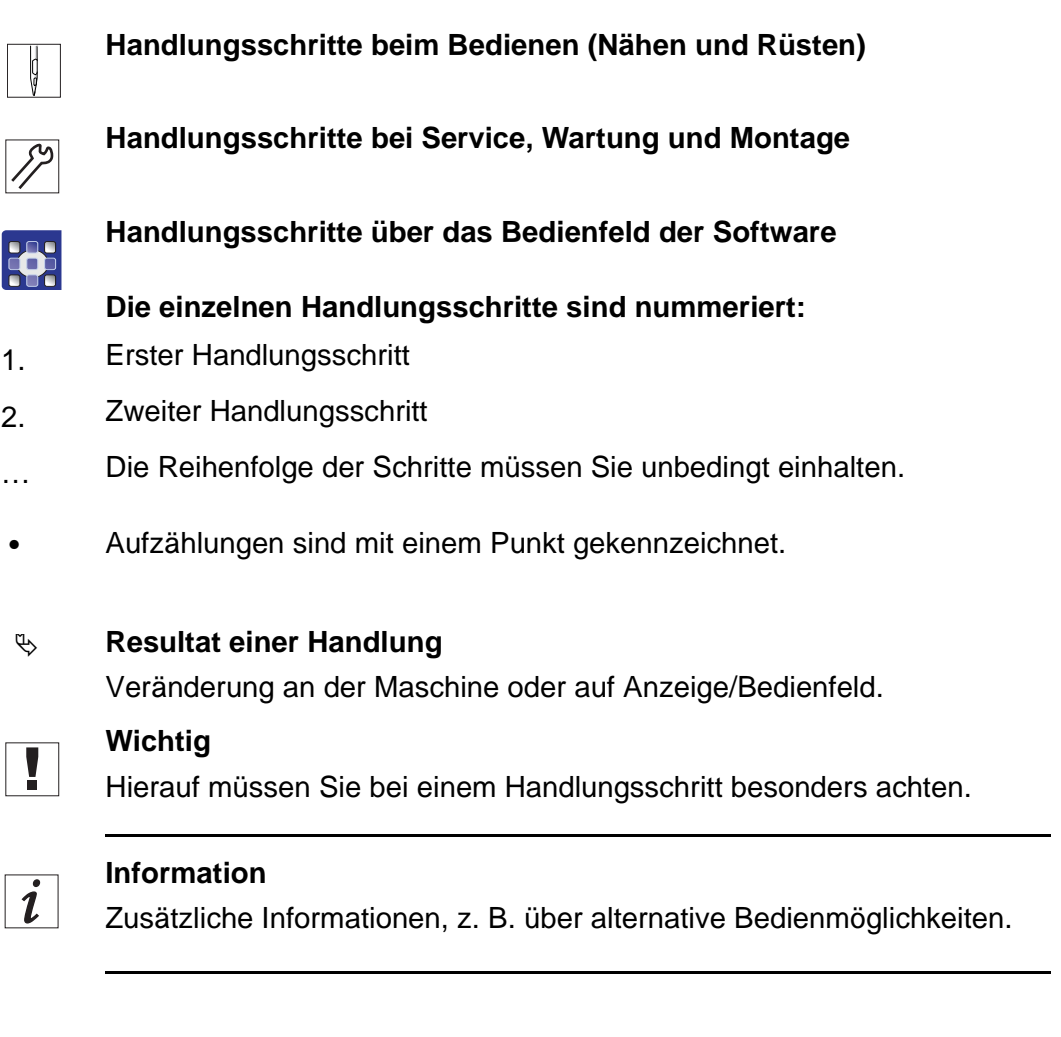

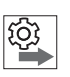

### Reihenfolge

Gibt an, welche Arbeiten Sie vor oder nach einer Einstellung durchführen müssen.

### Verweise

- Es folgt ein Verweis auf eine andere Textstelle.
- **Sicherheit** Wichtige Warnhinweise für die Benutzer der Maschine werden speziell gekennzeichnet. Da die Sicherheit einen besonderen Stellenwert einnimmt, werden Gefahrensymbole, Gefahrenstufen und deren Signalwörter im Kapitel **Sicherheit** ( *S. 9*) gesondert beschrieben.
- Ortsangaben Wenn aus einer Abbildung keine andere klare Ortsbestimmung hervorgeht, sind Ortsangaben durch die Begriffe **rechts** oder **links** stets vom Standpunkt des Bedieners aus zu sehen.

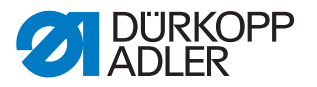

# 1.3 Weitere Unterlagen

Die Maschine enthält eingebaute Komponenten anderer Hersteller. Für diese Zukaufteile haben die jeweiligen Hersteller eine Risikobeurteilung durchgeführt und die Übereinstimmung der Konstruktion mit den geltenden europäischen und nationalen Vorschriften erklärt. Die bestimmungsgemäße Verwendung der eingebauten Komponenten ist in den jeweiligen Anleitungen der Hersteller beschrieben.

# 1.4 Haftung

Alle Angaben und Hinweise in dieser Anleitung wurden unter Berücksichtigung des Stands der Technik und der geltenden Normen und Vorschriften zusammengestellt.

Dürkopp Adler übernimmt keine Haftung für Schäden aufgrund von:

- Bruch- und Transportschäden
- Nichtbeachtung der Anleitung
- nicht bestimmungsgemäßer Verwendung
- nicht autorisierten Veränderungen an der Maschine
- Einsatz von nicht ausgebildetem Personal
- Verwendung von nicht freigegebenen Ersatzteilen

### Transport

Dürkopp Adler haftet nicht für Bruch- und Transportschäden. Kontrollieren Sie die Lieferung direkt nach dem Erhalt. Reklamieren Sie Schäden beim letzten Transportführer. Dies gilt auch, wenn die Verpackung nicht beschädigt ist.

Lassen Sie Maschinen, Geräte und Verpackungsmaterial in dem Zustand, in dem sie waren, als der Schaden festgestellt wurde. So sichern Sie Ihre Ansprüche gegenüber dem Transportunternehmen.

Melden Sie alle anderen Beanstandungen unverzüglich nach dem Erhalt der Lieferung bei Dürkopp Adler.

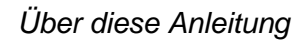

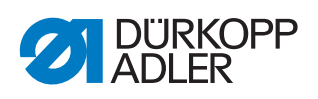

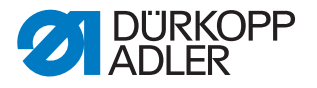

# 2 Sicherheit

Dieses Kapitel enthält grundlegende Hinweise zu Ihrer Sicherheit. Lesen Sie die Hinweise sorgfältig, bevor Sie die Maschine aufstellen oder bedienen. Befolgen Sie unbedingt die Angaben in den Sicherheitshinweisen. Nichtbeachtung kann zu schweren Verletzungen und Sachschäden führen.

### 2.1 Grundlegende Sicherheitshinweise

Die Maschine nur so benutzen, wie in dieser Anleitung beschrieben.

Diese Anleitung muss ständig am Einsatzort der Maschine verfügbar sein.

Arbeiten an unter Spannung stehenden Teilen und Einrichtungen sind verboten. Ausnahmen regelt die DIN VDE 0105.

Bei folgenden Arbeiten die Maschine am Hauptschalter ausschalten oder den Netzstecker ziehen:

- Austauschen der Nadel oder anderer Nähwerkzeuge
- Verlassen des Arbeitsplatzes
- Durchführen von Wartungsarbeiten und Reparaturen
- Einfädeln

Falsche oder fehlerhafte Ersatzteile können die Sicherheit beeinträchtigen und die Maschine beschädigen. Nur Original-Ersatzteile des Herstellers verwenden.

- **Transport** Beim Transport der Maschine einen Hubwagen oder Stapler benutzen. Maschine maximal 20 mm anheben und gegen Verrutschen sichern.
- Aufstellung Die Anschlussleitung muss einen landesspezifisch zugelassenen Netzstecker haben. Nur qualifiziertes Fachpersonal darf den Netzstecker an der Anschlussleitung montieren.

Pflichten des Betreibers Landesspezifische Sicherheits- und Unfallverhütungsvorschriften und die gesetzlichen Regelungen zum Arbeits- und Umweltschutz beachten.

Alle Warnhinweise und Sicherheitszeichen an der Maschine müssen immer in lesbarem Zustand sein. Nicht entfernen! Fehlende oder beschädigte Warnhinweise und Sicherheitszeichen sofort erneuern.

Anforderungen Nur qualifiziertes Fachpersonal darf: an das Personal

- die Maschine aufstellen/in Betrieb nehmen
  - Wartungsarbeiten und Reparaturen durchführen
  - Arbeiten an elektrischen Ausrüstungen durchführen

Nur autorisierte Personen dürfen an der Maschine arbeiten und müssen vorher diese Anleitung verstanden haben.

| Betrieb                       | Maschine während des Betriebs auf äußerlich erkennbare Schäden prü-<br>fen. Arbeit unterbrechen, wenn Sie Veränderungen an der Maschine be-<br>merken. Alle Veränderungen dem verantwortlichen Vorgesetzten melden.<br>Eine beschädigte Maschine nicht weiter benutzen. |
|-------------------------------|----------------------------------------------------------------------------------------------------|
| Sicherheits-<br>einrichtungen | Sicherheitseinrichtungen nicht entfernen oder außer Betrieb nehmen.<br>Wenn dies für eine Reparatur unumgänglich ist, die Sicherheitseinrichtun-<br>gen sofort danach wieder montieren und in Betrieb nehmen.                                                           |

### 2.2 Signalwörter und Symbole in Warnhinweisen

Warnhinweise im Text sind durch farbige Balken abgegrenzt. Die Farbgebung orientiert sich an der Schwere der Gefahr. Signalwörter nennen die Schwere der Gefahr.

Signalwörter Signalwörter und die Gefährdung, die sie beschreiben:

| Signalwort | Bedeutung                                                                                      |  |
|------------|------------------------------------------------------------------------------------------------|--|
| GEFAHR     | (mit Gefahrenzeichen)<br>Nichtbeachtung führt zu Tod oder schwerer Verletzung                  |  |
| WARNUNG    | (mit Gefahrenzeichen)<br>Nichtbeachtung kann zu Tod oder schwerer Verletzung führen            |  |
| VORSICHT   | (mit Gefahrenzeichen)<br>Nichtbeachtung kann zu mittlerer oder leichter Verletzung füh-<br>ren |  |
| ACHTUNG    | (mit Gefahrenzeichen)<br>Nichtbeachtung kann zu Umweltschäden führen                           |  |
| HINWEIS    | (ohne Gefahrenzeichen)<br>Nichtbeachtung kann zu Sachschäden führen                            |  |

Symbole Bei Gefahren für Personen zeigen diese Symbole die Art der Gefahr an:

| Symbol | Art der Gefahr |
|--------|----------------|
|        | Allgemein      |
|        | Stromschlag    |

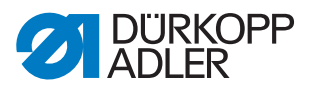

| Symbol | Art der Gefahr |
|--------|----------------|
|        | Einstich       |
|        | Quetschen      |
|        | Umweltschäden  |

Beispiele Beispiele für die Gestaltung der Warnhinweise im Text:

# GEFAHRArt und Quelle der Gefahr!Folgen bei Nichtbeachtung.Maßnahmen zur Abwehr der Gefahr.

So sieht ein Warnhinweis aus, dessen Nichtbeachtung zu Tod oder schwerer Verletzung führt.

### WARNUNG

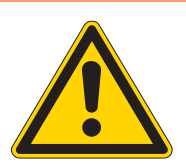

Art und Quelle der Gefahr! Folgen bei Nichtbeachtung.

Maßnahmen zur Abwehr der Gefahr.

So sieht ein Warnhinweis aus, dessen Nichtbeachtung zu Tod oder schwerer Verletzung führen kann.

### VORSICHT

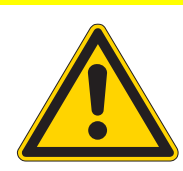

Art und Quelle der Gefahr! Folgen bei Nichtbeachtung.

Maßnahmen zur Abwehr der Gefahr.

So sieht ein Warnhinweis aus, dessen Nichtbeachtung zu mittelschwerer oder leichter Verletzung führen kann.

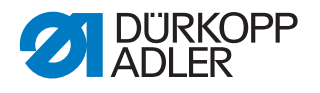

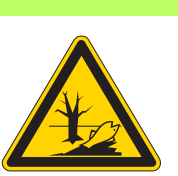

### ACHTUNG

Art und Quelle der Gefahr! Folgen bei Nichtbeachtung. Maßnahmen zur Abwehr der Gefahr.

So sieht ein Warnhinweis aus, dessen Nichtbeachtung zu Umweltschäden führen kann.

### **HINWEIS**

Art und Quelle der Gefahr!

Folgen bei Nichtbeachtung.

Maßnahmen zur Abwehr der Gefahr.

So sieht ein Warnhinweis aus, dessen Nichtbeachtung zu Sachschäden führen kann.

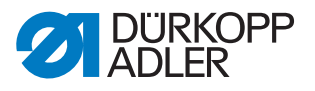

# 3 Arbeitsgrundlagen

### 3.1 Reihenfolge der Einstellungen

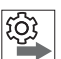

Reihenfolge

Die Einstellpositionen der Maschine sind voneinander abhängig.

Halten Sie immer die angegebene Reihenfolge der einzelnen Einstellschritte ein.

Beachten Sie unbedingt alle mit <sup>1</sup> am Rand gekennzeichneten Hinweise zu Voraussetzungen und Folge-Einstellungen.

### **HINWEIS**

### Sachschäden möglich!

Maschinenschäden durch falsche Reihenfolge möglich.

Unbedingt die in dieser Anleitung angegebene Arbeitsreihenfolge einhalten.

### 3.2 Leitungen verlegen

Achten Sie darauf, alle Leitungen in der Maschine so zu verlegen, dass bewegliche Teile nicht in ihrer Funktion gestört werden.

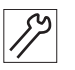

So verlegen Sie die Leitungen:

- 1. Überschüssige Leitungen in ordentlichen Schlingen verlegen.
- 2. Schlingen mit Kabelbinder zusammenbinden.

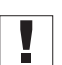

Wichtig

Schlingen möglichst an feststehenden Teilen festbinden. Die Leitungen müssen fest fixiert sein.

3. Überstehenden Kabelbinder abschneiden.

### **HINWEIS**

### Sachschäden möglich!

Überschüssige Leitungen können bewegliche Maschinenteile in ihrer Funktion behindern. Dies beeinträchtigt die Nähfunktion und kann Schäden hervorrufen.

Überschüssige Leitungen so verlegen, wie oben beschrieben.

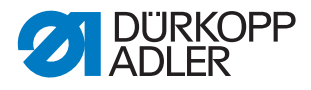

# 3.3 Serviceroutine aufrufen

Bei folgenden Einstellungen muss die Maschine eingeschaltet bleiben, da die benötigten programmierten Werte beim ausschalten verloren gehen:

- Transporteur ausbauen und einbauen
- Transporteur einstellen
- Transporteur-Vorschubbewegung einstellen
- Nadelstangenkulisse ausrichten
- Schleifenhub-Stellung einstellen
- Nadelstangenhöhe einstellen
- gleichmäßigen Nähfuß-Hub einstellen
- Transportfuß-Hubbewegung einstellen

Um ungefährdet Einstellungen an der eingeschalteten Maschine vornehmen zu können, rufen Sie die entsprechende Serviceroutine auf. In der Serviceroutine fährt die Maschine in die richtige Position und wird stromlos geschaltet, sobald die Taste **Service Stopp** gedrückt wird. Die Einstellungen sind vorprogrammiert und können nicht verändert werden.

So aktivieren Sie die Serviceroutine:

- 1. Maschine einschalten.
- 2. Als Techniker einloggen ( S. 107).
- 3. Im Menü 🗐 Navigation > 🛱 Einstellungen >

Service > O Einstellungen die benötigte Serviceroutine wählen.

| Einstellungen |                                                                     |  |  |
|---------------|---------------------------------------------------------------------|--|--|
| Transporteur  | Montieren (Transporteur aus- und einbauen)                          |  |  |
|               | Ausrichten (Transporteur einstellen)                                |  |  |
|               | Bewegung (Transporteur-Vorschubbewegung einstellen)                 |  |  |
| Nadel-Greifer | Schleifenhub (Schleifenhub-Stellung einstellen)                     |  |  |
|               | Nadelstange (Nadelstange einstellen)                                |  |  |
| Nähfußhub     | Gleichmäßiger Nähfuß-Hub (gleichmäßigen Nähfuß-Hub ein-<br>stellen) |  |  |
|               | Transportbewegung (Transportfuß-Hubbewegung einstellen)             |  |  |

Alle in der gewählten Serviceroutine eingestellten Werte werden angezeigt.

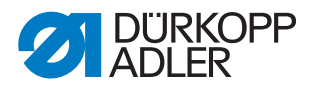

Abb. 1: Serviceroutine aufrufen (1)

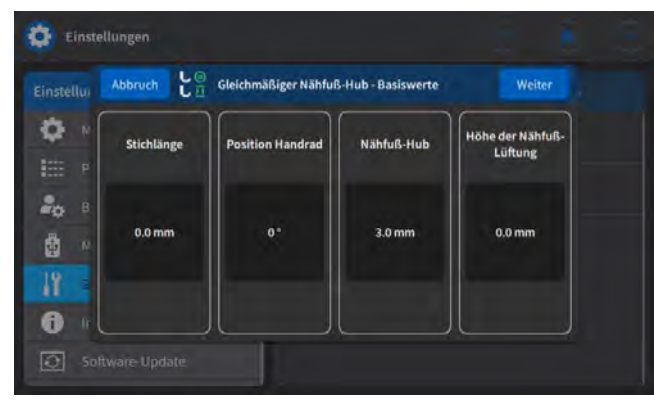

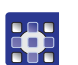

P

4. Schaltfläche Weiter Es erscheint die Aufforderung, die Taste Service Stopp zu drücken.

drücken.

Abb. 2: Serviceroutine aufrufen (2)

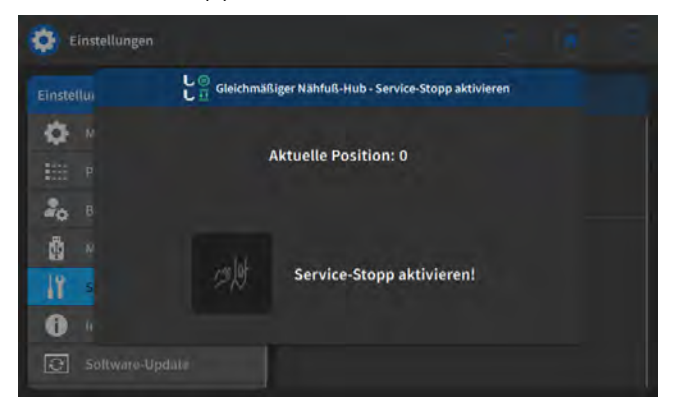

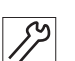

- 5. Taste Service Stopp drücken.
- P Die Maschine fährt in die programmierte Position und wird stromlos geschaltet.

Die Taste leuchtet.

Im Display erscheint die Information, dass der Service Stopp aktiv ist:

Abb. 3: Serviceroutine aufrufen (3)

| 🔅 Einstellunge |              |                                     |        |
|----------------|--------------|-------------------------------------|--------|
| Einstellu      | C Gleichmäßi | ger Nähfußhub - Service-Stopp aktiv | Welter |
| <b>O</b> •     |              | Line Designed                       |        |
|                | A            | Rtuelle Position: 1                 |        |
| 20 1           |              |                                     |        |
| <b>B</b> ••    | lak          | Service Stepp aktiv                 |        |
| 18 -           | 5-10         | Service-stopp active                |        |
| 0.             |              |                                     |        |
| C Software     |              |                                     |        |

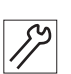

6. Erforderliche Einstellungen vornehmen.

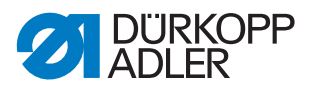

- **7.** 
  - 7. Schaltfläche Weiter drücken.
  - Auf dem Display erscheint die Aufforderung, den Service-Stopp zu deaktivieren:

Abb. 4: Serviceroutine aufrufen (4)

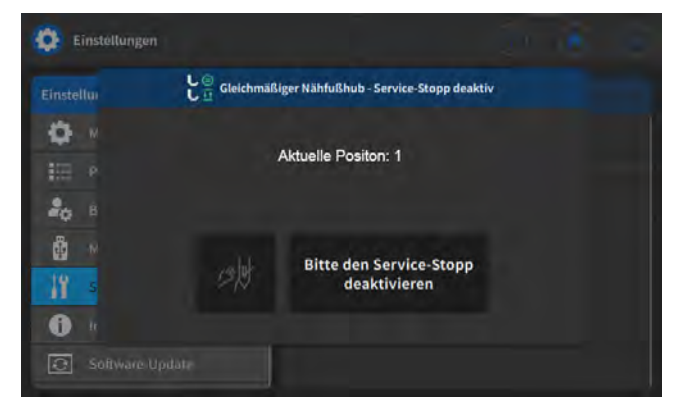

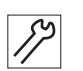

- 8. Taste Service-Stopp drücken.
- Der Strom ist wieder eingeschaltet. Die Taste leuchtet nicht mehr.

Abb. 5: Serviceroutine aufrufen (5)

| Einstellungen |            |                                    | 1210-10 | C |
|---------------|------------|------------------------------------|---------|---|
| Einstellu     | C Gleichmä | ißiger Nähfußhub - Nähfuß absenken | Beenden |   |
| <b>O</b> •    |            |                                    |         |   |
| EEE P         |            |                                    |         |   |
| <b>B</b>      | L          | Bitte den "Service-Stopp"          |         |   |
| <b>8</b> //   | ~          | deaktivieren                       |         |   |
| 11            |            |                                    |         |   |
| 0             |            |                                    |         |   |
| Software-Up   |            |                                    |         |   |

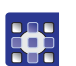

- 9. Schaltfläche Beenden drücken.
- Sie befinden sich wieder im Servicemenü.
- 10. Schaltfläche 🕥 drücken.
- bie Maschine fährt zurück in die Ausgangsposition und ist nähbereit.

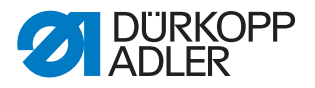

### 3.4 Abdeckungen demontieren und montieren

WARNUNG

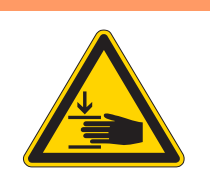

### Verletzungsgefahr durch sich bewegende Teile!

Quetschen möglich.

Fahren Sie die Maschine in die Serviceposition oder schalten Sie die Maschine aus, bevor Sie Abdeckungen demontieren.

### WARNUNG

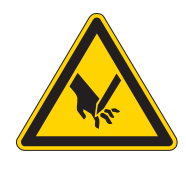

Verletzungsgefahr durch spitze Teile! Einstich möglich.

Fahren Sie die Maschine in die Serviceposition oder schalten Sie die Maschine aus, bevor Sie Abdeckungen demontieren.

Bei vielen Einstellarbeiten müssen Sie zuerst die Maschinenabdeckungen demontieren, um an die Bauteile zu gelangen.

Hier wird beschrieben, wie Sie die einzelnen Abdeckungen demontieren und wieder montieren. Im Text zu den jeweiligen Einstellarbeiten wird dann nur noch genannt, welche Abdeckung Sie demontieren müssen.

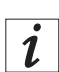

### Information

Schrauben Sie die Schrauben, mit denen die Abdeckungen befestigt werden, generell mit einem Anzugsdrehmoment von **1 Nm** an.

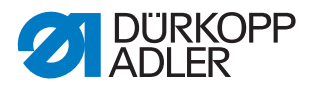

7

# 3.4.1 Maschinenoberteil umlegen

# Abdeckung

Um an die Bauteile auf der Maschinen-Unterseite zu gelangen, müssen Sie das Maschinenoberteil umlegen.

Abb. 6: Zugang zur Maschinenunterseite

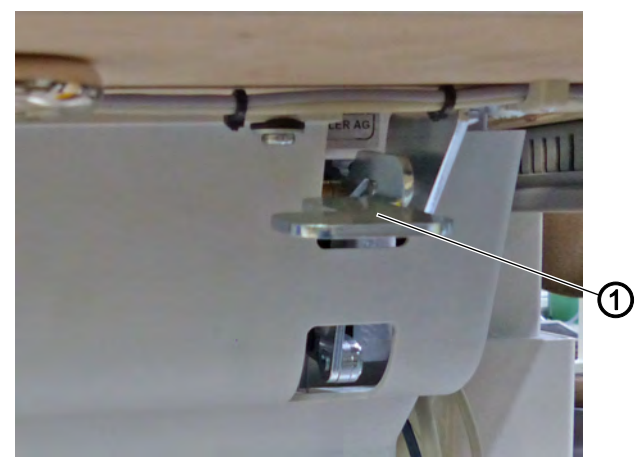

(1) - Verriegelung

### Maschinenoberteil umlegen

So legen Sie das Maschinenoberteil um:

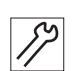

1. Maschinenoberteil bis zum Anschlag umlegen.

### Maschinenoberteil aufrichten

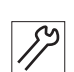

So richten Sie das Maschinenoberteil auf:

- 1. Verriegelung (1) mit einer Hand nach oben drücken.
- 2. Maschinenoberteil mit der anderen Hand aufrichten.

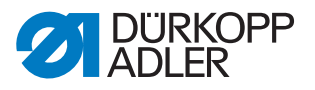

### 3.4.2 Armdeckel demontieren und montieren

Abb. 7: Armdeckel demontieren und montieren

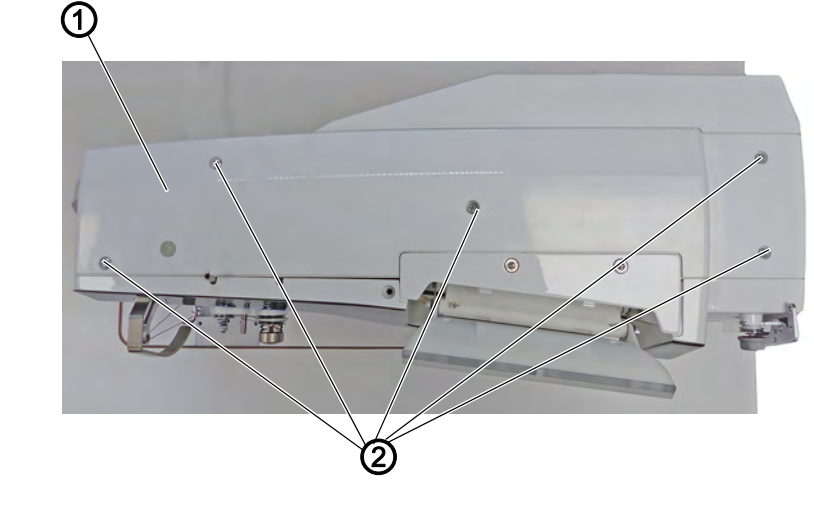

(1) - Armdeckel

(2) - Schrauben

### Armdeckel demontieren

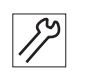

So demontieren Sie den Armdeckel:

- 1. Schrauben (2) lösen.
- 2. Armdeckel (1) abnehmen.

### Armdeckel montieren

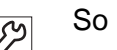

- So montieren Sie den Armdeckel:
- 1. Armdeckel (1) aufsetzen.
- 2. Schrauben (2) festschrauben.

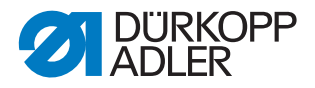

### 3.4.3 Frontdeckel (Servicedeckel) demontieren und montieren

### HINWEIS

### Sachschäden möglich!

Beschädigung der Spulerplatine möglich.

Falls die Spulerplatine durch einen Wackelkontakt beschädigt wird, ist kein Aufspulen mehr möglich.

Maschine ausschalten, bevor Sie den Frontdeckel demontieren und montieren.

Abb. 8: Frontdeckel demontieren und montieren

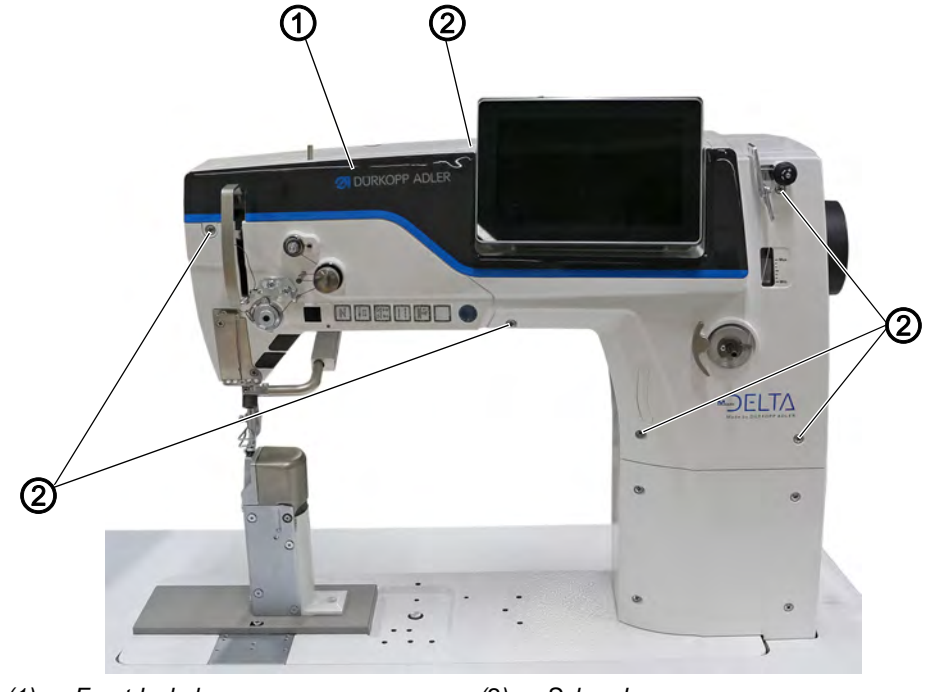

(1) - Frontdeckel

(2) - Schrauben

### Frontdeckel demontieren

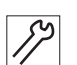

So demontieren Sie den Frontdeckel:

- 1. Maschine ausschalten.
- 2. Schrauben (2) lösen.
- 3. Frontdeckel (1) abnehmen.

### Frontdeckel montieren

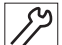

So montieren Sie den Frontdeckel:

- 1. Maschine ausschalten
- Frontdeckel (1) aufsetzen.
   Dabei darauf achten, den Fadenhebel nicht zu beschädigen.
- 3. Schrauben (2) festschrauben.

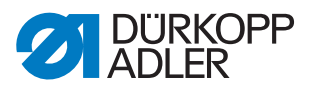

### 3.4.4 Kopfdeckel demontieren und montieren

Abb. 9: Kopfdeckel demontieren und montieren

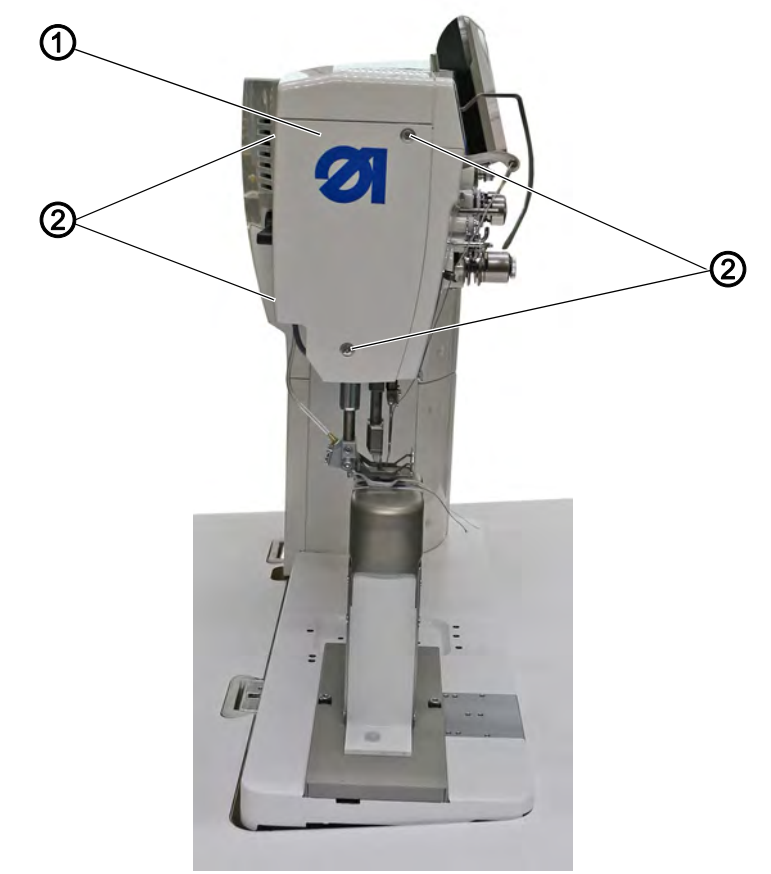

(1) - Kopfdeckel

(2) - Schrauben

### Kopfdeckel demontieren

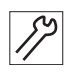

So demontieren Sie den Kopfdeckel:

- Schrauben (2) lösen. Achtung: 2 Schrauben vorne am Kopfdeckel, 2 Schrauben an der Rückseite der Maschine.
- 2. Kopfdeckel (1) abnehmen.

### Kopfdeckel montieren

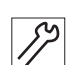

So montieren Sie den Kopfdeckel:

- 1. Kopfdeckel (1) aufsetzen.
- 2. Schrauben (2) festschrauben.

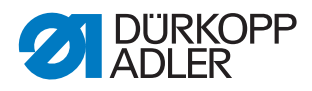

### 3.4.5 Motorabdeckung demontieren und montieren

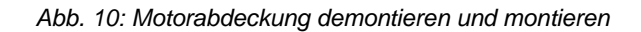

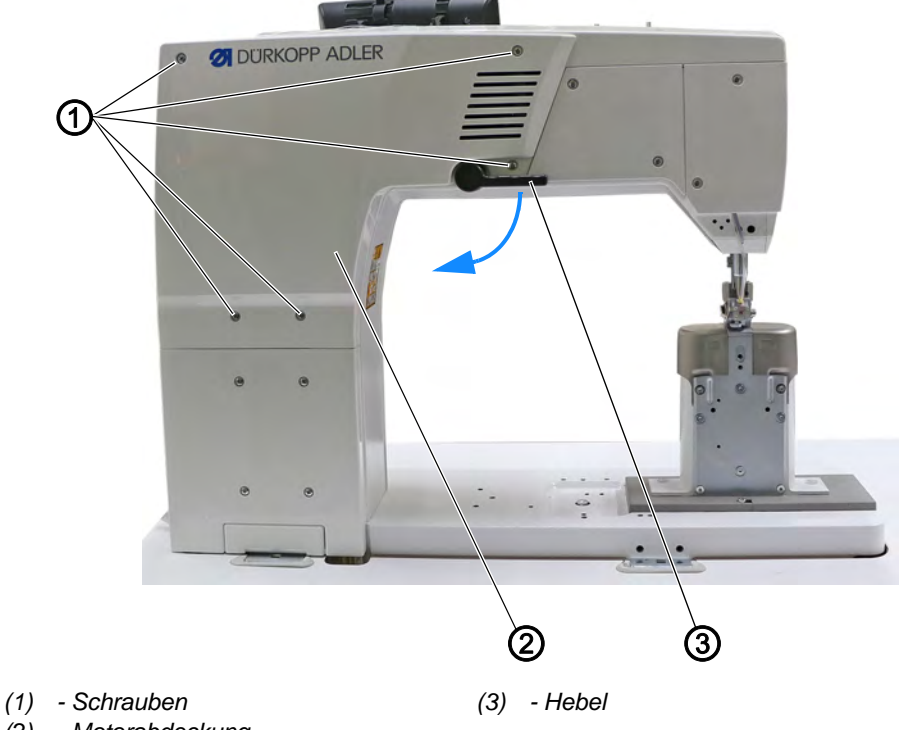

(2) - Motorabdeckung

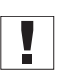

# Wichtig

Achten Sie beim Demontieren und Montieren der Motorabdeckung darauf, keine Leitungen abzureißen.

### Motorabdeckung demontieren

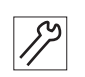

So demontieren Sie die Motorabdeckung:

- 1. Hebel (3) senkrecht stellen.
- 2. Schrauben (1) lösen.
- 3. Motorabdeckung (2) abnehmen.

### Motorabdeckung montieren

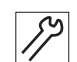

So montieren Sie die Motorabdeckung:

- 1. Hebel (3) senkrecht stellen.
- 2. Motorabdeckung (2) aufsetzen.
- 3. Schrauben (1) festschrauben.

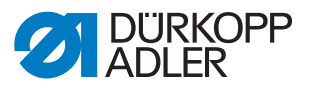

# 3.4.6 Zahnriemen-Abdeckung demontieren und montieren

### Zahnriemen-Abdeckung mit Handrad-Abdeckung

Abb. 11: Zahnriemen-Abdeckung mit Handrad-Abdeckung (1)

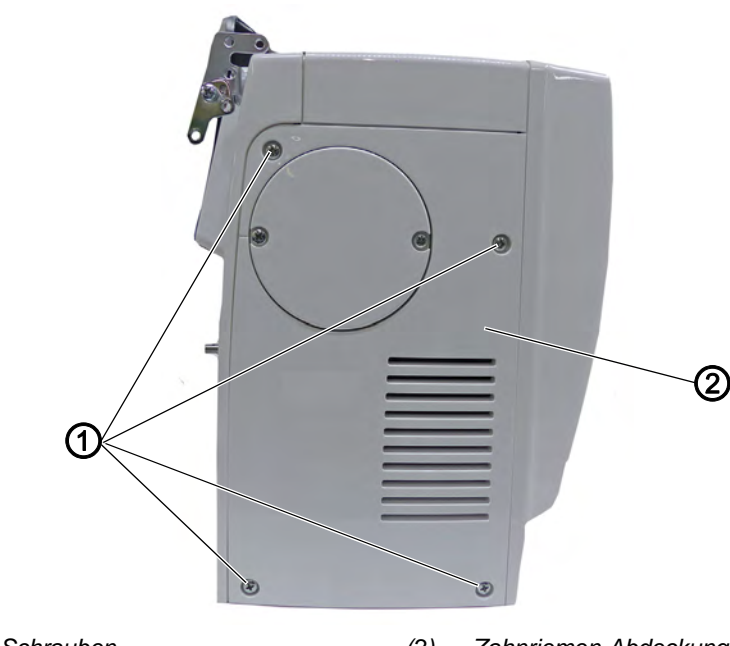

(1) - Schrauben

(2) - Zahnriemen-Abdeckung

### Zahnriemen-Abdeckung demontieren

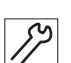

So demontieren Sie die Zahnriemen-Abdeckung:

- 1. Schrauben (1) lösen.
- 2. Zahnriemen-Abdeckung (2) abnehmen, dazu die Abdeckung von unten zuerst abnehmen.

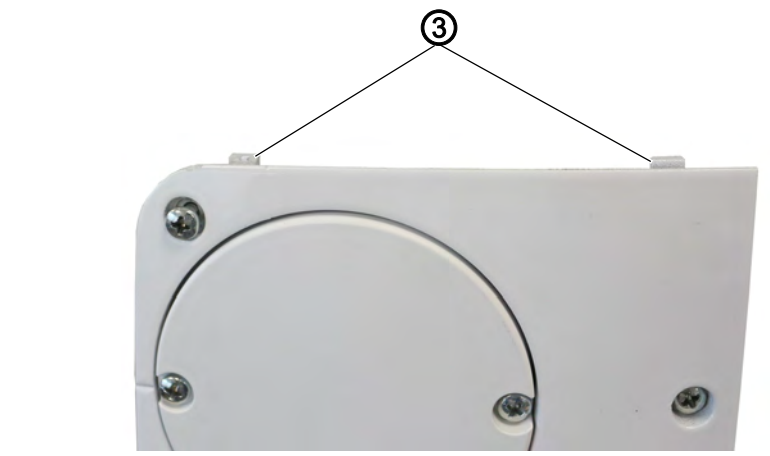

Abb. 12: Zahnriemen-Abdeckung mit Handrad-Abdeckung (2)

(3) - Laschen

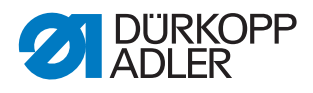

12

### Zahnriemen-Abdeckung montieren

So montieren Sie die Zahnriemen-Abdeckung:

- 1. Zahnriemen-Abdeckung (2) aufsetzen, dabei die Laschen (3) zuerst ansetzen.
- 2. Schrauben (1) festschrauben.

### Zahnriemen-Abdeckung mit großem Handrad

Abb. 13: Zahnriemen-Abdeckung mit großem Handrad (1)

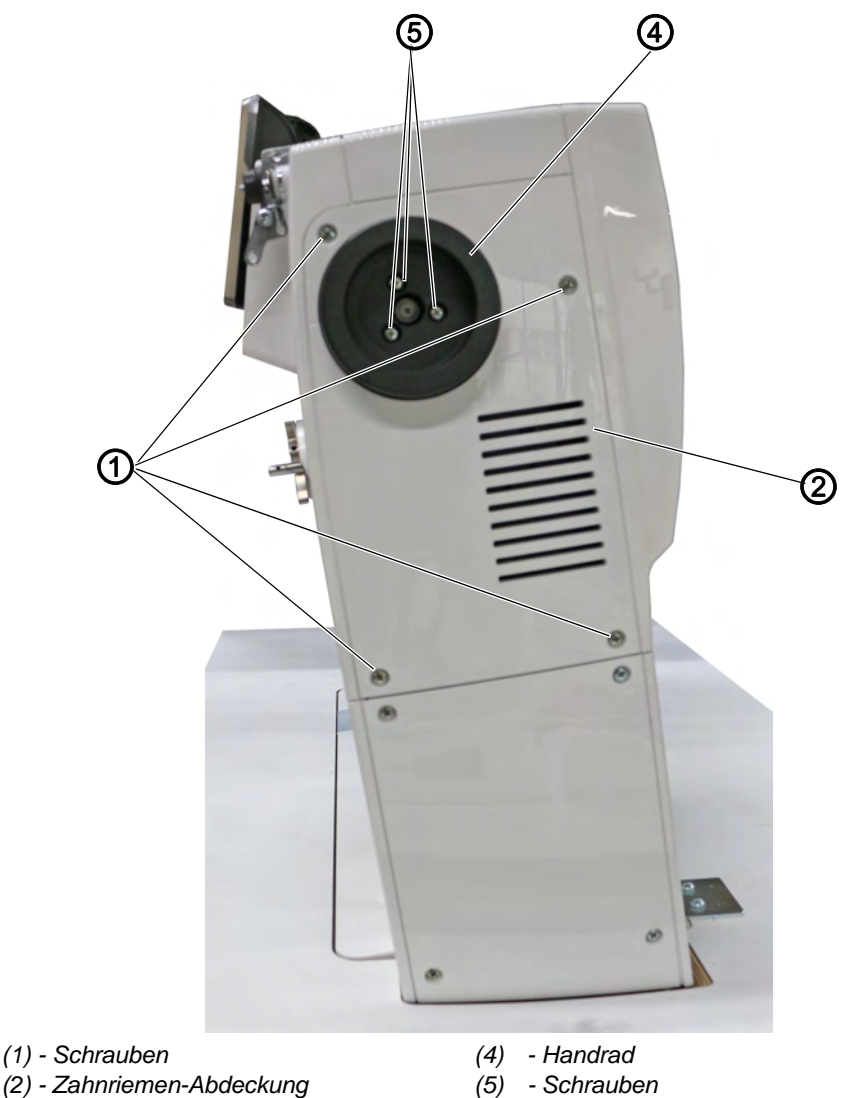

### Zahnriemen-Abdeckung demontieren

*[*]

So demontieren Sie die Zahnriemen-Abdeckung:

- 1. Schrauben (5) am Handrad (4) lösen.
- 2. Handrad (4) abnehmen.
- 3. Schrauben (1) lösen.
- 4. Zahnriemen-Abdeckung (2) abnehmen, dazu die Abdeckung von unten zuerst abnehmen.

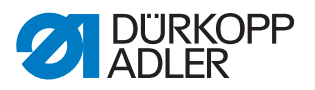

### Zahnriemen-Abdeckung montieren

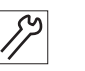

So montieren Sie die Zahnriemen-Abdeckung:

- 1. Zahnriemen-Abdeckung (2) aufsetzen, dabei die Laschen (3) zuerst ansetzen.
- 2. Schrauben (1) festschrauben.

Abb. 14: Zahnriemen-Abdeckung mit großem Handrad (4)

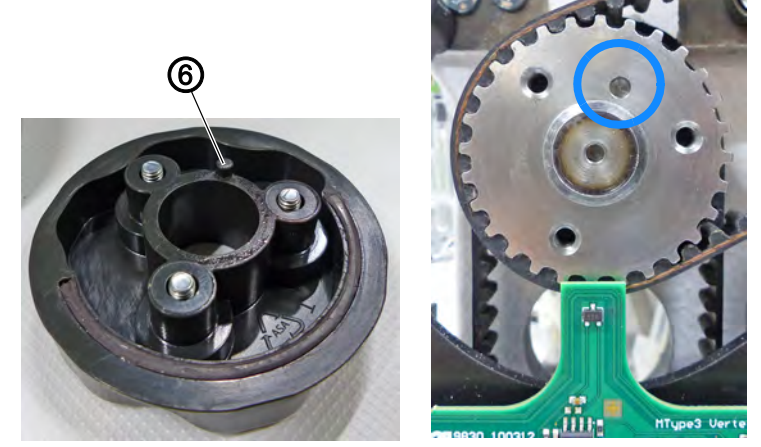

(6) - Zentrierstift

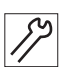

- 3. Handrad (4) aufsetzen, dabei darauf achten, dass der Zentrierstift (6) korrekt platziert ist (andernfalls funktioniert die Referenzierung durch den Hall-Sensor nicht korrekt).
- 4. Schrauben (5) festschrauben.

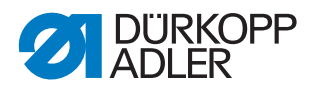

### 3.4.7 Fadenspannungsplatte demontieren und montieren

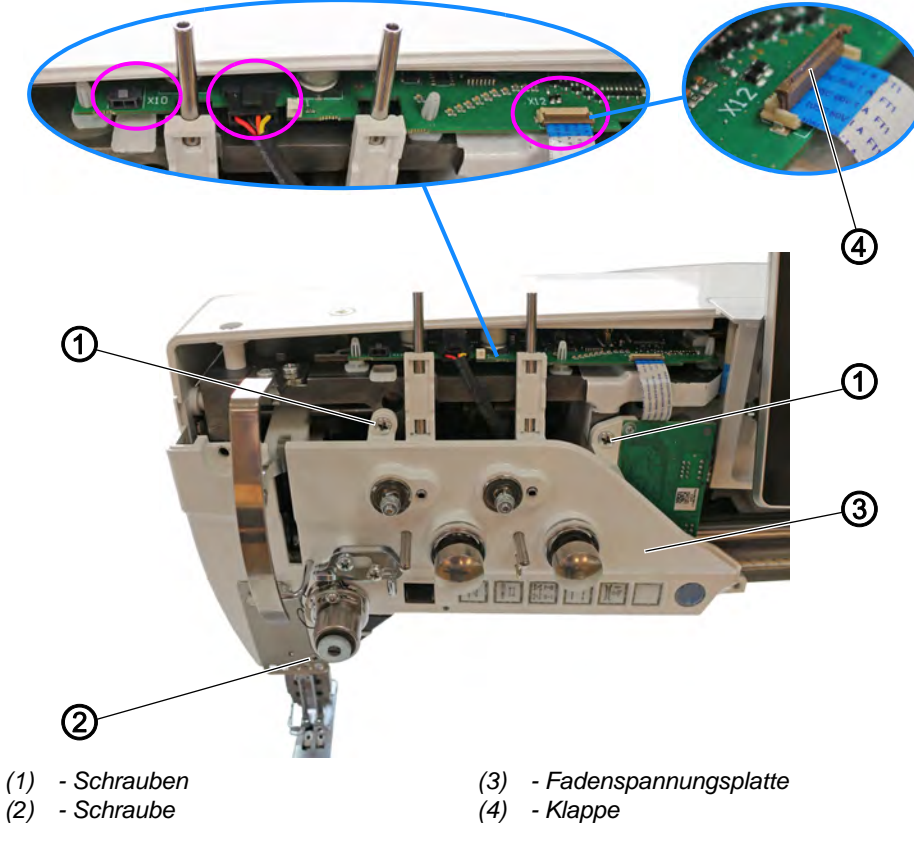

Abb. 15: Fadenspannungsplatte demontieren und montieren (1)

### Fadenspannungsplatte demontieren

So demontieren Sie die Fadenspannungsplatte:

- 1. Maschine ausschalten.
- 2. Frontdeckel demontieren ( S. 20).
- 3. Stecker von der Platine abziehen:
  - Fadenklemme: Anschluss X10 (optional)
  - Fadenspannung: Anschluss X11
  - Tastenleiste: Anschluss X12

### Wichtig

Um den Anschluss **X12** abzuziehen, die Klappe (4) hochklappen. Darauf achten, die Klappe (4) nicht zu verlieren, sonst kann die Tastenleiste nicht mehr angeschlossen werden.

- 4. Schrauben (1) und (2) lösen.
- 5. Fadenspannungsplatte (3) abnehmen.

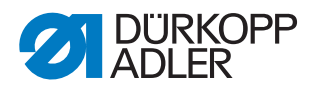

# Wichtig

Abb. 16: Fadenspannungsplatte demontieren (2)

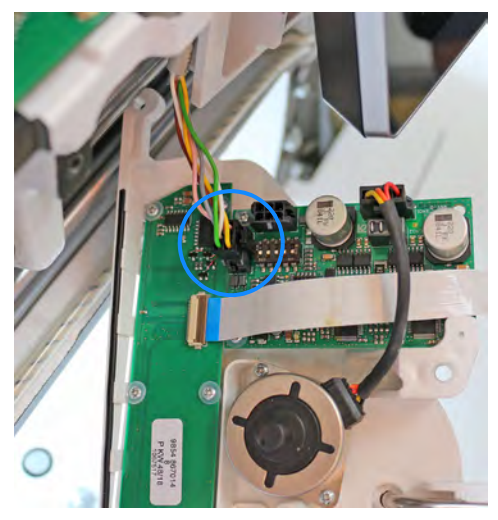

Bei 2-Nadel-Maschinen muss der Stecker von Anschluss **X103** von der Platine hinter der Fadenspannungsplatte gelöst werden.

### Fadenspannungsplatte montieren

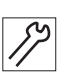

So montieren Sie die Fadenspannungsplatte:

- 1. Bei 2-Nadel-Maschinen: Stecker an Anschluss **X103** anstecken.
- 2. Fadenspannungsplatte (3) aufsetzen.
- 3. Schrauben (1) und (2) festschrauben.
- 4. Stecker auf Platine aufstecken:
  - Fadenklemme: Anschluss X10 (optional)
  - Fadenspannung: Anschluss X11
  - Tastenleiste: Anschluss X12

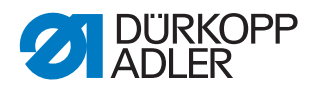

# 3.5 Greiferabdeckung öffnen und schließen

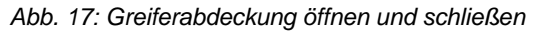

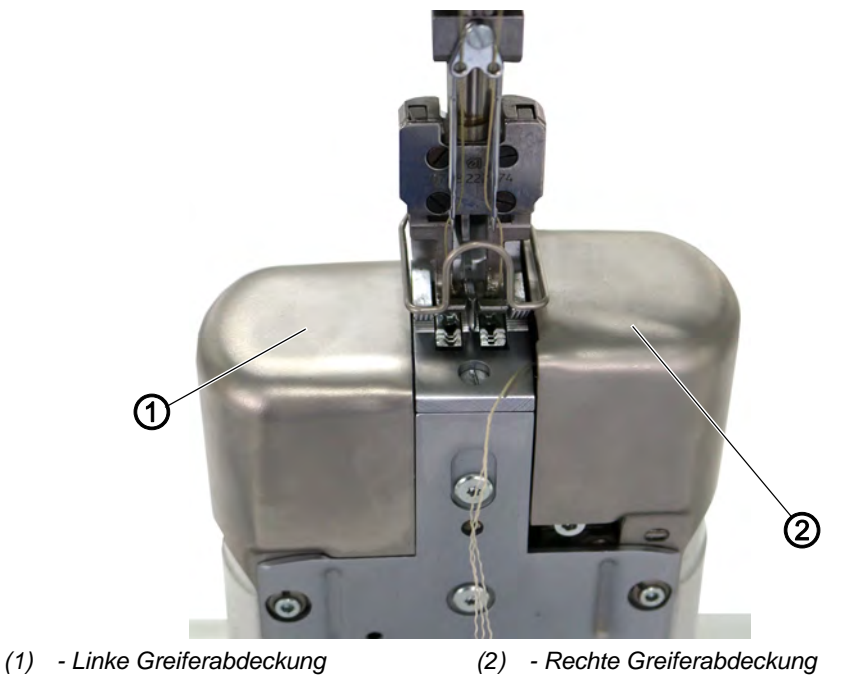

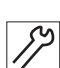

So öffnen Sie die Greiferabdeckung:

# Rechte Greiferabdeckung öffnen

1. Rechte Greiferabdeckung (2) ein paar Millimeter nach oben ziehen und nach rechts aufklappen.

### Linke Greiferabdeckung öffnen

1. Linke Greiferabdeckung (1) ein paar Millimeter nach oben ziehen und nach links aufklappen.

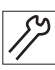

So schließen Sie die Greiferabdeckung:

### Rechte Greiferabdeckung schließen

- 1. Rechte Greiferabdeckung (2) nach links zuklappen.
- 2. Rechte Greiferabdeckung (2) nach unten drücken.
- bie rechte Greiferabdeckung (2) rastet hörbar ein.

### Linke Greiferabdeckung schließen

- 1. Linke Greiferabdeckung (1) nach rechts zuklappen.
- 2. Linke Greiferabdeckung (1) nach unten drücken.
- ✤ Die linke Greiferabdeckung (1) rastet hörbar ein.

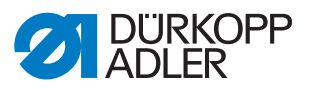

### 3.6 Stichplatte montieren und demontieren

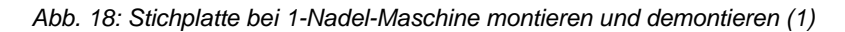

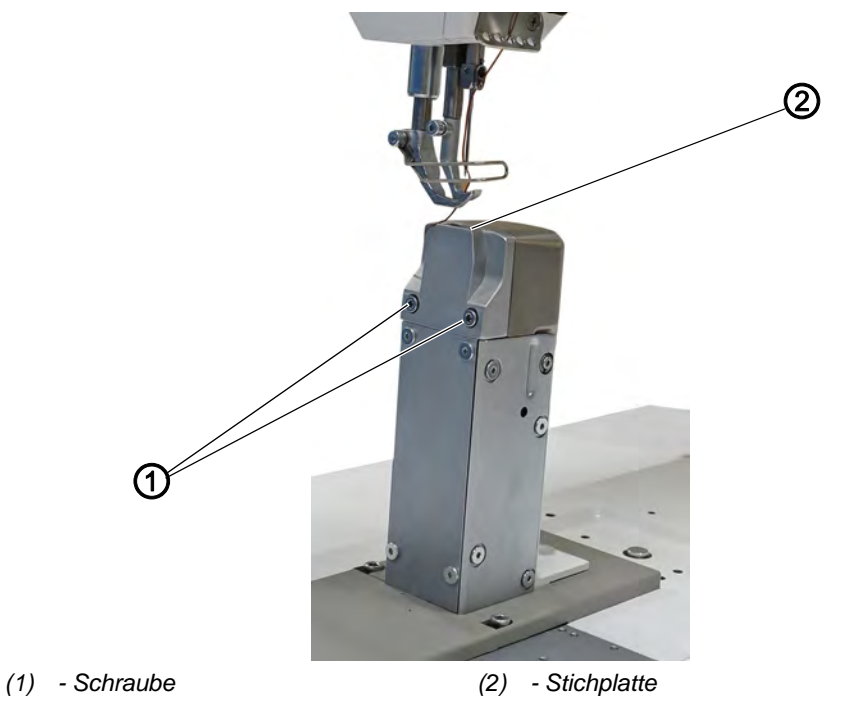

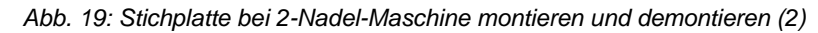

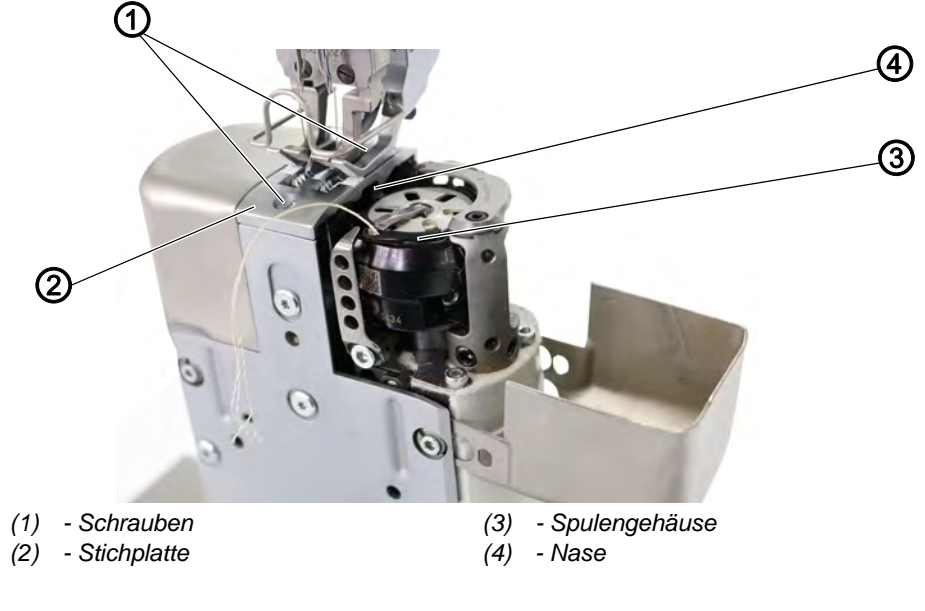

### Stichplatte demontieren

So demontieren Sie die Stichplatte:

- 1. Serviceroutine Transporteur > Ausrichten ausführen ( S. 14).
- Über die Software werden die notwendigen Voreinstellungen an der Maschine ausgeführt.
- 17

- 2. Greiferabdeckung(en) öffnen ( S. 28).
- 3. Schrauben (1) lösen.

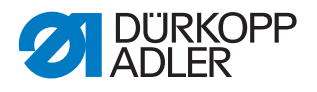

Bei einer 1-Nadel-Maschine sind die Schrauben (1) an der linken Seite der Stichplatte (2) bzw. der Säule.

Bei einer 2-Nadel-Maschine sind die Schrauben (1) direkt oben an der Stichplatte (2).

- 4. Stichplatte (2) abnehmen.
- 5. Serviceroutine beenden.

### Stichplatte montieren

So montieren Sie die Stichplatte:

- 1. Serviceroutine Transporteur > Ausrichten ausführen ( S. 14).
- Uber die Software werden die notwendigen Voreinstellungen an der Maschine ausgeführt.

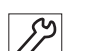

- 2. Stichplatte (2) einsetzen.
- Ø Dabei sicherstellen, dass die Nase (4) des Spulengehäuse (3) im Ausschnitt der Stichplatte (2) liegt.
- 3. Schrauben (1) festschrauben.
- 4. Greiferabdeckung(en) schließen ( S. 28).
- 5. Serviceroutine beenden.

### 3.7 Transporteur montieren und demontieren

Abb. 20: Transporteur bei 1-Nadel-Maschine montieren und demontieren (1)

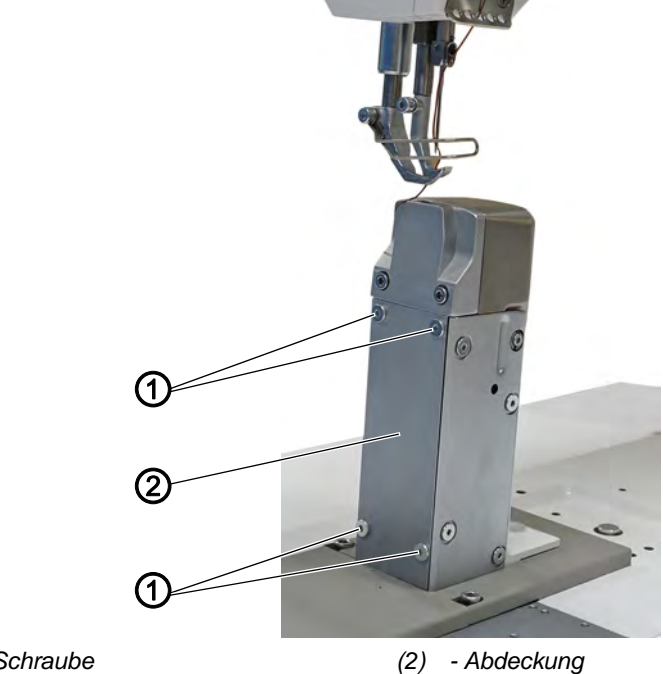

(1) - Schraube

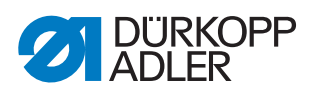

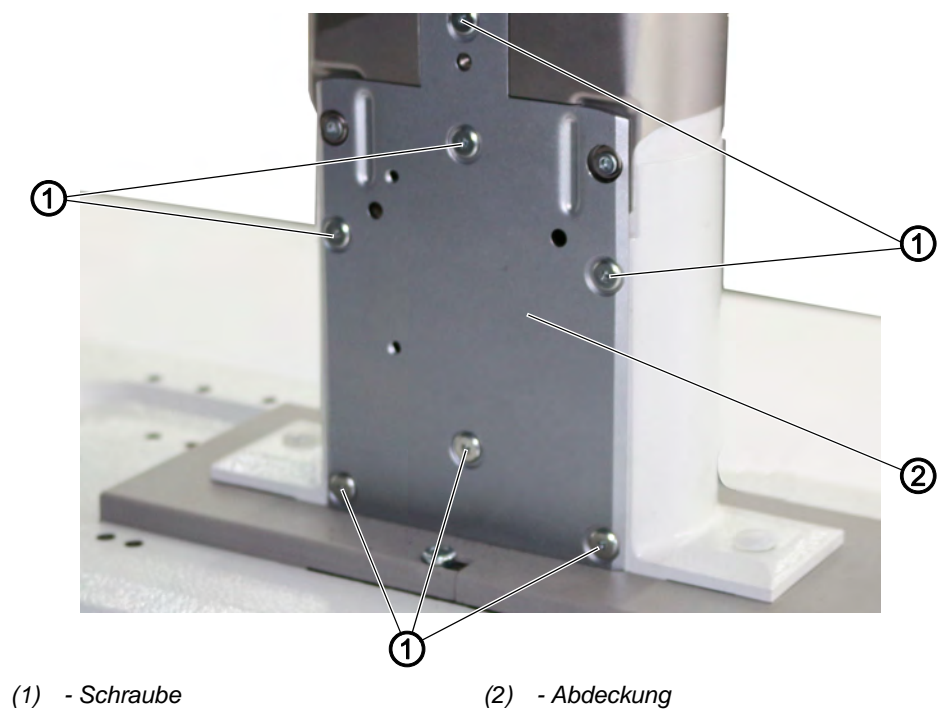

Abb. 21: Transporteur bei 2-Nadel-Maschine montieren und demontieren (2)

Abb. 22: Transporteur bei 1-Nadel-Maschine montieren und demontieren (3)

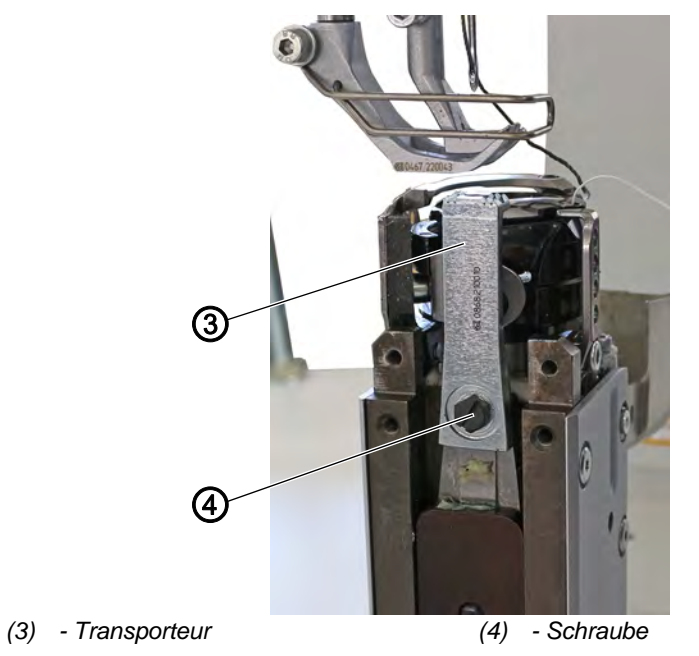

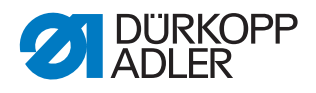

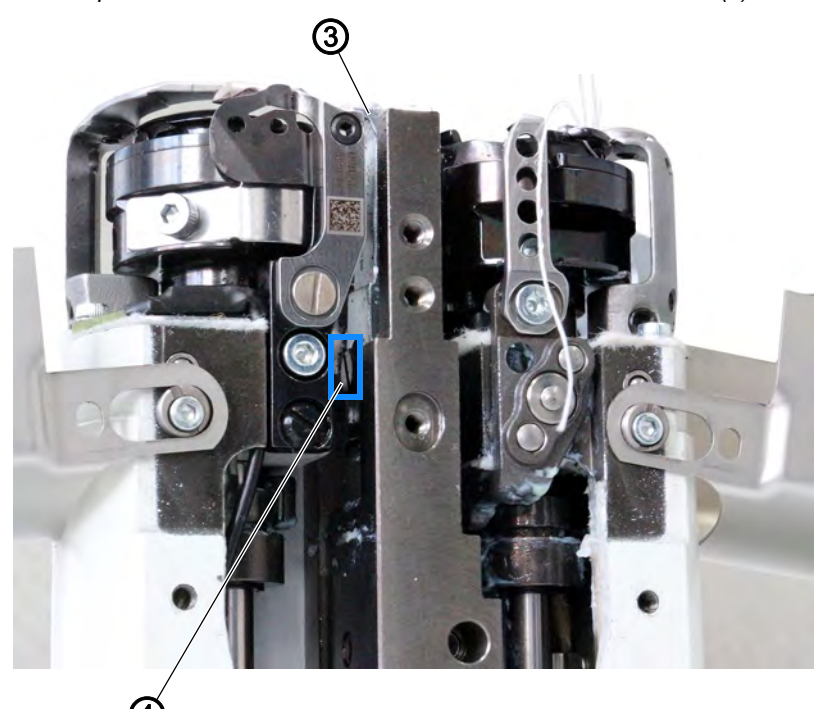

Abb. 23: Transporteur bei 2-Nadel-Maschine montieren und demontieren (4)

(3) - Transporteur

```
(4) - Schraube
```

 $\checkmark$ 

### **Richtige Einstellung**

Bei maximal zulässiger Stichlänge berührt der Transporteur die Stichplatte nicht.

### Transporteur demontieren

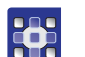

- So demontieren Sie den Transporteur:
- 1. Serviceroutine Transporteur > Montieren ausführen ( S. 14).
- Über die Software werden die notwendigen Voreinstellungen an der Maschine ausgeführt.

### Wichtig Die max

Die maximal zulässige Stichlänge kann innerhalb der Serviceroutine eingestellt werden.

- 1. Stichplatte ausbauen ( S. 29).
- 2. Schrauben (1) lösen.
- 3. Abdeckung (2) abnehmen.
- 4. Schraube (4) lösen.
- 5. Transporteur (3) abnehmen.

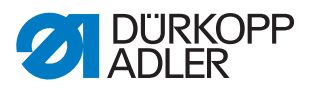

### Transporteur montieren

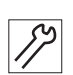

So montieren Sie den Transporteur:

- 1. Transporteur (3) auf Transporteur-Träger setzen.
- 2. Schraube (4) festschrauben.
- 3. Abdeckung (2) mit den Schrauben (1) festschrauben.
- 4. Stichplatte einsetzen ( S. 29).
- 5. Serviceroutine beenden.

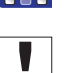

### Wichtig

Bei geänderter maximaler Stichlänge muss die Maschine neu gestartet werden.

Gegebenenfalls maximal zulässige Stichlänge über Software einstellen.

Kontrollieren Sie die Transporteur-Position bei maximaler Stichlänge (je nach Einrichtung: 6, 7, 9 oder 12) in der Bewegung durch Drehen am Handrad. Der Transporteur darf nicht an die Stichplatte stoßen.

| <u></u> |  |
|---------|--|
|         |  |

### Reihenfolge

Anschließend folgende Einstellung prüfen:

• Transporteur ( S. 42)

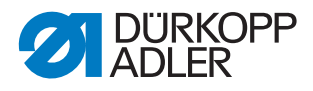

# 3.8 Flächen auf Wellen

# HINWEIS

### Sachschaden möglich!

Eine Falscheinstellung kann zu Schäden an der Maschine führen. Immer die erste Schraube in Drehrichtung auf die Fläche setzen.

Abb. 24: Flächen auf Wellen

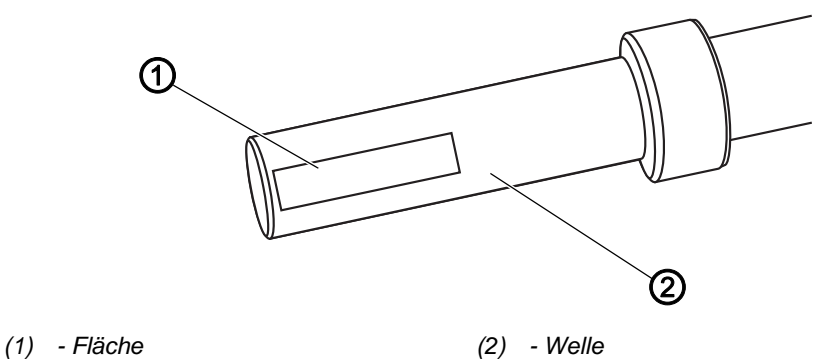

Einige Wellen haben ebene Flächen an den Stellen, an denen Bauteile angeschraubt sind. Dadurch wird die Verbindung stabiler und das Einstellen einfacher.

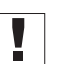

### Wichtig

Achten Sie immer darauf, dass die Schrauben vollständig auf der Fläche sitzen. Dabei gilt der Grundsatz, dass immer die **1. Schraube in Drehrichtung** auf die Fläche gesetzt wird.
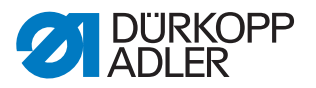

#### 3.9 Maschine arretieren

Bei einigen Einstellungen muss die Maschine in der Schleifenhub-Position arretiert werden. Die Position entspricht der Handrad-Position **202**°. Dazu wird der Arretierstift aus dem Beipack in die Nut an der Armwellenkurbel gesteckt, um die Armwelle zu blockieren.

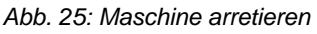

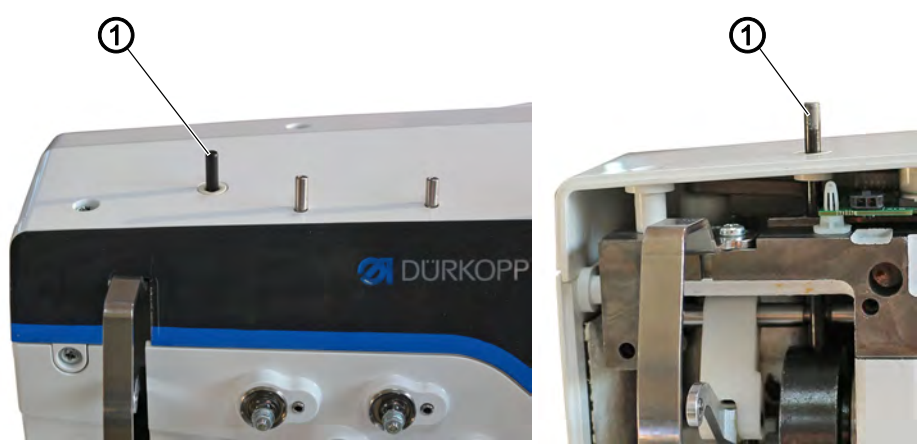

(1) - Arretierstift

#### **Maschine arretieren**

So arretieren Sie die Maschine:

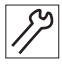

1. Taste Service Stopp drücken.

- ✤ Die Maschine ist stromlos.
- 2. Arretierstift (1) durch die Öffnung im Maschinenarm stecken.
- 3. Handrad vorsichtig drehen, bis der Arretierstift (1) in die Nut an der Armwellenkurbel gleitet.

#### Arretierung aufheben

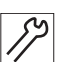

So heben Sie die Arretierung auf:

1. Arretierstift (1) aus der Öffnung im Maschinenarm ziehen.

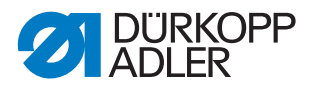

### 3.10 Handrad in Position stellen

Abb. 26: Handrad in Position stellen

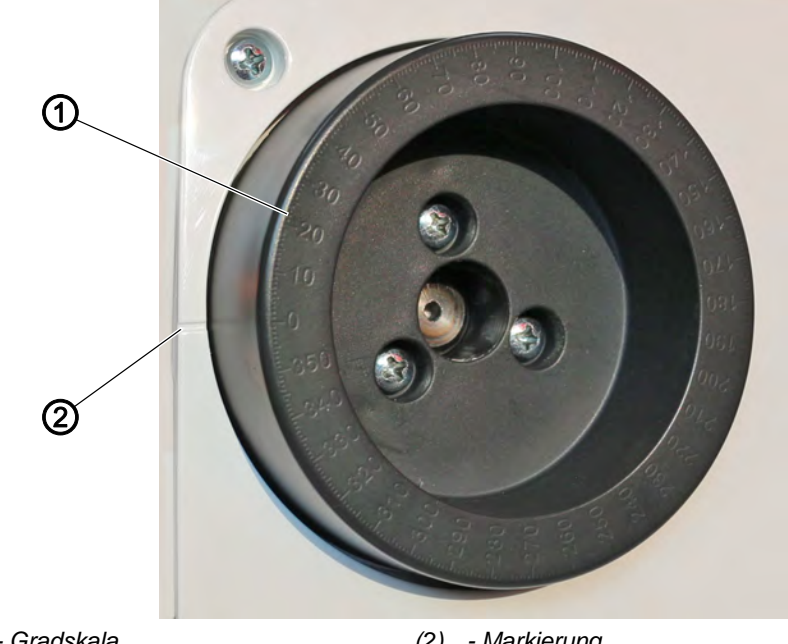

(1) - Gradskala

(2) - Markierung

Bei einigen Einstellungen muss die Gradskala auf dem Handrad manuell in eine bestimmte Position gestellt werden.

Bei einigen Einstellprogrammen wird das Handrad elektronisch verstellt.

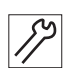

So stellen Sie das Handrad in Position:

1. Handrad drehen, bis die angegebene Zahl auf der Gradskala (1) neben der Markierung (2) steht.

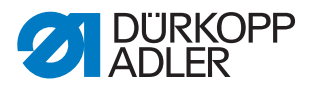

## 4 Armwellenkurbel auf der Armwelle positionieren

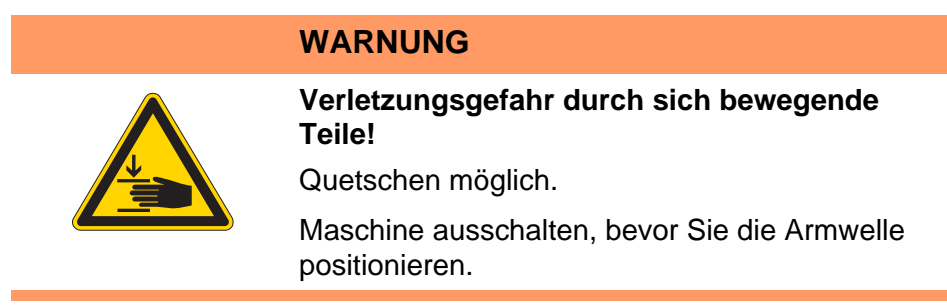

Abb. 27: Armwellenkurbel auf der Armwelle positionieren

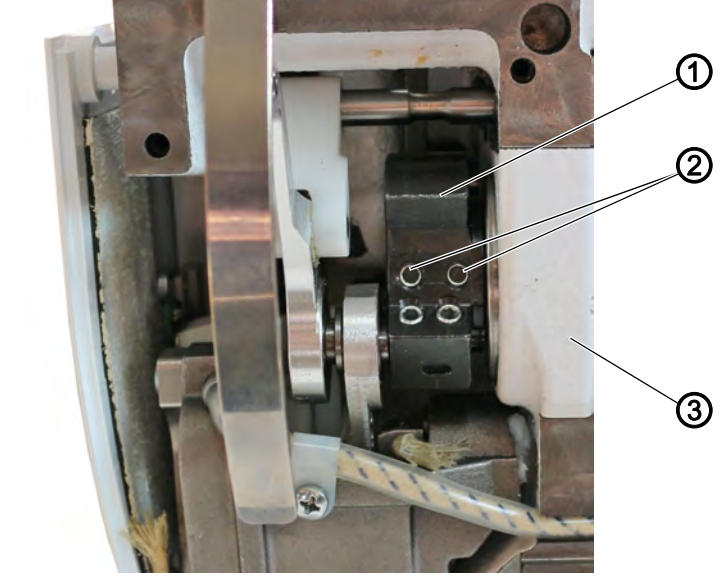

(1) - Armwellenkurbel(2) - Gewindestifte

(3) - Lager

(2) - Gewind

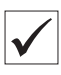

### **Richtige Einstellung**

Die 2 Gewindestifte (2) der Armwellenkurbel (1) sitzen vollständig auf der Fläche.

Die Armwellenkurbel (1) sitzt bündig am Lager (3).

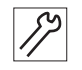

So positionieren Sie die Armwellenkurbel auf der Armwelle:

- 1. Maschine ausschalten.
- 2. Frontdeckel demontieren ( S. 20).
- 3. Fadenspannungsplatte demontieren ( S. 26).
- 4. Gewindestifte (2) lösen.
- 5. Armwellenkurbel (1) so drehen, dass die Gewindestifte (2) vollständig auf der Fläche der Armwelle sitzen.
- 6. Armwelle bündig mit der Armwellenkurbel (1) bis zum Anschlag nach rechts an das Lager (3) schieben.
- 7. Gewindestifte (2) festschrauben.

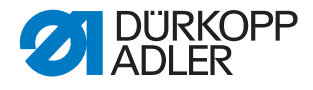

## 5 Exzenter-Grundeinstellungen vornehmen

WARNUNG

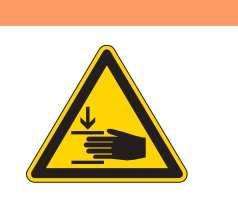

Verletzungsgefahr durch sich bewegende Teile!

Quetschen möglich.

Maschine ausschalten, bevor Sie die Exzenter einstellen.

#### HINWEIS

#### Sachschaden möglich!

Nicht festgeschraubte Schrauben können zu Schäden an der Maschine führen.

Immer beide Schraube auf den Flächen festschrauben.

# 5.1 Exzenter für Nähfuß-Hub, Transporteur-Hub und Transporteurbewegung einstellen

Abb. 28: Exzenter einstellen - Übersicht Lage der Exzenter

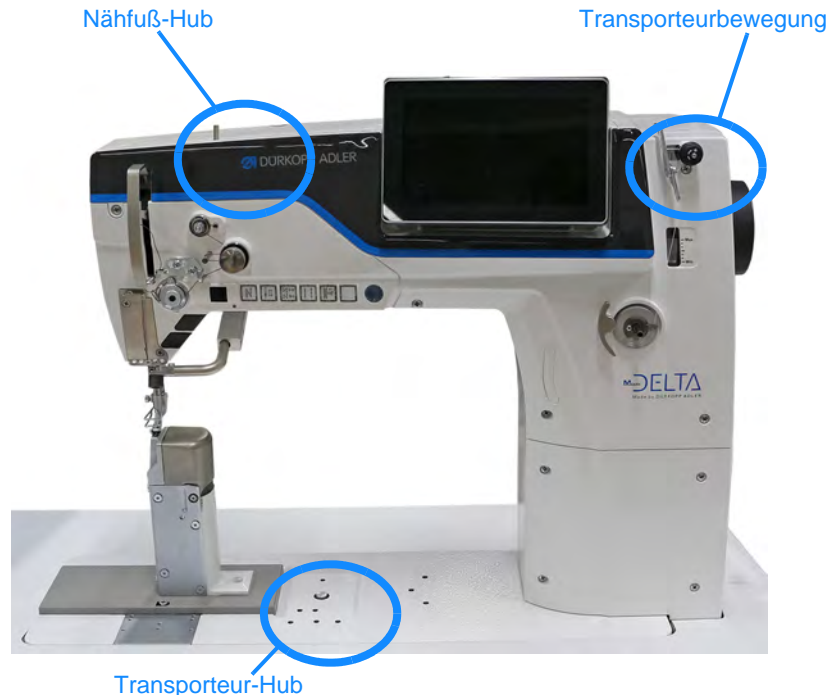

In der Absteckposition *Schleifenhub* können alle Grundeinstellungen für **Nähfuß-Hub**, **Transporteur-Hub** und **Transporteurbewegung** vorgenommen werden.

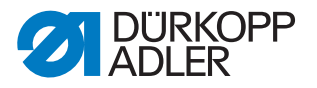

#### Richtige Einstellung

Die Markierungen am jeweiligen Exzenter liegen passend zueinander.

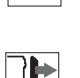

#### Abdeckung

- Frontdeckel demontieren ( S. 20)
- Armdeckel demontieren ( S. 19)

#### Exzenter für Transporteur-Hub einstellen

Abb. 29: Exzenter für Transporteur-Hub einstellen

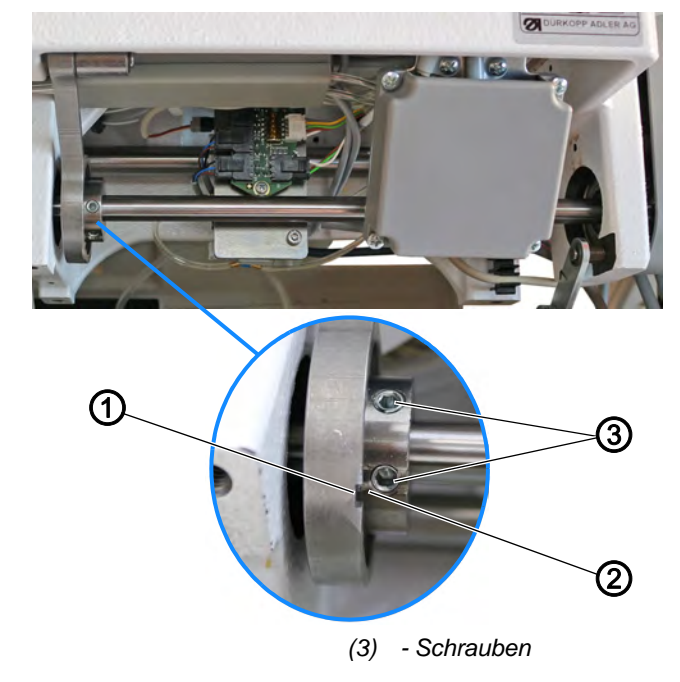

(1) - Nut (2) - Nut

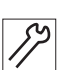

So stellen Sie den Exzenter für den Transporteur-Hub ein:

- 1. Maschine ausschalten.
- 2. Maschine arretieren ( S. 35).
- 3. Maschinenoberteil umlegen.
- 4. Schrauben (3) lösen.
- 5. Exzenter so drehen, dass Nut (1) und Nut (2) in Flucht stehen.
- 6. Schrauben (3) festschrauben.

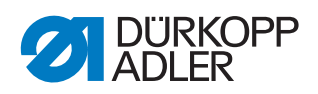

#### Exzenter für Transporteurbewegung einstellen

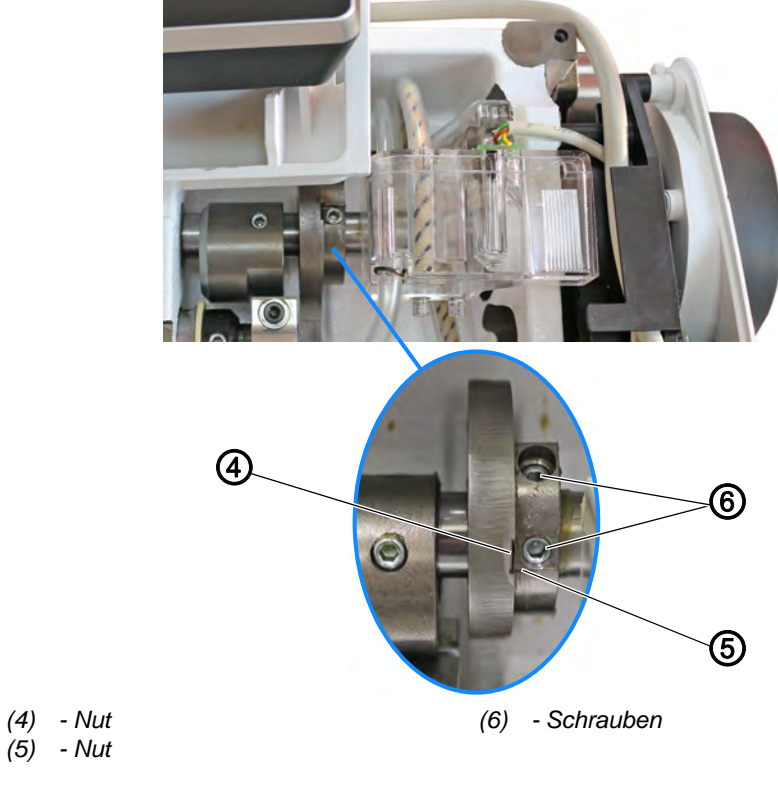

Abb. 30: Exzenter für Transporteurbewegung einstellen

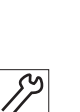

So stellen Sie den Exzenter für die Transporteurbewegung ein:

- 7. Schrauben (6) lösen.
- 8. Exzenter so drehen, dass Nut (4) und Nut (5) in Flucht stehen.
- 9. Schrauben (6) festschrauben.

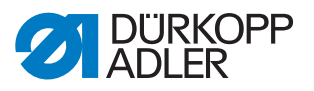

#### Exzenter für Nähfuß-Hub einstellen

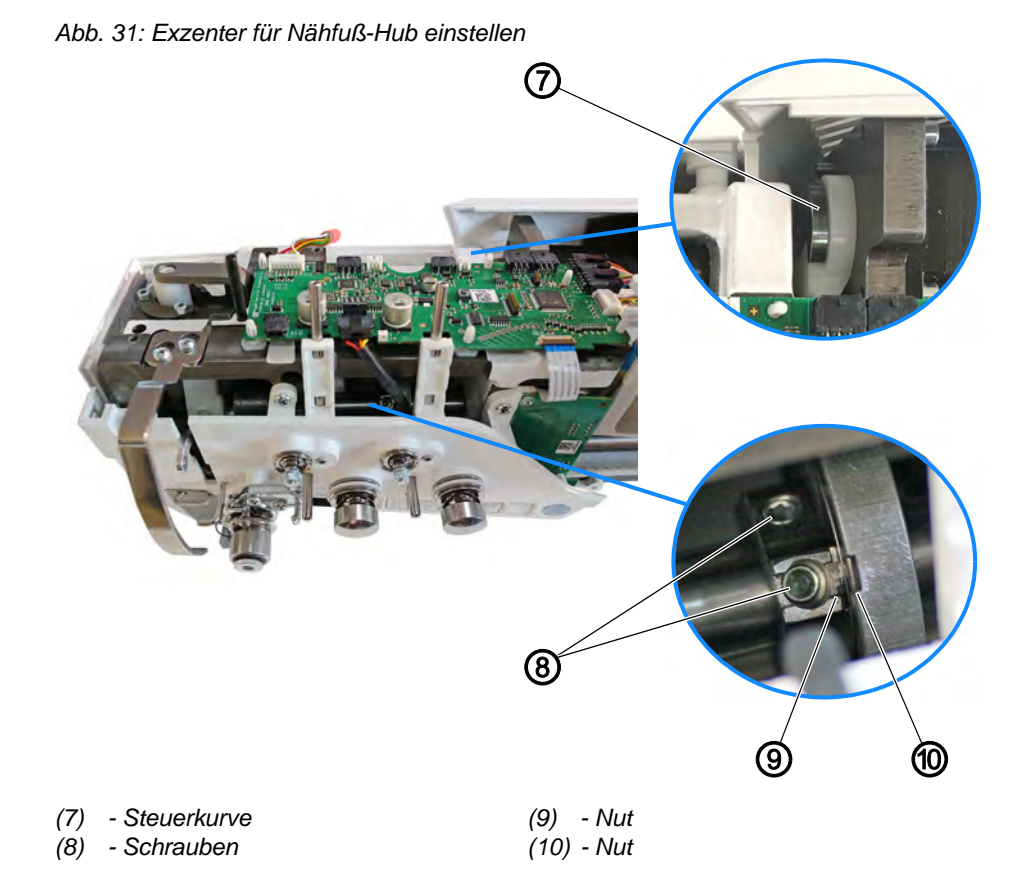

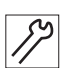

So stellen Sie den Exzenter für den Nähfuß-Hub ein:

Die Steuerkurve bleibt je nach Nahtprogramm in der eingestellten Hubhöhe stehen.

- 10. Maschine einschalten.
- 11. Im Menü Parameter > Zusatzwerte (+) den Nähfuß-Hub auf den kleinsten Hub von 0,5 mm stellen.

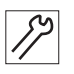

- 12. Maschine ausschalten.
- 13. Maschine arretieren ( S. 35).
- 14. Steuerkurve (7) manuell in Endstellung drücken.
- 15. Schrauben (8) lösen.
- 16. Exzenter so drehen, dass Nut (9) und Nut (10) in Flucht stehen.
- 17. Schrauben (8) festschrauben.

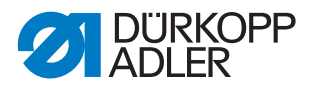

### 5.2 Ausgleichsgewicht einstellen

## Richtige Einstellung

Die Schraube des Ausgleichsgewichts steht auf gleicher Höhe mit der 1. Schraube in Drehrichtung des Exzenters für die Transporteurbewegung.

Das Ausgleichsgewicht kollidiert seitlich nicht mit dem Übertragungshebel.

Abb. 32: Ausgleichsgewicht einstellen

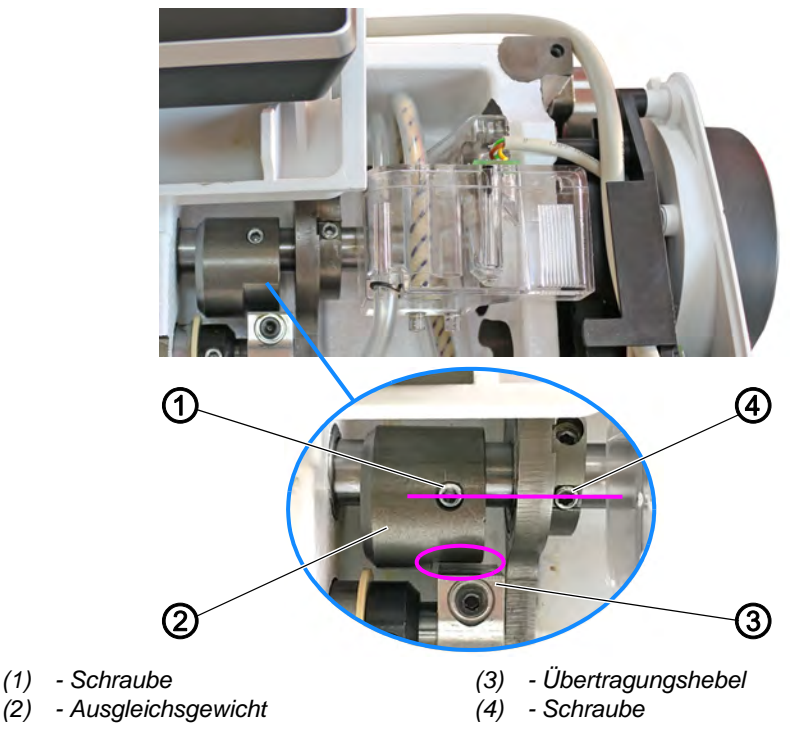

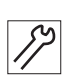

So stellen Sie das Ausgleichsgewicht ein:

- 1. Schraube (1) lösen.
- Ausgleichsgewicht (2) so einstellen, dass Schraube (1) und Schraube (4) auf gleicher Höhe stehen.
   Darauf achten, dass ein Spalt zwischen Ausgleichsgewicht (2) und Übertragungshebel (3) besteht.
- 3. Schraube (1) festschrauben.

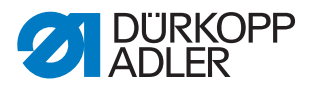

## 6 Mechanische Stichverstellung einstellen

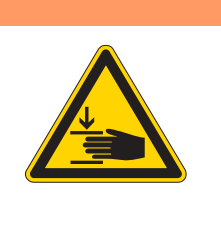

#### WARNUNG

Verletzungsgefahr durch sich bewegende Teile!

Quetschen möglich.

Maschine ausschalten, bevor Sie die mechanische Stichverstellung einstellen.

#### 6.1 Stichsteller-Getriebe mechanisch voreinstellen

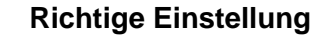

Das Stichsteller-Getriebe ist auf 0 eingestellt.

Bei abgesteckter Steuerkurve stehen die Laschen (5) parallel.
 Es darf kein seitliches Spiel am Stichsteller-Getriebe vorhanden sein.

Die Stichlänge ist schrittmotorgesteuert. Der exakte Nullstich (Stichlänge 0 = kein Transport) wird durch die *Kalibrierung Nullstich* ermittelt ( $\square$  *S. 167*).

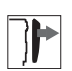

#### Abdeckung

- Zahnriemen-Abdeckung abnehmen ( S. 23)
- Motorabdeckung ( S. 22)
- Frontdeckel abnehmen ( S. 20)

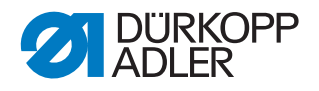

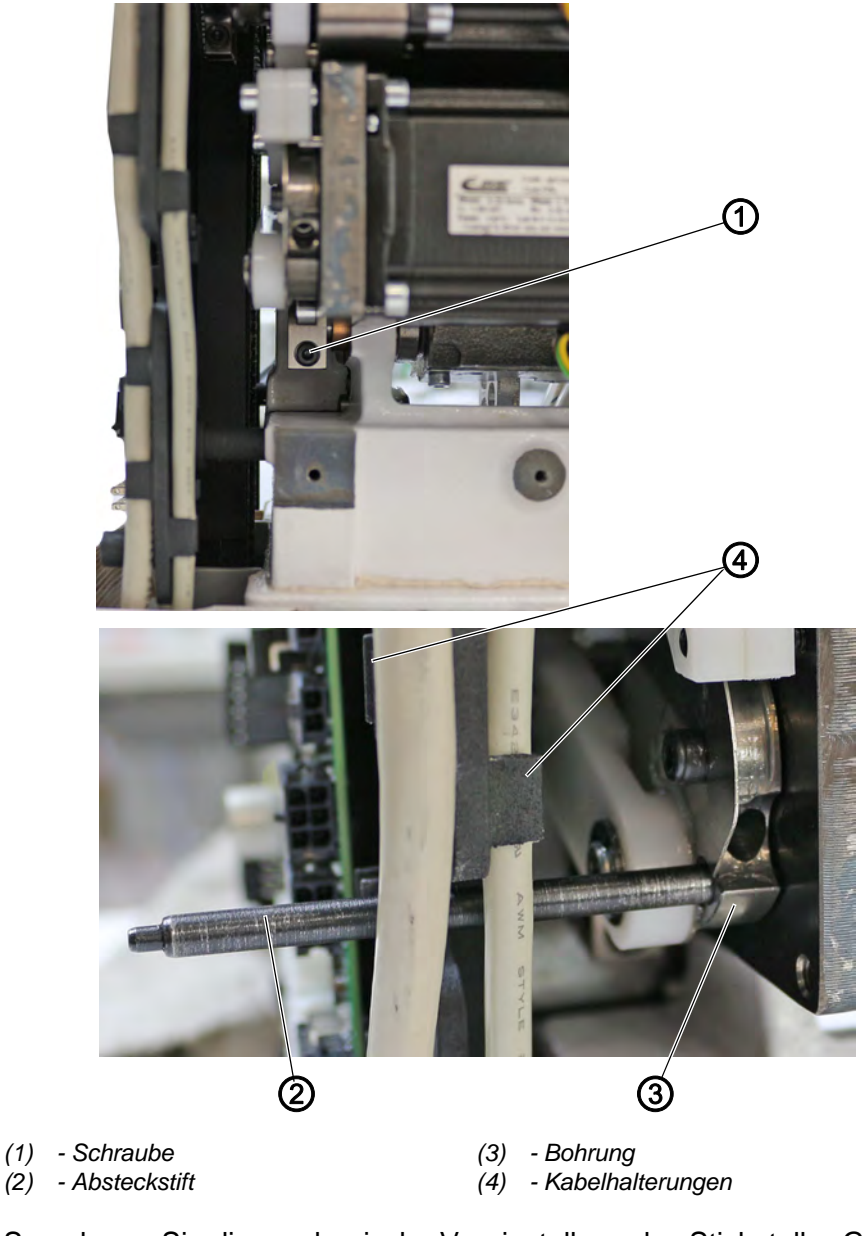

Abb. 33: Mechanische Stichverstellung einstellen (1)

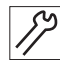

So nehmen Sie die mechanische Voreinstellung des Stichsteller-Getriebes vor:

- 1. Maschine ausschalten.
- 2. Schraube (1) lösen.
- 3. Leitungen aus den Kabelhalterungen (4) herausziehen. Darauf achten, die Leitungen nicht zu beschädigen.
- 4. Absteckstift (Ø 5 mm) (2) in die Bohrung (3) vom Motorhalter einführen.

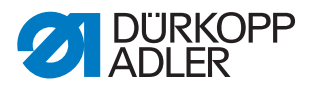

Abb. 34: Mechanische Stichverstellung einstellen (2)

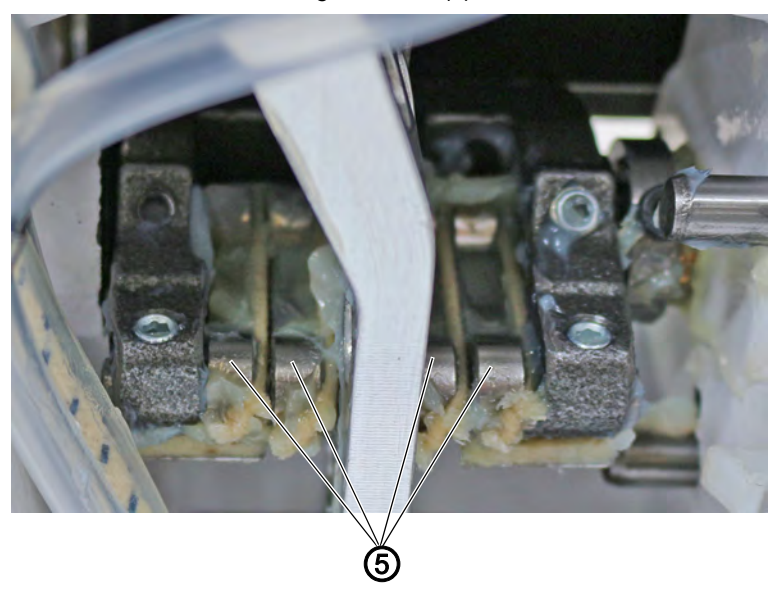

(5) - Laschen

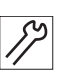

- 5. Laschen (5) von Hand parallel stellen.
- 6. Schraube (1) festschrauben.
- 7. Kontrollieren, ob die Laschen (5) noch parallel stehen, falls nicht, die Einstellung wiederholen.
- 8. Absteckstift (2) entfernen.
- 9. Leitungen wieder in die Kabelhalterungen (4) drücken. Darauf achten, die Leitungen nicht zu beschädigen.

#### 6.2 Vorwärts- und Rückwärtsstich einstellen

Vorwärts- und Rückwärtsstich sind schrittmotorgesteuert und werden über die Software eingestellt.

Die Kalibrierung erfolgt nur in der Software, nicht mehr mechanisch über die Einstellung eines Exzenters ( *S. 167*).

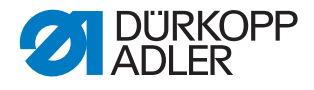

## 7 Transporteur und Nadelstangenkulisse einstellen

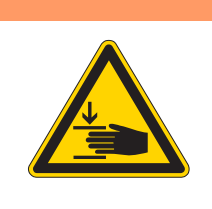

Verletzungsgefahr durch sich bewegende Teile!

Quetschen möglich.

WARNUNG

Maschine in die Serviceroutine fahren, bevor Sie den Transporteur einstellen.

#### WARNUNG

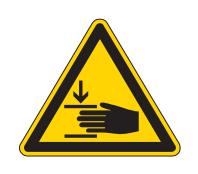

Verletzungsgefahr durch sich bewegende Teile!

Quetschen möglich.

Maschine in die Servicerouting fahren, bevor Sie die Nadelstangenkulisse ausrichten.

| $\checkmark$ |
|--------------|
|              |

#### **Richtige Einstellung**

Bei Stichlänge **0** steht der Transporteur seitlich mittig zur Stichplatte. Die Nadel sticht seitlich und in Nährichtung mittig im Transporteur ein.

i

#### Information

Die Einstellung der Transporteur-Vorschubbewegung, der Transporteurhub-Bewegung und des Ausgleichgewichts ist im Kapitel Exzenter-Grundeinstellungen beschrieben ( *S. 38*).

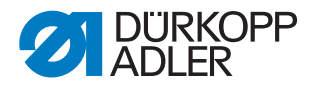

#### 7.1 Transporteur-Träger seitlich verschieben

Der Transporteur-Träger ist über die Schubwelle mit dem Stichsteller-Getriebe verbunden und kann auf dieser Welle verschoben werden.

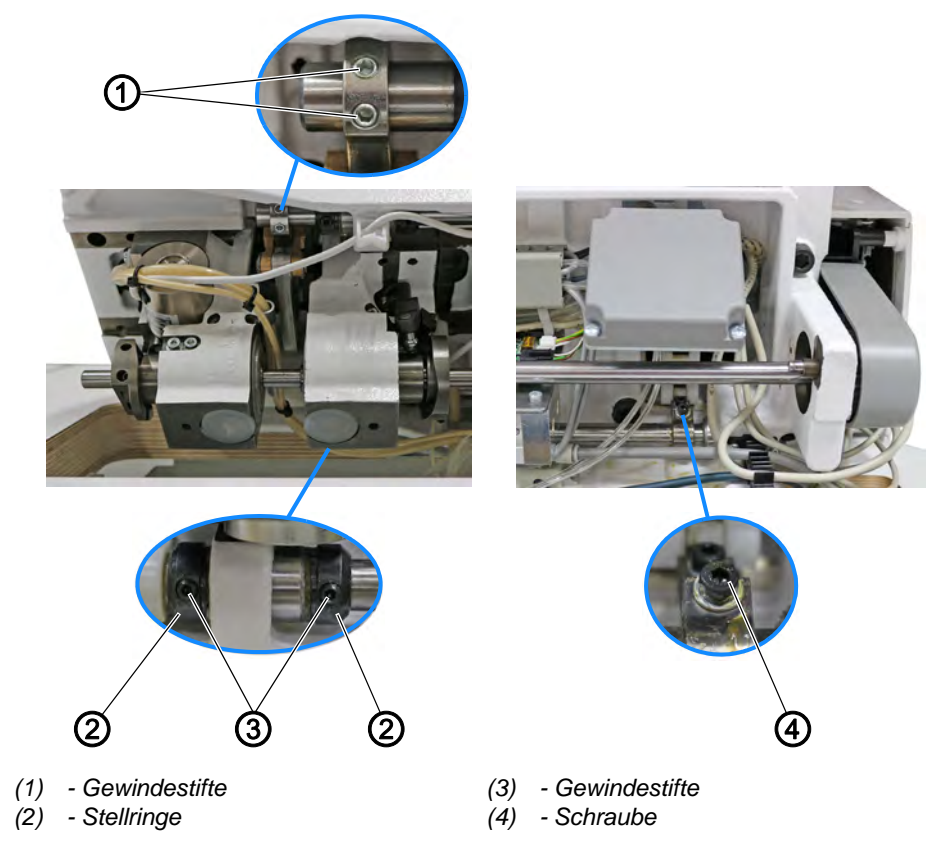

Abb. 35: Transporteur-Träger verschieben

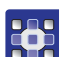

So verschieben Sie den Transporteur-Träger seitlich:

- 1. Serviceroutine Transporteur > Ausrichten ausführen ( S. 14).
- Über die Software werden die notwendigen Voreinstellungen an der Maschine ausgeführt.
- 2. Maschinenoberteil umlegen ( S. 18).
- 3. Gewindestifte (1) lösen.
- 4. Gewindestifte (3) lösen.
- 5. Schraube (4) lösen.
- 6. Transporteur-Träger quer zur Nährichtung so verschieben, dass der Transporteur genau mittig im Stichplattenausschnitt steht.
- 7. Stellringe (2) bis zum Anschlag aufeinander zu schieben.

#### Wichtig

Darauf achten, dass die Schubwelle von den Klemmringen dichtgestellt ist und kein axiales Spiel hat.

- 8. Schraube (4) festschrauben.
- 9. Gewindestifte (3) festschrauben.

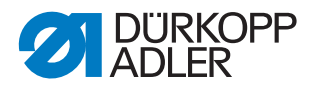

- 10. Gewindestifte (1) festschrauben. Dabei auf die richtige Einstellung der Transporteur-Höhe achten ( S. 52).
- 11. Serviceroutine beenden.

#### Nadelstangenkulisse seitlich ausrichten 7.2

Abb. 36: Nadelstangenkulisse seitlich ausrichten (1)

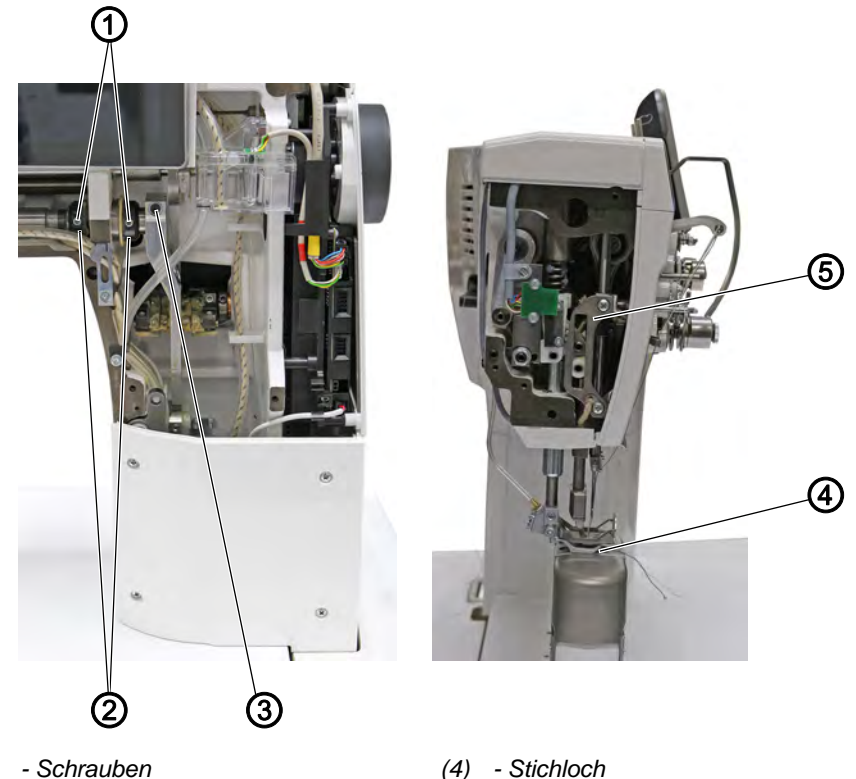

- (1) Schrauben
- (2) Stellringe
- (3) Schraube

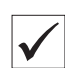

### **Richtige Einstellung**

Bei Stichlänge **0** sticht die Nadel genau mittig ins Stichloch.

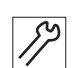

So richten Sie die Nadelstangenkulisse seitlich aus:

- 1. Maschine ausschalten.
- 2. Frontdeckel demontieren ( S. 20).
- 3. Kopfdeckel demontieren ( S. 21).
- 4. Maschine einschalten.

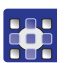

- 5. Serviceroutine Nadel-Greifer > Nadelstange ausführen ( S. 14).
- ₿ Über die Software werden die notwendigen Voreinstellungen an der Maschine ausgeführt.

(5) - Nadelstangenkulisse

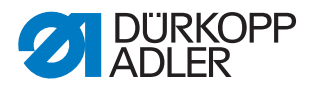

- 6. Gewindestifte (1) an den Stellringen (2) lösen.
- 7. Schraube (3) lösen.

<image><image>

Abb. 37: Nadelstangenkulisse seitlich ausrichten (2)

(6) - Armwellenkurbel

(7) - Gewindestifte

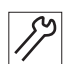

- 8. Gewindestifte (7) auf der Armwellenkurbel (6) lösen. Darauf achten, dass die Gewindestifte (7) auf der Fläche bleiben.
- 9. Nadelstangenkulisse (5) seitlich so verschieben, dass die Nadel genau mittig ins Stichloch (4) des Transporteurs sticht.
- 10. Stellringe (2) dichtstellen, so dass kein axiales Spiel vorhanden ist.
- 11. Gewindestifte (1) festschrauben.
- 12. Schraube (3) festschrauben.
- 13. Zwischen Armwellenkurbel (6) und Exzenter einen Abstand von 0,15 mm einstellen.
- 14. Gewindestifte (7) festschrauben.

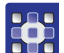

15. Serviceroutine beenden.

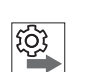

#### Reihenfolge

Prüfen Sie anschließend folgende Einstellungen:

- Abstand des Greifers zur Nadel ( S. 55)
- Schleifenhub-Stellung ( S. 53)

#### 7.3 Nadelstangenkulisse in Nährichtung ausrichten

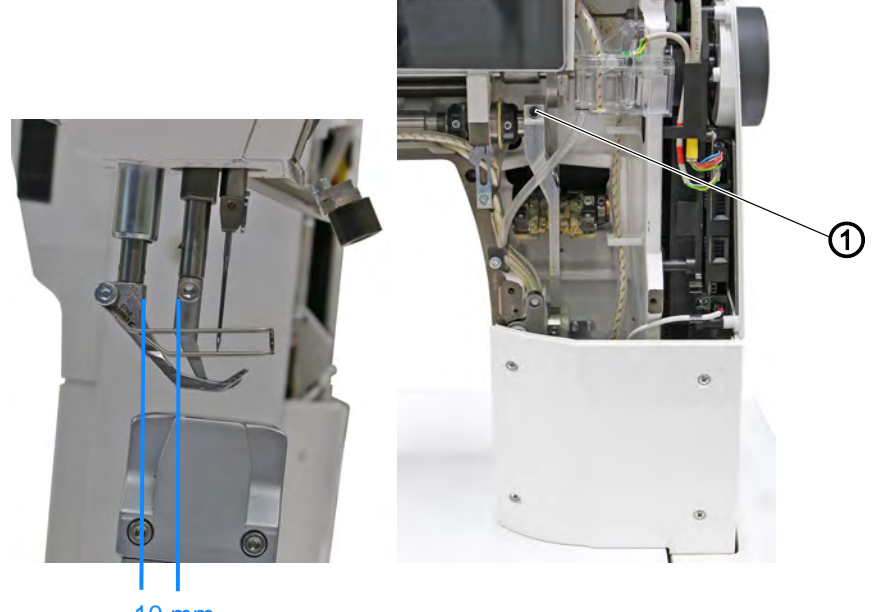

Abb. 38: Nadelstangenkulisse in Nährichtung ausrichten

```
10 mm
```

```
(1) - Schraube
```

## $\checkmark$

Richtige Einstellung

Bei Stichlänge 0 sticht die Nadel genau mittig ins Stichloch.

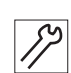

So richten Sie die Nadelstangenkulisse in Nährichtung aus:

- 1. Maschine ausschalten.
- 2. Frontdeckel demontieren ( S. 20).
- 3. Maschine einschalten.
- 4. Serviceroutine Nadel-Greifer > Nadelstange ausführen ( S. 14).
  - Über die Software werden die notwendigen Voreinstellungen an der Maschine ausgeführt.

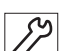

0

- 5. Schraube (1) lösen.
- 6. Nadelstangenkulisse so verschieben, zwischen Stoffdrückerstange und Transportfuß-Stange ein Abstand von **10 mm** besteht.
- 7. Schraube (1) festschrauben.
- 8. Serviceroutine beenden.

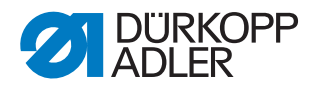

#### 7.4 Transporteur in Nährichtung ausrichten

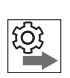

#### Reihenfolge

Richten Sie zuerst die Nadelstangenkulisse in Nährichtung aus ( *S. 50*).

Abb. 39: Transporteur in Nährichtung ausrichten

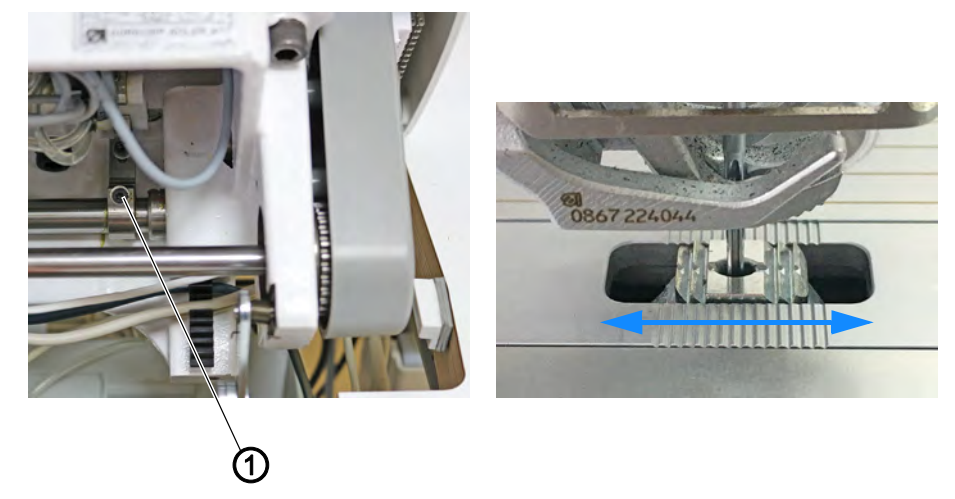

(1) - Schraube

So richten Sie den Transporteur in Nährichtung aus:

- 1. Serviceroutine *Transporteur* > Ausrichten ausführen ( S. 14).
- Über die Software werden die notwendigen Voreinstellungen an der Maschine ausgeführt.

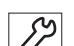

- 2. Greiferabdeckung öffnen ( S. 28).
- 3. Maschinenoberteil umlegen ( S. 18).
- 4. Schraube (1) lösen.
- 5. Transporteur so in Nährichtung ausrichten, dass die Nadel mittig ins Stichloch einsticht.
- 6. Schraube (1) festschrauben.

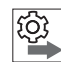

#### Reihenfolge

Prüfen Sie anschließend die Transporteurbewegung zum Stichplattenausschnitt bei maximaler Stichlänge.

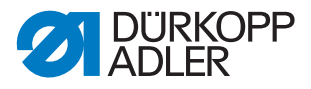

#### 7.5 Transporteur-Höhe im oberen Totpunkt einstellen

Die maximale Hubhöhe erreicht der Transporteur im oberen Totpunkt bei Handradstellung 190°.

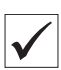

#### **Richtige Einstellung**

Durch Drehen am Handrad den Transporteur in die oberste Position stellen.

Die Transporteur-Oberkante ragt 0,5 mm über die Stichplatte. Bei Maschinen mit Kurzfaden-Abschneider (KFA) ragt die Transporteur-Oberkante 0,8 mm über die Stichplatte.

Abb. 40: Transporteur-Höhe im oberen Totpunkt einstellen

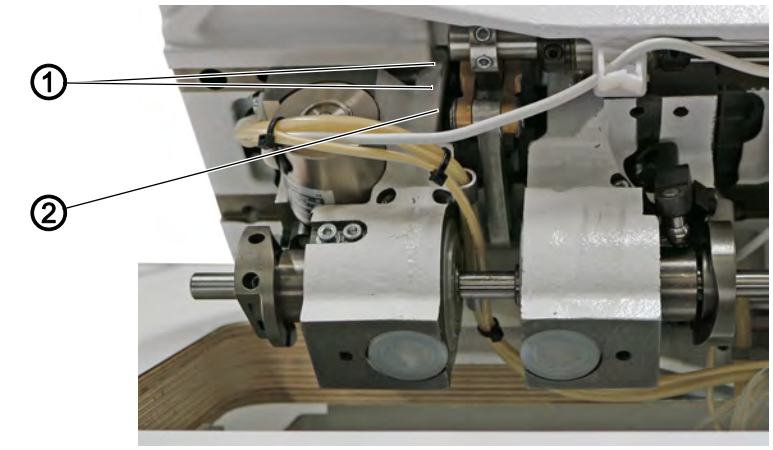

(1) - Gewindestifte

(2) - Hebel

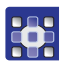

So stellen Sie die Transporteur-Höhe im oberen Totpunkt ein:

- 1. Serviceroutine Transporteur > Bewegung ausführen ( S. 14).
- Über die Software werden die notwendigen Voreinstellungen an der Maschine ausgeführt.

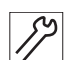

0

- 2. Position Nähantrieb auf 190° prüfen.
- 3. Bei Bedarf mit dem Handrad manuell korrigieren.
- 4. Maschinenoberteil umlegen ( S. 18).
- 5. Gewindestifte (1) lösen.
- Hebel (2) so drehen, dass die Oberkante des Transporteur 0,5 mm (KFA = 0,8 mm) über die Stichplatte ragt.
- 7. Gewindestifte (1) festschrauben.
- 8. Serviceroutine beenden.

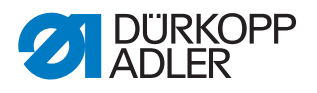

## 8 Position von Greifer und Nadel

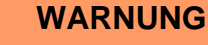

## Ver bew Eins

## Verletzungsgefahr durch spitze und sich bewegende Teile!

Einstich oder Quetschen möglich.

Maschine in die Serviceroutine fahren, bevor Sie die Position von Greifer und Nadel einstellen.

#### HINWEIS

#### Sachschäden möglich!

Beschädigung der Maschine, Nadelbruch oder Fadenbeschädigung durch falschen Abstand zwischen Nadel und Greiferspitze.

Nach dem Einsetzen einer Nadel mit anderer Stärke den Abstand zur Greiferspitze prüfen und falls nötig neu einstellen.

### 8.1 Schleifenhub-Stellung einstellen

Der Schleifenhub ist die Länge der Strecke vom unteren Totpunkt, der Nadelstange bis zu der Stelle, an der die Greiferspitze genau auf der vertikalen Mittellinie der Hohlkehle der Nadel steht.

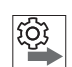

#### Reihenfolge

Prüfen Sie zunächst folgende Einstellungen:

• Nadelstangenkulisse ist korrekt ausgerichtet ( S. 48), ( S. 50)

Abb. 41: Schleifenhub-Stellung einstellen (1)

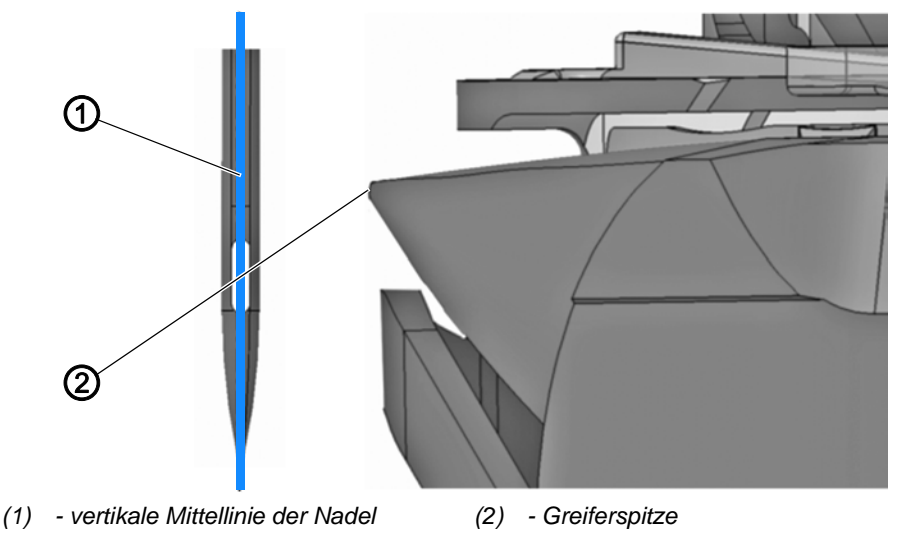

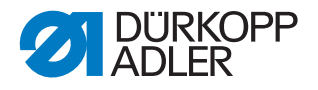

#### Richtige Einstellung

Die Greiferspitze (2) zeigt genau auf die vertikale Mittellinie der Nadel (1). Der Schleifenhub beträgt genau 2 mm. Diese Einstellung entspricht der Handrad-Position 202°.

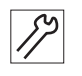

So stellen Sie die Schleifenhub-Stellung ein:

- 1. Stichplatte demontieren ( S. 29).
- 2. Transporteur demontieren ( *S. 30*) (nur bei 2-Nadel-Maschinen erforderlich).
- 3. Serviceroutine Nadel-Greifer > Schleifenhub ausführen ( S. 14).
- Über die Software werden die notwendigen Voreinstellungen an der Maschine ausgeführt.

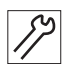

- 4. Maschine zur Kontrolle der Schleifenhub-Position arretieren.
- 5. Maschinenoberteil umlegen ( S. 18).

Abb. 42: Schleifenhub-Stellung einstellen (2)

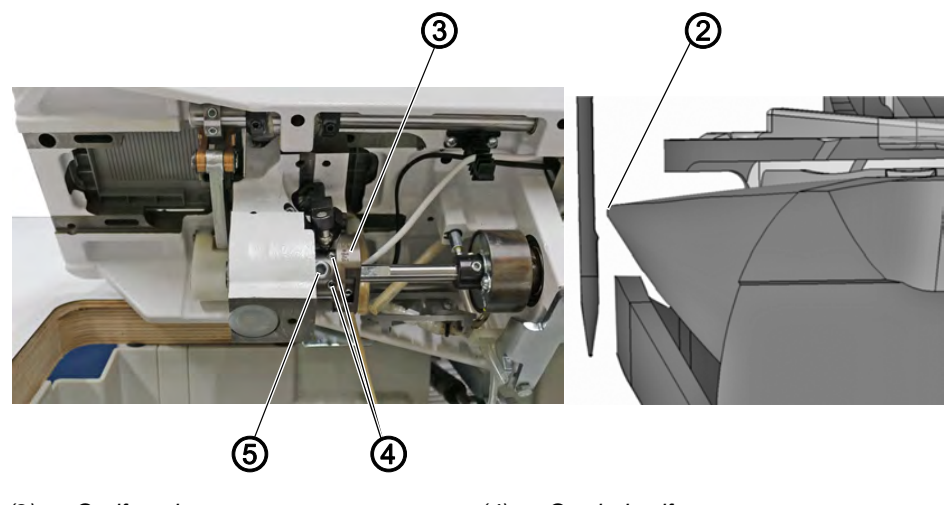

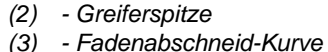

(4) - Gewindestifte(5) - Gewindestift

- 17
- 6. Gewindestifte (4) lösen.
- 7. Fadenabschneid-Kurve (3) drehen.
- bie Greiferspitze (2) zeigt auf die vertikale Mittellinie der Nadel.

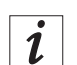

#### Information

Falls sich die Fadenabschneid-Kurve (3) nur schwer drehen lässt, können Sie den Gewindestift (5) leicht lösen.

8. Gewindestifte (4) festschrauben.

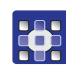

9. Serviceroutine beenden.

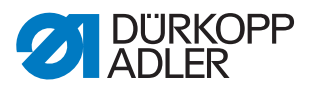

- 10. Transporteur montieren.
- 11. Stichplatte montieren.

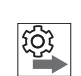

#### Reihenfolge

Prüfen Sie anschließend folgende Einstellungen:

- Position des Nadelschutzes ( S. 57)
- Schneidzeitpunkt des Fadenabschneiders ( S. 84)
- eine Nadel mit korrekter Nadelstärke ist eingesetzt

#### 8.2 Seitlichen Greiferabstand einstellen

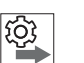

#### Reihenfolge

Prüfen Sie zunächst folgende Einstellungen:

- Nadelstangenkulisse ist korrekt ausgerichtet ( S. 48), ( S. 50)
- Schleifenhub-Stellung ( S. 53)

Abb. 43: Seitlichen Greiferabstand einstellen

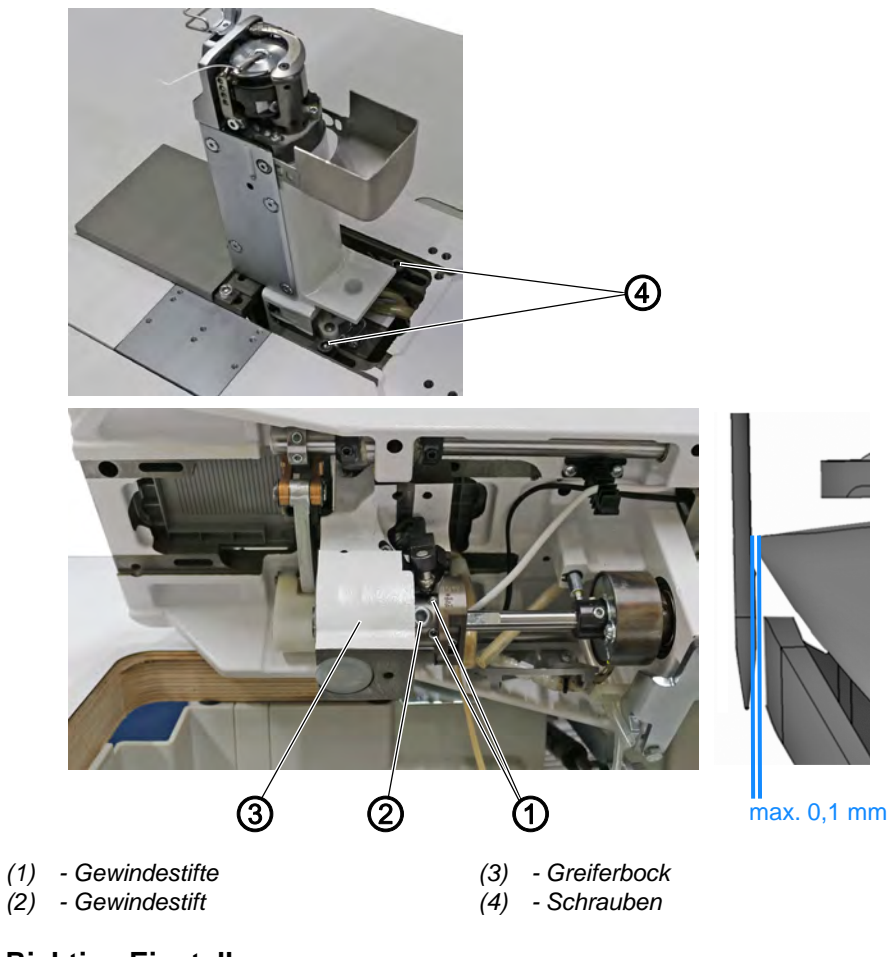

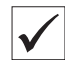

#### **Richtige Einstellung**

Der Abstand zwischen Greiferspitze und Hohlkehle der Nadel beträgt maximal 0,1 mm.

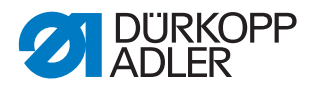

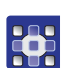

So stellen Sie den seitlichen Greiferabstand ein:

- 1. Serviceroutine Nadel-Greifer > Schleifenhub ausführen ( S. 14).
- Über die Software werden die notwendigen Voreinstellungen an der Maschine ausgeführt.

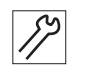

- 2. Maschine arretieren ( $\square$  *S. 35*).
- 3. Greiferabdeckung öffnen ( S. 28).
- 4. Maschinenoberteil umlegen ( S. 18).
- 5. Schrauben (4) lösen.
- 6. Gewindestift (2) lösen.
- 7. Greiferbock (3) so verschieben, dass der Abstand zwischen Greiferspitze und Hohlkehle der Nadel maximal 0,1 mm beträgt.

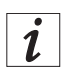

#### Information

Falls sich der Greiferbock nur schwer verschieben lässt, können Sie die Gewindestifte (1) leicht lösen.

- 8. Gewindestift (2) festschrauben.
- 9. Schrauben (4) festschrauben.
- 10. Serviceroutine beenden.

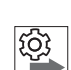

#### Reihenfolge

Prüfen Sie anschließend folgende Einstellung:

• Position des Nadelschutzes ( S. 57)

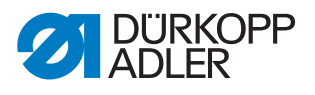

#### 8.3 Nadelstangenhöhe einstellen

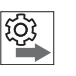

#### Reihenfolge

Prüfen Sie zunächst folgende Einstellungen:

• Schleifenhub-Stellung ( S. 53)

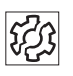

## Störung

Störungen bei falscher Nadelstangenhöhe:

- Beschädigung der Greiferspitze
- Festklemmen des Nadelfadens
- Fehlstiche
- Fadenreißen
- Nadelbruch

Abb. 44: Nadelstangenhöhe einstellen

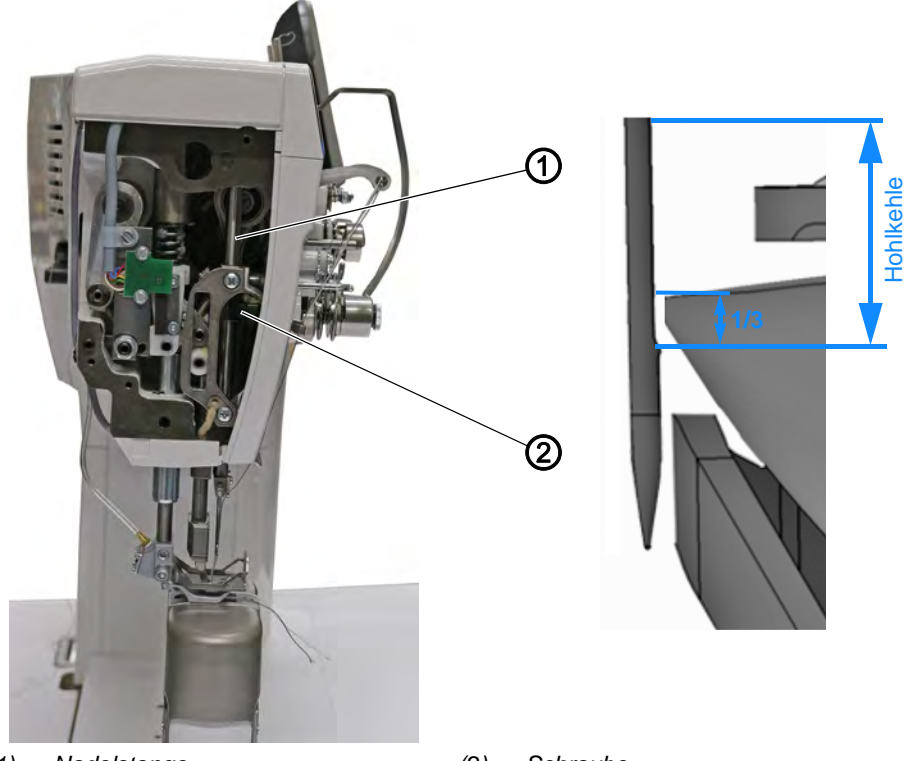

(1) - Nadelstange

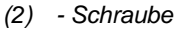

#### **Richtige Einstellung**

Die Greiferspitze steht auf der Höhe des unteren Drittels der Hohlkehle der Nadel.

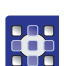

So stellen Sie die Nadelstangenhöhe ein:

- 1. Serviceroutine Nadel-Greifer > Schleifenhub ausführen ( S. 14).
- Über die Software werden die notwendigen Voreinstellungen an der Maschine ausgeführt.

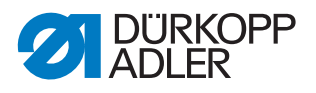

- 2. Kopfdeckel demontieren ( S. 21).
- 3. Schraube (2) lösen.
  - Nadelstange (1) so in der Höhe verschieben, dass die Greiferspitze in der Mitte des unteren Drittels der Hohlkehle der Nadel steht. Darauf achten, die Nadel nicht zeitlich zu verdrehen. Die Hohlkehle der Nadel muss zum Greifer zeigen.
  - 5. Schraube (2) festschrauben.
  - 6. Serviceroutine beenden.

#### 8.4 Nadelschutz einstellen

Der Nadelschutz verhindert eine Berührung zwischen Nadel und Greiferspitze.

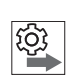

#### Reihenfolge

Prüfen Sie zunächst folgende Einstellungen:

- Schleifenhub-Stellung ( S. 53)
- seitlicher Greiferabstand ( S. 55)
- Nadelstangenhöhe ( S. 57)

Abb. 45: Nadelschutz einstellen

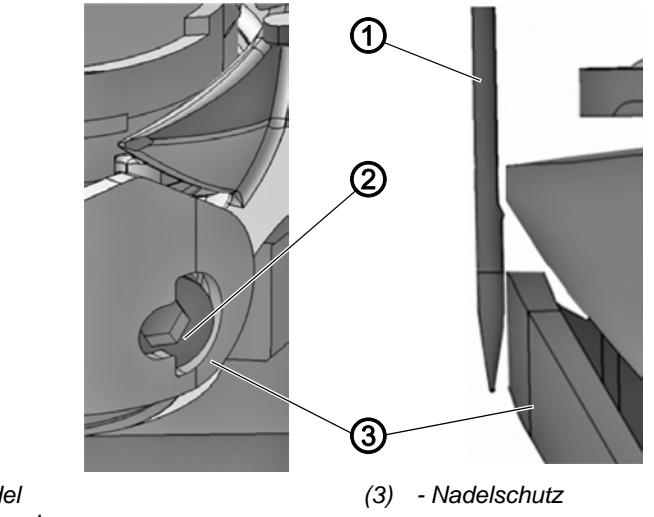

(1) - Nadel(2) - Schraube

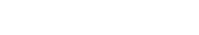

## $\checkmark$

#### Richtige Einstellung

Der Nadelschutz (3) drängt die Nadel gerade soweit ab, dass sie von der Greiferspitze nicht berührt werden kann.

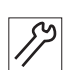

So stellen Sie den Nadelschutz ein:

- 1. Stichplatte demontieren ( S. 29).
- 2. Transporteur demontieren ( S. 30).

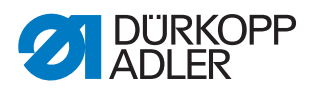

- 3. Serviceroutine Nadel-Greifer > Schleifenhub ausführen ( S. 14).
  - Über die Software werden die notwendigen Voreinstellungen an der Maschine ausgeführt.

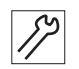

- 4. Handrad drehen und prüfen, wie weit der Nadelschutz (3) die Nadel (1) abdrängt.
  - 5. Schraube (2) so drehen, dass der Nadelschutz (3) die Nadel (1) gerade so weit abdrängt, dass sie nicht von der Greiferspitze berührt werden kann.
    - stärkeres Abdrängen: Schraube (2) gegen den Uhrzeigersinn drehen
    - geringeres Abdrängen: Schraube (2) im Uhrzeigersinn drehen

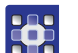

6. Serviceroutine beenden.

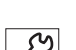

- 7. Transporteur montieren.
- 8. Stichplatte montieren.

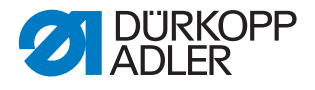

## 9 Spulengehäuse-Lüfter einstellen

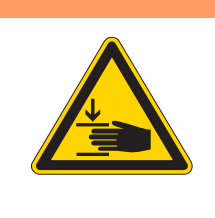

#### WARNUNG

Verletzungsgefahr durch sich bewegende Teile!

Quetschen möglich.

Maschine ausschalten, bevor Sie den Spulengehäuse-Lüfter einstellen.

Abb. 46: Spulengehäuse-Lüfter einstellen

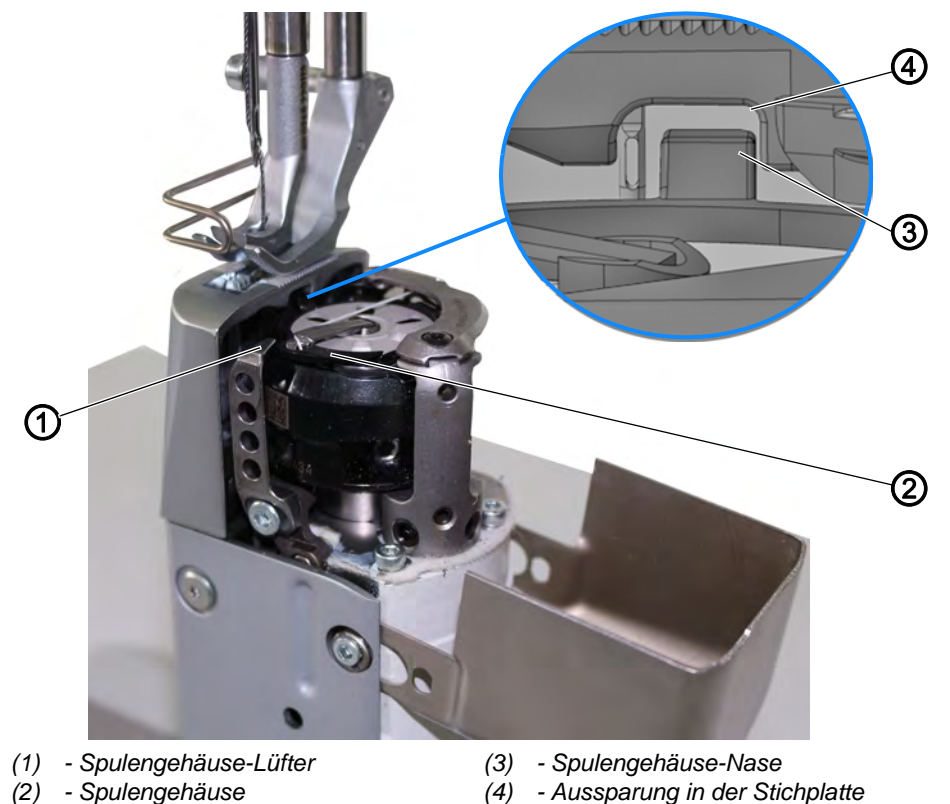

Der Greifer zieht den Nadelfaden zwischen der Spulengehäuse-Nase (3) und der Aussparung in der Stichplatte (4) hindurch.

Der Spulengehäuse-Lüfter (2) drückt das Spulengehäuse (1) in diesem Moment weg, damit ein Spalt für den Faden entsteht.

Wenn die Greiferspitze sich unterhalb des Spulengehäuse-Lüfters (2) befindet, muss der Spulengehäuse-Lüfter (2) öffnen, damit der Faden auch an dieser Stelle vorbeigleiten kann.

Für einen störungsfreien Durchschlupf müssen die Weite des Lüftungsspalts und der Öffnungszeitpunkt eingestellt werden.

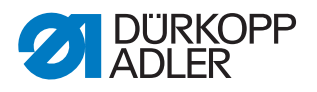

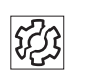

#### Störung

Störungen bei falscher Einstellung des Spulengehäuse-Lüfters:

- Fadenreißen
- Schlaufenbildung auf der Nahtunterseite
- Laute Maschinengeräusche

#### 9.1 Lüftungsspalt einstellen

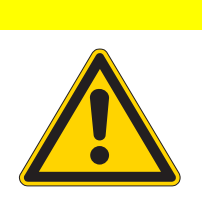

## VORSICHT

Verletzungsgefahr!

Quetschen möglich.

Lüftungsspalt nur bei ausgeschalteter Maschine prüfen und einstellen.

Abb. 47: Lüftungsspalt einstellen (1)

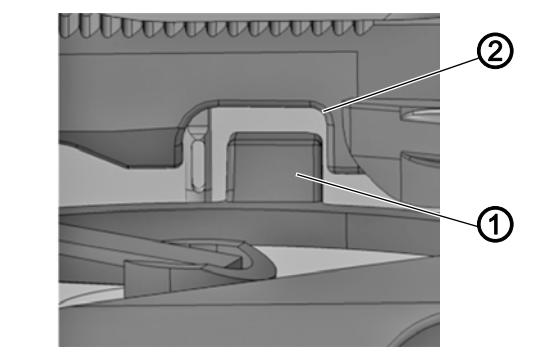

(1) - Spulengehäuse-Nase (2) - Aussparung in der Stichplatte

Die Weite des Lüftungsspalts immer nach Änderungen der Nadelfaden-Stärke prüfen. Die richtige Weite des Lüftungsspalts hängt von der Stärke des Nadelfadens ab.

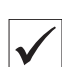

#### **Richtige Einstellung**

Der Nadelfaden gleitet ungehindert zwischen der Spulengehäuse-Nase (1) und der Aussparung in der Stichplatte (2) hindurch.

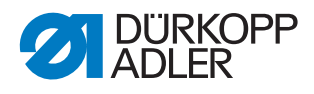

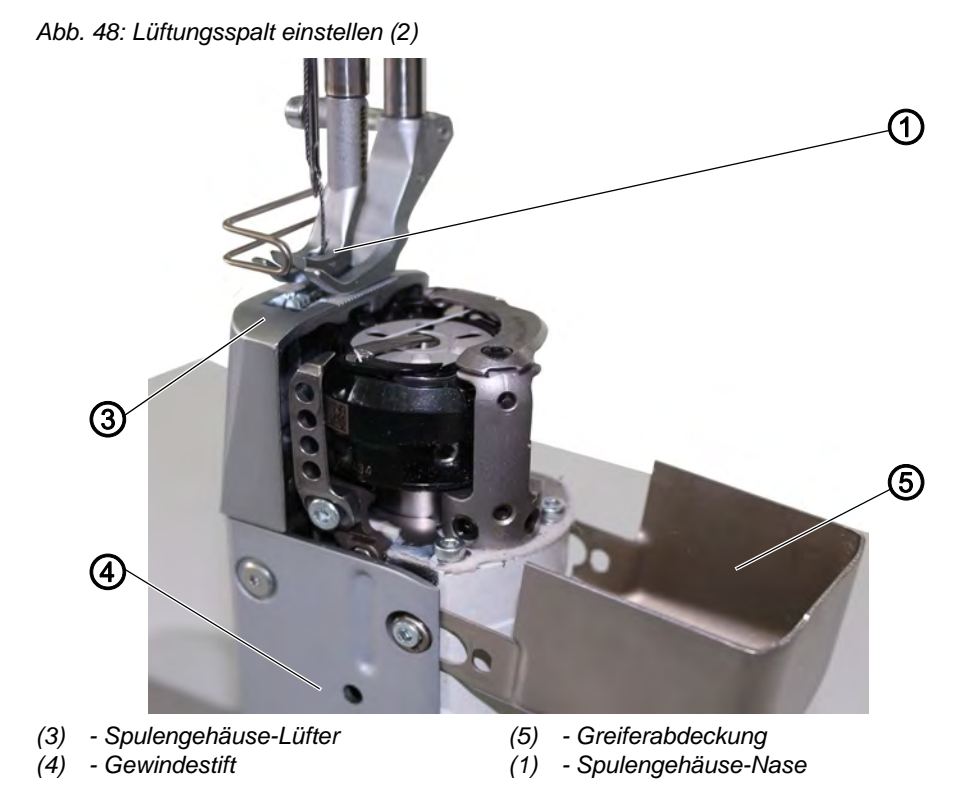

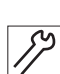

So stellen Sie den Lüftungsspalt ein:

- 1. Greiferabdeckung (5) öffnen ( S. 23).
- 2. Handrad drehen, bis der Spulengehäuse-Lüfter (3) seinen maximalen Lüfterweg erreicht hat.
- 3. Gewindestift (4) lösen.
- Spulengehäuse-Lüfter (3) so einstellen, dass der Spalt zwischen der Spulengehäuse-Nase (1) und der Aussparung in der Stichplatte (2) gerade groß genug ist, um den Nadelfaden störungsfrei durchschlüpfen zu lassen. Die Spulengehäuse-Nase (1) soll dabei mittig in der Aussparung der Stichplatte (2) sein.

#### Wichtig

Sicherstellen, dass der Spalt nicht zu groß ist. Das Greifer-Mittelteil darf nicht an der Aussparung in der Stichplatte hin- und herschlagen.

- 5. Gewindestift (4) festschrauben.
- 6. Greiferabdeckung (5) schließen ( S. 23).

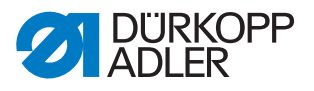

### 9.2 Lüftungszeitpunkt einstellen

Abb. 49: Lüftungszeitpunkt einstellen (1)

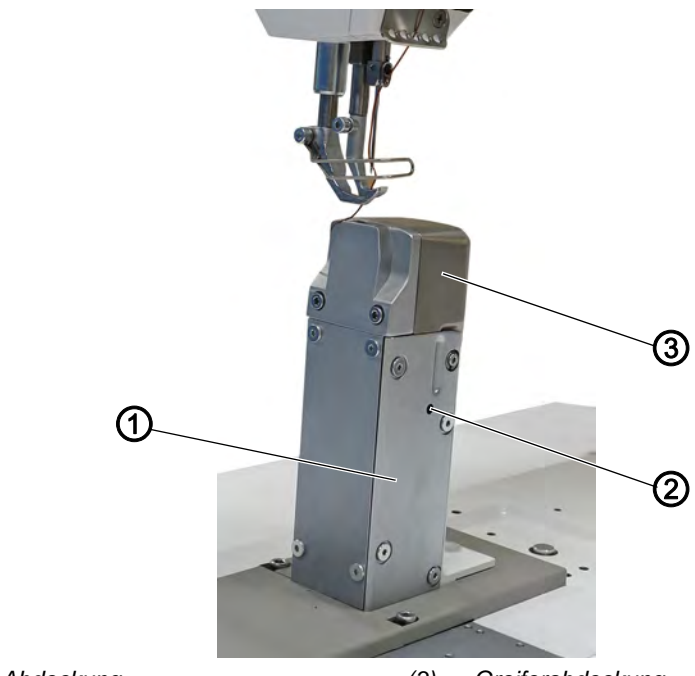

(1) - Abdeckung(2) - Öffnung

(3) - Greiferabdeckung

#### **Richtige Einstellung**

Der Spulengehäuse-Lüfter öffnet genau dann, wenn die Greiferspitze sich nach der Schlingenaufnahme unterhalb des Spulengehäuse-Lüfters befindet.

Bei 1-Nadelmaschinen geschieht dies bei Handradposition ca.  $125^{\circ} \pm 5^{\circ}$ . Bei 2-Nadelmaschinen geschieht dies bei Handradposition ca.  $125^{\circ} \pm 5^{\circ}$ beim rechten, und bei Handradposition ca.  $305^{\circ} \pm 5^{\circ}$  beim linken Greifer.

Bei 125° bzw. 305° steht der Gewindestift (4) genau mittig in der Öffnung (Innensechskant-Schlüssel zur Orientierung in den Gewindestift stecken).

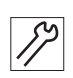

So stellen Sie den Lüftungszeitpunkt ein:

1. Greiferabdeckung (3) öffnen ( S. 23).

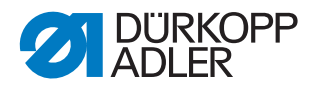

Abb. 50: Lüftungszeitpunkt einstellen (2)

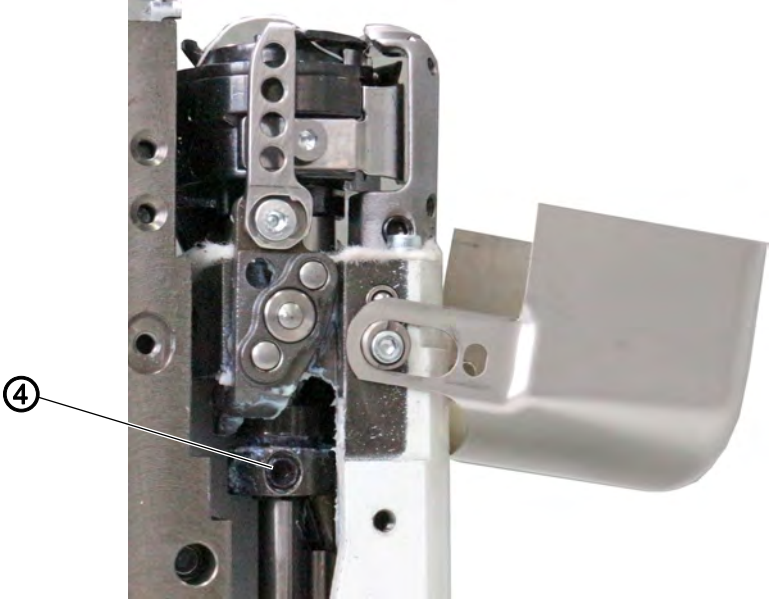

(4) - Gewindestift

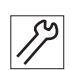

2. Gewindestift (4) durch die Öffnung (2) in der Abdeckung (1) lösen.

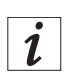

#### Information

Bei der rechten Säule ist der Gewindestift (4) von vorne zugänglich, bei der linken Säule von hinten.

3. Handrad drehen, bis die Greiferspitze genau unterhalb des Spulengehäuse-Lüfters steht.

Bei 1-Nadelmaschinen geschieht dies bei Handradposition ca.  $125^{\circ} \pm 5^{\circ}$ .

Bei 2-Nadelmaschinen geschieht dies bei Handradposition ca. 125°  $\pm$  5° beim rechten, und bei Handradposition ca. 305°  $\pm$  5° beim linken Greifer.

- 4. Gewindestift (4) festschrauben.
- 5. Greiferabdeckung schließen ( S. 23).
- 6. Nähprobe durchführen.
- 7. Falls nötig die Einstellung an das Nähgut und Nadel- und Greiferfaden anpassen.

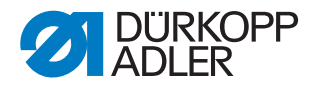

## 10 Nähfüße

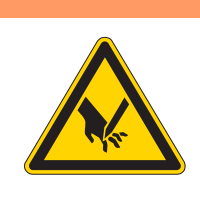

#### WARNUNG

Verletzungsgefahr durch spitze und sich bewegende Teile!

Einstich oder Quetschen möglich.

Maschine in die Serviceroutine fahren, bevor Sie die Nähfüße einstellen.

#### 10.1 Nähfuß-Hubgetriebe einstellen

#### HINWEIS

#### Sachschaden möglich!

Die Platine kann beschädigt werden, damit ist die Maschine nicht mehr uneingeschränkt einsatzbereit.

Bei allen Arbeiten an der Platine unbedingt ein Antistatik-Armband tragen!

 $\checkmark$ 

#### **Richtige Einstellung**

Alle Wellen des Getriebes sitzen auf Fläche. Das Getriebe hat kein seitliches Spiel.

Durch Federdruck liegt das Getriebe immer sicher in Nullstellung an der Steuerkurve an.

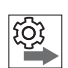

#### Reihenfolge

Prüfen Sie zunächst folgende Einstellung:

• Grundeinstellung der Exzenter für Nähfuß-Hub, Transporteur-Hub und Transporteur-Bewegung ( *S. 38*)

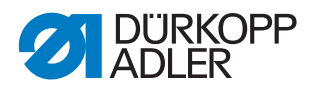

Abb. 51: Nähfuß-Hubgetriebe einstellen (1)

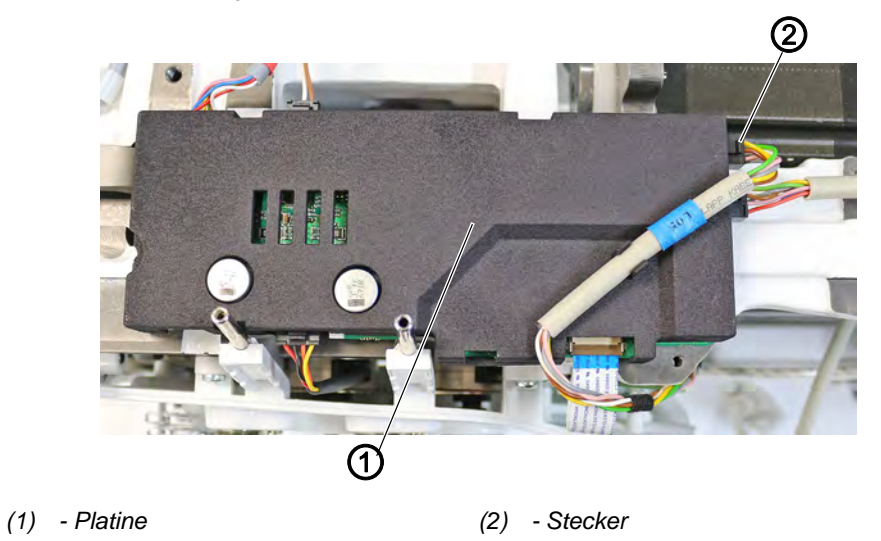

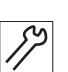

So stellen Sie das Nähfuß-Hubgetriebe ein:

- 1. Maschine ausschalten.
- 2. Handrad demontieren.
- 3. Zahnriemen-Abdeckung demontieren ( S. 23).
- 4. Armdeckel demontieren ( S. 19).
- 5. Frontdeckel demontieren ( S. 20).
- 6. Stecker (2) von der Platine (1) abziehen (nur bei 2-Nadel-Maschinen).
- 7. Alle Stecker von der Platine (1) lösen.
- 8. Platine (1) VORSICHTIG abnehmen.

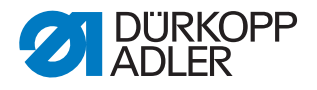

Abb. 52: Nähfuß-Hubgetriebe einstellen (2)

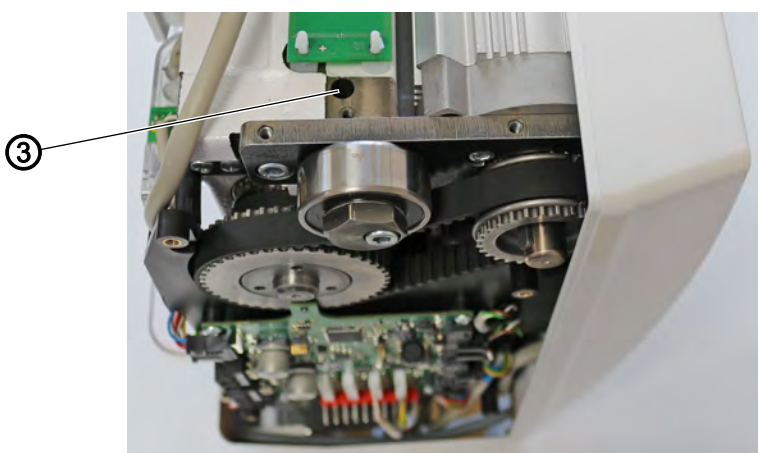

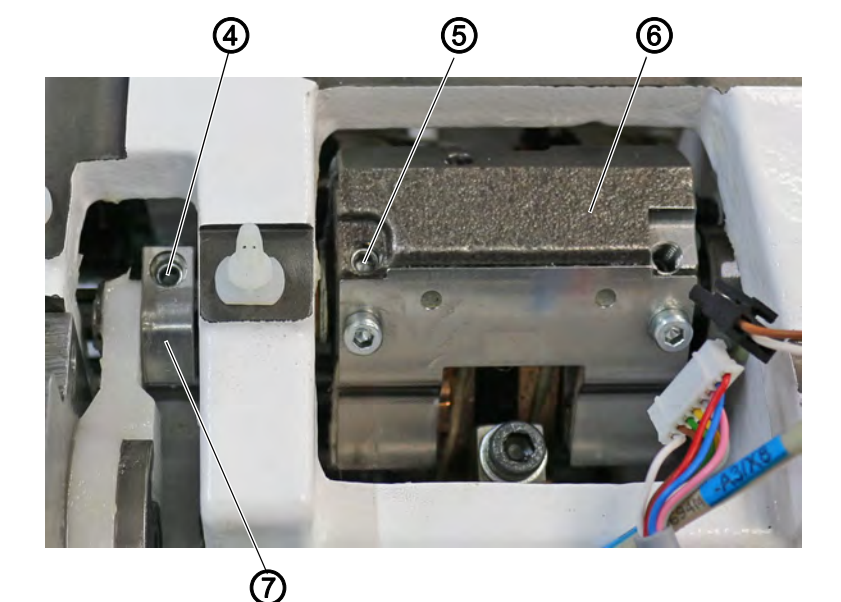

- (3) Schraube
- (4) Gewindestift

- (6) Getriebe (7) - Klemmkloben
- (5) Gewindestift

*1*7

- 9. Schraube (3) lösen.
- Die Feder, die das Getriebe (6) bei ausgeschalteter Maschine in die 0-Stellung zurückdrückt, löst sich.
- 10. Gewindestift (4) durch die Bohrung am Klemmkloben (7) auf der Fläche festschrauben.
- Gewindestift (5) lösen.
  Prüfen, ob der darunterliegende Gewindestift fest auf der Fläche sitzt.
  Falls nicht, Gewindestift festschrauben, damit kein Spiel vorhanden ist.
- 12. Gewindestift (5) festschrauben.

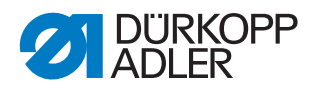

Abb. 53: Nähfuß-Hubgetriebe einstellen (3)

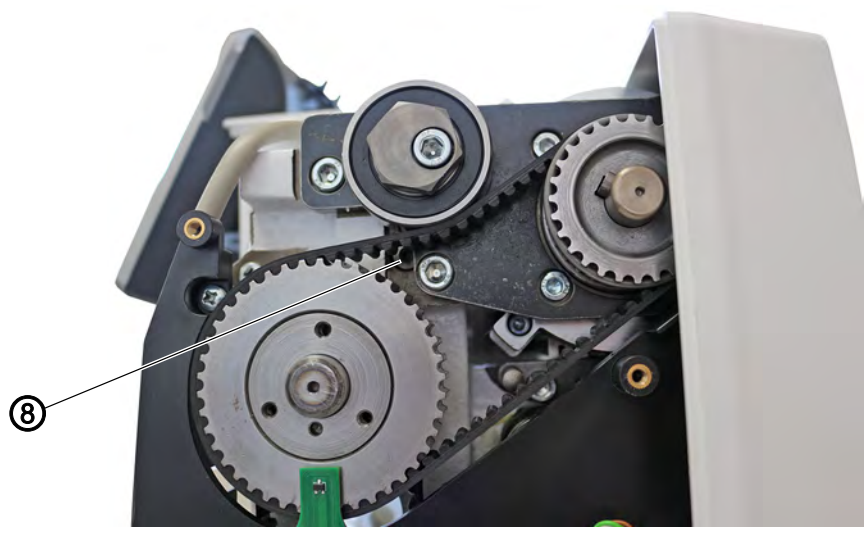

(8) - Schraube

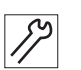

- 13. Feder über die Schraube (8) im Uhrzeigersinn drehen, bis das Getriebe (6) in 0-Stellung steht.
- bie Laschen des Hubgetriebes stehen parallel.
- 14. Feder um 45° im Uhrzeigersinn über die Schraube (8) spannen und mit der Schraube (3) fixieren.
- 15. Per Hand testen, ob das Getriebe (6) durch die Feder in 0-Stellung gedrückt wird.
- 16. Platine (1) wieder montieren.
- 17. Alle Stecker an der Platine (1) anstecken.

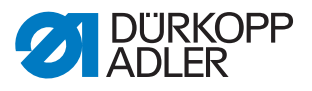

#### 10.2 Gleichmäßigen Nähfuß-Hub einstellen

Abb. 54: Gleichmäßigen Nähfuß-Hub einstellen (1)

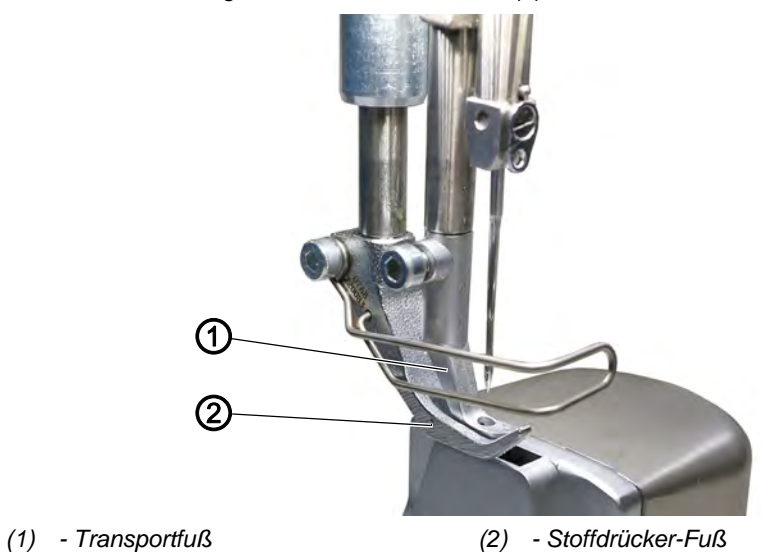

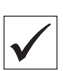

8

#### **Richtige Einstellung**

Stoffdrücker-Fuß (2) und Transportfuß (1) werden gleich hoch angehoben.

Abb. 55: Gleichmäßigen Nähfuß-Hub einstellen (2)

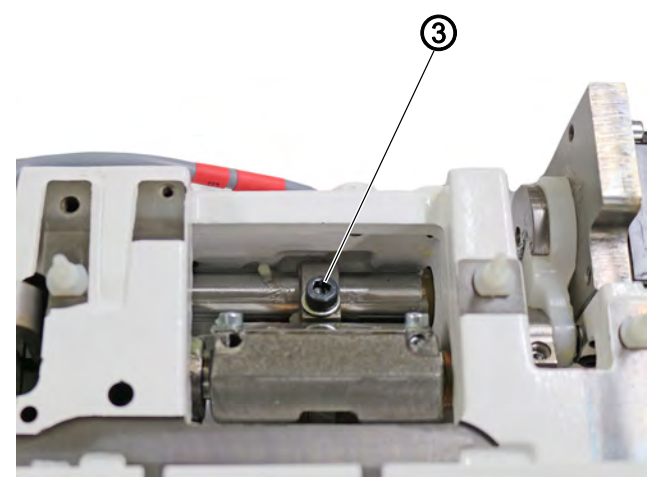

(3) - Schraube

So stellen Sie den gleichmäßigen Nähfuß-Hub ein:

- 1. Maschine ausschalten.
- 2. Armdeckel demontieren ( S. 19).
- 3. Transporteur auf Stichplattenniveau stellen.
- 4. Schraube (3) lösen.
- 5. Stoffdrücker-Fuß (2) und Transportfuß (1) auf Stichplattenniveau absenken.
- ✤ Die Handradposition ist 90°.
- 6. Schraube (3) wieder festschrauben.

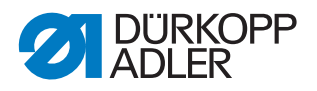

#### Einstellung prüfen

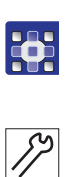

So prüfen Sie die Einstellung:

- 1. Nähfußhub im Nahtprogramm auf 3 stellen.
- 2. Taste Service-Stopp drücken.
- 3. In Nähfuß-Hochstellung mit einem 3 mm-Innensechskant-Schlüssel prüfen, ob der Hub gleich ist.
- 4. Falls nötig nachjustieren.

### 10.3 Nähfuß-Lüftung und Nähfuß-Druck einstellen

Abb. 56: Nähfuß-Druck und Nähfuß-Lüftung einstellen (1)

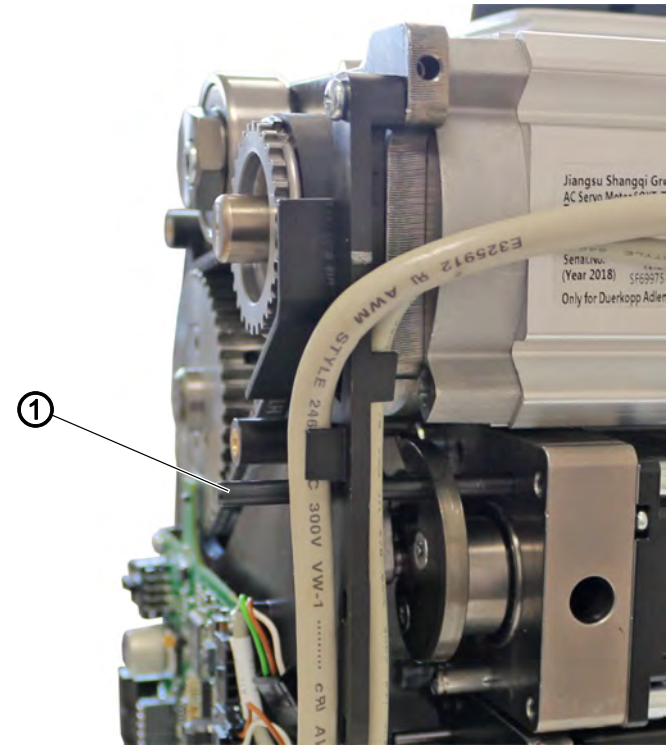

(1) - Absteckstift

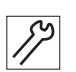

So stellen Sie den Nähfuß-Druck und die Nähfuß-Lüftung ein:

- 1. Maschine ausschalten.
- 2. Handrad demontieren.
- 3. Zahnriemen-Abdeckung demontieren ( S. 23).
- 4. Motorabdeckung demontieren ( S. 22).
- 5. Absteckstift ( $\emptyset$  5 mm) (1) einsetzen.
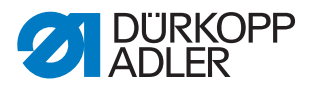

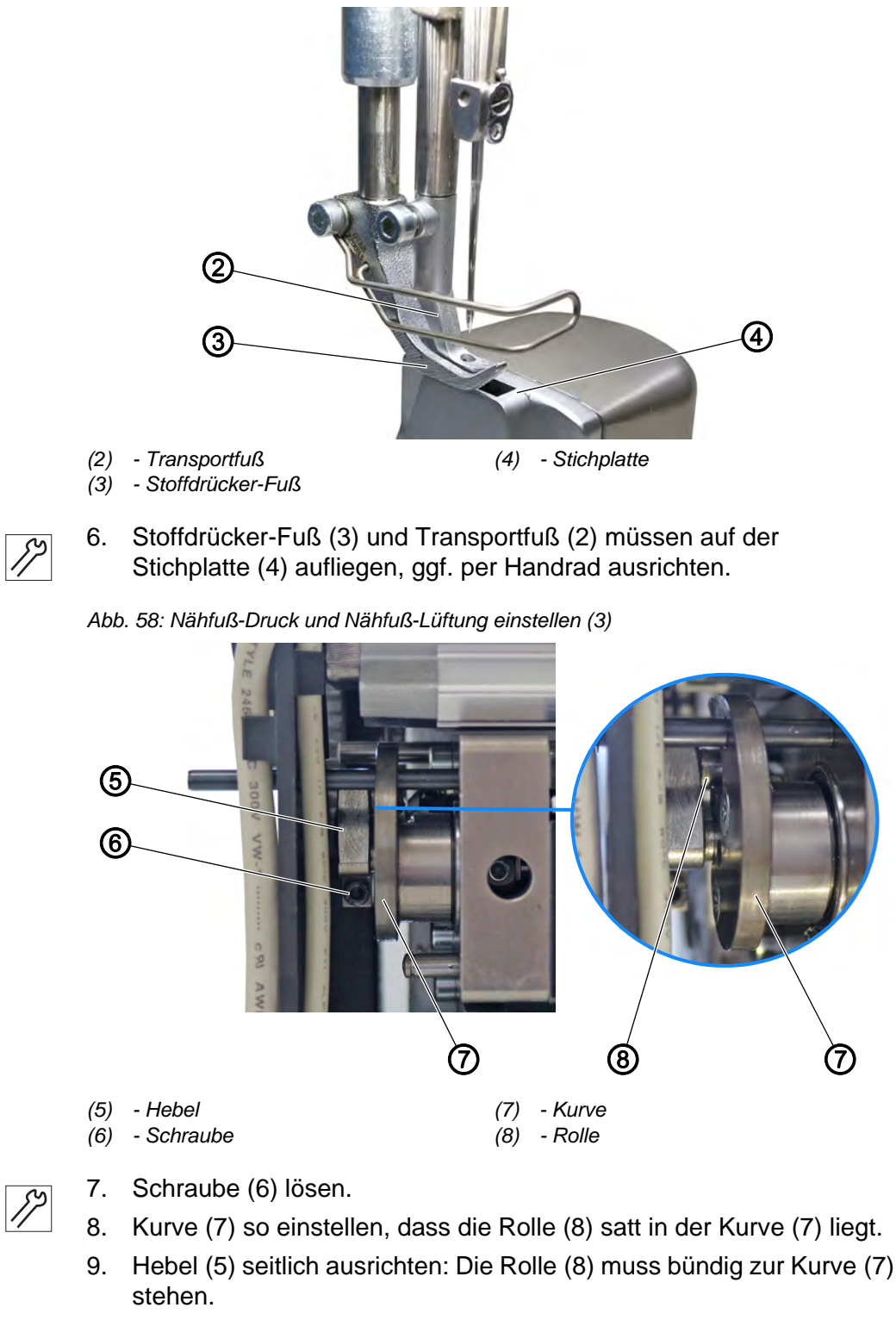

Abb. 57: Nähfuß-Druck und Nähfuß-Lüftung einstellen (2)

- 10. Schraube (6) festschrauben.
- 11. Absteckstift (1) entfernen.

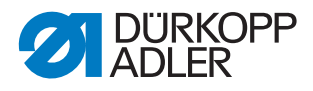

#### Nähfuß-Druck

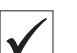

# Richtige Einstellung

Das Nähgut verrutscht nicht und wird störungsfrei transportiert.Der korrekte Nähfuß-Druck hängt vom Nähgut ab:

- Geringerer Druck für weiche Materialien, z. B. Stoff
- Höherer Druck für feste Materialien, z. B. Leder oder Laminate

Der Nähfuß-Druck wird über die Programmparameter eingestellt ( S. 148).

#### Höhe der Nähfuß-Lüftung

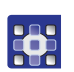

Die Höhe der Nähfuß-Lüftung wird über die Programmparameter eingestellt ( *S. 148*).

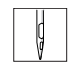

Mit halb rückwärts getretenem Pedal werden die Nähfüße während des Nähens gelüftet, z. B. um das Nähgut zu verschieben. Bei ganz rückwärts getretenem Pedal werden die Nähfüße nach dem Fadenschneiden gelüftet, damit das Nähgut entnommen werden kann.

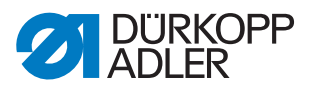

# 11 Nadelfaden-Spannung einstellen

VORSICHT

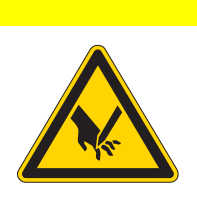

# Verletzungsgefahr durch spitze und sich bewegende Teile!

Einstich oder Quetschen möglich.

Maschine ausschalten, bevor Sie die Nadelfaden-Spannung einstellen.

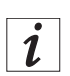

#### Information

Abb. 59: Nadelfaden-Spannung einstellen, Federwaage

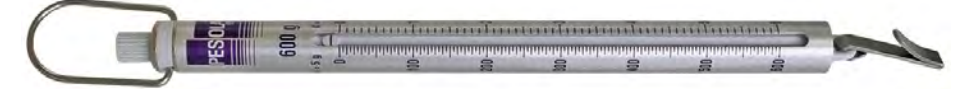

Eine Federwaage mit Fadenhaken können Sie von unseren Verkaufsstellen unter folgenden Teilenummern beziehen: 0APP 001503.

#### 11.1 Nadelfaden-Regulator einstellen

Der Nadelfaden-Regulator bestimmt, mit welcher Spannung der Nadelfaden um den Greifer geführt wird. Die benötigte Spannung hängt von Nähgutstärke, Fadenstärke und Stichlänge ab.

- geringere Nadelfaden-Spannung: dünnes Nähgut, kleine Fadenstärken
- höhere Nadelfaden-Spannung: dickes Nähgut, große Fadenstärken

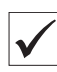

#### **Richtige Einstellung**

Die Schlinge des Nadelfadens gleitet mit geringer Spannung über die dickste Stelle des Greifers, ohne Schlaufen zu bilden oder zu haken.

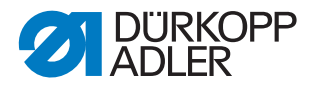

Abb. 60: Nadelfaden-Regulator einstellen

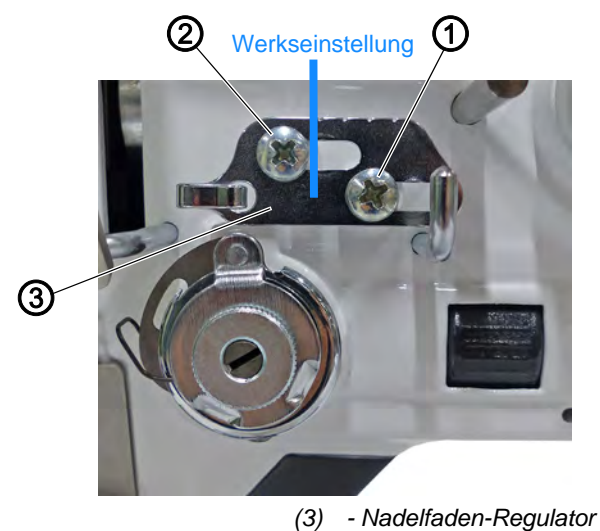

- (1) Schraube
- (2) Schraube

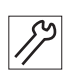

So stellen Sie die Nadelfaden-Regulator ein:

- 1. Greiferabdeckung öffnen ( S. 28).
- 2. Elektronisches Handrad drehen und Umlauf des Nadelfadens um den Greifer beobachten.
- 3. Schraube (1) lösen.
- 4. Nadelfaden-Regulator (3) verschieben
  - Nadelfaden-Spannung verringern: Nadelfaden-Regulator (3) nach links schieben
  - Nadelfaden-Spannung erhöhen: Nadelfaden-Regulator (3) nach rechts schieben
- 5. Schraube (1) festschrauben.

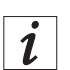

#### Information

Die Schraube (2) fixiert eine Führungsrolle, die als Abstandhalter dient. Die Schraube (2) NICHT lösen oder fester einschrauben.

Bei Werkseinstellung ist der Nadelfaden-Regulator (3) so eingestellt, dass die linke Kerbe des Nadelfaden-Regulators (3) bündig mit der rechten Seite der Schraube (2) steht.

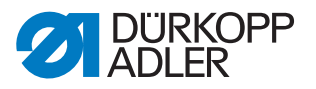

## 11.2 Fadenanzugsfeder einstellen

Die Fadenanzugsfeder hält den Nadelfaden von der Hochstellung des Fadenhebels bis zum Eintauchen des Nadelöhrs in das Nähgut unter Spannung.

#### **Richtige Einstellung**

Die Fadenanzugsfeder liegt erst dann am Anschlag an, wenn das Nadelöhr in das Nähgut eingetaucht ist.

Die Einstellung der Fadenanzugsfeder muss je nach Nähgut und gewünschtem Nähergebnis variiert werden.

#### 11.2.1 Federweg einstellen

Werksseitig ist ein Federweg von 17 mm zwischen Fadenführung (1) und Anschlag (2) voreingestellt.

Abb. 61: Federweg einstellen

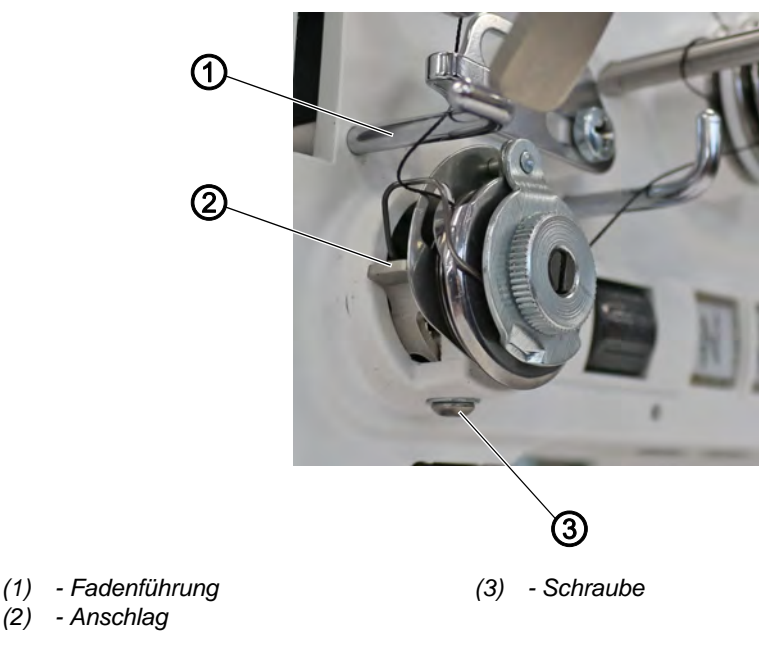

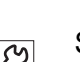

So stellen Sie den Federweg ein:

- 1. Schraube (3) lösen.
- 2. Anschlag (2) drehen, um den Federweg einzustellen.
  - längerer Federweg: Anschlag (2) gegen den Uhrzeigersinn drehen
  - kürzerer Federweg: Anschlag (2) im Uhrzeigersinn drehen
- 3. Schraube (3) festschrauben.

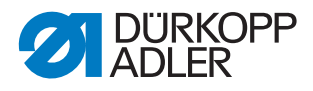

#### 11.2.2 Federspannung einstellen

Werksseitig ist eine Federspannung von 90 Gramm voreingestellt.

Abb. 62: Federspannung einstellen

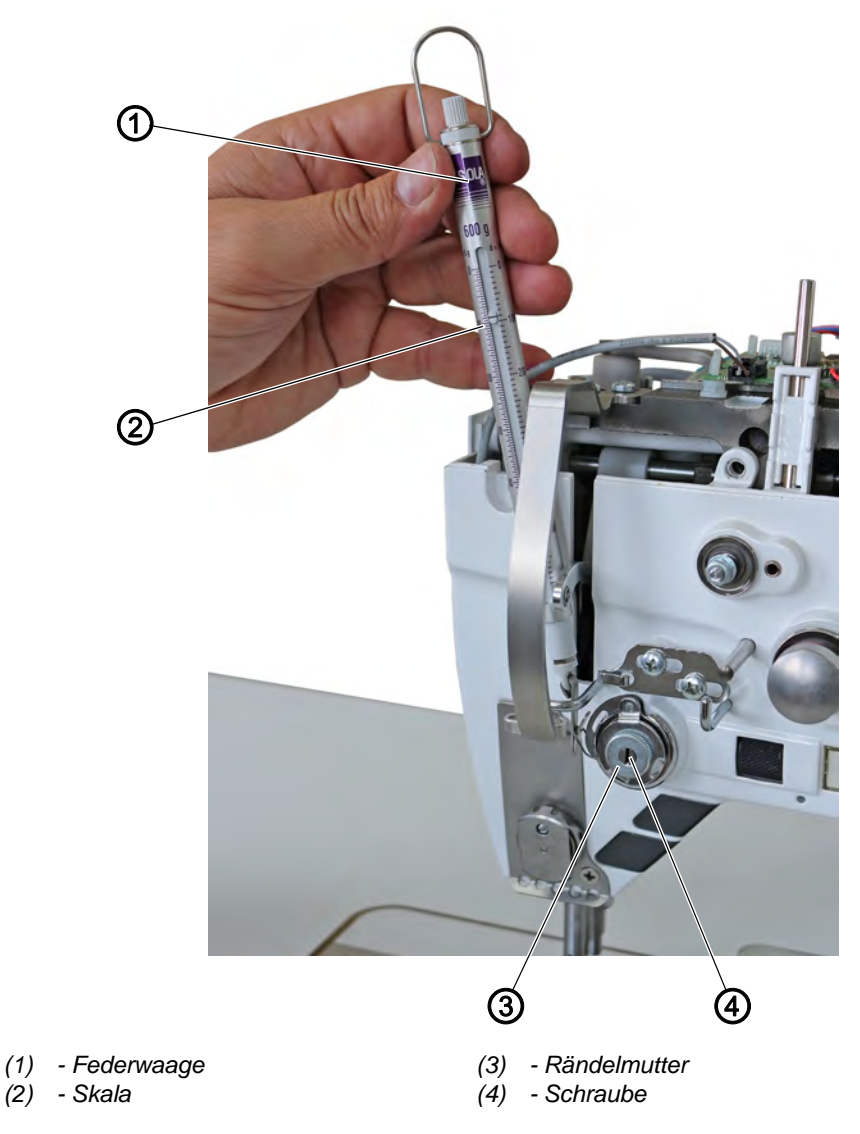

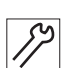

So stellen Sie die Federspannung ein:

- 1. Federwaage (1) in die Fadenanzugsfeder einhängen.
- 2. An der Federwaage (1) ziehen, bis sich die Fadenanzugsfeder bewegt.
- 3. Rändelmutter (3) lösen.
- 4. Schraube (4) verdrehen, um die Federspannung einzustellen:
  - größere Federspannung: Schraube (4) gegen den Uhrzeigersinn drehen
  - geringere Federspannung: Schraube (4) im Uhrzeigersinn drehen
- An der Skala (2) der Federwaage (1) wird der Federspannungswert abgelesen.
- 5. Rändelmutter (3) festschrauben.

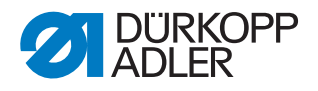

# 12 Spuler

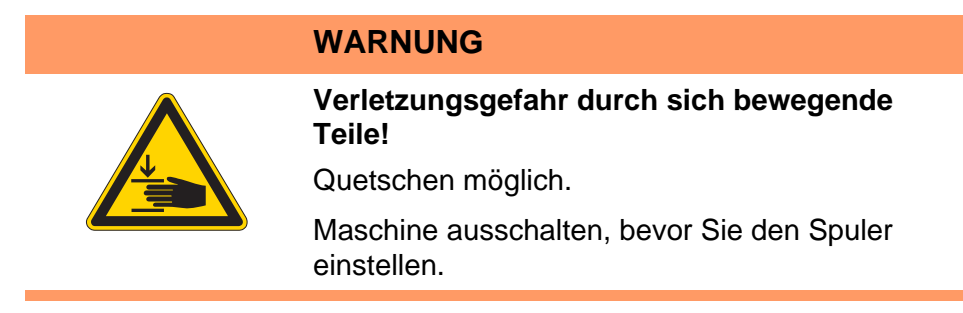

# 12.1 Spuler auf Spulendurchmesser einstellen

Abb. 63: Spuler auf Spulendurchmesser einstellen

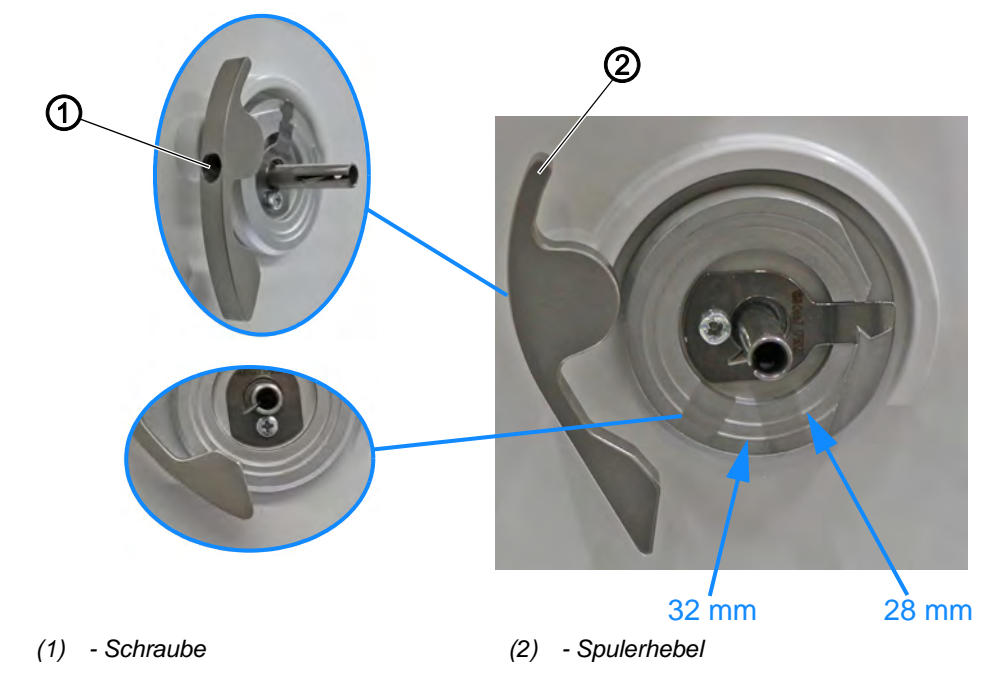

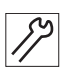

So stellen Sie den Spuler auf Spulendurchmesser ein:

- 1. Schraube (1) lösen.
- 2. Spulerhebel (2) auf Ring einstellen, der dem gewünschten Spulendurchmesser entspricht.
- 3. Schraube (1) festschrauben.
- 4. Um die Feineinstellung vorzunehmen, eine komplett gefüllte Spule auf den Spuler stecken.
- 5. Schraube (1) lösen.
- 6. Spulerhebel (2) bis zum Anschlag an den Faden drücken.
- 7. Schraube (1) festschrauben.

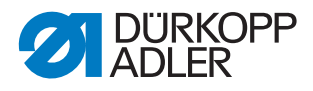

# 12.2 Spuler-Füllmenge einstellen

# Ric

Richtige Einstellung

Der Spulvorgang stoppt automatisch, wenn die gewünschte Füllmenge der Spule erreicht ist.

Abb. 64: Spuler-Füllmenge einstellen

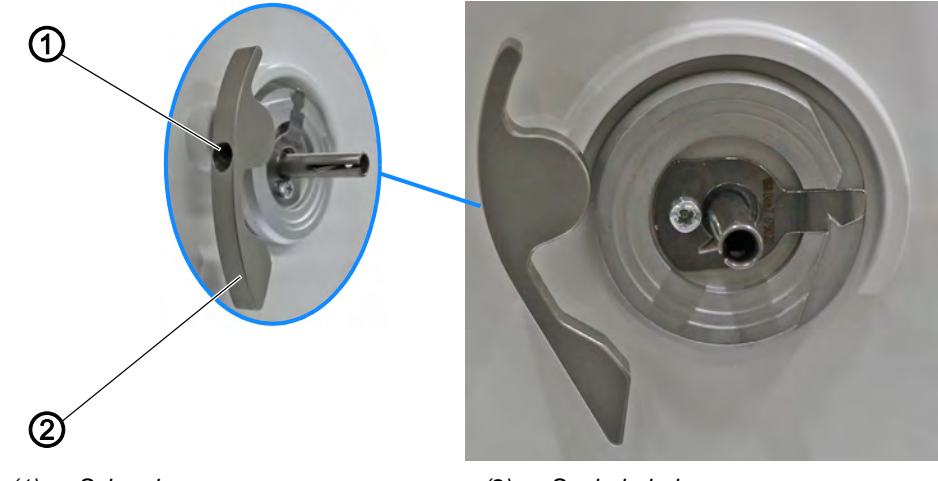

(1) - Schraube

(2) - Spulerhebel

12

So stellen Sie die Spuler-Füllmenge ein:

- 1. Schraube (1) lösen.
- 2. Spulerhebel (2) verschieben:
  - Füllmenge zu gering: Spulerhebel (2) nach außen drehen
  - Füllmenge zu hoch: Spulerhebel (2) nach innen drehen
- 3. Schraube (1) wieder festschrauben.
- 4. Spuler-Füllmenge durch einen Spulvorgang prüfen und falls nötig die Einstellung korrigieren.

i

#### Information

Um das Überlaufen des Fadens auf der Spule zu verhindern, beachten Sie folgende Einstelltoleranzen:

- Spule Ø 32 mm: Ø 31 ± 0,5 mm
- Spule Ø 28 mm: Ø 27 ± 0,5 mm

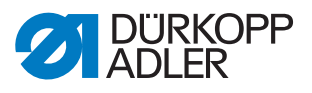

### 12.3 Spulenfaden-Führung einstellen

Abb. 65: Spulenfaden-Führung einstellen

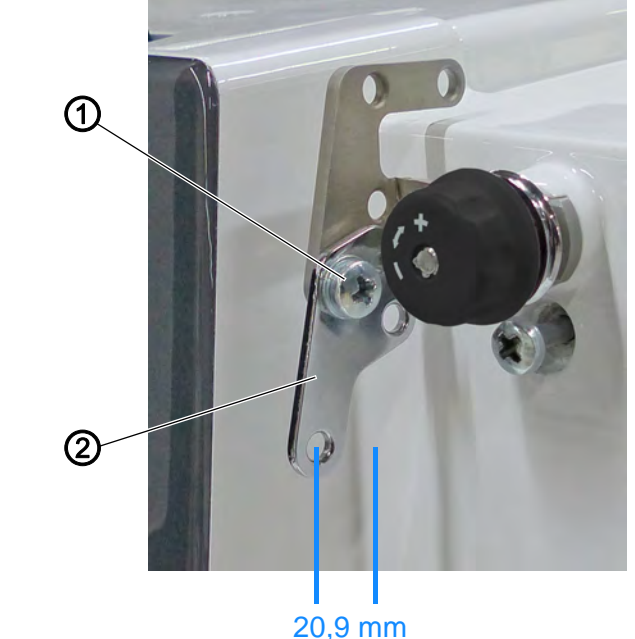

(1) - Schraube

,9 mm (2) - Spulenfaden-Führung

Die Stellung der Spulenfaden-Führung bestimmt, wie der Spulenfaden auf die Spule gewickelt wird.

Werksseitig ist der Abstand zwischen Spulenfaden-Führung und Maschinengehäuse auf **20,9 mm** voreingestellt

| V |  |
|---|--|

#### **Richtige Einstellung**

Der Spulenfaden wird gleichmäßig über die gesamte Breite der Spule aufgespult.

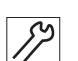

1. Schraube (1) lösen.

2. Spulenfaden-Führung (2) drehen:

So stellen Sie die Spulenfaden-Führung ein:

- Spulenfaden wird weiter vorne aufspulen: Spulenfaden-Führung (2) nach vorne drehen
- **Spulenfaden wird weiter hinten aufspulen:** Spulenfaden-Führung (2) nach hinten drehen
- 3. Schraube (1) festschrauben.

# 13 Fadenabschneider (FA)

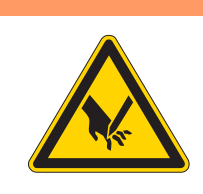

## WARNUNG

Verletzungsgefahr durch scharfe Teile! Schneiden möglich.

Maschine ausschalten, bevor Sie den Fadenabschneider einstellen.

## WARNUNG

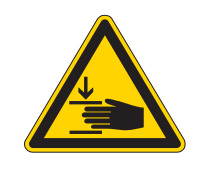

Verletzungsgefahr durch sich bewegende Teile!

Quetschen möglich.

Maschine ausschalten, bevor Sie den Fadenabschneider einstellen.

# 13.1 Exzenterwelle einstellen

Abb. 66: Exzenterwelle einstellen

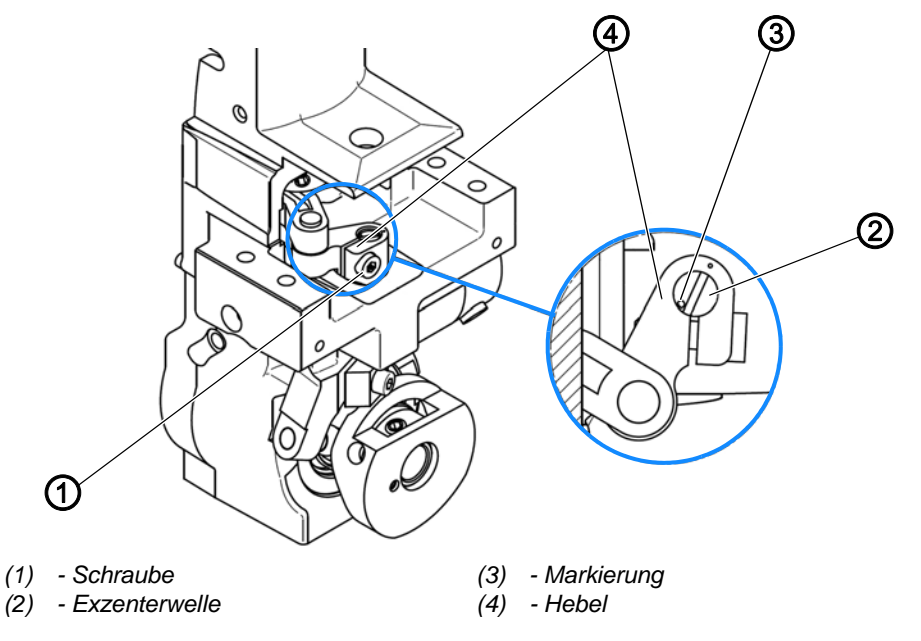

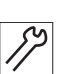

So stellen Sie die Exzenterwelle ein:

- 1. Schraube (1) lösen.
- 2. Hebel (4) wie oben dargestellt gegen Exzenterwelle (2) drehen. Dabei auf die Position der Markierung (3) achten.
- 3. Schraube (1) festschrauben.
- 4. Exzenterwelle (2) auf axiales Spiel prüfen.
- 5. Falls axiales Spiel besteht, Einstellung nachjustieren.

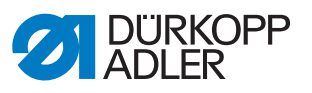

## 13.2 Höhe des Fadenziehmessers einstellen

Abb. 67: Höhe des Fadenziehmessers einstellen

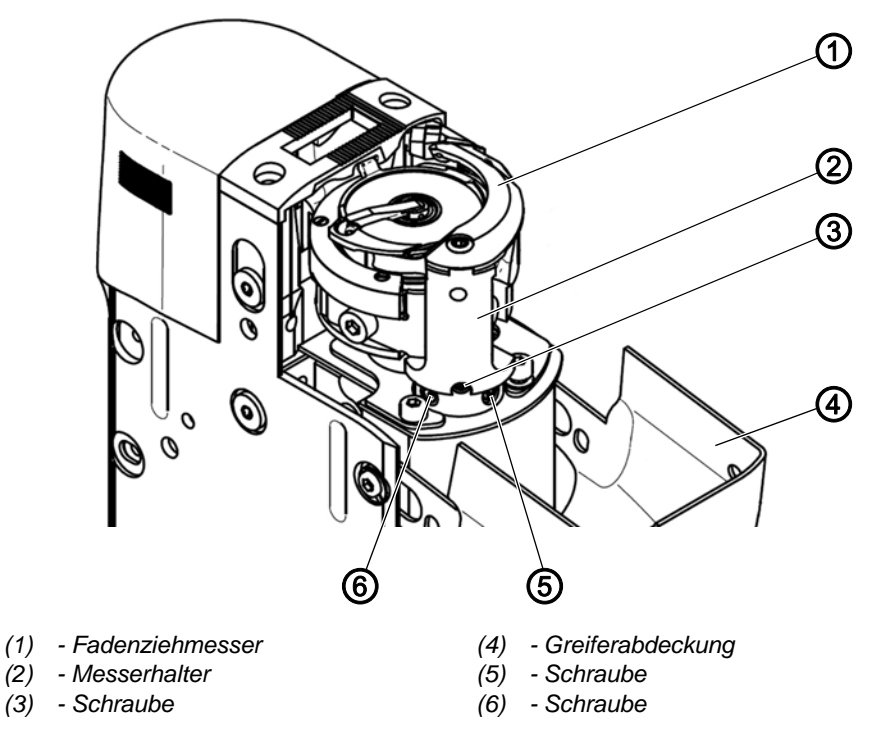

# Wichtig

Darauf achten, dass das Fadenziehmesser nicht am Greifer oder an der Spule schabt.

| ./ |
|----|

#### **Richtige Einstellung**

Das Fadenziehmesser schwenkt so dicht wie möglich über den Greifer. Das Fadenziehmesser darf den Greifer nicht berühren und nicht mehr als 0,1 mm über dem Greifer stehen.

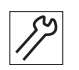

So stellen Sie die Höhe des Fadenziehmessers ein:

- 1. Greiferabdeckung (4) öffnen.
- 2. Schrauben (5) und (6) lösen.
- 3. Um die Höhe des Messerhalters (2) einzustellen, Schraube (3) drehen.
  - Messerhalter (2) höher einstellen: Schraube (3) im Uhrzeigersinn drehen
  - Messerhalter (2) niedriger einstellen: Schraube (3) gegen den Uhrzeigersinn drehen
- 4. Schraube (5) auf der Fläche festschrauben.
- 5. Schraube (6) festschrauben.

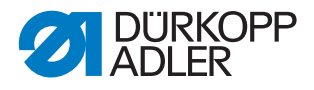

## 13.3 Gegenmesser-Halter einstellen

Abb. 68: Gegenmesser-Halter einstellen (1)

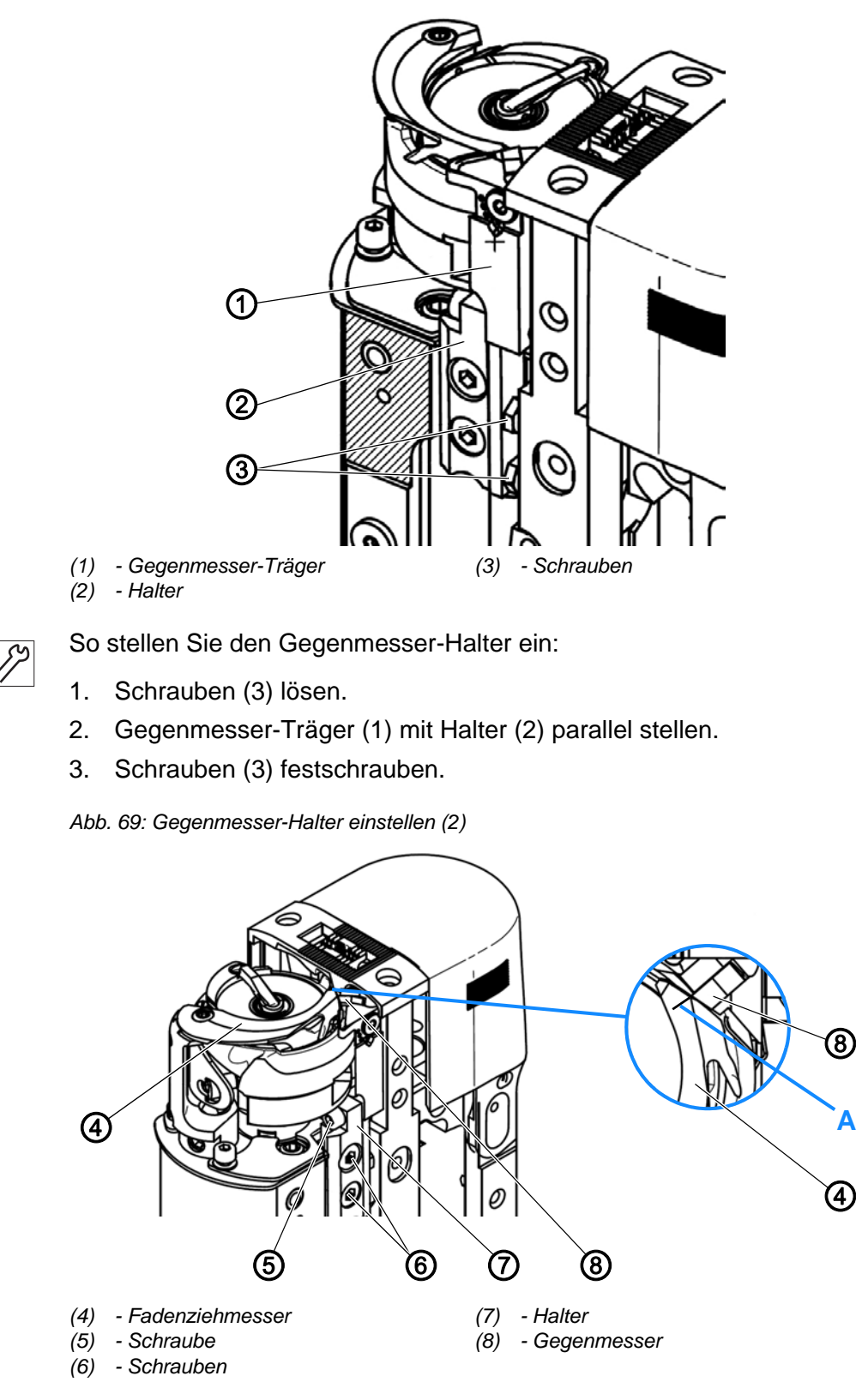

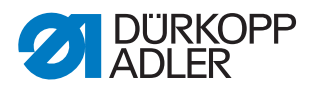

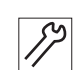

- 4. Schraube (5) so weit lösen, dass der Schraubenkopf den Halter (7) nicht berührt.
  - 5. Schraube (5) mit Loctite 222 sichern.
  - 6. Abschneidkurve so drehen, dass die Bewegung des Fadenziehmessers (4) ermöglicht wird.
  - 7. Schrauben (6) lösen.
  - 8. Fadenziehmesser (4) so einstellen, dass das Gegenmesser (8) bündig mit der Markierung **A** steht.
  - 9. Halter (7) so stellen, dass das Gegenmesser (8) ohne Druck am Fadenziehmesser (4) anliegt.
  - Der Schneiddruck entsteht während des Schneidens durch die Form von Fadenziehmesser (4) und Gegenmesser (8).
  - 10. Schrauben (6) festschrauben.

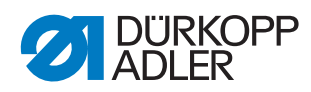

#### 13.4 Endposition von Abschneidkurve und Fadenziehmesser einstellen

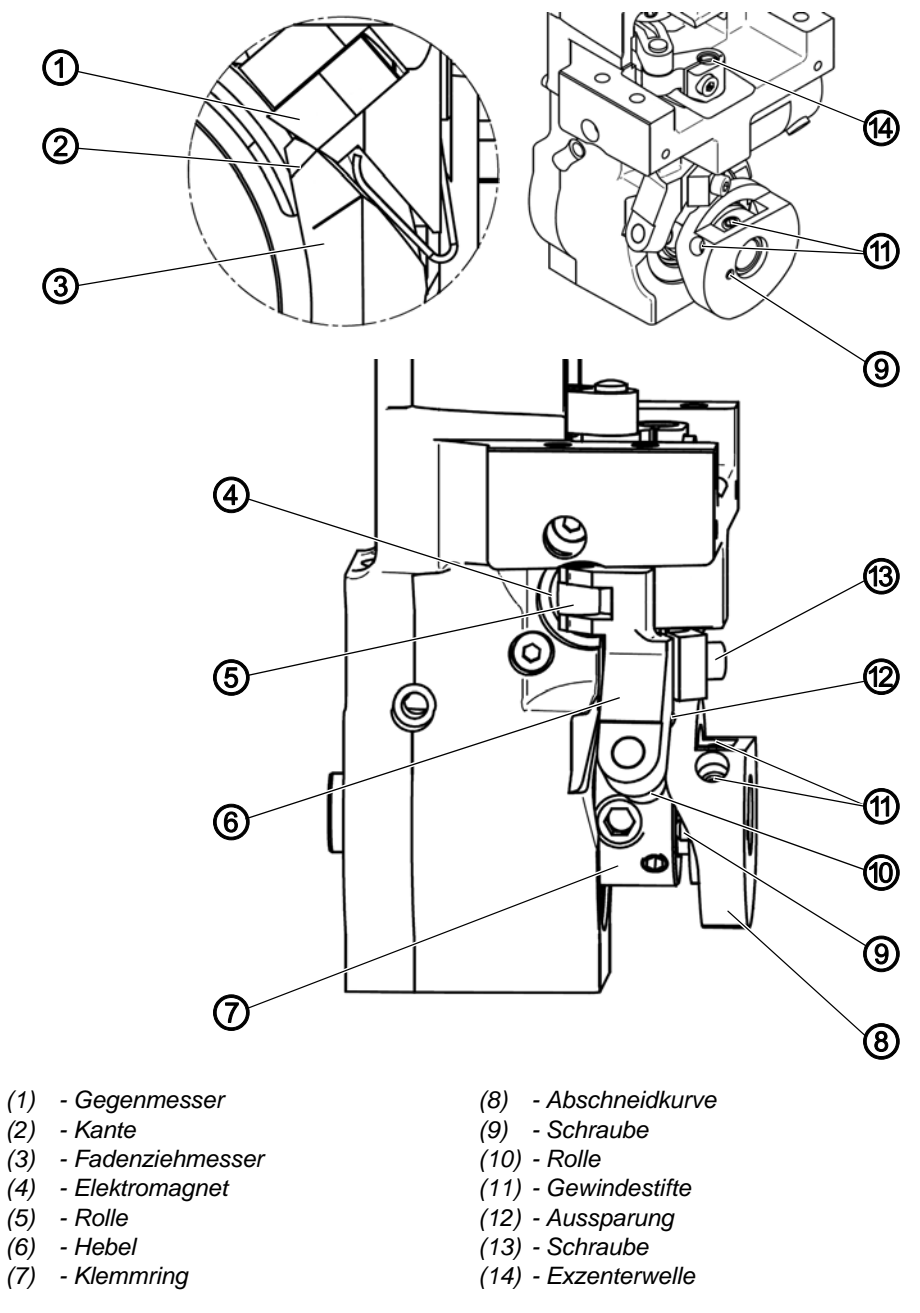

Abb. 70: Endposition von Abschneidkurve und Fadenziehmesser einstellen

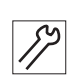

So stellen Sie die Endposition von Abschneidkurve und Fadenziehmesser ein.

- 1. Schraube (13) lösen.
- 2. Hebel (6) so nach links drehen, dass Rolle (5) am Elektromagnet (4) anliegt.
- 3. Fadenziehmesser (3) so ausrichten, dass Kante (2) bündig mit der hinteren Kante des Gegenmessers (1) abschließt.

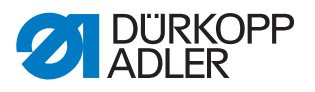

- 4. Schraube (13) festschrauben.
- Die Exzenterwelle (14) darf kein axiales Spiel haben. Die Exzenterwelle (14) muss leichtgängig sein.
- 5. Gewindestifte (11) lösen.
- 6. Abschneidkurve (8) auf den höchsten Punkt zur Rolle (10) drehen.
- 7. Um das Spiel zwischen Abschneidkurve (8) und Rolle (10) einzustellen, Schraube (9) verdrehen.
- 8. Spiel von 0,1 mm einstellen.
- 9. Handrad auf 98° drehen ODER am Display 98° einstellen.
- 10. Abschneidkurve (8) so einstellen, dass Rolle (10) in Aussparung (12) einrastet.
- 11. Rolle (10) nach links, so dass Schraube (9) ständig in Kontakt mit Klemmring (7) steht.
- 12. Gewindestifte (11) festschrauben.
- 13. Spiel zwischen Abschneidkurve (8) und Rolle (10) nochmals kontrollieren.
- ✤ Das Spiel beträgt 0,1 mm.
- 14. Prüfen, ob das Fadenziehmesser (3) während des Abschneidzyklus in keiner der Endpositionen anstößt.

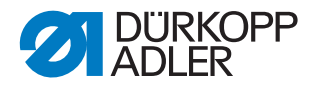

# 13.5 Schneiddruck einstellen

Abb. 71: Schneiddruck einstellen

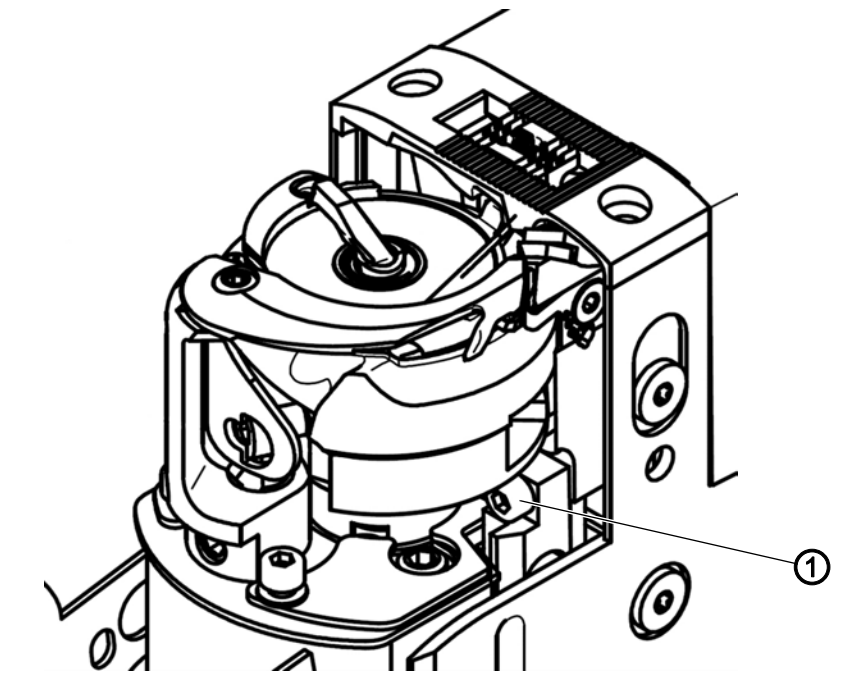

(1) - Schraube

### **Richtige Einstellung**

2 Fäden mit der größten zu vernähenden Stärke müssen mit möglichst geringem Druck gleichzeitig sicher geschnitten werden.

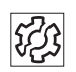

#### Störung

Störungen bei falscher Einstellung:

- erhöhter Messerverschleiß bei zu großem Schneiddruck
- Probleme beim Annähen
- Probleme beim Fadenschneiden

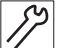

So stellen Sie den Schneiddruck ein:

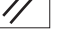

- 1. Schraube (1) drehen.
  - Schneiddruck erhöhen: Schraube (1) im Uhrzeigersinn drehen
  - Schneiddruck verringern: Schraube (1) gegen den Uhrzeigersinn drehen

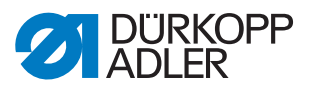

## 13.6 Greiferfaden-Klemme einstellen

Abb. 72: Greiferfaden-Klemme einstellen (1)

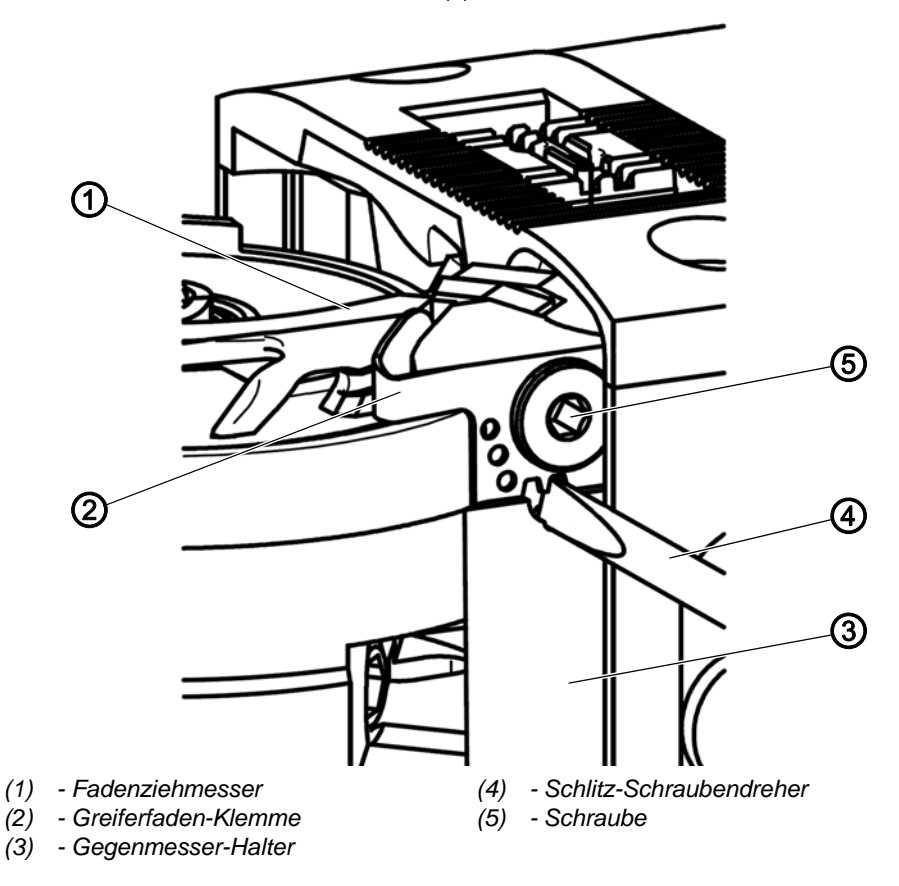

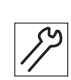

So stellen Sie die Greiferfaden-Klemme ein:

- 1. Schraube (5) lösen.
- 2. Einen kleinen Schlitz-Schraubendreher (4) zwischen Greiferfaden-Klemme (2) und Gegenmesser-Halter (3) schieben.
- 3. Mit Hilfe des Schraubendrehers (4) die Greiferfaden-Klemme (2) so einstellen, dass der Greiferfaden mit einer Kraft von 160 180 Gramm herausgezogen werden kann.
- 4. Schraube (5) festschrauben.
- 5. Prüfen, ob der Greiferfaden nach dem Abschneiden zwischen Greiferfaden-Klemme (2) und Fadenziehmesser (1) geklemmt bleibt.

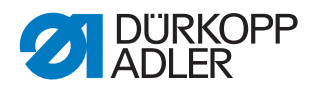

i

## Information

Abb. 73: Greiferfaden-Klemme einstellen (2)

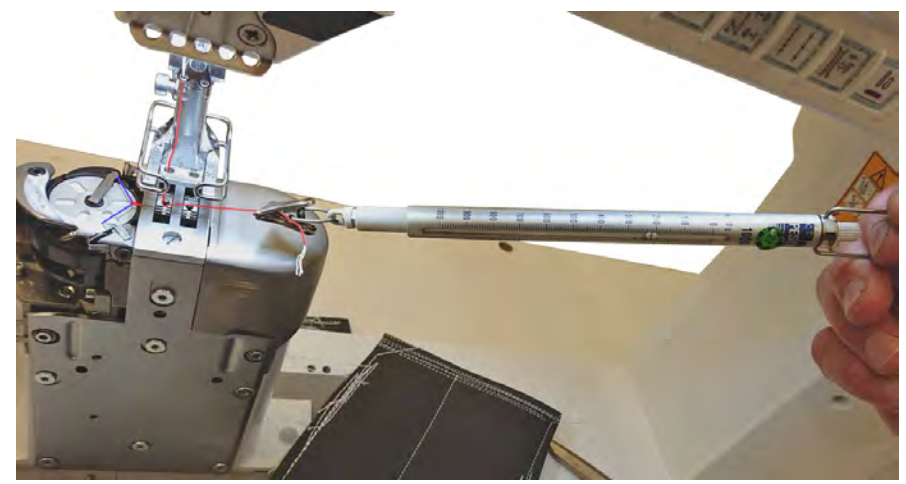

Um die Haltekraft der Greiferfaden-Klemme zu messen, wird der Nadelfaden um den Greiferfaden geschlungen und durch das Stichloch gezogen. Anschließend wird die Kraft mit einer Federwaage gemessen.

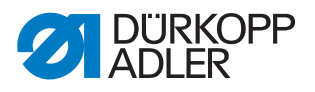

# 14 Rastkupplung einstellen

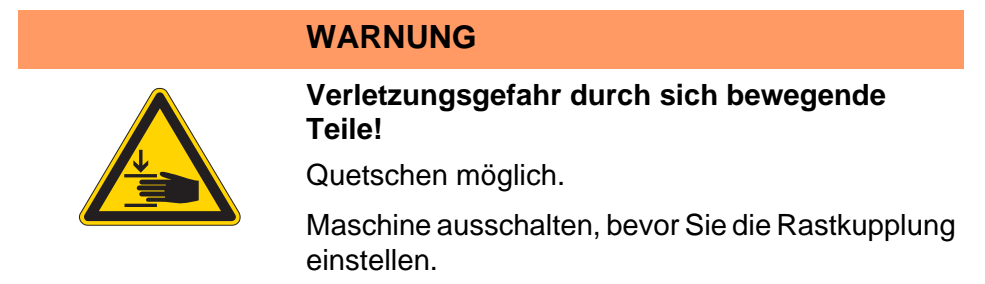

Die Rastkupplung rastet bei einem Fadeneinschlag aus und verhindert so ein Verstellen oder Beschädigen des Greifers.

# 14.1 Rastkupplung einrasten

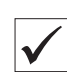

**Richtige Einstellung** 

Abb. 74: Rastkupplung einrasten (1)

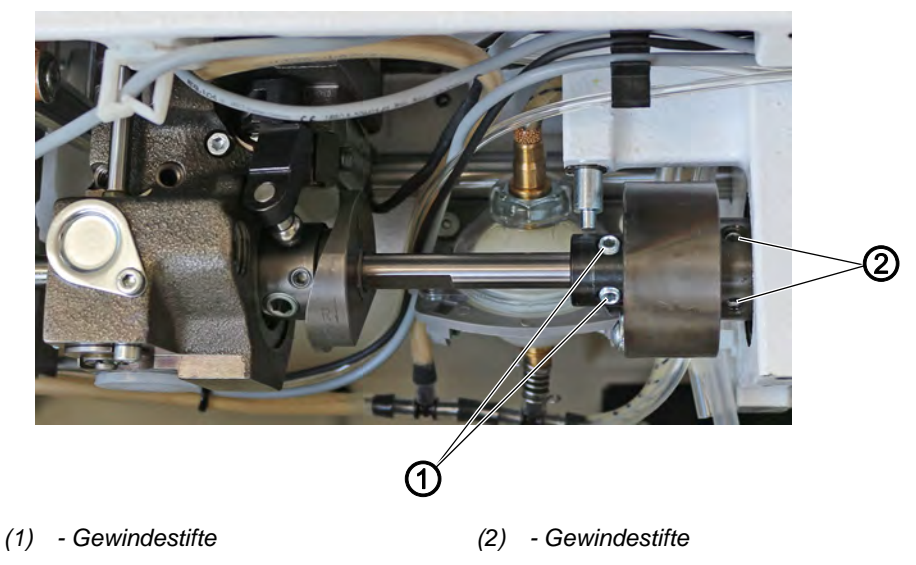

Wenn die Rastkupplung eingerastet ist, stehen die Gewindestifte (1) und (2) parallel (Abbildung oben).

Wenn die Rastkupplung ausgerastet ist, stehen die Gewindestifte (1) und (2) nicht parallel.

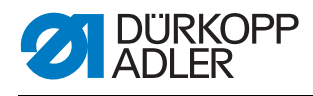

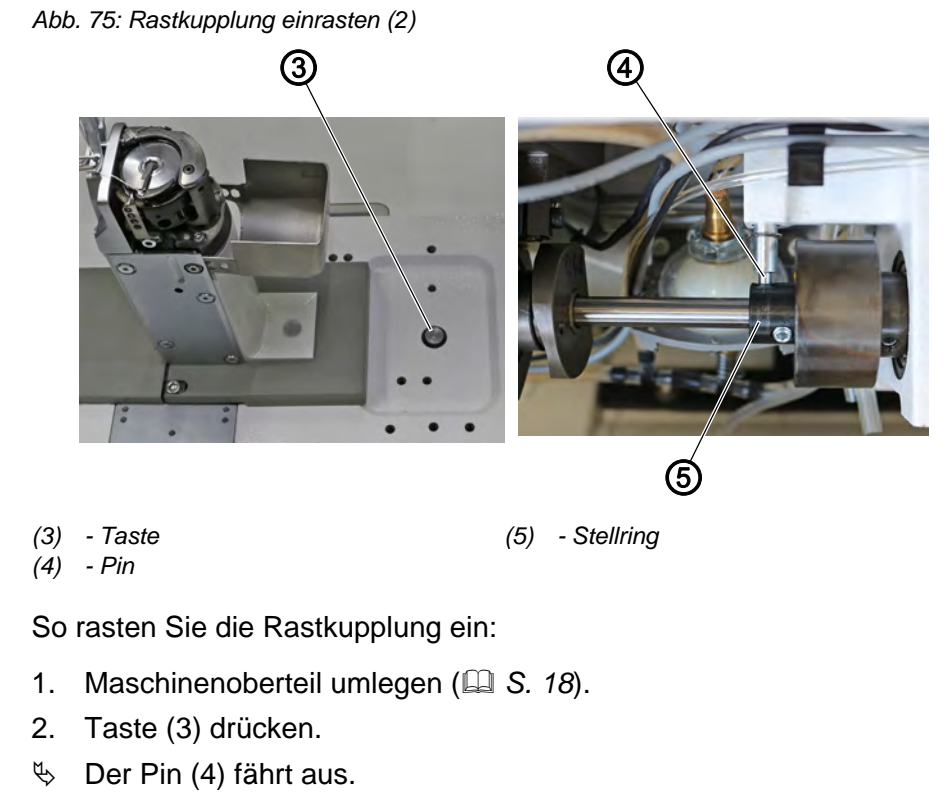

- 3. Handrad drehen, bis Pin (4) in die Nut in Stellring (5) gleitet.
- 4. Handrad weiterdrehen, bis die Rastkupplung mit einem hörbaren Klacken einrastet.

i

5

# Information

Bei eingeschalteter Maschine können Sie statt des Handrads auch das Jog-Dial drehen.

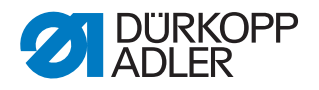

### 14.2 Drehmoment einstellen

#### HINWEIS

#### Sachschäden möglich!

Wenn Sie das Drehmoment verändern, kann es sein, dass die Rastkupplung nicht ausrastet, obwohl es erforderlich wäre. Dadurch können Maschinenschäden, z. B. bei einem Fadeneinschlag, entstehen.

Die werkseitige Einstellung NICHT verändern. Darauf achten, dass das Drehmoment von 8 Nm erhalten bleibt.

Abb. 76: Drehmoment einstellen

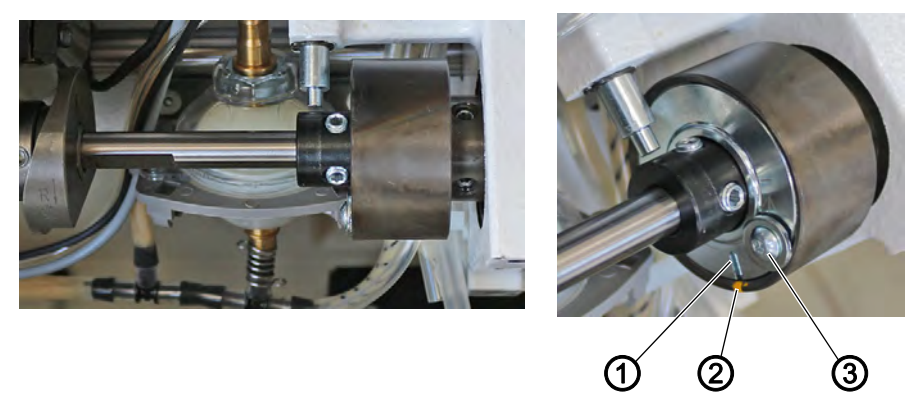

(1) - Schlitz(2) - Markierungspunkt

(3) - Schraube

#### **Richtige Einstellung**

Die Maschine ist werkseitig so eingestellt, dass das Drehmoment 8 Nm beträgt, wenn der Markierungspunkt (2) genau über dem Schlitz (1) der Scheibe steht.

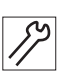

So stellen Sie das Drehmoment ein:

- 1. Maschinenoberteil umlegen ( S. 18).
- 2. Schraube (3) lösen.
- 3. Scheibe mit einem Schraubendreher am Schlitz (1) so drehen, dass als Drehmoment 8 Nm erreicht werden.
  - Kraft erhöhen: in Richtung + drehen
  - Kraft verringern: in Richtung drehen
- 4. Schraube (3) festschrauben.

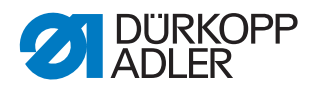

# 15 Zahnriemen

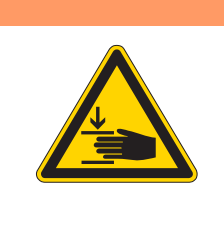

#### WARNUNG

Verletzungsgefahr durch sich bewegende Teile!

Quetschen möglich.

Maschine ausschalten, bevor Sie die Zahnriemen wechseln.

#### 15.1 Oberen Zahnriemen wechseln

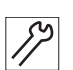

So wechseln Sie den oberen Zahnriemen:

- 1. Maschine ausschalten.
- 2. Frontdeckel demontieren ( S. 20).
- 3. Armdeckel demontieren ( S. 19).
- 4. Handrad und Zahnriemen-Abdeckung demontieren ( S. 23).
- 5. Motorabdeckung demontieren ( S. 22).

Abb. 77: Oberen Zahnriemen wechseln (1)

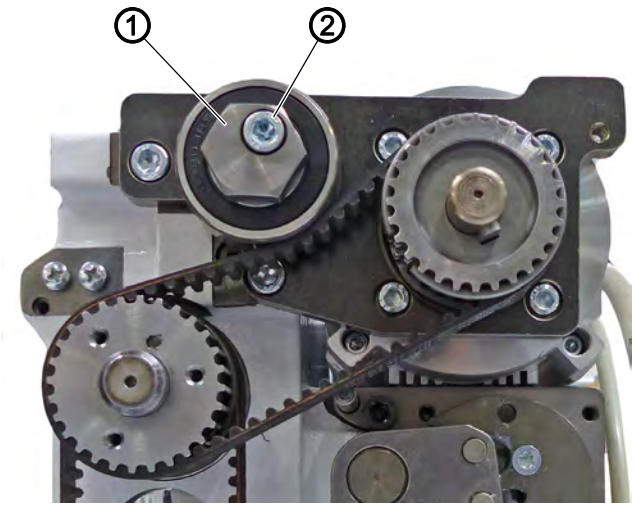

(1) - Spannungsrolle

(2) - Schraube

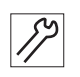

- 6. Schraube (2) an der Spannungsrolle (1) lösen.
- bie Zahnriemen-Spannung ist gelöst.
- Spannungsrolle (1) abnehmen.
  Darauf achten die Scheibe nicht zu verlieren.

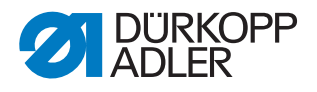

Abb. 78: Oberen Zahnriemen wechseln (2)

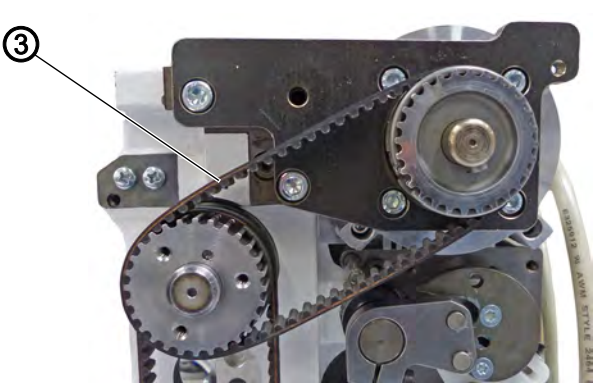

(3) - Zahnriemen

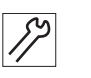

- 8. Zahnriemen (3) abnehmen.
- 9. Neuen Zahnriemen aufsetzen.
- 10. Spannungsrolle (1) aufstecken.
- 11. Spannungsrolle (1) mit einem Maulschlüssel spannen.
- ✤ Der Zahnriemen sollte sich nicht mehr als 45° verdrehen lassen.
- 12. Schraube (2) festschrauben.

#### 15.2 Unteren Zahnriemen wechseln

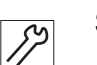

So wechseln Sie den unteren Zahnriemen:

- 1. Maschine ausschalten.
- 2. Frontdeckel demontieren ( S. 20).
- 3. Armdeckel demontieren ( S. 19).
- 4. Handrad und Zahnriemen-Abdeckung demontieren ( S. 23).
- 5. Motorabdeckung demontieren ( S. 22).

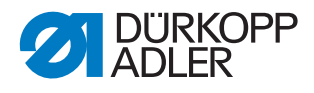

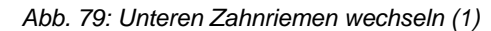

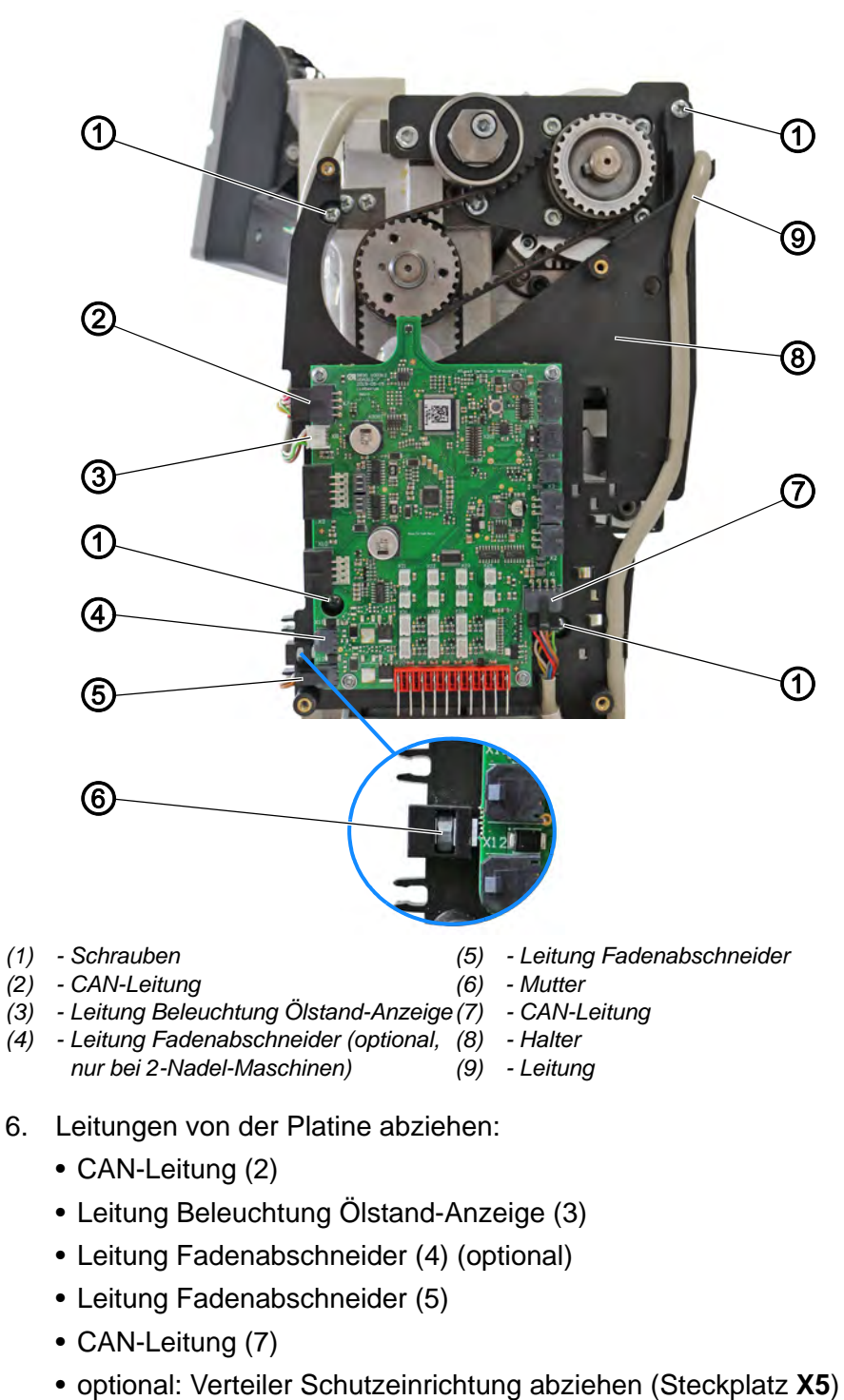

- 7. Leitung (9) aus den Klemmen ziehen.
- 8. Schrauben (1) lösen.
- 9. Halter (8) mit Platine abnehmen.

#### Wichtig

Darauf achten, die Mutter (6) nicht zu verlieren.

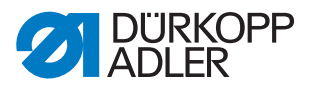

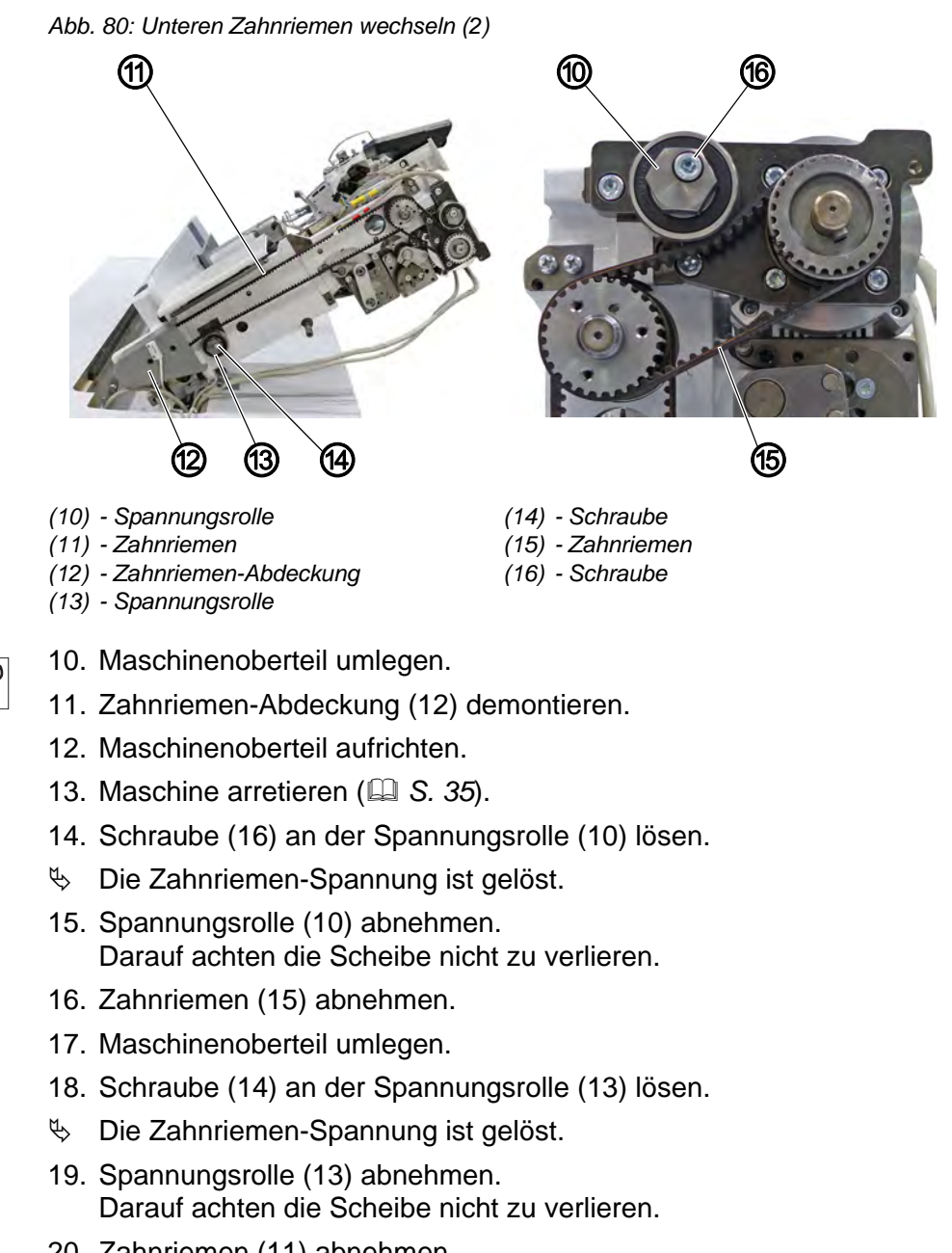

20. Zahnriemen (11) abnehmen.

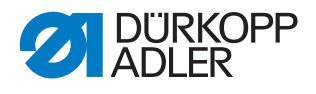

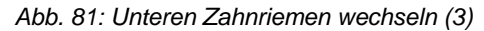

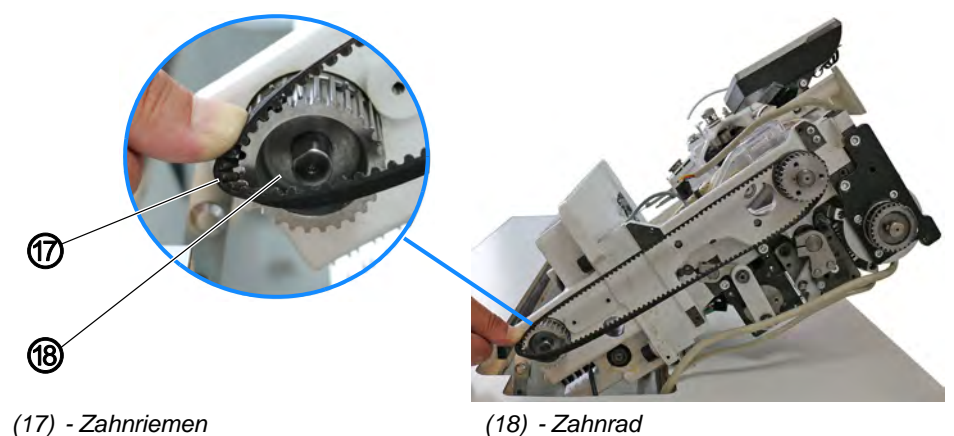

- (...)
  - 21. Neuen Zahnriemen (17) auflegen.
  - 22. Zahnriemen (17) in den nächsten erreichbaren Zahn des Zahnrads (18) einlegen.

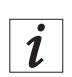

12

# Information

Abb. 82: Unteren Zahnriemen wechseln (4)

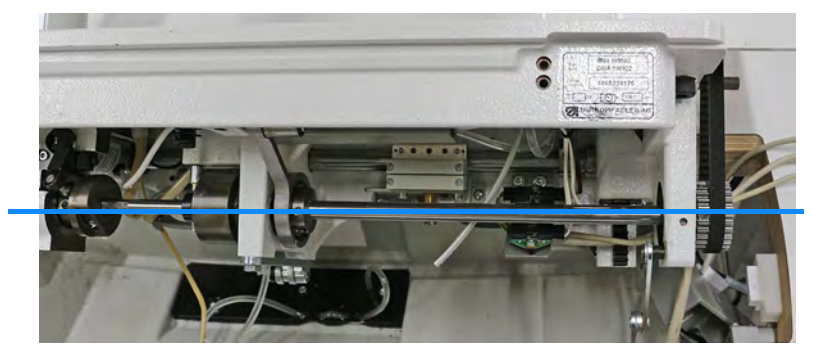

Der Zahnriemen ist richtig positioniert, wenn die Schraube im unteren Zahnriemen-Rad in einer Flucht mit der Schraube im Exzenter und im Klemmring UND neben der Markierung im Maschinenguss steht.

- 23. Arretierung aufheben.
- 24. Zahnriemen (17) durch Drehen des Zahnrads (18) auf das Zahnrad (18) aufdrehen.
- 25. Zahnrad (18) weiterdrehen, bis der Zahnriemen (17) komplett aufliegt.

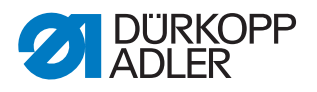

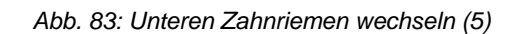

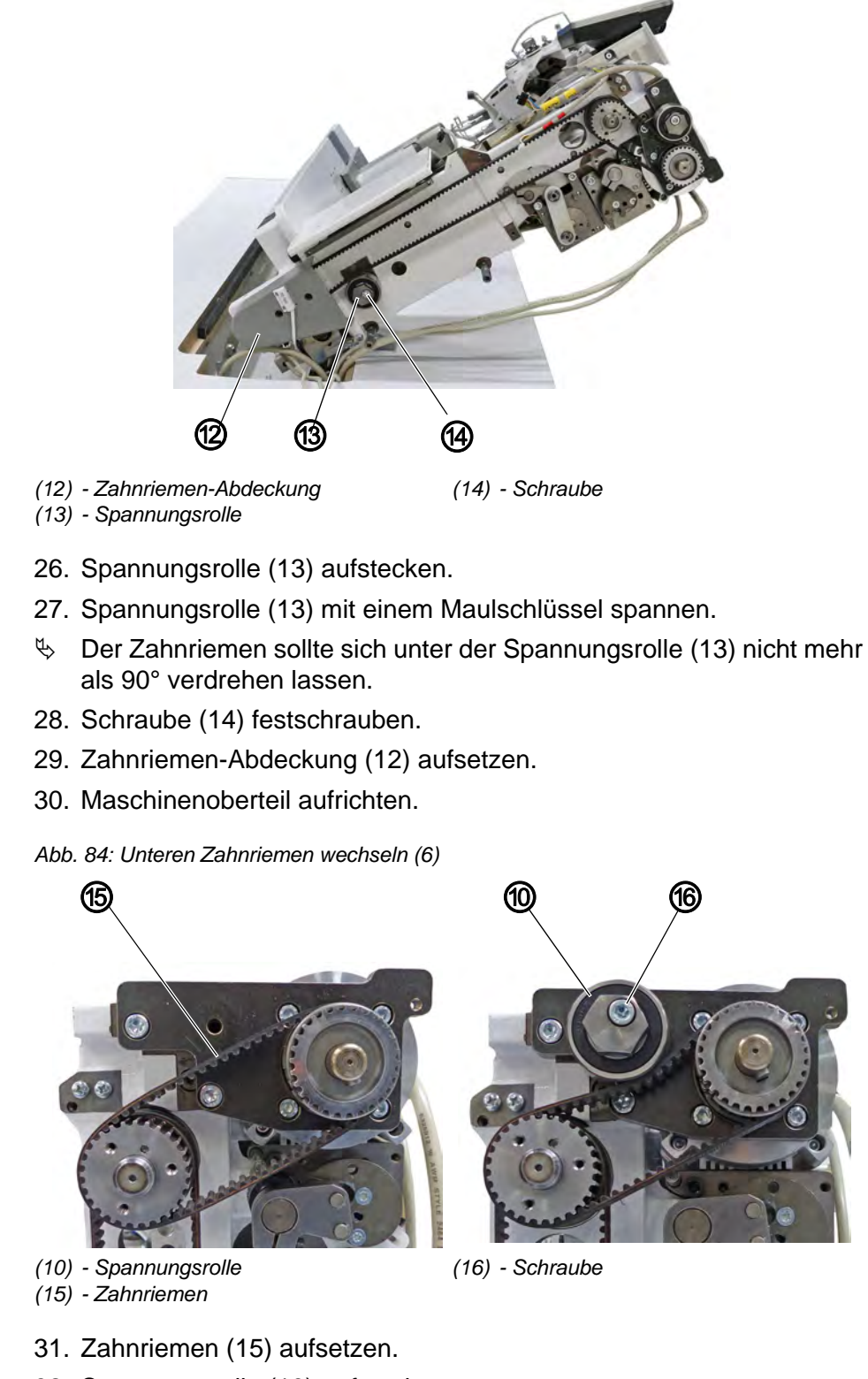

17

5

- 32. Spannungsrolle (10) aufstecken.
- 33. Spannungsrolle (10) mit einem Maulschlüssel spannen.
- ✤ Der Zahnriemen sollte sich nicht mehr als 45° verdrehen lassen.
- 34. Schraube (16) festschrauben.

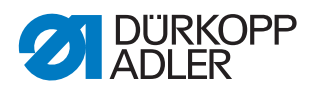

35. Position der Greiferspitze zur Nadel kontrollieren und falls nötig nachjustieren ( S. 53).

Abb. 85: Unteren Zahnriemen wechseln (1)

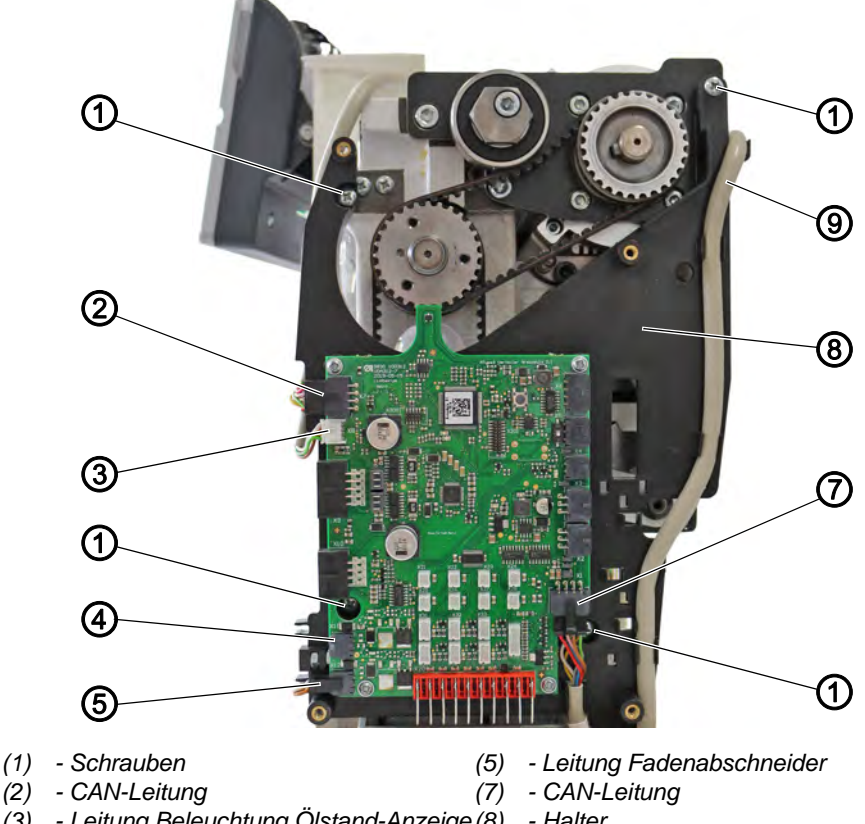

- (3) Leitung Beleuchtung Ölstand-Anzeige (8)
  (4) Leitung Fadenabschneider (optional, (9))
  - e(8) Halter
- (4) Leitung Fadenabschneider (optional, (9) Leitung nur bei 2-Nadel-Maschinen)

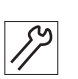

36. Halter (8) mit Platine aufsetzen.37. Schrauben (1) festschrauben.

38. Leitungen auf die Platine stecken:

- CAN-Leitung (2), Steckplatz X7
- Leitung Beleuchtung Ölstand-Anzeige (3), Steckplatz X8
- Leitung Fadenabschneider (4) (optional), Steckplatz X11
- Leitung Fadenabschneider (5), Steckplatz X12
- CAN-Leitung (7), Steckplatz X1
- optional: Verteiler Schutzeinrichtung abziehen (Steckplatz X5)
- 39. Leitung (9) in die Klemmen klemmen.
- 40. Abdeckungen montieren.

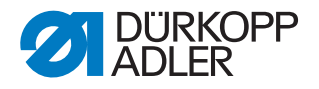

# 16 Nähantrieb

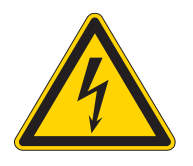

#### **GEFAHR**

#### Verletzungsgefahr durch Strom!

Durch ungeschützten Kontakt mit Strom kann es zu gefährlichen Verletzungen von Leib und Leben kommen.

NUR Elektrofachkräfte oder entsprechend unterwiesene Personen dürfen Arbeiten an der elektrischen Ausrüstung vornehmen. IMMER den Netzstecker ziehen, wenn an der elektrischen Ausrüstung gearbeitet wird.

#### WARNUNG

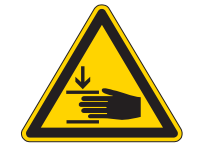

Verletzungsgefahr durch sich bewegende Teile!

Quetschen möglich.

Die Maschine darf nur von ausgebildetem Fachpersonal zerlegt und zusammengebaut werden.

# 16.1 Überblick über die Komponenten

Abb. 86: Überblick über die Komponenten

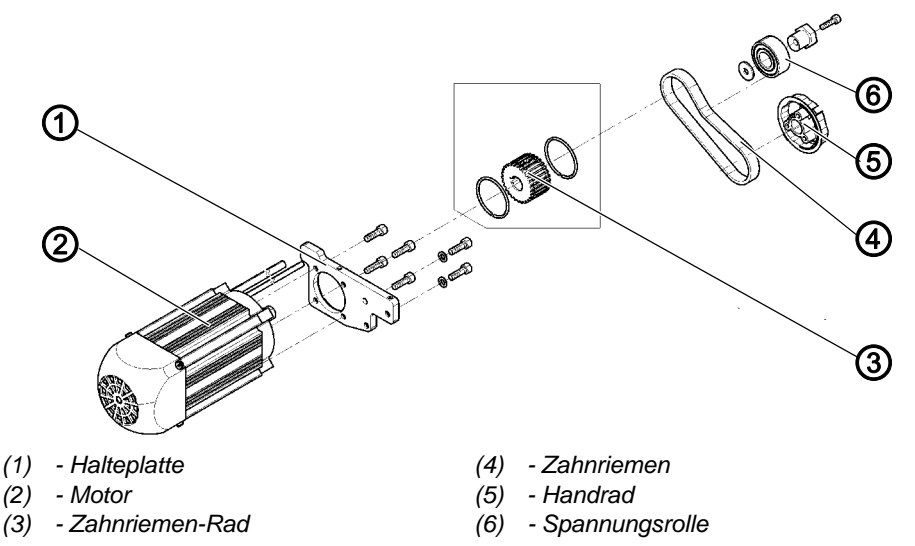

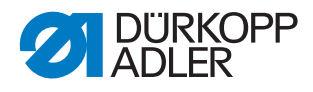

#### 16.2 Nähantrieb ausbauen

Abb. 87: Nähantrieb ausbauen (1)

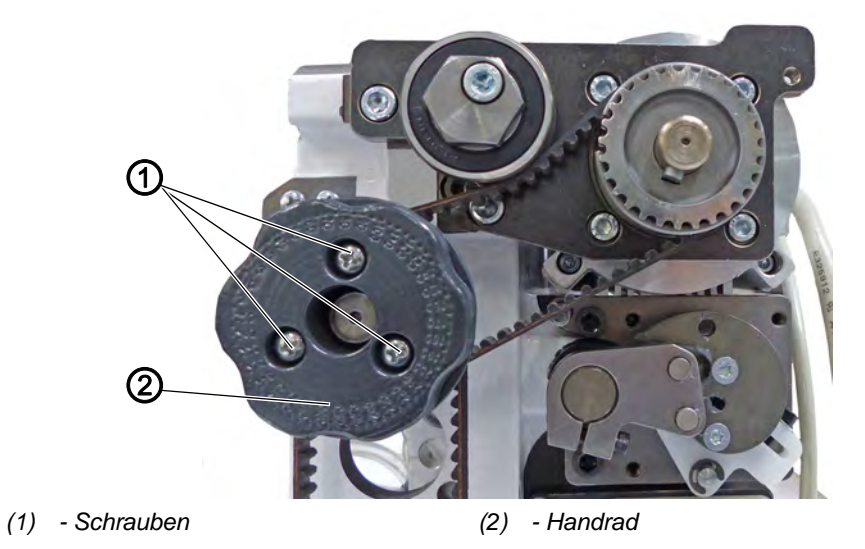

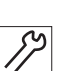

So bauen Sie den Nähantrieb aus:

- 1. Maschine ausschalten.
- 2. Armdeckel demontieren ( S. 19).
- 3. Schrauben (1) am Handrad (2) lösen.
- 4. Handrad (2) abnehmen.
- 5. Zahnriemen-Abdeckung demontieren ( S. 23).
- 6. Motorabdeckung demontieren ( S. 22).
- 7. Frontdeckel demontieren ( S. 20)

Abb. 88: Nähantrieb ausbauen (2)

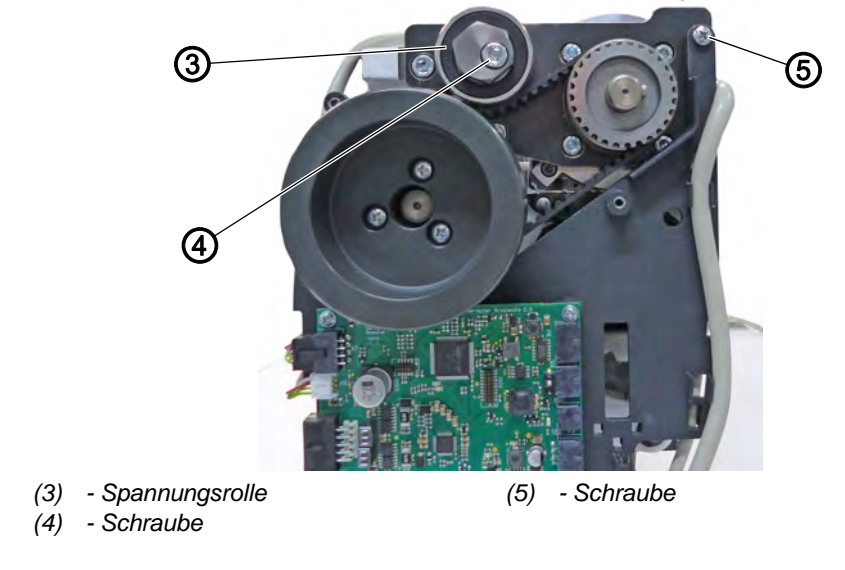

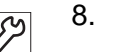

Schraube (5) lösen. Der Halter wird nicht abgenommen.

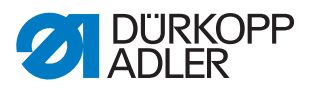

- 9. Schraube (4) an der Spannungsrolle (3) lösen
- ✤ Die Zahnriemen-Spannung ist gelöst.
- 10. Spannungsrolle (3) abnehmen. Darauf achten die Scheibe nicht zu verlieren.

Abb. 89: Nähantrieb ausbauen (3)

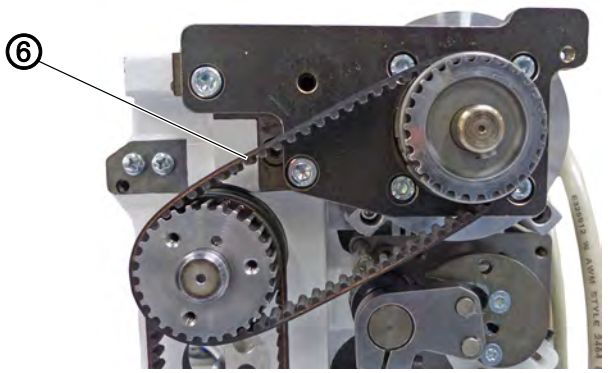

(6) - Zahnriemen

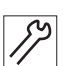

11. Zahnriemen (6) abnehmen.

Abb. 90: Nähantrieb ausbauen (4)

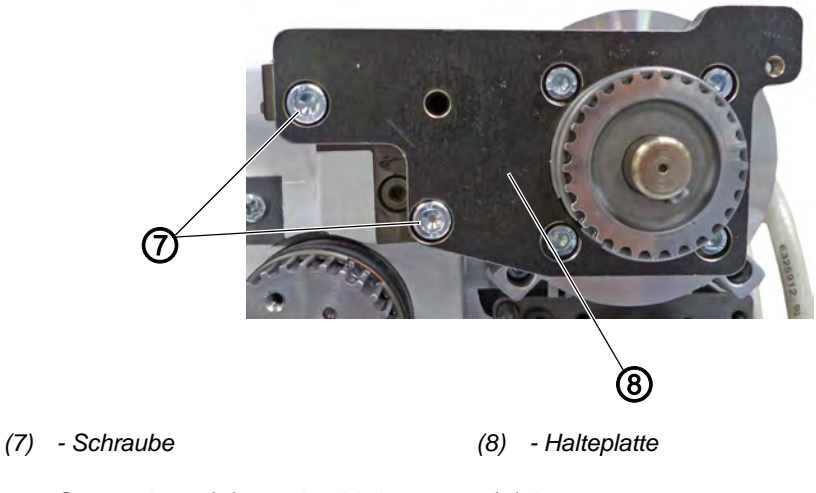

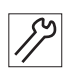

12. Schrauben (7) an der Halteplatte (8) lösen.

13. Halteplatte (8) zusammen mit dem Motor abnehmen.

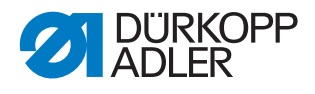

Abb. 91: Nähantrieb ausbauen (5)

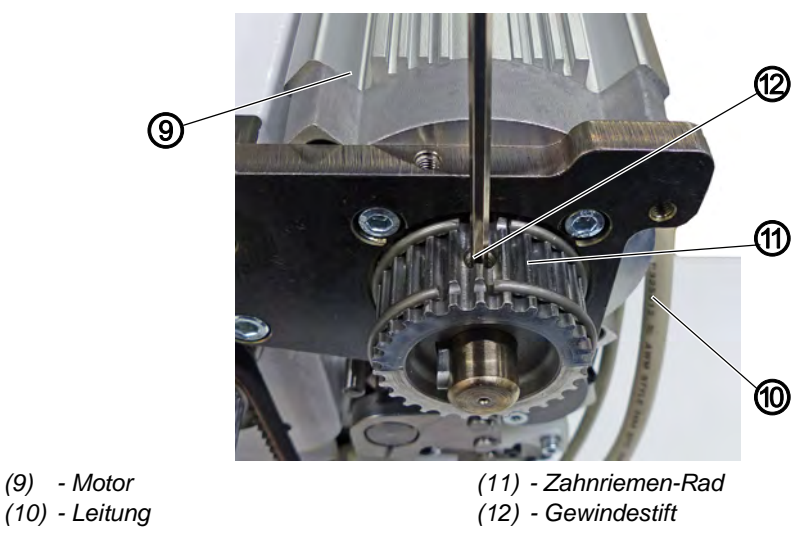

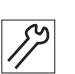

17

- 14. Leitungen (10) vom Motor (9) zur Steuerung verfolgen und Stecker aus der Steuerung ziehen.
- 15. Gewindestift (12) am Zahnriemen-Rad (11) lösen.

Abb. 92: Nähantrieb ausbauen (6)

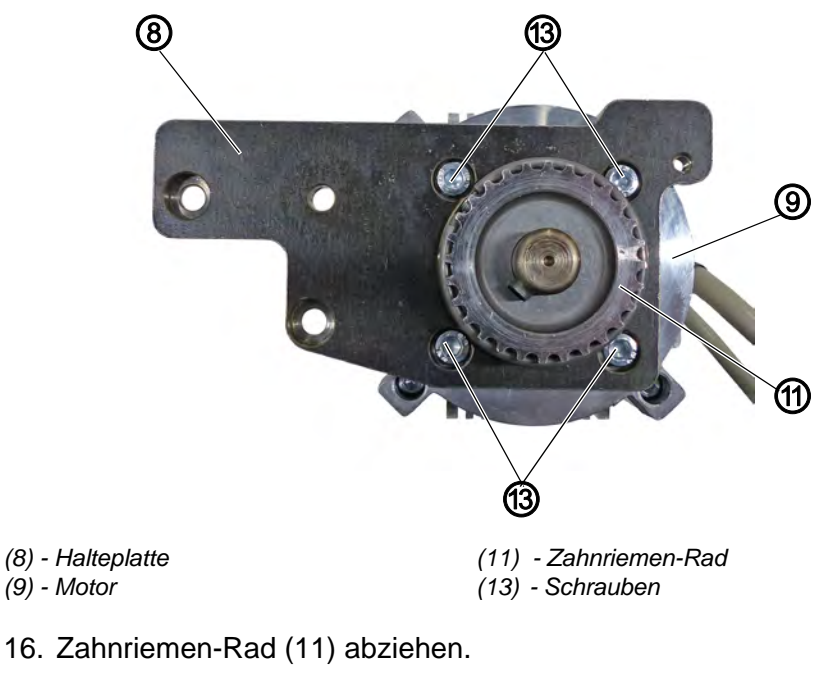

- 17. Schrauben (13) an der Halteplatte (8) lösen.
- 18. Motor (9) abziehen und gegen neuen Motor austauschen ( S. 103).

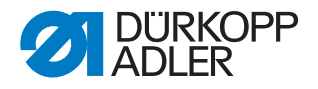

## 16.3 Nähantrieb einbauen

#### HINWEIS

#### Sachschaden möglich!

Die Platine kann beschädigt werden.

Auf geraden und mittigen Lauf des Zahnriemens auf den Zahnriemen-Rädern achten.

Abb. 93: Nähantrieb einbauen (1)

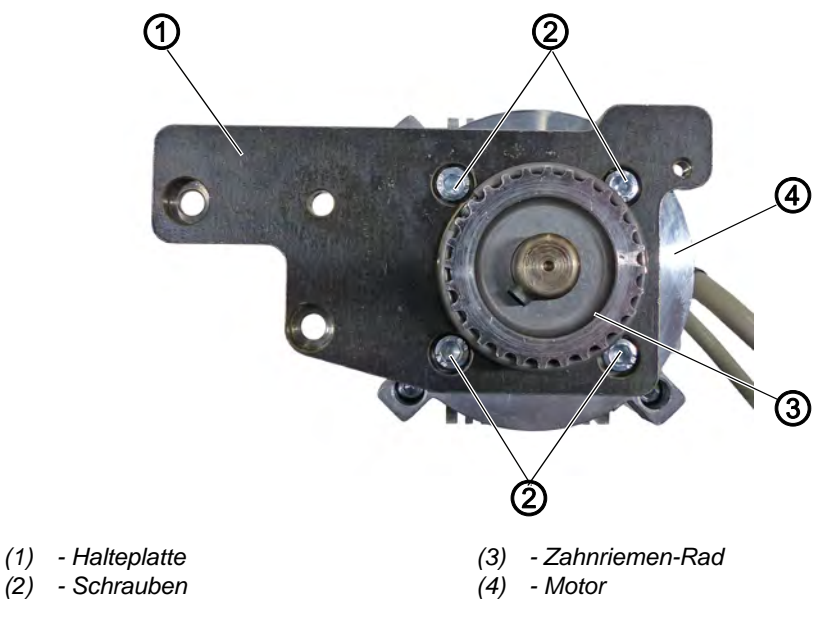

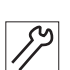

So bauen Sie den Nähantrieb ein:

- 1. Motor (4) mit 4 Schrauben (2) an der Halteplatte (1) fixieren.
- 2. Zahnriemen-Rad (3) aufstecken

Abb. 94: Nähantrieb einbauen (2)

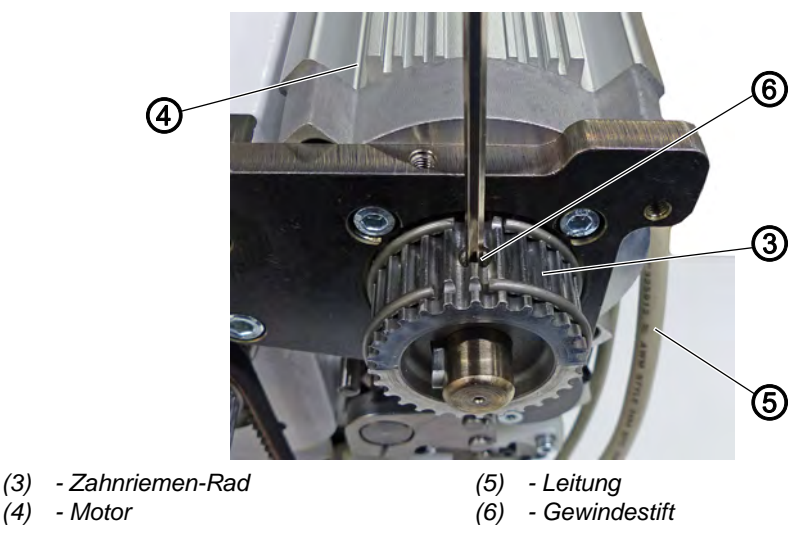

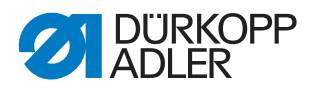

12

- 3. Zahnriemen-Rad (3) mit Gewindestift (6) festschrauben.
- 4. Leitungen (5) vom Motor (4) durch die Tischplatte verlegen und Stecker an der Steuerung in die markierten Steckplätze stecken.

Abb. 95: Nähantrieb einbauen (3)

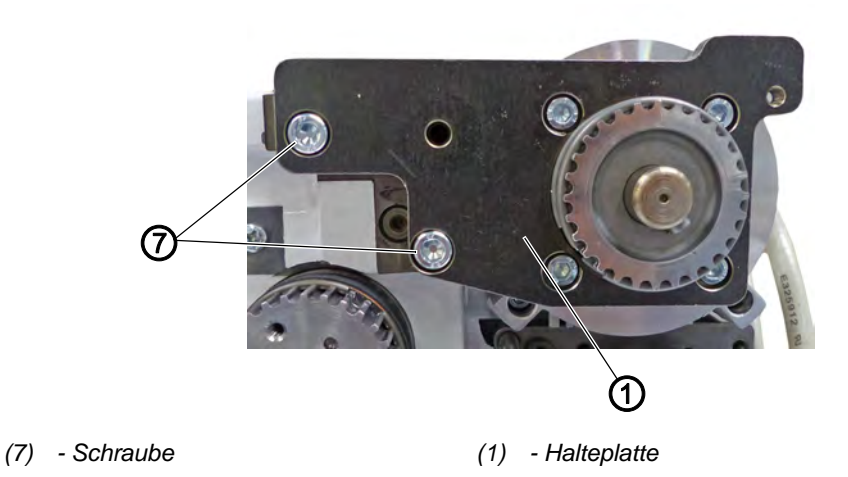

5. Halteplatte (1) zusammen mit dem Motor (4) durch die beiden linken Schrauben (7) fixieren.

Abb. 96: Nähantrieb einbauen (4)

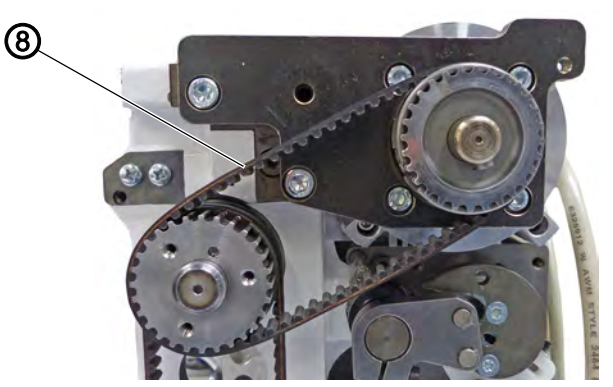

(8) - Zahnriemen

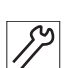

6.

17

Zahnriemen (8) aufsetzen.

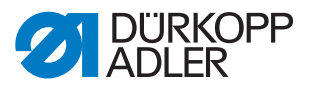

Abb. 97: Nähantrieb einbauen (5)

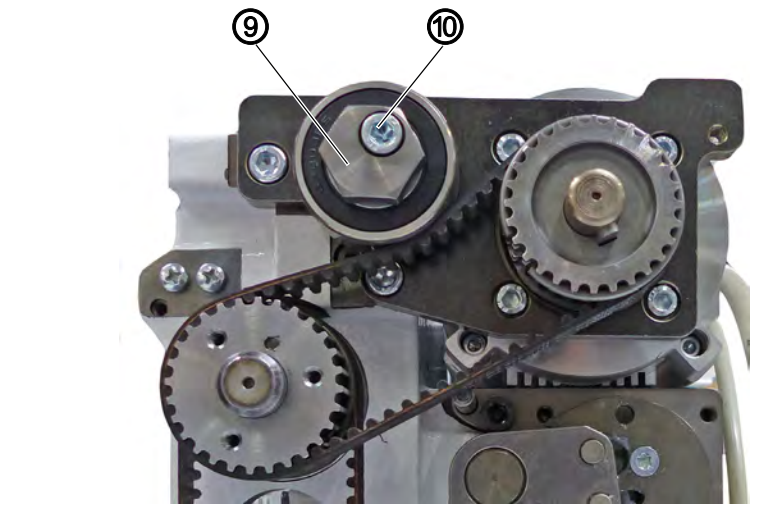

- (9) Spannungsrolle
- (10) Schraube

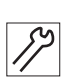

- 7. Spannungsrolle (9) aufstecken.
- 8. Spannungsrolle (9) mit einem Maulschlüssel spannen.
- ber Zahnriemen sollte sich nicht mehr als 45° verdrehen lassen.
- 9. Schraube (10) festschrauben.

Abb. 98: Nähantrieb einbauen (6)

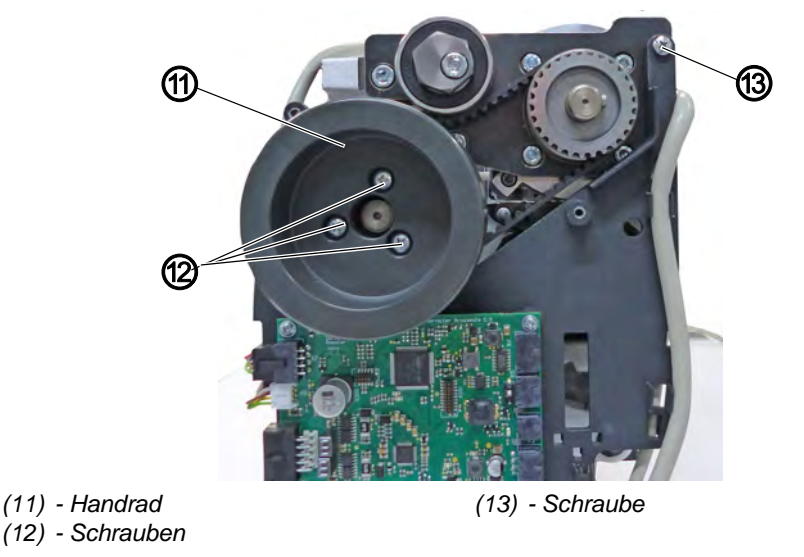

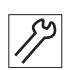

- 10. Schraube (13) oben rechts am Platinenhalter festschrauben.
- 11. Handrad (11) aufstecken auf den korrekten Sitz des Zentrierstifts achten, sonst kann die Referenzierung durch den Hall-Sensor nicht korrekt erfolgen ( S. 23).
- 12. Schrauben (12) am Handrad (11) festschrauben.

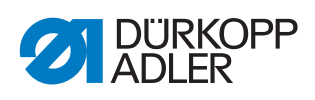
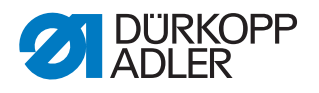

### 17 Programmierung

#### 17.1 Techniker einloggen

Bei Auslieferung ist die Software so eingerichtet, dass sich der *Default User* beim Einschalten der Maschine automatisch anmeldet. Dafür ist keine Eingabe eines Passworts oder ein USB-Stick/NFC-Chip notwendig. Wie der Benutzer gewechselt werden kann, wird im Folgenden erläutert.

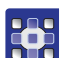

So loggen Sie sich als Techniker ein:

- 1. Auf das Symbol 📃 für die Navigation drücken.
- 🖖 Es öffnet sich die Oberfläche zum Navigieren.

Abb. 99: Techniker einloggen (1)

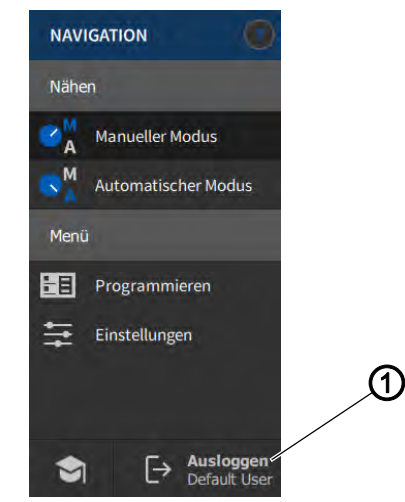

- (1) Ausloggen
- 2. Auf Ausloggen (1) drücken.
  - ✤ Die Oberfläche zum Einloggen öffnet sich.

Abb. 100: Techniker einloggen (2)

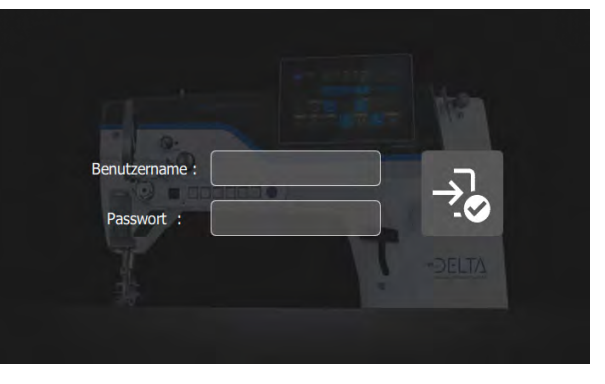

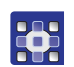

3. Im Feld Benutzername den Namen technician eingeben.

4. Im Feld Passwort die Zahlenkombination 25483 eingeben.

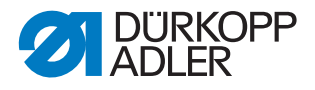

- 5. Auf 😼 drücken.
- 6. Sie werden als Techniker eingeloggt.

#### 17.2 Benutzer einloggen

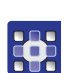

So gelangen Sie in das Benutzermanagement:

- 1. Auf das Symbol e für die Navigation drücken.
- ✤ Es öffnet sich die Oberfläche zum Navigieren.

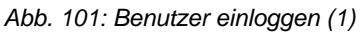

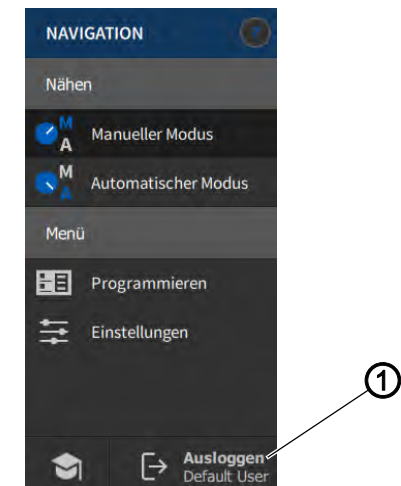

(1) - Ausloggen

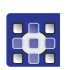

- 2. Auf Ausloggen (1) drücken.
- ✤ Die Oberfläche zum Einloggen öffnet sich.

Abb. 102: Benutzer einloggen (2)

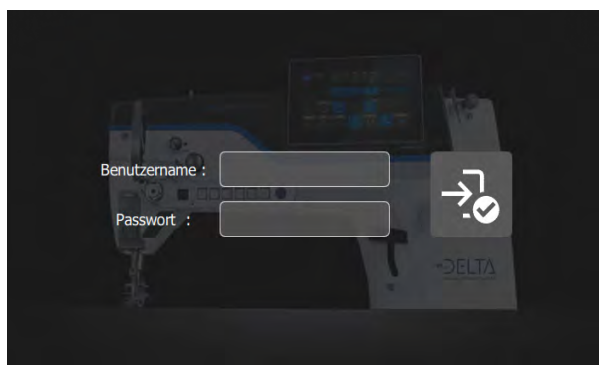

Es gibt drei Varianten, um sich anzumelden. Im Folgenden werden diese beschrieben - inklusive der dafür notwendigen Einstellungen in der Software.

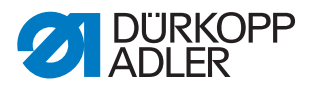

#### 17.2.1 Mit Benutzername und Passwort einloggen

#### Benutzername und Passwort vergeben

So vergeben Sie Benutzername und Passwort:

- 1. Im *Benutzermanagement* einen neuen Benutzer anlegen und für diesen einen Benutzernamen und ein Passwort vergeben.
- Der Benutzer kann sich ab sofort mit seinen Anmeldedaten einloggen.

#### Login mit Benutzername und Passwort

So loggen Sie sich mit Benutzername und Passwort ein:

- 1. Benutzername und Passwort eingeben.
- 2. Auf 😼 drücken.
- ✤ Der Benutzer wird eingeloggt.

#### 17.2.2 Mit USB-Stick einloggen

#### **USB-Stick einem Benutzer zuweisen**

So weisen Sie einem Benutzer einen USB-Stick zu:

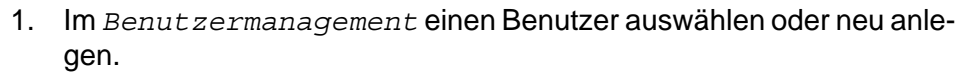

- 2. Den Punkt Login mit USB-Stick drücken.
- ✤ Es erscheint ein neues Fenster.
- 3. USB-Stick in einen der Anschlüsse am Bedienfeld stecken.
- 4. USB-Stick auswählen, der dem Benutzer für den Login zugewiesen werden soll.
- 5. Um den USB-Stick zuzuweisen auf Pair drücken.
- Das Fenster verschwindet und die Funktion Login mit USB-Stick ist aktiv.

#### Login mit USB-Stick

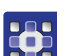

So loggen Sie sich mit einem USB-Stick ein:

- 1. Zugewiesenen USB-Stick in das Bedienfeld stecken.
- Bei korrekt zugewiesenem USB-Stick, wird der Benutzer eingeloggt.

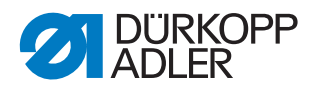

#### 17.2.3 Mit NFC-Chip einloggen (optional)

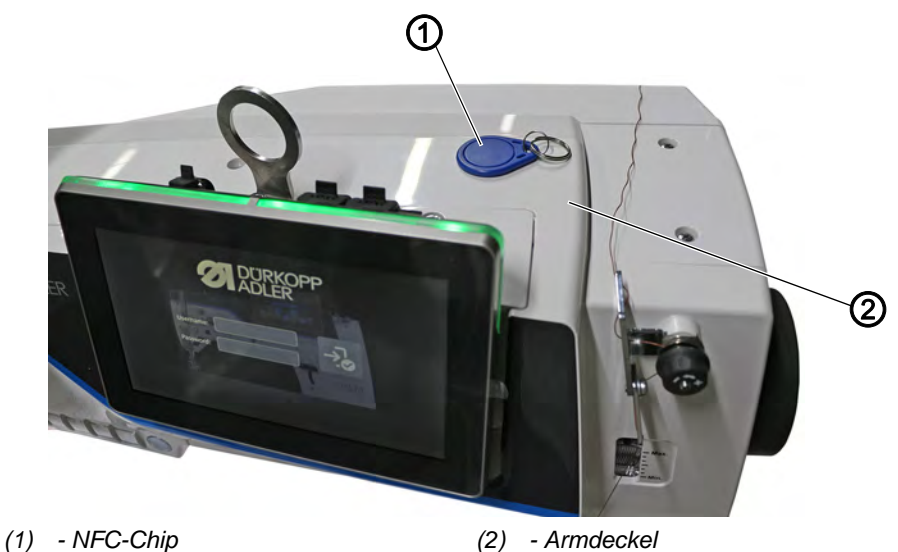

#### Abb. 103: Mit NFC-Chip einloggen

#### NFC-Chip einem Benutzer zuweisen

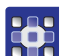

So weisen Sie einem Benutzer einen NFC-Chip zu:

- 1. Im *Benutzermanagement* einen Benutzer auswählen oder neu anlegen.
- 2. Den Punkt Login mit NFC-Chip drücken.
- ✤ Es erscheint ein neues Fenster.
- 3. Um den NFC-Chip (1) zuzuweisen, den NFC-Chip (1) an die rechte Seite des Armdeckels (2) halten.
- Das Fenster verschwindet und die Funktion Login mit NFC-Chip ist aktiv.

#### Login mit NFC-Chip

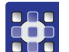

So loggen Sie sich mit einem NFC-Chip ein:

- 1. Zugewiesenen NFC-Chip (1) vor die rechte Seite des Armdeckels (2) halten.
- bei korrekt zugewiesenem NFC-Chip wird der Benutzer eingeloggt.

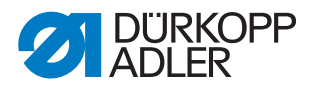

#### 17.3 Allgemeine Einstellungen vornehmen (Techniker-Zugang)

In den Einstellungen können diverse Einstellungen zu verschiedenen Themen vorgenommen werden. Es werden hier nur die Möglichkeiten für den standardmäßig eingerichteten Techniker beschrieben.

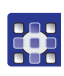

So gelangen Sie in die Einstellungen:

Voraussetzung: Sie müssen als Default-Techniker eingeloggt sein.

- 1. Auf das Symbol 📃 für die Navigation drücken.
- 🗞 Es öffnet sich die Oberfläche zum Navigieren.

Abb. 104: Allgemeine Einstellungen vornehmen (1)

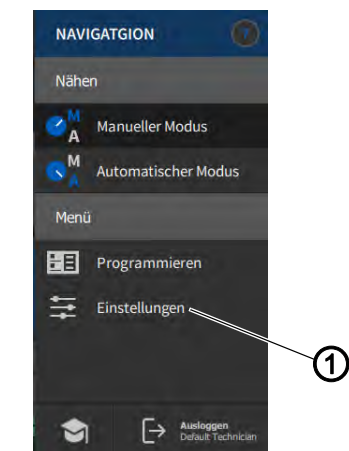

(1) - Einstellungen

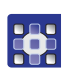

- 2. Auf Einstellungen (1) drücken.
- ✤ Die Oberfläche der Einstellungen öffnet sich.
- Abb. 105: Einstellungen

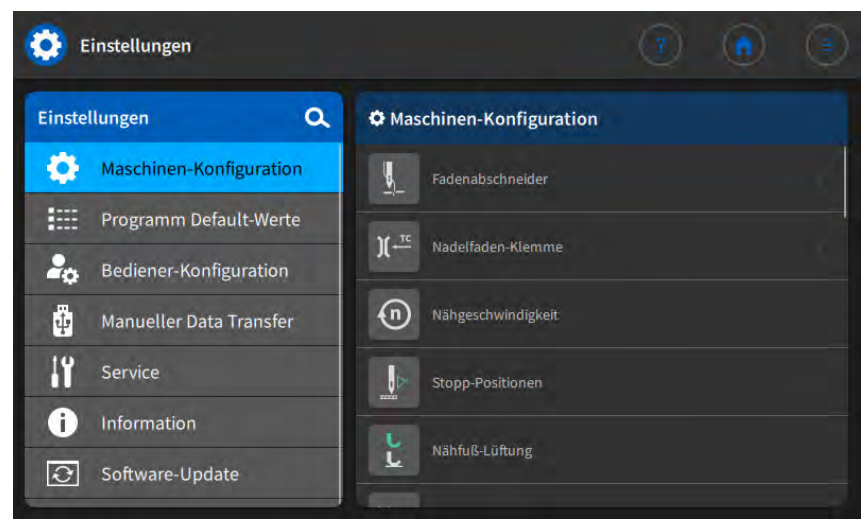

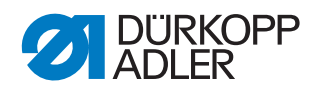

Die folgende Tabelle listet die Untermenüs der Einstellungen auf. Eine genauere Erläuterung ist im angegebenen Kapitel zu finden.

| Symbol | Untermenü               | Verweis  |
|--------|-------------------------|----------|
| \$     | Maschinen-Konfiguration | 🖾 S. 113 |
|        | Programm Default-Werte  | 🕮 S. 148 |
| 20     | Bediener-Konfiguration  | 🕮 S. 150 |
| ₫.     | Manueller Data Transfer | 🛄 S. 160 |
| i      | Service                 | 💷 S. 165 |
| i      | Information             | 🚇 S. 179 |
| Ð      | Software-Update         | 🚇 S. 181 |

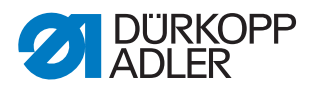

#### 17.4 Maschinen-Konfiguration einstellen

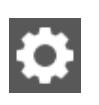

Hier können Einstellungen an der Maschine vorgenommen werden, die programmübergreifend sind. Die Parameter werden im Folgenden genauer erläutert.

| lcon                                                                                        | Menüpunkte          | Erläuterungen |
|---------------------------------------------------------------------------------------------|---------------------|---------------|
|                                                                                             | Fadenabschneider    | 🚇 S. 115      |
| )(                                                                                          | Nadelfaden-Klemme   | 🚇 S. 119      |
| n                                                                                           | Nähgeschwindigkeit  | 🚇 S. 122      |
|                                                                                             | Stopp-Positionen    | 🕮 S. 123      |
| <b>Լ</b>                                                                                    | Nähfuß-Lüftung      | 🚇 S. 123      |
| )( ← F                                                                                      | Nadelfaden-Spannung | 🚇 S. 124      |
|                                                                                             | Nähfuß-Hub          | 🕮 S. 126      |
| mm<br>t                                                                                     | Stichlänge          | 🕮 S. 128      |
| -<br>-<br>-<br>-<br>-<br>-<br>-<br>-<br>-<br>-<br>-<br>-<br>-<br>-<br>-<br>-<br>-<br>-<br>- | RFW/SSD             | 🚇 S. 129      |
| F                                                                                           | Haltekraft          | 🚇 S. 130      |
| ~~~~~                                                                                       | Pedal               | 🚇 S. 131      |
|                                                                                             | Nadelkühlung        | 🚇 S. 132      |
| <u>•</u>                                                                                    | Walzentransport     | 🖾 S. 132      |

#### Menüpunkte in der Maschinen-Konfiguration

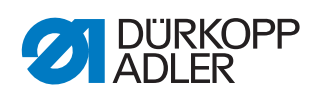

| lcon         | Menüpunkte                         | Erläuterungen |
|--------------|------------------------------------|---------------|
|              | Kantenanschlag                     | 🕮 S. 136      |
|              | Materialstärken-Erkennung          | 🕮 S. 137      |
| (n)<br>+/- ✓ | Korrektur Geschwindigkeitseinfluss | 🕮 S. 138      |
|              | Lichtschranke                      | 🕮 S. 138      |
|              | Nahtsegment Modus                  | 🖾 S. 139      |
|              | Einfädelmodus                      | 🖾 S. 139      |
| 0            | Laufsperre                         | 🕮 S. 139      |
|              | Manueller Riegel                   | 🛱 S. 140      |
|              | Elektronisches Handrad             | 🕮 S. 140      |
|              | Referenzieren                      | 🕮 S. 140      |
|              | Handscanner                        | 🕮 S. 141      |
|              | Schnittstelle                      | 🖾 S. 141      |
| <b>♦</b>     | Eingang/Ausgang Konfiguration      | 🚇 S. 142      |
| +<br>        | Konfiguration Zusatz I/O           | 🖾 S. 145      |

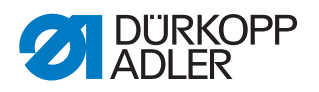

#### 17.4.1 Parameter Fadenabschneider einstellen

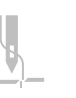

Für den Fadenabschneider können unterschiedliche Einstellungen vorgenommen werden. Die Möglichkeiten werden in der Tabelle genauer erläutert.

| lcon            | Menüpunkte                                                                                                    | Wertebereich                                |
|-----------------|----------------------------------------------------------------------------------------------------|---------------------------------------------|
|                 | Fadenabschneider<br>Ist der Fadenabschneider hier deaktiviert,<br>kann er im Manuellen oder Automatischen<br>Modus nicht mehr ausgewählt werden                                                                                                    | <ul> <li>Wertebereich<br/>An/Aus</li> </ul> |
|                 | Nähgeschwindigkeit während des<br>Fadenabschneidens<br>Drehzahl, mit der die Maschine beim Faden-<br>abschneiden läuft                                                                                                    | Wertebereich     050 - 250 [rpm]            |
| →<br>+<br>-     | Start Fadenabschneider<br>Position, wann der Magnet des Fadenab-<br>schneiders aktiviert wird.                                                                                                    | Wertebereich     000 - 359                  |
|                 | Stopp Fadenabschneider<br>Position, wann der Magnet des Fadenab-<br>schneiders deaktiviert wird.                                                                                                    | Wertebereich     000 - 359                  |
|                 | <i>Untere Nadelposition</i><br>Nadelposition bei Nähstopp während der<br>Naht, Angabe in Grad                                                                                                    | Wertebereich     000 - 359                  |
|                 | Position der Nadel nach Fadenab-<br>schneider<br>Nadelposition nach dem Fadenschneiden, vor<br>dem Rückdrehen.                                                                                                    | Wertebereich     000 - 359                  |
|                 | Rückdrehen<br>Rückdrehen nach dem Fadenschneiden aktiv<br>oder inaktiv.                                                                                                    | <ul> <li>Wertebereich<br/>An/Aus</li> </ul> |
|                 | Position der Nadel nach Rückdrehen<br>Position der Nadel nach dem Fadenschneiden<br>(Rückdrehposition), die Nadel wird nach oben<br>gesetzt um die volle Lüftungshöhe zu errei-<br>chen, der Fadenhebel ist dann nicht mehr im<br>oberen Totpunkt. | Wertebereich     000 - 359                  |
| ↔ [><br>)( ← F  | Nadelfaden-Spannung öffnen<br>Nadelposition, bei der die Nadelfaden-Span-<br>nung auf den Wert zum Fadenschneiden<br>wechselt.                                                                                                    | Wertebereich     000 - 359                  |
| → ↓ ↓<br>)( ← F | Nadelfaden-Spannung schließen<br>Position, bei der nach dem Fadenschneiden<br>wieder die normale Nadelfaden-Spannung<br>genutzt wird.                                                                                                    | Wertebereich     000 - 359                  |
| )( ← F          | Nadelfaden-Spannung<br>Fadenabschneider<br>Nadelfaden-Spannung während des Faden-<br>schneidens                                                                                                    | • Wertebereich<br>00 - 50 [%]               |

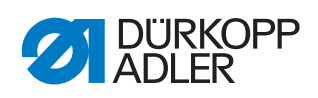

| lcon    | Menüpunkte                                                                                                    | Wertebereich                                                                                                    |
|---------|----------------------------------------------------------------------------------------------------|----------------------------------------------------------------------------------------------------|
| DEFAULT | t Nadelfaden-Spannung<br>Fadenabschneider<br>Verzögerung, wie lange es dauert, bis die nor-<br>male Nadelfaden-Spannung wieder genutzt<br>wird. | Wertebereich<br>000 - 200 [ms]                                                                                                    |
| ŧ       | Kurzstiche                                                                                                    |                                                                                                    |
| Ŧ       |                                                                                                    | Anzahl Kurzsti-<br>che am Nahtan-<br>fang<br>zum sauberen Annä-<br>hen<br>• Wertebereich<br>00 - 99                                                                                        |
|         |                                                                                                    | Anzahl Kurzsti-<br>che am Nahtende<br>Damit der Längenun-<br>terschied zwischen<br>Nadelfaden und Grei-<br>ferfaden (optisch)<br>möglichst gering ist.<br>• Wertebereich<br><b>00 - 99</b> |
|         |                                                                                                    | Stichlänge<br>• Wertebereich<br>-12,0 - 12,0<br>empfohlener Werte-<br>bereich:<br>0,1 - 1,5 [mm]                                                                                           |

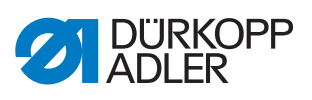

| lcon | Menüpunkte                                                                                                    | Wertebereich                                                                              |
|------|----------------------------------------------------------------------------------------------------|-------------------------------------------------------------------------------------------|
| ţţ   | <i>Stichlängenveränderung</i><br>Optimierung der Restfaden-Länge bei den<br>Schneidesystemen<br>KFA = 1, ganz kurz<br>LFA = 10, ganz lang |                                                                                           |
|      |                                                                                                    | Stichlängenver-<br>änderung                                                               |
|      |                                                                                                    | <ul> <li>Wertebereich<br/>An/Aus</li> </ul>                                               |
|      |                                                                                                    | Stichlänge                                                                                |
|      |                                                                                                    | <ul> <li>Wertebereich</li> <li>01 - 10</li> </ul>                                         |
|      |                                                                                                    | An<br>Position der Nadel,<br>wann die Stichlängen-<br>veränderung aktiviert<br>wird.      |
|      |                                                                                                    | <ul> <li>Wertebereich<br/>000 - 359 [°]</li> </ul>                                        |
|      |                                                                                                    | Aus<br>Position der Nadel,<br>wann die Stichlängen-<br>ver#nderung deakti-<br>viert wird. |
|      |                                                                                                    | <ul> <li>Wertebereich<br/>000-359 [°]</li> </ul>                                          |
|      | Fadenabschneiden Rückwärtsstich                                                                                                    | Wertebereich     An/Aus                                                                   |

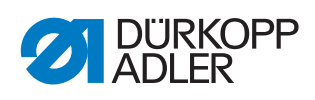

| lcon | Menüpunkte                                                                                  | Wertebereich                                                                                     |
|------|---------------------------------------------------------------------------------------------|--------------------------------------------------------------------------------------------------|
|      | PWM Konfiguration Fadenabschneider<br>Bestromung des Magneten für den Fadenab-<br>schneider |                                                                                                  |
|      |                                                                                             | Zeit der Akti-<br>vierung t1 [ms]<br>Aktivierungsdauerdes<br>Fadenabschneidersin<br>Zeitraum t1. |
|      |                                                                                             | <ul> <li>Wertebereich<br/>000 - 1000 [ms]</li> </ul>                                             |
|      |                                                                                             | Einschaltzyklus<br>t1 [%]<br>Tastverhältnis in Zeit-<br>raum t1.                                 |
|      |                                                                                             | <ul> <li>Wertebereich<br/>000 - 1000 [%]</li> </ul>                                              |
|      |                                                                                             | Zeit t2<br>Aktivierungsdauer des<br>Fadenabschneiders in<br>Zeitraum t2.                         |
|      |                                                                                             | <ul> <li>Wertebereich</li> <li>000 - 1000 [ms]</li> </ul>                                        |
|      |                                                                                             | <i>Einschaltzyklus</i><br>t2<br>Tastverhältnis in Zeit-<br>raum t2.                              |
|      |                                                                                             | <ul> <li>Wertebereich<br/>000 - 100 [%]</li> </ul>                                               |
|      |                                                                                             | Spannungsüberhö-<br>hung                                                                         |
|      |                                                                                             | <ul> <li>Wertebereich<br/>An/Aus</li> </ul>                                                      |

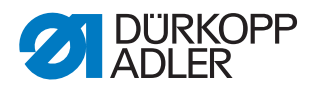

#### 17.4.2 Parameter Nadelfaden-Klemme einstellen

)[ ←<sup>TC</sup>

Für die Fadenklemme können unterschiedliche Einstellungen vorgenommen werden. Die Möglichkeiten werden in der Tabelle genauer erläutert.

| lcon | Menüpunkte                                                                                                    | Wertebereich                                          |
|------|----------------------------------------------------------------------------------------------------|-------------------------------------------------------|
|      | Nadelfaden-Klemme                                                                                                    | <ul> <li>Wertebereich<br/>An/Aus</li> </ul>           |
|      | Modus<br>Verschiedene Modi (1 bis 10) wählbar,<br>Erläuterungen finden sich in der<br>I Parameterliste                  | <ul> <li>Wertebereich</li> <li>1 - 10</li> </ul>      |
|      | Materialstärken-Kompensation                                                                                            | <ul> <li>Wertebereich<br/>An/Aus</li> </ul>           |
|      | Winkel Fadenklemme<br>Position zum Lüften/Absenken der<br>Nähfüße, um einen darunter geklemm-<br>ten Faden freizugeben. |                                                       |
|      |                                                                                                    | An                                                    |
|      |                                                                                                    | • Wertebereich<br>000 - 359                           |
|      |                                                                                                    | Aus                                                   |
|      |                                                                                                    | Wertebereich     000 - 359                            |
| Lby  | Winkel Nähfuß-Lüftung                                                                                                   |                                                       |
| L    |                                                                                                    | An                                                    |
|      |                                                                                                    | Wertebereich     000-359                              |
|      |                                                                                                    | Aus                                                   |
|      |                                                                                                    | Wertebereich     000-359                              |
|      |                                                                                                    | Höhe                                                  |
|      |                                                                                                    | <ul> <li>Wertebereich<br/>01.0 - 12.0 [mm]</li> </ul> |
|      |                                                                                                    | Nähfuß-Druck Klemm-<br>zyklus                         |
|      |                                                                                                    | Wertebereich     01-20                                |
|      |                                                                                                    | Nähfuß-Hub Klemmzyk-<br>lus                           |
|      |                                                                                                    | <ul> <li>Wertebereich<br/>0,0-9,0 [mm]</li> </ul>     |

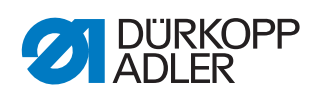

| lcon             | Menüpunkte                                                                                                    | Wertebereich                                                                                                    |
|------------------|----------------------------------------------------------------------------------------------------|----------------------------------------------------------------------------------------------------|
| )(               | Option<br>Modus der Fadenklemme<br>0 = nur am Nahtanfang<br>1 = Nahtanfang + während Rückdrehen<br>2 = Nahtanfang + während Nähfuß-<br>Lüftung<br>3 = Nahtanfang + während<br>Rückdrehen + Nähfuß-Lüftung | • Wertebereich<br>0, 1, 2, 3                                                                                                   |
| PWM<br><br>) ( ← | <i>PWM Konfiguration Fadenklemme</i><br>Bestromung des Magneten für die<br>Fadenklemme                                                                                                    |                                                                                                    |
|                  |                                                                                                    | Zeit der Aktivierung<br>t1 [ms]<br>Aktivierungsdauer der<br>Fadenklemme in Zeitraum<br>t1.<br>• Wertebereich<br>000 - 1000 [%] |
|                  |                                                                                                    | Einschaltzyklus<br>t1 [%]<br>Tastverhältnis in Zeitraum<br>t1.                                                                 |
|                  |                                                                                                    | <ul> <li>Wertebereich</li> <li>000 - 1000 [%]</li> </ul>                                                                       |
|                  |                                                                                                    | Zeit t2<br>Aktivierungsdauer der<br>Fadenklemme in Zeitraum<br>t2.                                                             |
|                  |                                                                                                    | <ul> <li>Wertebereich</li> <li>000 - 1000 [ms]</li> </ul>                                                                      |
|                  |                                                                                                    | <i>Einschaltzyklus t2</i><br>Tastverhältnis in Zeitraum<br>t2.                                                                 |
|                  |                                                                                                    | <ul> <li>Wertebereich</li> <li>000 - 1000 [%]</li> </ul>                                                                       |
|                  |                                                                                                    | Spannungsüberhöhung                                                                                                    |
|                  |                                                                                                    | <ul> <li>Wertebereich<br/>An/Aus</li> </ul>                                                                                    |

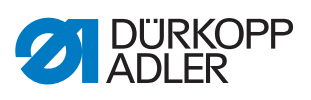

| lcon | Menüpunkte          | Wertebereich                                                                             |
|------|---------------------|------------------------------------------------------------------------------------------|
| •    | Sauberer Nahtanfang |                                                                                          |
|      |                     | <ul> <li>Wertebereich<br/>An/Aus</li> </ul>                                              |
|      |                     | Zeitverzögerung<br>nur sichtbar, wenn der<br>Saubere Nahtanfang akti-<br>viert ist       |
|      |                     | <ul> <li>Wertebereich<br/>0000 - 1000 [ms]</li> </ul>                                    |
|      |                     | Messer Aus<br>nur sichtbar, wenn der<br>Saubere Nahtanfang akti-<br>viert ist            |
|      |                     | Wertebereich     000 - 359                                                               |
|      |                     | Klemme für Messer Aus<br>nur sichtbar, wenn der<br>Saubere Nahtanfang akti-<br>viert ist |
|      |                     | Wertebereich     000 - 359                                                               |
|      |                     | Absaugung An<br>nur sichtbar, wenn der<br>Saubere Nahtanfang akti-<br>viert ist          |
|      |                     | Wertebereich     000 - 359                                                               |
|      |                     | Absaugung Aus<br>nur sichtbar, wenn der<br>Saubere Nahtanfang akti-<br>viert ist         |
|      |                     | <ul> <li>Wertebereich<br/>00000 - 99999 [ms]</li> </ul>                                  |

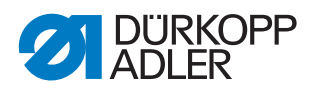

# **(n)**

#### 17.4.3 Parameter Nähgeschwindigkeit einstellen

Für die Nähgeschwindigkeit können unterschiedliche Einstellungen vorgenommen werden. Die Möglichkeiten werden in der Tabelle genauer erläutert.

| lcon        | Menüpunkt                                                                                                    | Wertebereich                                                                    |
|-------------|----------------------------------------------------------------------------------------------------|---------------------------------------------------------------------------------|
| n<br>max    | Max. Nähgeschwindigkeit<br>Maximal zulässige Drehzahl, kann in der<br>Bediener-Ebene nicht mehr überschritten<br>werden.                                             | <ul> <li>Wertebereich<br/>0500 - 4000 [rpm],<br/>je nach Unterklasse</li> </ul> |
| n<br>min    | Min. Nähgeschwindigkeit<br>Minimale Drehzahl, mit der ein einzelner<br>Stich ausgeführt wird, kann in der Bedie-<br>ner-Ebene nicht mehr unterschritten wer-<br>den. | <ul> <li>Wertebereich<br/>050 - 400 [rpm])</li> </ul>                           |
|             | Positionsgeschwindigkeit<br>Der letzte Stich beim Stoppen des Nähvor-<br>gangs wird langsamer ausgeführt.                                                            | Wertebereich     010 - 700 [rpm]                                                |
| ⊢→→→<br>(D) | Soft-Start-Nähgeschwindigkeit<br>Reduzierte Nähgeschwindigkeit für die<br>ersten Stiche bei Nähbeginn für sicheres<br>Annähen                                        | <ul> <li>Wertebereich<br/>0010 - 1000 [rpm])</li> </ul>                         |
|             | Anzahl Stiche Soft-Start                                                                                                    | Wertebereich     00 - 10                                                        |
| ©<br>۲      | Beschleunigung<br>Steilheit der Beschleunigungsrampe                                                                                                    | <ul> <li>Wertebereich</li> <li>10 - 40 [rpm/ms]</li> </ul>                      |
| +n          | Bremsverhalten<br>Steilheit der Bremsrampe                                                                                                    | <ul> <li>Wertebereich</li> <li>10 - 40 [rpm/ms]</li> </ul>                      |
| ©<br>3000   | Geschwindigkeitsbegrenzung<br>DB3000<br>Reduzierung der Drehzahl in Verbindung<br>mit einem aktivierten Eingangssignal auf<br>3000 (1/min)                           | Wertebereich     150-99999 [1/min]                                              |
| (n)<br>2000 | Geschwindigkeitsbegrenzung<br>DB2000<br>Reduzierung der Drehzahl in Verbindung<br>mit einem aktivierten Eingangssignal auf<br>2000 (1/min)                           | Wertebereich<br>150-9999 [1/min]                                                |

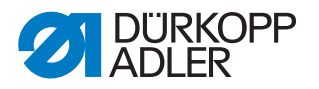

# 

#### 17.4.4 Parameter Stopp-Positionen einstellen

Für die Stopp-Positionen können unterschiedliche Einstellungen vorgenommen werden. Die Möglichkeiten werden in der Tabelle genauer erläutert.

| lcon | Menüpunkte                                                                                                    | Wertebereich               |
|------|----------------------------------------------------------------------------------------------------|----------------------------|
|      | <i>Untere Nadelposition</i><br>Halteposition der Nadel im Material.                                                 | Wertebereich     000 - 359 |
|      | <i>Einfädelposition</i><br>Position für die Funktion der Einfädelhilfe,<br>z. B. bei Fadenhebel im oberen Totpunkt. | Wertebereich     000 - 359 |
|      | Nadelposition oben<br>Halteposition der Nadel außerhalb des<br>Materials.                                           | Wertebereich     000 - 359 |
|      | Position der Nadel nach Rück-<br>drehen<br>Stopp-Position nach dem Fadenschneiden<br>(Rückdrehposition).            | Wertebereich     000 - 359 |

#### 17.4.5 Parameter Nähfuß-Lüftung einstellen

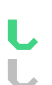

Für den Nähfuß können unterschiedliche Einstellungen vorgenommen werden. Die Möglichkeiten werden in der Tabelle genauer erläutert.

| lcon        | Menüpunkte                                                                                      | Wertebereich                                                                                                    |
|-------------|-------------------------------------------------------------------------------------------------|----------------------------------------------------------------------------------------------------|
| L mm<br>max | Max. Nähfuß-Lüftungshöhe                                                                        | <ul> <li>Wertebereich bei normalem FA<br/>01.0 - 20.0 [mm]</li> <li>Wertebereich bei KFA<br/>01.0 - 18.0 [mm]</li> </ul> |
| M           | Geschwindigkeit Schrittmotor<br>Geschwindigkeit, mit der die Nähfüße<br>gelüftet werden sollen. | <ul> <li>Wertebereich</li> <li>01 - 60</li> </ul>                                                                        |

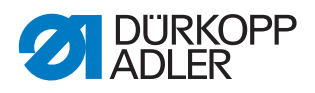

#### 17.4.6 Parameter Nadelfaden-Spannung einstellen

Für die Nadelfaden-Spannung können unterschiedliche Einstellungen vorgenommen werden. Die Möglichkeiten werden in der Tabelle genauer erläutert.

| lcon         | Menüpunkte                                                                                                    | Wertebereich                 |
|--------------|----------------------------------------------------------------------------------------------------|------------------------------|
| ←)(→<br>MODE | Modus Nadelfaden-Spannung bei<br>Nähfuß-Lüftung<br>Modus 0<br>Nadelfaden-Spannung wird nicht gelüftet<br>Modus 1<br>beim Lüften der Nähfüße während des<br>Nähens wird die Nadelfaden-Spannung<br>gelüftet<br>Modus 2<br>nach dem Fadenschneiden wird die Nadel-<br>faden-Spannung gelüftet<br>Modus 3<br>beim Lüften der Nähfüße während des<br>Nähens und nach dem Fadenschneiden<br>wird die Nadelfaden-Spannung gelüftet | • Wertebereich<br>0, 1, 2, 3 |

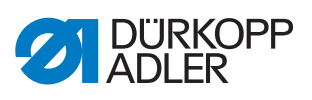

| lcon          | Menüpunkte                                                                 | Wertebereich                                                                                                    |
|---------------|----------------------------------------------------------------------------|----------------------------------------------------------------------------------------------------|
| <br>) ( ← F % | Vorspannung<br>Einstellung der Vorspannung während des<br>Fadenschneidens. |                                                                                                    |
|               |                                                                            | <ul> <li>Wertebereich<br/>An/Aus</li> </ul>                                                                                                    |
|               |                                                                            | Vorspannung<br>nur sichtbar, wenn die<br>Vorspannung aktiviert<br>ist<br>Es wird ein Wert von 0<br>empfohlen, da die Vor-<br>spannung durch eine<br>mechanische Spannung<br>erzeugt wird.                                                                                                    |
|               |                                                                            | Verzögerungszeit<br>nur sichtbar, wenn die<br>Vorspannung aktiviert<br>ist<br>Nach dem Fadenschnei-<br>den bleibt die Nadelfa-<br>den-Spannung noch<br>eine bestimmte Zeit<br>geschlossen und verhin-<br>dert das Nachziehen<br>von Nadelfaden bei der<br>Entnahme des Materi-<br>als. Ohne Fadenab-<br>schneider sollte man<br>diesen Menüpunkt auf<br>einen sehr kleinen Wert<br>einstellen. |
|               |                                                                            | 0,1-7,5 [s]<br>Schließen der<br>Fadenspannung bei<br>Nadelbewegung<br>nur sichtbar, wenn die<br>Vorspannung aktiviert<br>ist<br>Mit dieser Funktion wird<br>beim Annähen mittels<br>Jog-Dial oder über Ein-<br>zelstichtaste die Nadel-<br>faden-Spannung<br>aktiviert.<br>• Wertebereich<br>An/Aus                                                                                            |

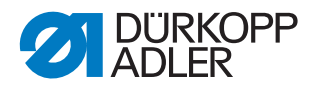

| lcon  | Menüpunkte             | Wertebereich                                              |
|-------|------------------------|-----------------------------------------------------------|
| )(+ r | 2. Nadelfaden-Spannung |                                                           |
| Ð     |                        | Zustand nach dem<br>Fadenabschneiden                      |
|       |                        | <ul> <li>Wertebereich<br/>unverändert, aus, an</li> </ul> |
|       |                        | Zustand nach dem<br>Einschalten                           |
|       |                        | <ul> <li>Wertebereich<br/>unverändert, aus, an</li> </ul> |

#### 17.4.7 Parameter Nähfuß-Hub einstellen

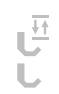

### HINWEIS

#### Sachschaden möglich!

Die Maschine kann bei zu hohem Nähfuß-Hub beschädigt werden und damit auch das Nähergebnis nicht zufriedenstellend sein.

Maschine bei 2. Nähfuß-Hubhöhe nicht mit zu hoher Drehzahl nähen lassen.

Für den Nähfuß-Hub können unterschiedliche Einstellungen vorgenommen werden. Die Möglichkeiten werden in der Tabelle genauer erläutert.

| lcon     | Menüpunkte                                                                                                    | Wertebereich                                                                                                    |
|----------|----------------------------------------------------------------------------------------------------|----------------------------------------------------------------------------------------------------|
| F+)()(+F | Zusatzfaden-Spannung<br>Wenn man den 2. Nähfuß-Hub einschaltet,<br>wird automatisch die 2. Nadelfaden-Span-<br>nung aktiviert (nicht bei der Materialstär-<br>ken-Erkennung). | Wertebereich     An/Aus                                                                                                    |
|          | Anzahl Stiche 2. Hub aus<br>Anzahl der Stiche, nach denen der 2. Näh-<br>fuß-Hub automatisch deaktiviert wird.                                                                | Wertebereich     000 - 255                                                                                                    |
|          | Automatik                                                                                                    | Schwellenwert Näh-<br>geschwindigkeit<br>Drehzahl, bis zu der die<br>2. Nähfuß-Hubhöhe<br>automatisch aktiviert<br>wird.<br>• Wertebereich<br>0000 - 4000 [rpm],<br>je nach Unterklasse |

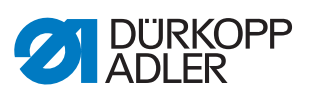

| lcon | Menüpunkte                                | Wertebereich                                                                                                    |
|------|-------------------------------------------|----------------------------------------------------------------------------------------------------|
|      | Geschwindigkeitsanpassung Näh-<br>fuß-Hub |                                                                                                    |
|      |                                           | Nähgeschwindigkeit<br>Ab dem eingestellten<br>Wert des<br>Min. Nähfuß-Hub<br>wird die Drehzahl bis<br>zum gewünschten Wert<br>des Max. Nähfuß-Hub<br>reduziert.<br>• Wertebereich<br>0050 - 3800 [rpm],<br>je nach Unterklasse |
|      |                                           | Min. Nähfuß-Hub<br>Nähfuß-Hub, bei dem<br>die Drehzahlreduzie-<br>rung einsetzt.<br>• Wertebereich                                                                                                    |
|      |                                           | 00.0 - 09.0                                                                                                    |
|      |                                           | Nähfuß-Hub, bei dem<br>die reduzierte Drehzahl<br>erreicht ist.                                                                                                    |
|      |                                           | <ul> <li>Wertebereich<br/>00.0 - 09.0</li> </ul>                                                                                                    |

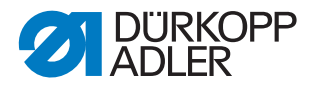

#### 17.4.8 Parameter Stichlänge einstellen

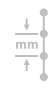

#### HINWEIS

#### Sachschaden möglich!

Die Maschine und die Näheinrichtung kann beschädigt werden.

Nach einem Wechsel der Näheinrichtung IMMER die maximal mögliche Stichlänge eingeben.

Für die Stichlänge können unterschiedliche Einstellungen vorgenommen werden. Die Möglichkeiten werden in der Tabelle genauer erläutert.

| Icon                                                                                                    | Menüpunkte                                                                                                    | Wertebereich                                                                                                    |
|----------------------------------------------------------------------------------------------------|----------------------------------------------------------------------------------------------------|----------------------------------------------------------------------------------------------------|
| ind the second second | Max. Stichlänge<br>Maximale Stichlänge, mit der genäht wer-<br>den kann, ist je nach Näheineinrichtung<br>unterschiedlich und MUSS beim Wechsel<br>der Näheinrichtung angepasst werden. | <ul> <li>Wertebereich<br/>03.0 - 12.0 [mm],<br/>je nach Unterklasse</li> </ul>                                                                                                    |
|                                                                                                    | Manuelle Stichverstellung<br>Stichstellerhebel für die manuelle Stichlän-<br>gen-Anpassung aktiv oder inaktiv, optio-<br>nale Ausstattung.                                              | <ul> <li>Wertebereich<br/>An/Aus</li> </ul>                                                                                                    |
|                                                                                                    | Geschwindigkeitsanpassung<br>Stichlänge                                                                                                    | Nähgeschwindigkeit<br>Wert für die Begren-<br>zung der Drehzahl ab<br>einer bestimmten, ein-<br>stellbaren Stichlänge.<br>• Wertebereich<br>0050 - 4000 [rpm],<br>je nach Unterklasse<br>Stichlänge<br>Ab dem eingestellten<br>Wert der Stichlänge wird<br>die Drehzahl beim<br>Nähen begrenzt. |
|                                                                                                    |                                                                                                    | <ul> <li>Wertebereich</li> <li>1.0 - 12.0 [mm],</li> <li>je nach Unterklasse</li> </ul>                                                                                                    |

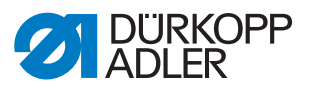

| Icon   | Menüpunkte    | Wertebereich                                              |
|--------|---------------|-----------------------------------------------------------|
| ±1 ~   | 2. Stichlänge |                                                           |
| mm [ ] |               | Zustand nach dem<br>Fadenabschneiden                      |
|        |               | <ul> <li>Wertebereich<br/>unverändert, aus, an</li> </ul> |
|        |               | Zustand nach dem<br>Einschalten                           |
|        |               | <ul> <li>Wertebereich<br/>unverändert, aus, an</li> </ul> |

#### 17.4.9 Parameter RFW/SSD einstellen

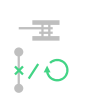

Für den Restfaden-Wächter und die Spulendrehüberwachung können unterschiedliche Einstellungen vorgenommen werden. Die Möglichkeiten werden in der Tabelle genauer erläutert.

| lcon                    | Menüpunkte                                                                                                    | Wertebereich                                |
|-------------------------|----------------------------------------------------------------------------------------------------|---------------------------------------------|
| _ <u>#</u> ::: <b>(</b> | Restfaden-Wächter<br>Mit dieser Funktion wird die CAN-Platine<br>aktiviert.<br>Zusätzlich muss im Manuellen Modus<br>im Bereich Parameter die gewünschte<br>Restfaden-Wächter-Funktion gewählt wer-<br>den ( Betriebsanleitung)                                                                                                    | <ul> <li>Wertebereich<br/>An/Aus</li> </ul> |
|                         | Meldung nach FA wiederholen<br>Wenn bei Umschlingungskontrolle,<br>Spulendrehüberwachung oder Restfaden-<br>Wächter ein Fehler auftritt, wird dieser<br>während der Naht angezeigt und muss<br>bestätigt werden. Der Fehler verschwin-<br>det.<br>Ist der Parameter aktiv, erscheint der Feh-<br>ler nach Beenden der Naht erneut. | <ul> <li>Wertebereich<br/>An/Aus</li> </ul> |
|                         | Bestätigung nach Nähstopp<br>erforderlich<br>Wenn bei Umschlingungskontrolle,<br>Spulendrehüberwachung oder Restfaden-<br>Wächter ein Fehler auftritt, wird dieser<br>angezeigt und die Maschine stoppt. Erst<br>nach Bestätigen des Fehlers kann weiter-<br>genäht werden.                                                        | <ul> <li>Wertebereich<br/>An/Aus</li> </ul> |
| ×                       | Umschlingungskontrolle                                                                                                    | <ul> <li>Wertebereich<br/>An/Aus</li> </ul> |

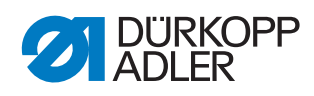

| lcon | Menüpunkte                   | Wertebereich                                                                                                    |
|------|------------------------------|----------------------------------------------------------------------------------------------------|
| Ð    | Spulendrehüberwachung        |                                                                                                    |
|      |                              | <ul> <li>Wertebereich<br/>An/Aus</li> </ul>                                                                         |
|      |                              | Länge<br>Nahtlänge, bevor die<br>Spulendrehüberwa-<br>chung startet.                                                |
|      |                              | <ul> <li>Wertebereich</li> <li>000 - 255 [mm]</li> </ul>                                                            |
|      | Restfaden-Wächter Grenzwert  | • Wertebereich<br>0,0-4,0<br>Werte nur für den Rest-<br>faden-Wächter, nicht für<br>SSD.                            |
|      | Restfaden-Wächter Intensität | <ul> <li>Wertebereich<br/>0,0-4,0</li> <li>Werte nur für den Rest-<br/>faden-Wächter, nicht für<br/>SSD.</li> </ul> |

#### 17.4.10Parameter Haltekraft einstellen

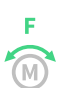

Für die Haltekraft des Motors können unterschiedliche Einstellungen vorgenommen werden. Die Möglichkeiten werden in der Tabelle genauer erläutert.

| lcon          | Menüpunkte                                      | Wertebereich                                                                                                    |
|---------------|-------------------------------------------------|----------------------------------------------------------------------------------------------------|
| F             | Modus                                           | Halteposition <ul> <li>Wertebereich</li> <li>An/Aus/Halteposition</li> </ul>                                                                                                    |
|               |                                                 | Halteposition: der Näh-<br>antrieb regelt immer auf<br>diese Position. Eine<br>Positionsveränderung<br>über das Handrad oder<br>das Einstellen weitetet<br>Parameter ist nicht mög-<br>lich. |
| F<br>M<br>max | <i>Max. Bestromung</i><br>Haltestrom des Motors | nur sichtbar, wenn der<br>Parameter aktiv<br>gesetzt ist<br>• Wertebereich<br>00 - 50                                                                                                    |
| F (0)         | Reaktion<br>Reaktionszeit für den Dauerstrom    | nur sichtbar, wenn der<br>Parameter aktiv<br>gesetzt ist<br>• Wertebereich<br>000 - 100                                                                                                    |

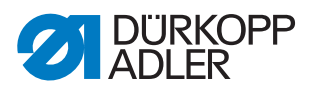

#### 17.4.11Parameter Pedal einstellen

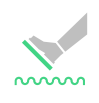

Für das Pedal können unterschiedliche Einstellungen vorgenommen werden. Die Möglichkeiten werden in der Tabelle genauer erläutert.

| lcon  | Menüpunkte                                                                                                    | Wertebereich                                        |
|-------|----------------------------------------------------------------------------------------------------|-----------------------------------------------------|
|       | Typ<br>Wahl zwischen analogem und digitalem<br>Pedal.                                                               | <ul> <li>Wertebereich<br/>Analog/Digital</li> </ul> |
|       | Invertiert<br>Umkehrung der Signale, die das Pedal gibt<br>(eventuell bei digitalen Sollwertgebern not-<br>wendig). | <ul> <li>Wertebereich<br/>An/Aus</li> </ul>         |
|       | Pedalstufen<br>Anzahl der Geschwindigkeitsstufen, die<br>das Pedal verarbeitet.                                     | <ul> <li>Wertebereich</li> <li>00 - 64</li> </ul>   |
|       | <i>Kurve</i><br>Geschwindigkeitskurve des Pedals                                                                    | Wertebereich     0 - 7                              |
| -1 () | t Position -1<br>Entprellung von Position -1                                                                        | Wertebereich     000 - 255 [ms]                     |
| -2 () | t Position -2<br>Entprellung von Position -2                                                                        | Wertebereich     000 - 255 [ms]                     |
| • ()  | t Position 0<br>Entprellung von Position 0                                                                          | Wertebereich     000 - 255 [ms]                     |

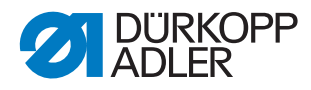

≈......

#### 17.4.12Parameter Nadelkühlung einstellen

Für die Nadelkühlung können unterschiedliche Einstellungen vorgenommen werden. Die Möglichkeiten werden in der Tabelle genauer erläutert.

| lcon  | Menüpunkte                                                                       | Wertebereich                                                                                                    |
|-------|----------------------------------------------------------------------------------|----------------------------------------------------------------------------------------------------|
| ~~~~~ | Modus                                                                            | <ul> <li>Wertebereich<br/>Aus, An, Abhängig<br/>von der Nähgeschwin-<br/>digkeit, Kantenschnei-<br/>der</li> </ul>                                             |
|       | t Nachlauf<br>Nachlaufzeit, nach der die Nadelkühlung<br>deaktiviert wird.       | nur sichtbar, wenn der<br>Modus An, Abhängig<br>von der Nähgeschwin-<br>digkeit oder Kanten-<br>schneider aktiviert ist<br>• Wertebereich<br>00,0 - 10,0 [ms]  |
|       | Drehzahl Nadelkühlung<br>Drehzahl, bei der die Nadelkühlung akti-<br>viert wird. | nur sichtbar, wenn der<br>Modus An, Abhängig<br>von der Nähgeschwin-<br>digkeit oder Kanten-<br>schneider aktiviert ist<br>• Wertebereich<br>0000 - 3800 [rpm] |

#### 17.4.13Parameter Walzentransport einstellen

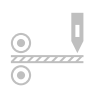

Der Walzentransport (Puller) ist eine optionale Zusatzausstattung, der den Transport des Nähguts unterstützt. Bei aktiviertem Walzentransport können folgende Einstellungen vorgenommen werden.

| lcon                                 | Menüpunkte                                                                                                    | Wertebereich                                                                                                    |
|--------------------------------------|----------------------------------------------------------------------------------------------------|----------------------------------------------------------------------------------------------------|
| ©<br>©                               | Walzentransport                                                                                                    | <ul> <li>Wertebereich<br/>An/Aus</li> </ul>                                                                                                   |
|                                      | Auto<br>Modus für das automatische Anheben des<br>Pullers                                                          | <ul> <li>Wertebereich<br/>Während der Nähfuß-<br/>Lüftung/<br/>Im Riegel/<br/>Im Riegel und wäh-<br/>rend der Nähfuß-Lüf-<br/>tung</li> </ul> |
|                                      | Lüften bei<br>Hub-Schnellverstellung                                                                               | <ul> <li>Wertebereich<br/>An/Aus</li> </ul>                                                                                                   |
| ↓ mm<br>●<br><sup>7777777</sup><br>● | <i>Verzögerung</i><br>Absenken der Walze nach Nahtbeginn, ist<br>abhängig von Stichlänge und Anwen-<br>dungszweck. | <ul> <li>Wertebereich<br/>000.0 - 999.9 [mm]</li> </ul>                                                                                       |

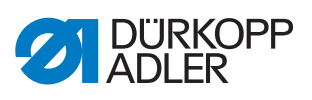

| lcon                                                                            | Menüpunkte                                                                                                   | Wertebereich                                                                                                    |
|---------------------------------------------------------------------------------|----------------------------------------------------------------------------------------------------|----------------------------------------------------------------------------------------------------|
|                                                                                 | <i>Modus</i><br>Einstellung, welche Walze mitlaufen soll.                                                    |                                                                                                    |
|                                                                                 |                                                                                                    | <i>Nicht angetrieben</i><br>Beide Walzen laufen<br>passiv im Freilauf mit,<br>rein mechanische Kopp-<br>lung.                                   |
|                                                                                 |                                                                                                    | <i>Oben</i><br>Die obere Walze läuft<br>aktiv angetrieben mit.                                                                                  |
|                                                                                 |                                                                                                    | <i>Oben + Unten</i><br>Beide Walzen laufen<br>aktiv angetrieben mit.                                                                            |
| ()<br>()<br>()<br>()<br>()<br>()<br>()<br>()<br>()<br>()<br>()<br>()<br>()<br>( | Transportmethode<br>nur sichtbar, wenn im <i>Modus</i> die Option<br>Oben bzw. Oben + Unten gewählt<br>wurde | kontinuierlich =<br>gleichmäßiger Transport<br>intermittierend =<br>Transport an den Rhyth-<br>mus des Transporteurs<br>angepasst               |
| <u> </u>                                                                        | Start<br>nur sichtbar, wenn bei der <i>Transport-</i><br><i>methode</i> der Haken gesetzt wurde              | Einstellung der Start-<br>und Stoppwinkel unter<br>Start/Stopp ist an die<br>Maschine angepasst.<br>Die Werte sollten nicht<br>verändert werden |
|                                                                                 |                                                                                                    | 0 - 359 [°]                                                                                                    |
| <ul> <li>●}</li> <li>●;</li> </ul>                                              | Stopp<br>nur sichtbar, wenn bei der <i>Transport-</i><br><i>methode</i> der Haken gesetzt wurde              | Einstellung der Start-<br>und Stoppwinkel unter<br>Start/Stopp ist an die<br>Maschine angepasst.<br>Die Werte sollten nicht<br>verändert werden |
|                                                                                 |                                                                                                    | <ul> <li>Wertebereich</li> <li>0 - 359 [°]</li> </ul>                                                                                           |
|                                                                                 | Druck<br>Druck des Walzentransports einstellen                                                               | Wertebereich<br>Ja/Nein/<br>Kein Druck bei HP<br>(2. Hubhöhe)                                                                                   |
|                                                                                 | Bestromung aus                                                                                               | Wertebereich     An/Aus                                                                                                    |
|                                                                                 | Bestromung immer an                                                                                          | <ul> <li>Wertebereich<br/>An/Aus</li> </ul>                                                                                                    |

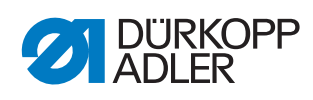

| Icon               | Menüpunkte                                                                                       | Wertebereich                                                     |
|--------------------|--------------------------------------------------------------------------------------------------|------------------------------------------------------------------|
| 9<br>1111111<br>10 | Oben<br>nur sichtbar, wenn im <i>Modus</i> die Option<br>Oben bzw. Oben + Unten gewählt<br>wurde |                                                                  |
|                    |                                                                                                  | Übersetzung                                                      |
|                    |                                                                                                  | • Wertebereich 00,0 - 65,0                                       |
|                    |                                                                                                  | Bestromung (aktiv)                                               |
|                    |                                                                                                  | <ul> <li>Wertebereich</li> <li>0,0 - 65,0 [A]</li> </ul>         |
|                    |                                                                                                  | Bestromung (pas-<br>siv)                                         |
|                    |                                                                                                  | • Wertebereich 0,0 - 5,0 [A]                                     |
|                    |                                                                                                  | Durchmesser Walze                                                |
|                    |                                                                                                  | <ul> <li>Wertebereich</li> <li>0000 - 9999 [mm]</li> </ul>       |
|                    |                                                                                                  | Drehrichtung Walze<br>0(X) = rechts<br>1( $\checkmark$ ) = links |
|                    |                                                                                                  | Ansteuerung Motor<br>0 (X) = ungeregelt<br>1 (✓) = geregelt      |

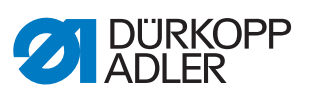

| lcon | Menüpunkte                                                                           | Wertebereich                                                     |
|------|--------------------------------------------------------------------------------------|------------------------------------------------------------------|
|      | Unten<br>nur sichtbar, wenn im <i>Modus</i> die Option<br>Oben + Unten gewählt wurde |                                                                  |
|      |                                                                                      | Übersetzung                                                      |
|      |                                                                                      | <ul> <li>Wertebereich<br/>00,0 - 65,0</li> </ul>                 |
|      |                                                                                      | Bestromung (aktiv)                                               |
|      |                                                                                      | <ul> <li>Wertebereich</li> <li>0,0 - 65,0 [A]</li> </ul>         |
|      |                                                                                      | Bestromung (pas-<br>siv)                                         |
|      |                                                                                      | • Wertebereich 0,0 - 5,0 [A]                                     |
|      |                                                                                      | Durchmesser Walze                                                |
|      |                                                                                      | <ul> <li>Wertebereich</li> <li>0000 - 9999 [mm]</li> </ul>       |
|      |                                                                                      | Drehrichtung Walze<br>0(X) = rechts<br>1( $\checkmark$ ) = links |
|      |                                                                                      | Ansteuerung Motor<br>0 (X) = ungeregelt<br>1 (✓) = geregelt      |

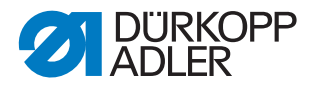

#### 17.4.14Parameter Kantenanschlag einstellen

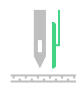

#### HINWEIS

#### Sachschaden möglich!

Nähfüße, Nadel, Kantenanschlag und Näheinrichtung können beschädigt werden.

Nach einem Wechsel der Näheinrichtung IMMER den Abstand zum Kantenanschlag prüfen und den korrekten Wert eingeben.

Für den Kantenanschlag (elektromotorisch) können unterschiedliche Einstellungen vorgenommen werden. Die Möglichkeiten werden in der Tabelle genauer erläutert

| lcon     | Menüpunkte                                                                | Wertebereich                                                                                                    |
|----------|---------------------------------------------------------------------------|----------------------------------------------------------------------------------------------------|
| <b>U</b> | Kantenanschlag                                                            | Wertebereich     An/Aus                                                                                                    |
|          | Modus Kantenanschlag                                                      | Wertebereich     1-axis Internal/     1-axis External/     2-axis External      Internal: die Schrittmo- tor-Karte des Kantenan- schlags befindet sich in der Steuerung External: die Schrittmo- tor-Karte des Kantenan- schlags befindet sich am Bauteil |
|          | Elektromotorisch                                                          | Wertebereich     An/Aus                                                                                                    |
|          | <i>Geschwindigkeit</i><br>Verfahrgeschwindigkeit des Kantenan-<br>schlags | <ul> <li>Wertebereich<br/>0500 - 60000 [Hz]</li> </ul>                                                                                                    |

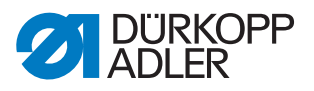

| lcon  | Menüpunkte                                                                                                    | Wertebereich                                                                                                  |
|-------|----------------------------------------------------------------------------------------------------|----------------------------------------------------------------------------------------------------|
| min J | Min. Abstand<br>Kleinstmöglicher Abstand zwischen Näh-<br>fuß und Kantenanschlag.<br>Der kleinstmögliche Abstand ist abhängig<br>von der Näheinrichtung und MUSS beim<br>Wechsel der Näheinrichtung angepasst<br>werden. | Wertebereich<br>01,0 - 36,0 [mm]                                                                              |
|       | Geschwindigkeit (Höhe)<br>Verfahrgeschwindigkeit des Kantenan-<br>schlags in der Höhe                                                                                                    | nur sichtbar, wenn der<br>2-achsige Kantenan-<br>schlag ausgewählt ist<br>• Wertebereich<br>5000 - 60000 [Hz] |
|       | Min. Höhe<br>Kleinstmöglicher Abstand zwischen Stich-<br>platte und Kantenlineal bzw. Rolle                                                                                                    | nur sichtbar, wenn der<br>2-achsige Kantenan-<br>schlag ausgewählt ist<br>• Wertebereich<br>0,1 - 12 [mm]     |

#### 17.4.15Parameter Materialstärken-Erkennung einstellen

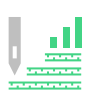

Für die Materialstärken-Erkennung können unterschiedliche Einstellungen vorgenommen werden. Die Möglichkeiten werden in der Tabelle genauer erläutert.

| lcon       | Menüpunkte                                                                                                    | Wertebereich                                                                                   |
|------------|----------------------------------------------------------------------------------------------------|------------------------------------------------------------------------------------------------|
|            | Materialstärken-Erkennung                                                                                                    | <ul> <li>Wertebereich<br/>An/Aus</li> </ul>                                                    |
|            | Hysterese<br>Toleranz, bei der die Materialstärken-<br>Erkennung aus der 2. Stichlänge, der 2.<br>Nadelfaden-Spannung bzw. dem 2. Näh-<br>fuß-Hub zurückschaltet. Die Toleranz soll<br>vermeiden, dass es im Grenzbereich zu<br>dauerhaften Wechseln von Aktivierung<br>und Deaktivierung kommt. | • Wertebereich<br>0.0 - 2.0 [mm]                                                               |
| ‡ F %<br>L | Kompensation Nähfuß-Druck<br>Bei sehr dickem Material, steigt der Fuß-<br>druck durch die Materialstärke über den<br>regulär eingestellten Wert an. Bis zu<br>einem bestimmten Maß kann die<br>Maschine den Einfluss von dickem Mate-<br>rial auf den Fußdruck selber ausgleichen.               | nur sichtbar, wenn die<br>Materialstärken-Erken-<br>nung aktiv ist<br>• Wertebereich<br>An/Aus |

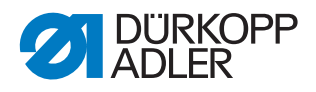

# 17.4.16Parameter Korrektur Geschwindigkeitseinfluss einstellen

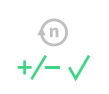

Für die Korrektur von Einflüssen durch hohe Drehzahl können unterschiedliche Einstellungen vorgenommen werden. Die Möglichkeiten werden in der Tabelle genauer erläutert.

| lcon         | Menüpunkte                                                                                                    | Wertebereich                    |
|--------------|----------------------------------------------------------------------------------------------------|---------------------------------|
| (n)<br>+/- \ | Hysterese<br>Toleranz, bei der die Korrektur des<br>Geschwindigkeitseinflusses aus der 2.<br>Stichlänge, der 2. Nadelfaden-Spannung<br>bzw. dem 2. Nähfuß-Hub zurückschaltet.<br>Die Toleranz soll vermeiden, dass es im<br>Grenzbereich zu dauerhaften Wechseln<br>von Aktivierung und Deaktivierung kommt. | Wertebereich     0.0 - 2.0 [mm] |

#### 17.4.17Parameter Lichtschranke einstellen

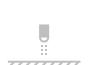

Für die Lichtschranke können unterschiedliche Einstellungen vorgenommen werden. Die Möglichkeiten werden in der Tabelle genauer erläutert.

| lcon | Menüpunkte                                                                                                    | Wertebereich                                                                                                    |
|------|----------------------------------------------------------------------------------------------------|----------------------------------------------------------------------------------------------------|
|      | Lichtschranke                                                                                                    | Wertebereich     An/Aus                                                                                                    |
|      | Nähgeschwindigkeit<br>Die letzten Stiche nach der Material-End-<br>erkennung (ca. 50mm) können mit defi-<br>nierter Drehzahl genäht werden. | Wertebereich<br>0010 - 2000 [rpm]                                                                                                    |
|      | Pedalstart<br>Pedal kann getreten werden und sobald<br>das Material die Lichtschranke bricht, näht<br>die Maschine.                         | <ul> <li>Wertebereich<br/>An/Aus</li> </ul>                                                                                                    |
|      | Empfindlichkeit<br>Je nach Einstellung wird das Signal bei<br>unterbrochener (Dunkel) oder geschlosse-<br>ner (Hell) Lichtschranke gegeben. | Wertebereich     Hell/Dunkel                                                                                                    |
|      | Automatik                                                                                                    | <ul> <li>Wertebereich<br/>An/Aus</li> <li>An: Über das Pedal wird<br/>eine Naht gestartet und<br/>läuft anschließend mit<br/>einer definierten Nähge-<br/>schwindigkeit automa-<br/>tisch bis zur<br/>Enderkennung ab</li> </ul> |

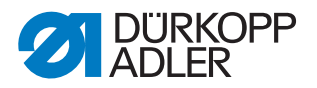

#### 17.4.18Parameter Nahtsegment-Modus einstellen

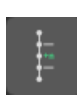

Für die Segmentlänge können unterschiedliche Einstellungen vorgenommen werden. Die Möglichkeiten werden in der Tabelle genauer erläutert.

| lcon   | Menüpunkte                                                                                                    | Wertebereich                                         |
|--------|----------------------------------------------------------------------------------------------------|------------------------------------------------------|
| mm/een | Länge<br>Länge =<br>Nahtabschnitte werden über die Längen-<br>angabe gemessen (in mm)<br>Stichzahl =<br>Nahtabschnitte werden über die Stichzäh-<br>lung gemessen | <ul> <li>Wertebereich<br/>Länge/Stichzahl</li> </ul> |

#### 17.4.19Parameter Einfädelmodus einstellen

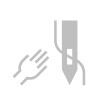

Für den Einfädelmodus können unterschiedliche Einstellungen vorgenommen werden. Die Möglichkeiten werden in der Tabelle genauer erläutert.

| lcon        | Menüpunkte                                                                                                    | Wertebereich                                                                  |
|-------------|----------------------------------------------------------------------------------------------------|-------------------------------------------------------------------------------|
| الله<br>الم | Nähfuß-Lüftung<br>Abwärts =<br>Der Nähfuß ist im Einfädelmodus abge-<br>senkt.<br>Aufwärts =<br>Der Nähfuß ist im Einfädelmodus gelüftet.<br>Pedalabhängig =<br>Der Nähfuß kann im Einfädelmodus über<br>das Pedal gelüftet oder abgesenkt werden. | <ul> <li>Wertebereich<br/>Abwärts/<br/>Aufwärts/<br/>Pedalabhängig</li> </ul> |

#### 17.4.20Parameter Laufsperre einstellen

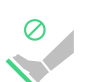

Für die Laufsperre können unterschiedliche Einstellungen vorgenommen werden. Die Möglichkeiten werden in der Tabelle genauer erläutert.

| lcon | Menüpunkte                                                                                                    | Wertebereich                                |
|------|----------------------------------------------------------------------------------------------------|---------------------------------------------|
| X    | Modus<br>Nähfüße bleiben in der letzten Position,<br>sind nicht vom Bediener zu bewegen (Aus)<br>oder können per Pedal gelüftet werden<br>(An). | Wertebereich     An/Aus                     |
|      | Stichlänge<br>Manuelle Stichlängenverstellung bei akti-<br>vierter Laufsperre                                                                   | <ul> <li>Wertebereich<br/>An/Aus</li> </ul> |
|      | Alle Eingänge<br>Alle Eingänge sind aktiv wenn sich die<br>Maschine in Laufsperre befindet.                                                     | <ul> <li>Wertebereich<br/>An/Aus</li> </ul> |

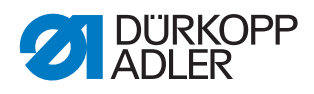

#### 17.4.21 Parameter Manueller Riegel einstellen

# 

| lcon              | Menüpunkte                                                                                                    | Wertebereich                   |
|-------------------|----------------------------------------------------------------------------------------------------|--------------------------------|
| <b>€</b> n<br>max | Max. Nähgeschwindigkeit<br>Geschwindigkeitsbegrenzung im manuel-<br>len Riegel                                                                                                    | Wertebereich     150 - 4000    |
| C 2               | <i>t</i> Change<br>An dieser Stelle wird die Wartezeit in den<br>Umkehrpunkten (z. B. beim Wechsel der<br>Nährichtung) eingestellt. Eine kurze War-<br>tezeit sichert eine gleichbleibende Quali-<br>tät der Naht. | Wertebereich     0 - 1000 [ms] |

#### 17.4.22Parameter Elektronisches Handrad einstellen

Das elektronische Handrad kann aktiviert oder deaktiviert werden.

| lcon | Menüpunkte             | Wertebereich                                |
|------|------------------------|---------------------------------------------|
|      | Elektronisches Handrad | <ul> <li>Wertebereich<br/>An/Aus</li> </ul> |

#### 17.4.23Parameter Referenzieren einstellen

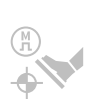

Nach dem Einschalten der Maschine, müssen sich die Schrittmotoren referenzieren. Das Referenzieren kann, je nach Einstellung, automatisch erfolgen, oder durch vollständiges Zurücktreten des Pedals.

| Icon | Menüpunkte                                      | Wertebereich                                |
|------|-------------------------------------------------|---------------------------------------------|
|      | Benutzer startet das Referen-<br>zieren manuell | <ul> <li>Wertebereich<br/>An/Aus</li> </ul> |

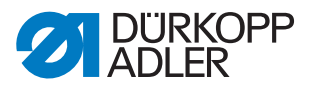

#### 17.4.24Parameter Handscanner einstellen

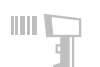

Der Handscanner aktiviert oder deaktiviert werden. Mit Hilfe eines Barcodes kann ein Nahtprogramm direkt ausgewählt werden.

| lcon | Menüpunkte  | Wertebereich            |
|------|-------------|-------------------------|
|      | Handscanner | Wertebereich     An/Aus |

Folgende Barcodetypen können von dem Handscanner gelesen werden:

- Code 128
- UCC EAN 128
- Code 39

Die Barcodetypen können mit Freeware-Software selbst erstellt werden.

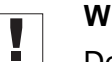

#### Wichtig

Der Barcode muss 3 bis 32 Zeichen enthalten. Die 3-stellige Nummer des Programms (001 bis 999) muss im Barcode enthalten sein.

Im **Anhang** ( *S. 223*) finden Sie Beispiele für Barcodes, die Sie nutzen können.

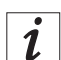

#### Information

Der Handscanner unterstützt noch weitere Barcodetypen. Welche Barcodetypen unterstützt werden und wie diese konfiguriert werden, entnehmen Sie der Dedienungsanleitung des Handscanner-Herstellers.

#### 17.4.25Parameter Schnittstelle einstellen

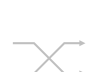

Die Schnittstellen können für den Handscanner genutzt werden. Ist ein Handscanner angeschlossen, ist der Parameter aktiv.

Für die Schnittstelle können weitere Einstellungen vorgenommen werden. Die Möglichkeiten werden in der Tabelle genauer erläutert.

| lcon | Menüpunkte                                    | Wertebereich                                            |
|------|-----------------------------------------------|---------------------------------------------------------|
| BDE  |                                               |                                                         |
|      | Modus                                         | <ul> <li>Wertebereich<br/>Aus/Handscanner</li> </ul>    |
|      | Baudrate<br>Übertragungsrate des Handscanners | <ul> <li>Wertebereich</li> <li>9600 - 250000</li> </ul> |

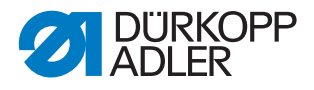

## 17.4.26Parameter Eingang/Ausgang konfigurieren einstellen

#### Konfiguration der Eingänge

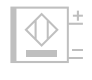

Hier kann die Konfiguration und Zuordnung der Eingänge vorgenommen werden.

Jedem Eingang kann einer der folgenden Modi zugeordnet werden.

- Spulermodus
- Riegelunterdrückung/-aktivierung
- manueller Riegel
- halber Stich
- voller Stich
- Peilstichposition
- Nadel hoch
- Nadelkühlung
- 2. Fadenspannungswert
- Stichlängenumschaltung
- Nahtmittenführung
- Lichtschranke
- Laufsperre aktiv wenn Kontakt offen
- Hub-Schnellverstellung
- Segmentweiterschaltung
- Kantenanschlag 2. Abstand
- Fußlockerungsposition
- zusätzliche Mehrweite
- Bandspannung
- Puller
- Laufsperre aktiv wenn Kontakt geschlossen
- Laufsperre in der Naht
- Programmauswahl aktivieren
- Programmauswahl Bit B0
- Programmauswahl Bit B1
- Programmauswahl Bit B2
- Programmauswahl Bit B3
- Programmauswahl Bit B4
- Programmauswahl Bit B5
- Programmauswahl Bit B6
- Programmauswahl Bit B7
- Programmauswahl Bit B8
- Programmauswahl Bit B9
- Kurzstich
- Kantenanschlag 2. Höhe
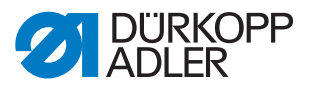

- Kantenanschlag 2. Abstand und Höhe
- DB3000
- DB2000
- Funktionsmodul 1
- Funktionsmodul 2
- Funktionsmodul 3
- Funktionsmodul 4
- Funktionsmodul 5
- Funktionsmodul 6
- Funktionsmodul 7
- Funktionsmodul 8
- Nähleuchte
- Maschinenkopf-Beleuchtung
- Nähfuß-Lüftung
- 2. Position Nähfuß-Lüftung

Jeder Eingang kann rastend oder tastend geschaltet werden.

# Konfiguration der Ausgänge

Hier kann die Konfiguration und Zuordnung der Ausgänge vorgenommen werden. Die Ausgänge und deren Zuordnungen sind in der Tabelle aufgelistet. Die Pins auf der Platine sind beschriftet und müssen anhand der Tabelle zugeordnet werden, je nachdem was an den Pin angeschlossen wurde.

Jedem Ausgang kann einer der folgenden Modi zugeordnet werden.

- Nähfuß-Lüftung
- Nadelfaden-Spannung
- Fadenabschneider
- Nadelkühlung
- NSB Messer
- NSB Block
- Pos. 1
- Pos. 2
- Reinigung Restfaden-Wächter
- Riegelunterdrückung LED
- 2. Stichlänge LED
- 2. Nadelfaden-Spannung LED
- 2. Nähfuß-Hub LED
- Nahtmittenführung LED
- Anheben/Absenken Nahtmittenführung
- Motor lauf

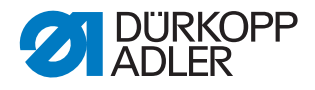

- 2. Kantenanschlagsposition LED
- NSB Absaugung
- Puller LED
- Pullerdruck
- Anheben/Absenken Puller
- Verriegelung im Prozess
- In der Naht
- Segment Ausgang 01
- Segment Ausgang 02
- Segment Ausgang 03
- Segment Ausgang 04
- Segment Ausgang 05
- Segment Ausgang 06
- Segment Ausgang 07
- Segment Ausgang 08
- Segment Ausgang 09
- Segment Ausgang 10
- Segment Ausgang 11
- Segment Ausgang 12
- Segment Ausgang 13
- Segment Ausgang 14
- Segment Ausgang 15
- Segment Ausgang 16
- Manuelle Verriegelung
- Stich im Prozess
- Motor blockiert (Laufsperre)
- Kurzstich
- Kantenanschlag
- Maschinenarm-Beleuchtung
- Funktionsmodul Ausgang 1
- Funktionsmodul Ausgang 2
- Funktionsmodul Ausgang 3
- Funktionsmodul Ausgang 4
- Funktionsmodul Ausgang 5
- Funktionsmodul Ausgang 6
- Funktionsmodul Ausgang 7
- Funktionsmodul Ausgang 8
- 2. Höhe Kantenanschlag
- Säubern SSD

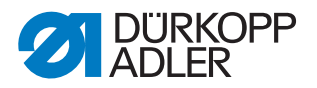

# 17.4.27Parameter Konfiguration Zusatz I/O einstellen

Über das zusätzliche DAC flex-Modul können kundenspezifische Anwendungen genutzt werden.

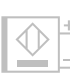

# Konfiguration der Eingänge

Hier kann die Konfiguration und Zuordnung der Eingänge vorgenommen werden.

Jedem Eingang kann einer der folgenden Modi zugeordnet werden.

- Spulermodus
- Riegelunterdrückung/-aktivierung
- manueller Riegel
- halber Stich
- voller Stich
- Peilstichposition
- Nadel hoch
- Nadelkühlung
- 2. Fadenspannungswert
- Stichlängenumschaltung
- Nahtmittenführung
- Lichtschranke
- Laufsperre aktiv wenn Kontakt offen
- Hub-Schnellverstellung
- Segmentweiterschaltung
- Kantenanschlag 2. Abstand
- Fußlockerungsposition
- zusätzliche Mehrweite
- Bandspannung
- Puller
- Laufsperre aktiv wenn Kontakt geschlossen
- Laufsperre in der Naht
- Programmauswahl aktivieren
- Programmauswahl Bit B0
- Programmauswahl Bit B1
- Programmauswahl Bit B2
- Programmauswahl Bit B3
- Programmauswahl Bit B4
- Programmauswahl Bit B5
- Programmauswahl Bit B6

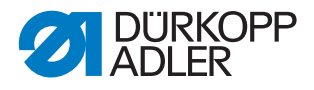

- Programmauswahl Bit B7
- Programmauswahl Bit B8
- Programmauswahl Bit B9
- Kurzstich
- Kantenanschlag 2. Höhe
- Kantenanschlag 2. Abstand und Höhe
- DB3000
- DB2000
- Funktionsmodul 1
- Funktionsmodul 2
- Funktionsmodul 3
- Funktionsmodul 4
- Funktionsmodul 5
- Funktionsmodul 6
- Funktionsmodul 7
- Funktionsmodul 8
- Nähleuchte
- Maschinenkopf-Beleuchtung
- Nähfuß-Lüftung
- 2. Position Nähfuß-Lüftung

Jeder Eingang kann *rastend* oder *tastend* geschaltet werden.

# Konfiguration der Ausgänge

Hier kann die Konfiguration und Zuordnung der Ausgänge vorgenommen werden. Die Ausgänge und deren Zuordnungen sind in der Tabelle aufgelistet. Die Pins auf der Platine sind beschriftet und müssen anhand der Tabelle zugeordnet werden, je nachdem was an den Pin angeschlossen wurde.

Jedem Ausgang kann einer der folgenden Modi zugeordnet werden.

- Nähfuß-Lüftung
- Nadelfaden-Spannung
- Fadenabschneider
- Nadelkühlung
- NSB Messer
- NSB Block
- Pos. 1
- Pos. 2

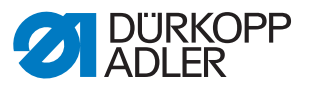

- Reinigung Restfaden-Wächter
- Riegelunterdrückung LED
- 2. Stichlänge LED
- 2. Nadelfaden-Spannung LED
- 2. Nähfuß-Hub LED
- Nahtmittenführung LED
- Anheben/Absenken Nahtmittenführung
- Motor lauf
- 2. Kantenanschlagsposition LED
- NSB Absaugung
- Puller LED
- Pullerdruck
- Anheben/Absenken Puller
- Verriegelung im Prozess
- In der Naht
- Segment Ausgang 01
- Segment Ausgang 02
- Segment Ausgang 03
- Segment Ausgang 04
- Segment Ausgang 05
- Segment Ausgang 06
- Segment Ausgang 07
- Segment Ausgang 08
- Segment Ausgang 09
- Segment Ausgang 10
- Segment Ausgang 11
- Segment Ausgang 12
- Segment Ausgang 13
- Segment Ausgang 14
- Segment Ausgang 15
- Segment Ausgang 16
- Manuelle Verriegelung
- Stich im Prozess
- Motor blockiert (Laufsperre)
- Kurzstich
- Kantenanschlag
- Maschinenarm-Beleuchtung
- Funktionsmodul Ausgang 1
- Funktionsmodul Ausgang 2

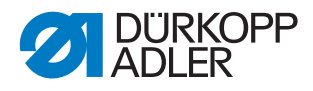

- Funktionsmodul Ausgang 3
- Funktionsmodul Ausgang 4
- Funktionsmodul Ausgang 5
- Funktionsmodul Ausgang 6
- Funktionsmodul Ausgang 7
- Funktionsmodul Ausgang 8
- 2. Höhe Kantenanschlag
- Säubern SSD

# 17.5 Programm Default-Werte einstellen

Hier können kundenspezifische Einstellungen vorgenommen werden, die bei der Erstellung eines neuen Programms automatisch als Preset-Werte für den ersten Nahtabschnitt eingesetzt werden. Die Werte sollten so gewählt werden, dass sie bei möglichst vielen Programmen beibehalten werden können.

#### Menüpunkte in den Programm Default-Werten

| lcon              | Menüpunkt                           | Wertebereich                                                                                        |
|-------------------|-------------------------------------|----------------------------------------------------------------------------------------------------|
| mm<br>DEFAULT     | Stichlänge<br>Default-Wert          | <ul> <li>Wertebereich<br/>00.0 - 12.0<br/>(je nach Näheinrich-<br/>tung und Unterklasse)</li> </ul> |
| F<br>L<br>DEFAULT | Nähfuß-Druck<br>Default-Wert        | Wertebereich     01 - 20                                                                            |
| )( ← F<br>DEFAULT | Nadelfaden-Spannung<br>Default-Wert | <ul> <li>Wertebereich</li> <li>01 - 99 [%]</li> </ul>                                               |
|                   | Nähfuß-Hub                          | Wertebereich     0.5 - 9.0 [mm]                                                                     |
| ¥                 | Riegel am Nahtanfang                | <ul> <li>Wertebereich<br/>An/Aus</li> </ul>                                                         |
| 4                 | Riegel am Nahtende                  | <ul> <li>Wertebereich<br/>An/Aus</li> </ul>                                                         |
| ļ,                | Fadenabschneider                    | <ul> <li>Wertebereich<br/>An/Aus</li> </ul>                                                         |

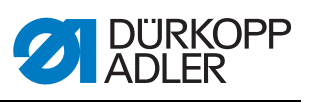

| lcon              | Menüpunkt                    | Wertebereich                                                                                                    |
|-------------------|------------------------------|----------------------------------------------------------------------------------------------------|
|                   | Tages-Stückzähler            |                                                                                                    |
| <b>∑</b> :0000    |                              | Zähler Modus                                                                                                    |
|                   |                              | <ul> <li>Wertebereich<br/>Aus/Abwärts/Aufwärts</li> </ul>                                                                         |
|                   |                              | Rücksetzen<br>Den Wert eingeben, auf<br>den der Tages-Stück-<br>zähler bei einem Reset<br>zurückgesetzt wird.                     |
|                   |                              | <ul> <li>Wertebereich</li> <li>-999 - 999</li> </ul>                                                                              |
| Stichfunktionen   |                              |                                                                                                    |
| +n                | Stiche zählen                | Wertebereich     An/Aus                                                                                                    |
| /"] ∮<br>+/-√     | Korrektur<br>Rückwärtsstiche | Wertebereich     An/Aus                                                                                                    |
| Untermenü für Sta | andard Programm Parameter    |                                                                                                    |
|                   | Akustisches Signal           | Wertebereich     An/Aus                                                                                                    |
| -2                | Segmentwechsel mit Pedal     | Wertebereich     An/Aus                                                                                                    |
| Programmabbruc    | h                            |                                                                                                    |
| → <u>x</u>        | Modus                        | <b>Position</b> = nach dem<br>Abbruch wird nur die<br>Nadel in ihre Endposi-<br>tion gesetzt und der<br>Faden geschnitten         |
|                   |                              | <b>Segment-Ende</b> = Been-<br>den des Programms mit<br>allen Konfigurationen,<br>die für den Nahtab-<br>schnitt eingestellt sind |
|                   | Fadenabschneider             | Wertebereich     An/Aus                                                                                                    |
| 2x                | Pedalabbruch                 | Wertebereich     An/Aus                                                                                                    |

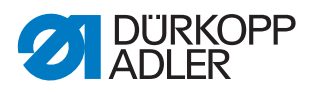

# 17.6 Bediener-Konfiguration einstellen

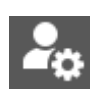

Hier können Einstellungen vorgenommen werden, die dem Bediener das Arbeiten an der Maschine bei unterschiedlichen äußeren Bedingungen erleichtern sollen.

## Menüpunkte in der Bediener-Konfiguration

| lcon             | Menüpunkt                                             | Erläuterung                                  |
|------------------|-------------------------------------------------------|----------------------------------------------|
| 6                | Sprache                                               | Sprache einstellen                           |
|                  | Helligkeit                                            | Helligkeit des Bedien-<br>felds anpassen     |
| <b>*</b> »       | Audio-Lautstärke                                      | Audio-Lautstärke des<br>Bedienfelds anpassen |
| <b>e</b> 3       | Benutzermanagement                                    | 🚇 S. 151                                     |
| Maschine         |                                                       |                                              |
|                  | Helligkeit Durchgangsraumbeleuchtung                  |                                              |
| <u></u>          | Helligkeit Nählicht (integrierte LED-Näh-<br>leuchte) |                                              |
| £                | Schnelltastenkonfiguration                            | 🚇 S. 156                                     |
| Bildschirmkonfig | uration                                               |                                              |
| III I            | Manueller Modus<br>Konfiguration Hauptbildschirm      | Betriebsanleitung                            |
| <b></b>          | Manueller Modus<br>Konfiguration Statusleiste         | Betriebsanleitung                            |
| B                | Rolle Konfiguration Hauptbildschirm                   | 🕮 S. 158                                     |
|                  | Rolle Konfiguration Statusleiste                      | 🖾 S. 159                                     |

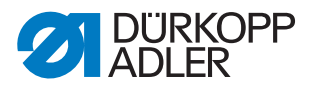

### 17.6.1 Benutzermanagement

Im Benutzermanagement können Sie neue Benutzer anlegen und Rollen für Benutzer vergeben.

Die Benutzer *Default Technician* und *Default User* sind voreingestellt. Diese Benutzer können nicht gelöscht, aber bei Bedarf deaktiviert werden.

Abb. 106: Benutzermanagement (1)

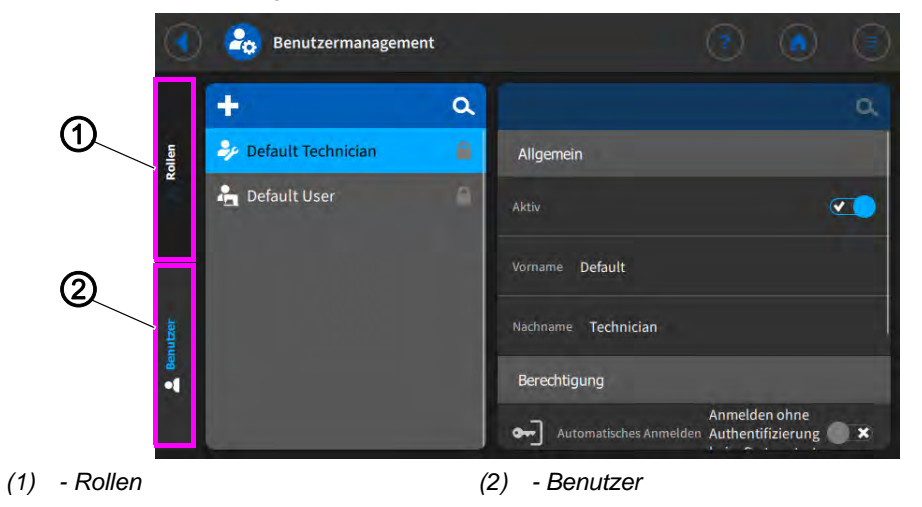

# **Rollen definieren**

Abb. 107: Benutzermanagement (2)

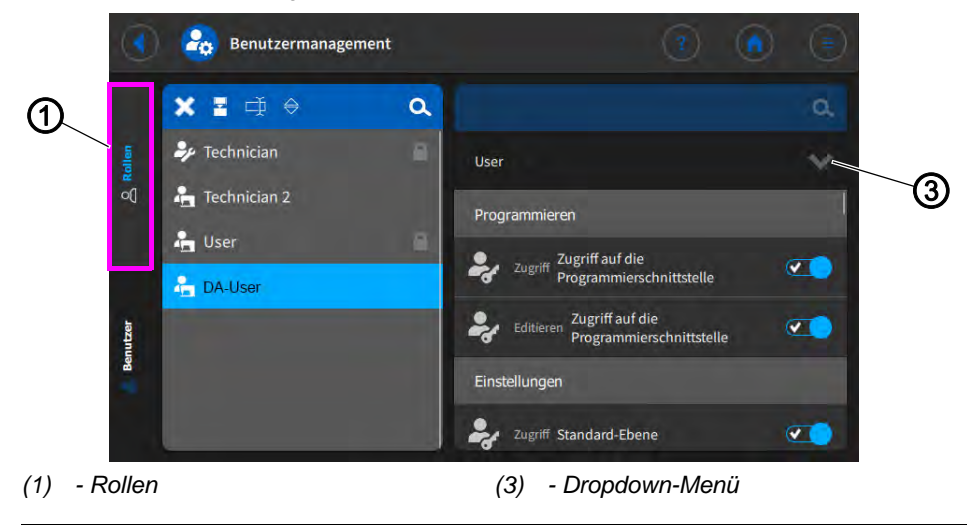

# i

Information

Neue Rollen werden von bereits bestehenden Rollen abgeleitet.

Wird z. B. eine Rolle vom Technician (Default-Rolle) abgeleitet, hat die neue Rolle zunächst alle Berechtigungen, die die ursprüngliche Rolle auch hat. Anschließend können die Berechtigungen für die neue Rolle über das Dropdown-Menü angepasst werden.

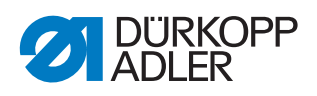

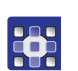

So definieren Sie Rollen für die jeweiligen Benutzer:

- Im Bereich Rollen (1) über die Schaltfläche reine neue Rolle ableiten.
- 2. Über das Dropdown-Menü (3) die gewünschten Berechtigungen zuweisen.

| Wert            | Beschreibung                                                                     |  |  |  |
|-----------------|----------------------------------------------------------------------------------|--|--|--|
| Programmieren   |                                                                                  |  |  |  |
| Zugriff         | Zugriff auf die Programmierschnittstelle aktivieren/deaktivieren                 |  |  |  |
| Editieren       | Zugriff auf die Programmierschnittstelle aktivieren/deaktivieren                 |  |  |  |
| Einstellungen   |                                                                                  |  |  |  |
| Zugriff         | Zugriff auf die Standard-Ebene aktivieren/deaktivieren                           |  |  |  |
| Zugriff         | Zugriff auf die Techniker-Ebene aktivieren/deaktivieren                          |  |  |  |
| Manueller Modus |                                                                                  |  |  |  |
| Editieren       | Editieren der Funktion Riegel aktiviert aktivieren/deaktivieren                  |  |  |  |
| Editieren       | Editieren der Statusleiste aktiveren/deaktivieren                                |  |  |  |
| Editieren       | Editieren des Hauptbildschirms aktivieren/deaktivieren                           |  |  |  |
| Zugriff         | Zugriff auf die Funktion Rolle Hauptbildschirm aktivieren/deaktivie-<br>ren      |  |  |  |
| Zugriff         | Zugriff auf die Funktion Rolle Statusleiste aktivieren/deaktivieren              |  |  |  |
| Editieren       | Editieren der Nähparameter aktivieren/deaktivieren                               |  |  |  |
| Zugriff         | Zugriff auf die Funktion Schalte zum Automatik-Modus aktivieren/<br>deaktivieren |  |  |  |
| Zugriff         | Zugriff auf die Funktion Parameter anzeigen aktivieren/deaktivieren              |  |  |  |

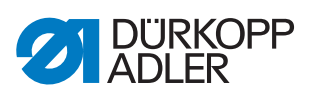

| Wert      | Beschreibung                                                                             |  |
|-----------|------------------------------------------------------------------------------------------|--|
|           | Editieren des manuellen Riegels aktivieren/deaktivieren                                  |  |
| Editieren |                                                                                          |  |
|           | Editieren der Funktion Nähfuß gelüftet aktivieren/deaktivieren                           |  |
| Editieren |                                                                                          |  |
|           | Editieren der Nadelposition bei Nähstopp aktivieren/deaktivieren                         |  |
| Editieren |                                                                                          |  |
|           | Editieren des Spulermodus aktivieren/deaktivieren                                        |  |
| Editieren |                                                                                          |  |
| Editieren | Editieren der Funktion Abbruch Nahtsegment aktivieren/deaktivie-<br>ren                  |  |
|           | Editieren des Kantenschneiders aktivieren/deaktivieren                                   |  |
| Editieren |                                                                                          |  |
| Editieren | Editieren des Zusatzwerts für den Kantenanschlag aktivieren/deak-<br>tivieren            |  |
| Editieren | Editieren der Zusatzhöhe des Kantenanschlags aktivieren/deakti-<br>vieren                |  |
| Editieren | Editieren der Referenzposition des Kantenanschlags aktivieren/<br>deaktivieren           |  |
| Editieren | Editieren der Stichlänge aktivieren/deaktivieren                                         |  |
|           | Editieren der Eunktion / Imschalten der Stichlänge aktivieren/deakti-                    |  |
| Editieren | vieren                                                                                   |  |
|           | Editieren der Nadelfaden-Spannung aktivieren/deaktivieren                                |  |
| Editieren |                                                                                          |  |
| Editieren | Editieren der Funktion <i>Umschalten der Nadelfaden-Spannung</i> aktivieren/deaktivieren |  |
| • .       | Editieren des Nähfuß-Drucks aktivieren/deaktivieren                                      |  |
| Editieren |                                                                                          |  |
| Editieren | Editieren des Nähfuß-Hubs aktivieren/deaktivieren                                        |  |
| Editieren | Editieren der Funktion Umschalten Nähfuß-Hubhöhe aktivieren/<br>deaktivieren             |  |

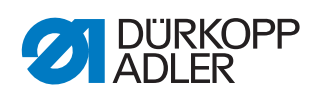

| Wert             | Beschreibung                                                                      |
|------------------|-----------------------------------------------------------------------------------|
| Editieren        | Editieren des Zwischenriegels aktivieren/deaktivieren                             |
| Editieren        | Editieren der maximalen Nähgeschwindigkeit aktivieren/deaktivie-<br>ren           |
| Editieren        | Editieren des Riegels am Nahtanfang aktivieren/deaktivieren                       |
| Editieren        | Editieren des Riegels am Nahtende aktivieren/deaktivieren                         |
| Editieren        | Editieren des halben Stichs/Einzelstichs aktivieren/deaktivieren                  |
| Editieren        | Editieren der Funktion Fadenschneider aktiv aktivieren/deaktivieren               |
| Editieren        | Editieren der Nadelfaden-Klemme aktivieren/deaktivieren                           |
| Editieren        | Editieren der Einfädelhilfe aktivieren/deaktivieren                               |
| Editieren        | Editieren der Lichtschranke aktivieren/deaktivieren                               |
| Editieren        | Editieren der Funktion Spulenstichzähler zurücksetzen aktivieren/<br>deaktivieren |
| Editieren        | Editieren der Nahtmittenführung aktivieren/deaktivieren                           |
| Automatischer Mo | dus                                                                               |
| Zugriff          | Zugriff auf die Programmauswahl aktivieren/deaktivieren                           |
| Editieren        | Editieren des Programms aktivieren/deaktivieren                                   |
| Editieren        | Editieren des Stichlängen-Korrekturfaktors aktivieren/deaktivieren                |
| Editieren        | Editieren des Nadelfadenspannung-Korrekturfaktors aktivieren/<br>deaktivieren     |

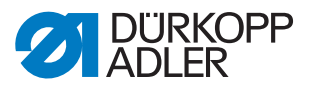

| Wert            | Beschreibung                                                                               |  |
|-----------------|--------------------------------------------------------------------------------------------|--|
| Nähen           |                                                                                            |  |
| Editieren       | Editieren der Funktion <i>Multifunktionskacheln aktivieren</i> aktivieren/<br>deaktivieren |  |
| Benutzermanagem | nent                                                                                       |  |
| Editieren       | Editieren der Rolle Aktueller Benutzer aktivieren/deaktivieren                             |  |
| Editieren       | Editieren der <i>Rolle bis zum Techniker</i> aktivieren/deaktivieren                       |  |
| Editieren       | Editieren der Rolle <i>Benutzer bis zum Techniker</i> aktivieren/deaktivie-<br>ren         |  |
| Editieren       | Editieren der Funktion Automatisches Anmelden editierbar aktivie-<br>ren/deaktivieren      |  |

# Neue Benutzer anlegen

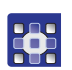

So legen Sie neue Benutzer an:

- 1. Im Bereich Benutzer (2) auf 🕂 drücken.
- ✤ Ein neuer Benutzer mit dem Namen New User wird anlegt.
- 2. Einen Benutzernamen eingeben, damit der Benutzer eindeutig identifiziert werden kann.
- 3. Gewünschte Werte eingeben, um den neuen Benutzer zu personalisieren:

| Wert         | Beschreibung                                                                                                    |  |
|--------------|----------------------------------------------------------------------------------------------------|--|
| Allgemein    |                                                                                                    |  |
| Aktiv        | Haken setzen, um den Benutzer zu aktivieren<br>Haken nicht setzen, um den Benutzer zu deaktivieren                    |  |
| Vorname      | Vornamen über die Touch-Tastatur eingeben                                                                             |  |
| Nachname     | Nachnamen über die Touch-Tastatur eingeben                                                                            |  |
| Berechtigung |                                                                                                    |  |
| Einloggen    | Anmelden mit Benutzername und Passwort<br>Über Editieren den Benutzernamen und (optional) das Pass-<br>wort eingeben. |  |
| NFC NFC      | mit NFC-Tag anmelden                                                                                                  |  |

| Wert                                                                                                    | Beschreibung                                              |  |
|----------------------------------------------------------------------------------------------------|-----------------------------------------------------------|--|
| Ф изв                                                                                                    | mit USB-Stick anmelden                                    |  |
| Automatisches Anmelden                                                                                                    | Anmelden ohne Authentifizierung beim Systemstart          |  |
| Rollen                                                                                                    |                                                           |  |
| Technician                                                                                                    | Techniker-Rolle (Default)                                 |  |
| User                                                                                                    | Benutzer-Rolle (Default)                                  |  |
|                                                                                                    | weitere Rollen, die je nach Wunsch angelegt werden können |  |
| <ul> <li>Dem neuen Benutzer müssen eine oder mehrere passende Rollen zugewiesen wer-<br/>den.</li> <li>Wenn dem Benutzer mehrere Rollen zugewiesen werden, muss eine Rolle als <i>Primär-</i><br/>rolle definiert werden. Die <i>Primärrolle</i> wird in blauer Schrift dargestellt.</li> </ul> |                                                           |  |

# 17.6.2 Schnelltasten-Konfiguration

Im Bereich Schnelltasten-Konfiguration können Sie alle Tasten am Maschinenarm mit einer Funktion belegen.

| Abb. | 108: | Schnelltasten-Konfiguration |  |
|------|------|-----------------------------|--|
|      |      |                             |  |

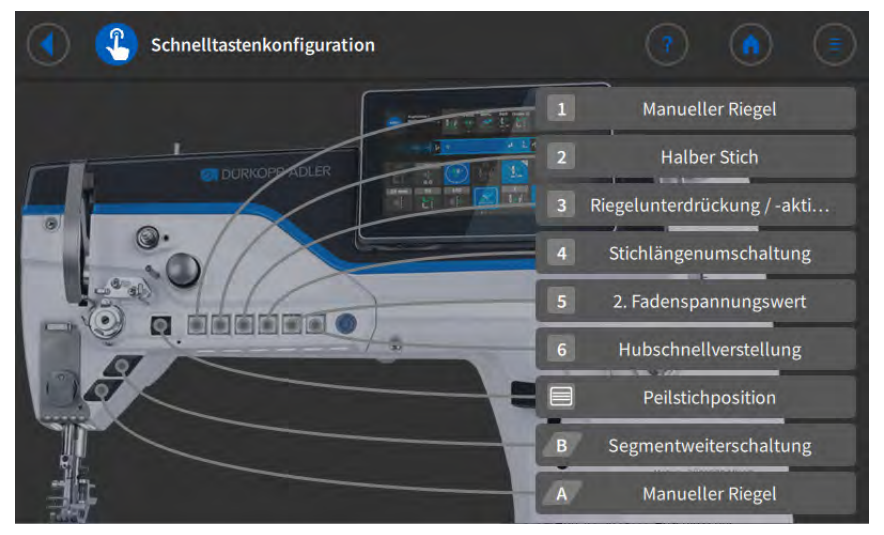

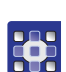

So belegen Sie eine Taste am Maschinenarm mit einer Funktion:

- 1. Auf die Schaltfläche der gewünschten Taste drücken.
- 2. Gewünschte Funktion für die Taste aus der Liste wählen ( S. 157).
- 3. Wählen, ob die Funktion *tastend* oder *rastend* geschaltet sein soll.

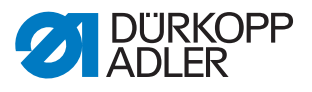

# Liste der möglichen Tastenfunktionen:

- Spulermodus
- Riegelunterdrückung/-aktivierung
- Manueller Riegel
- halber Stich
- Voller Stich
- Peilstichposition
- Nadel hoch
- 2. Fadenspannungswert
- Stichlängenumschaltung
- Nahtmittenführung
- Lichtschranke
- Laufsperre aktiv wenn Kontakt offen
- Hub-Schnellverstellung
- Segmentweiterschaltung
- Kantenanschlag 2. Abstand
- Fußlockerungsposition
- Zusätzliche Mehrweite
- Bandspannung
- Puller
- Laufsperre aktiv wenn Kontakt geschlossen
- Laufsperre in der Naht
- Programmauswahl aktivieren
- Programmauswahl Bit B0
- Programmauswahl Bit B1
- Programmauswahl Bit B2
- Programmauswahl Bit B3
- Programmauswahl Bit B4
- Programmauswahl Bit B5
- Programmauswahl Bit B6
- Programmauswahl Bit B7
- Programmauswahl Bit B8
- Programmauswahl Bit B9
- Kurzstich
- Kantenanschlag 2. Höhe
- Kantenanschlag 2. Abstand und Höhe
- DB3000
- DB2000
- Funktionsmodul 1
- Funktionsmodul 2

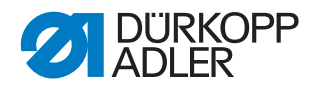

- Funktionsmodul 3
- Funktionsmodul 4
- Funktionsmodul 5
- Funktionsmodul 6
- Funktionsmodul 7
- Funktionsmodul 8
- Nähleuchte
- Maschinenkopf-Beleuchtung

# 17.6.3 Rolle Konfiguration Hauptbildschirm

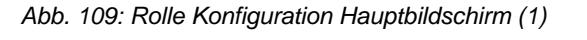

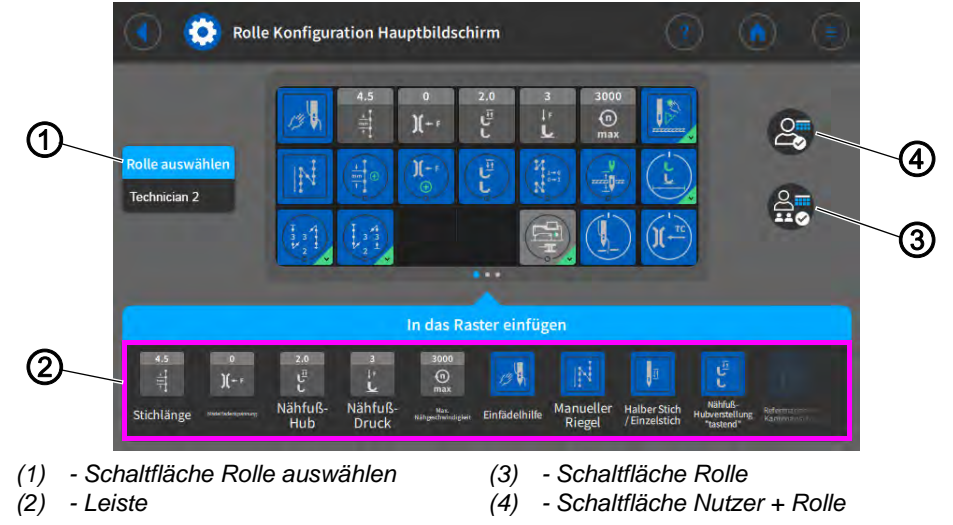

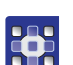

So konfigurieren Sie den Hauptbildschirm für eine Rolle:

- 1. Über die Schaltfläche Rolle auswählen die gewünschte Rolle wählen.
- 2. Auf die Schaltfläche Rolle bzw. Nutzer + Rolle drücken.
- Schaltfläche Rolle: Änderungen beziehen sich nur auf die Rolle. Schalfläche Nutzer + Rolle: die Änderungen beziehen sich auf die Rolle und alle Nutzer, die dieser Rolle zugewiesen sind.
- 3. Die gewünschte Kachel aus der Leiste (2) in das Raster einfügen.
- 4. Um die Einstellungen zu speichern, auf die Schaltfläche 🕔 drücken.
- ✤ Das Display wechselt zu:

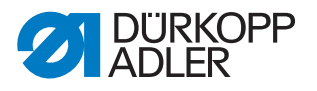

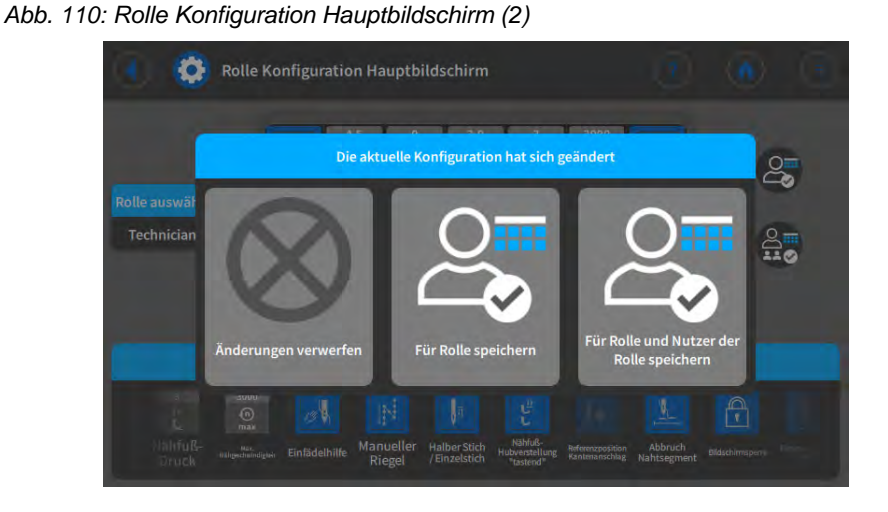

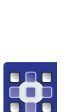

5. Wählen, ob die Änderungen verworfen oder gespeichert werden sollen.

# 17.6.4 Rolle Konfiguration Statusleiste

Abb. 111: Rolle Konfiguration Hauptbildschirm (1)

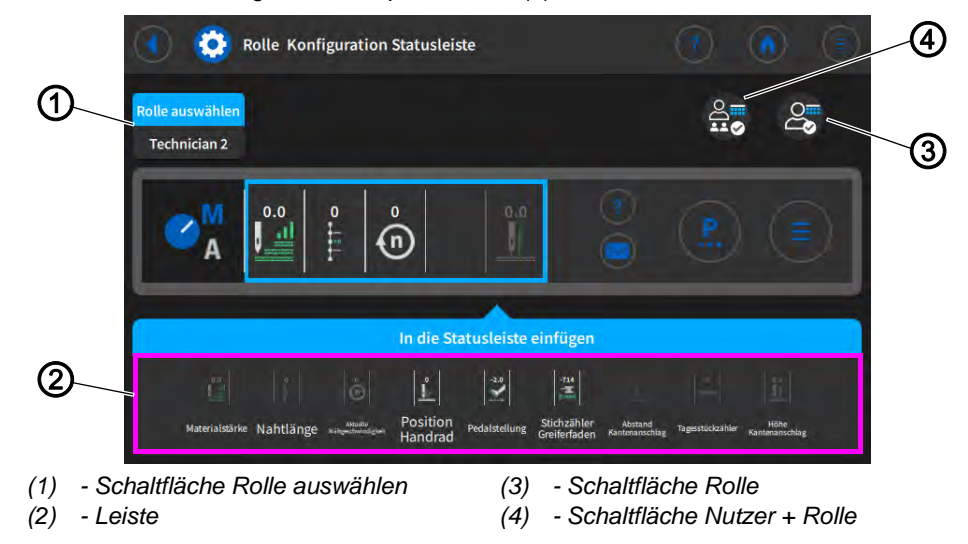

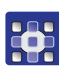

So konfigurieren Sie den Hauptbildschirm für eine Rolle:

- 1. Über die Schaltfläche Rolle auswählen die gewünschte Rolle wählen.
- 2. Auf die Schaltfläche Rolle bzw. Nutzer + Rolle drücken.
- Schaltfläche Rolle: Änderungen beziehen sich nur auf die Rolle. Schalfläche Nutzer + Rolle: die Änderungen beziehen sich auf die Rolle und alle Nutzer, die dieser Rolle zugewiesen sind.
- 3. Die gewünschte Kachel aus der Leiste (2) in das Raster einfügen.
- 4. Um die Einstellungen zu speichern, auf die Schaltfläche 🚺 drücken.
- ✤ Das Display wechselt zu:

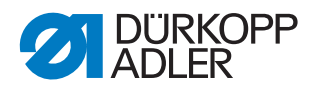

#### Abb. 112: Rolle Konfiguration Statusleiste (2)

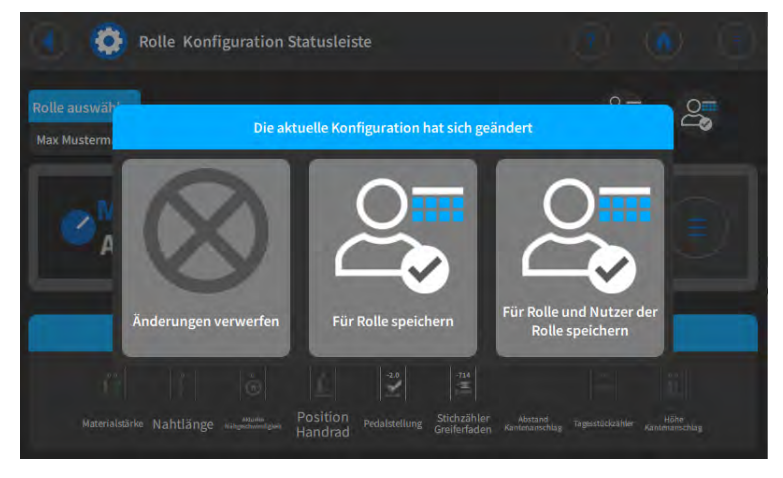

5. Wählen, ob die Änderungen verworfen oder gespeichert werden sollen.

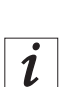

# Information

Eine ausführliche Erklärung zur Bildschirm-Konfiguration finden Sie in der Betriebsanleitung.

# 17.7 Manueller Data Transfer nutzen

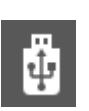

Hier können Daten zwischen der Maschine, genauer dem Bedienfeld, und einem USB-Stick ausgetauscht werden. Beim Datentransfer können verschiedene Optionen gewählt werden, die in den Unterkapiteln erläutert werden.

## 17.7.1 Daten exportieren

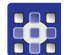

So exportieren Sie Daten:

- 1. USB-Stick am Bedienfeld anschließen.
- 2. Schaltfläche **T Exportieren** drücken.

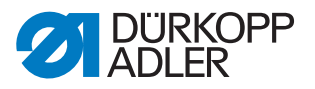

Abb. 113: Daten exportieren (1)

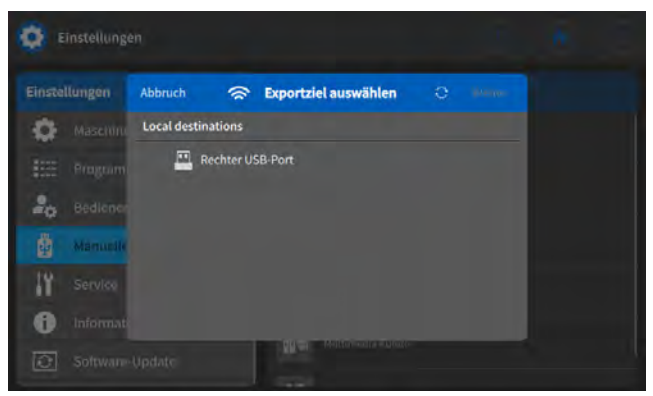

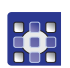

3. Exportziel wählen.

Z. B.: Rechter USB-Port.

Abb. 114: Daten exportieren (2)

| 0      | instellunge | en N                                   |  |
|--------|-------------|----------------------------------------|--|
| Einste | llungen     | Zurück 🗁 Select / Create Folder 🔶 some |  |
| -0-    |             | Verzeichnis                            |  |
|        |             |                                        |  |
| 20     |             | Pruefprogramme                         |  |
| ġ      | Manuelle    | Teach-in-Programme                     |  |
| 11     |             |                                        |  |
| 0      |             |                                        |  |
| 0      |             | Update                                 |  |

- 4. Einen bereits bestehenden Ordner wählen oder einen neuen Ordner anlegen.
- 5. Gewünschte Export-Option antippen.

| Icon           | Menüpunkt     | Erläuterung                                                                                                    |
|----------------|---------------|----------------------------------------------------------------------------------------------------|
| - jja          | Systemabbild  | Abbild aller Einstellungen der<br>Maschine                                                                                                    |
| <b>Å</b> ::::: | Nur Parameter | Maschinenkonfiguration:<br>• Default Programme<br>• Maschinendaten<br>• Daten Nähantrieb<br>• Programmbibliothek<br>• Nähdaten Programm<br>• Nähdaten Manueller Modus<br>• Globale Steuerung-Benutzer-<br>daten<br>• Benutzereinstellungen |

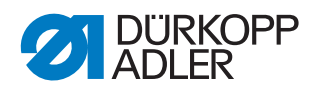

| lcon        | Menüpunkt        | Erläuterung                                                                                                    |
|-------------|------------------|----------------------------------------------------------------------------------------------------|
| ũ≞          | Log-Dateien      | Meldungen der Maschine:<br>• Neueste Log-Dateien<br>• Alle verfügbaren Log-Dateien                                                                                                    |
| <b>B</b> PT | Programme        | Nahtprogramme: alle angelegten<br>Nahtprogramme, z. B.:<br>• 1 SETUP 1<br>• 2 SETUP 2<br>• 10 SEAM MANUEL<br>• 20 SEAM 20 AUTOMATIC<br>• 21 SQUARE<br>• 100 ZIERNAHT<br>• 101 ZIERNAHT<br>• 110 ZIERNAHT |
|             | Multimedia Kunde | Eigene PDFs und Videos                                                                                                    |

Abb. 115: Daten exportieren (3)

| 0       | instellunge |           |                 |                 |        |  |
|---------|-------------|-----------|-----------------|-----------------|--------|--|
| Einstel | llungen     | Zurück    | *               | Bestätigen      | Weiter |  |
| 0       |             | Programme |                 |                 |        |  |
|         |             | 🛄 Zie     | l: file:///mnt/ | usb/sda1        |        |  |
| 20      | Bedienei    | 🗁 V       | erzeichnis: Pr  | uefprogramme    |        |  |
|         | Mammile     | 1 1       |                 |                 |        |  |
| 11      |             | 2 3       | ETUP 2          |                 |        |  |
| 0       |             | 3         |                 |                 |        |  |
| 0       |             |           |                 | U - SSRUMMLANUT | lov.   |  |

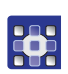

6. Auswahl bestätigen.

Abb. 116: Daten exportieren (4)

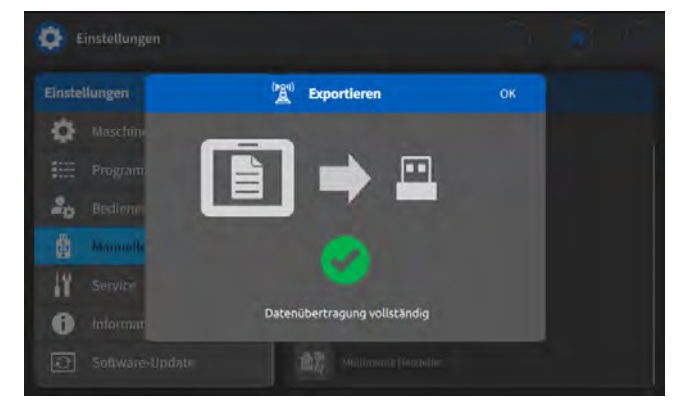

♥ Die Daten werden exportiert.

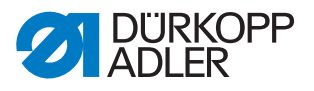

# 17.7.2 Daten importieren

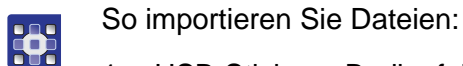

- 1. USB-Stick am Bedienfeld anschließen.
- 2. Schaltfläche 生 Importieren drücken.

### Abb. 117: Daten importieren (1)

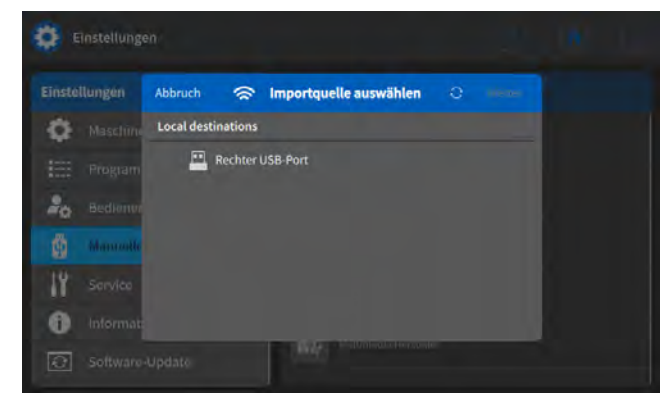

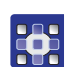

3. Importquelle wählen. Z. B.: Rechter USB-Port.

Abb. 118: Daten importieren (2)

| <b>Q</b> = | instellunge |             |                    |  |  |
|------------|-------------|-------------|--------------------|--|--|
| Einste     | llungen     | Zurück      | 🗁 Select Folder    |  |  |
| \$         |             | Verzeichnis |                    |  |  |
|            | Program     |             |                    |  |  |
| 20         |             |             | Pruefprogramme     |  |  |
|            | Manuelle    | 1           | Teach-in-Programme |  |  |
| 11         |             |             |                    |  |  |
| 0          |             |             |                    |  |  |
| Ø          |             |             |                    |  |  |

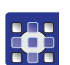

4. Gewünschten Ordner wählen.

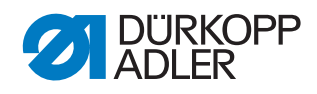

| lcon          | Menüpunkt        | Erläuterung                                                                                                    |
|---------------|------------------|----------------------------------------------------------------------------------------------------|
| ĝa            | Systemabbild     | Abbild aller Einstellungen der<br>Maschine<br>ACHTUNG: das Importieren<br>überschreibt ALLE auf der<br>Maschine vorhandenen Daten                                                                                                    |
| <b>ů</b> :::: | Nur Parameter    | Maschinenkonfiguration: Default Programme Maschinendaten Daten Nähantrieb Programmbibliothek Nähdaten Programm Nähdaten Manueller Modus Globale Steuerung-Benutzer-<br>daten Benutzereinstellungen ACHTUNG: das Importieren<br>überschreibt ALLE auf der<br>Maschine vorhandenen Daten |
|               | Programme        | Nahtprogramme: alle angelegten<br>Nahtprogramme, z. B.:<br>• 1 SETUP 1<br>• 2 SETUP 2<br>• 10 SEAM MANUEL<br>• 20 SEAM 20 AUTOMATIC<br>• 21 SQUARE<br>• 100 ZIERNAHT<br>• 101 ZIERNAHT<br>• 110 ZIERNAHT                                                                               |
|               | Multimedia Kunde | <ul> <li>Eigene PDFs und Videos</li> <li>ACHTUNG: Videos müssen<br/>das Format webm mit VP8-<br/>Kodierung haben. Eine Anlei-<br/>tung zur Konvertierung finden<br/>Sie im Anhang ( S. 224)</li> </ul>                                                                                 |

# 5. Gewünschte Import-Option antippen.

Abb. 119: Daten importieren (3)

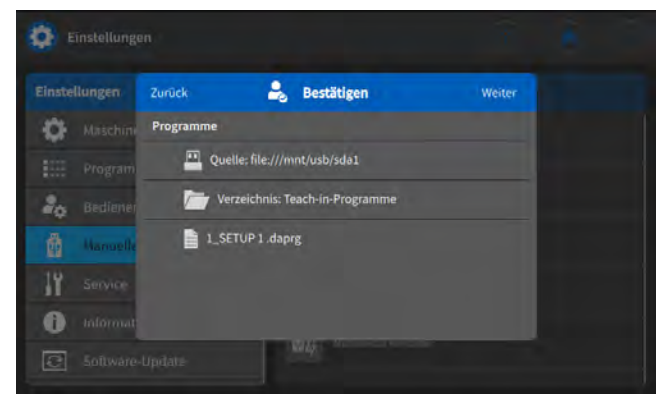

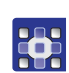

6. Auswahl bestätigen.

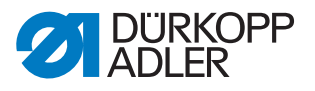

Abb. 120: Daten importieren (4)

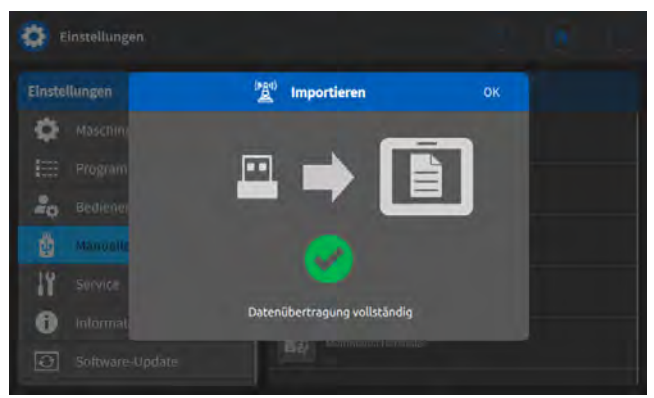

Die Daten werden importiert.
 Die Maschine wird ggf. neu gestartet.

# 17.8 Service

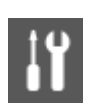

Hier können Einstellungen technischer Art vorgenommen werden, damit die Maschine störungsfrei läuft. Die Parameter werden in den Unterkapiteln genauer erläutert.

# Menüpunkte im Service

| lcon | Menüpunkt          | Erläuterung |
|------|--------------------|-------------|
|      | Kalibrierung       | 🚇 S. 166    |
| 00   | Einstellungen      | 🕮 S. 170    |
| 1    | Multitest          | 🖾 S. 170    |
| ₽.E. | Wartungsmanagement | 🚇 S. 174    |
| Q    | QONDAC             | 🕮 S. 176    |

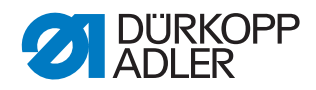

| lcon | Menüpunkt        | Erläuterung |
|------|------------------|-------------|
| ٢    | Reset            | 🖾 S. 177    |
| *    | Network          | 🕮 S. 178    |
| 1    | Meldungsspeicher | 🚇 S. 178    |

# **17.8.1** Kalibrierung

Die Kalibrierung muss bei verschiedenen Parametern vorgenommen werden, diese werden in der Tabelle aufgeführt. Die Beschreibung der Kalibrierung im Einzelnen, folgt nach der Tabelle.

| lcon  | Menüpunkt                                                                                                    | Erläuterung |
|-------|----------------------------------------------------------------------------------------------------|-------------|
|       | Stichlängen-Verstellung                                                                                           | 🚇 S. 167    |
|       | Materialstärken-Erkennung                                                                                         | 🕮 S. 168    |
|       | Kantenanschlag<br>nur sichtbar, wenn der 1-achsige oder<br>der 2-achsige Kantenanschlag aktiviert<br>ist 🕮 S. 136 | 🕮 S. 168    |
|       | Höhe Kantenanschlag<br>nur sichtbar, wenn der 2-achsige Kan-<br>tenanschlag aktiviert ist 🚇 S. 136                | 🖾 S. 169    |
| )(+ r | Nadelfaden-Spannung                                                                                               | 🕮 S. 169    |

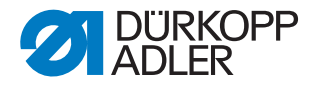

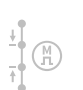

# Kalibrierung der Stichlängen-Verstellung

Die Stichlänge bei Vorwärts- und Rückwärtsstich muss gleich lang sein. Zur Probe auf Papier eine Naht vorwärts nähen, stoppen und eine Naht rückwärts nähen. Dabei müssen die Einstiche von Vorwärts- und Rückwärtsstich ineinander liegen. Ist das nicht der Fall, muss die Kalibrierung durchgeführt werden.

# WARNUNG

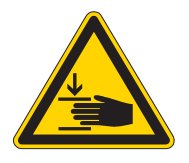

# Verletzungsgefahr durch schweres Maschinenoberteil!

Quetschen möglich.

Maschine kontrolliert und langsam umlegen. Mit den Händen nicht unter die Maschine greifen.

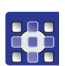

So kalibrieren Sie die Stichlänge:

- 1. Mechanisch die Stichlänge einstellen ( S. 43).
- 2. Menüpunkt Service > Kalibrierung > Stichlängen-Verstellung aufrufen.
- 3. Stichlänge (-6/0/6) auswählen und mit OK bestätigen.
- 4. Nähtest auf Papier per Pedal starten und anschließend die Stichlänge prüfen:

| Stichlänge | Länge der Teststrecke                                                                |
|------------|--------------------------------------------------------------------------------------|
| -6         | Teststrecke muss 60mm betragen.<br>∜Die Strecke wird rückwärts genäht.               |
| 0          | Teststrecke soll bei nahezu 0 mm liegen, das Ein-<br>stichloch ist rund, nicht oval. |
| 6          | Teststrecke muss 60 mm betragen.                                                     |

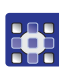

5. Wenn die Teststrecke nicht die korrekte Länge aufweist, müssen die Werte entsprechend angepasst werden:

Abb. 121: Kalibrierung der Stichlängen-Verstellung

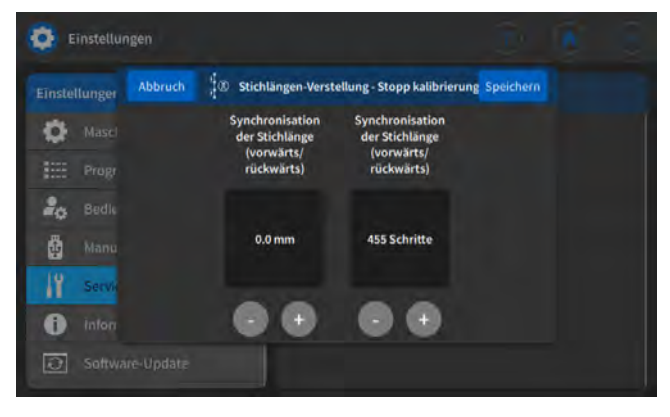

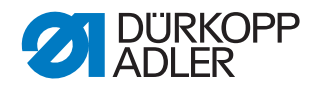

| Stichlänge | Synchronisation der Stichlänge (Schritte)                                          |
|------------|------------------------------------------------------------------------------------|
| -6         | Wert verringern - Stichlänge wird kleiner<br>Wert erhöhen - Stichlänge wird größer |
| 0          | Wert verringern - Stichlänge wird größer<br>Wert erhöhen - Stichlänge wird kleiner |
| 6          | Wert verringern - Stichlänge wird größer<br>Wert erhöhen - Stichlänge wird kleiner |

- 6. Nähtest erneut durchführen und Stichlänge prüfen.
- 7. Wenn die Teststrecke die richtige Länge aufweist, mit der Schaltfläche **Schließen** bestätigen.

Nach der Kalibrierung der Stichlänge ist es sinnvoll, noch einen Test im normalen Nähbetrieb durchzuführen. Es sollte ein Programm gewählt werden, das einen Zierstich-Riegel hat. Auch hierbei die Testnaht wieder auf Papier durchführen. Die Stiche sollen sauber ineinander gehen - wenn das nicht der Fall ist, die Kalibrierung erneut durchführen.

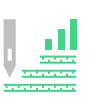

#### Kalibrierung der Materialstärken-Erkennung

Bei der Kalibrierung der Materialstärken-Erkennung muss nur ein Wert geprüft werden.

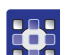

So kalibrieren Sie die Materialstärken-Erkennung:

- 1. Menüpunkt Service > Kalibrierung > Materialstärken-Erkennung aufrufen.
- 2. Anweisungen auf der Anzeige befolgen.

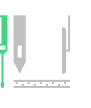

#### Kalibrierung des Kantenanschlags

So kalibrieren Sie den seitlichen Abstand des Kantenanschlags:

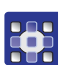

- 2. Menüpunkt Service > Kalibrierung > Kantenanschlag aufrufen.
- 3. Auswahl mit OK bestätigen.

1. Kantenanschlag hochklappen.

- ✤ Der Kantenanschlag verfährt in die Referenzposition.
- 4. Kantenanschlag herunterklappen.
- 5. Abstand von der Nadel bis zum Kantenanschlag messen.
- 6. Den Wert mit den Tasten -/+ eingeben.
- 7. Eingabe mit Weiter bestätigen.
- ✤ Die Kalibrierung ist abgeschlossen.

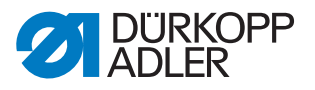

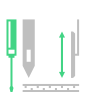

# Kalibrierung der Höhe des Kantenanschlags (nur bei 2-achsigem Kantenanschlag)

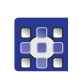

So kalibrieren Sie die Höhe des Kantenanschlags:

- 1. Menüpunkt Service > Kalibrierung > Kantenanschlaghöhe aufrufen.
- ♦ Das Bedienfeld zeigt den Wert 5 mm an.
- 2. Den Absteckstift aus dem Beipack unter den Kantenanschlag legen.

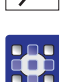

- Kantenanschlag mit den Tasten -/+ so verfahren, dass der Kantenanschlag den Absteckstift leicht klemmt. Der Wert im Display ändert sich NICHT.
- 4. Eingabe mit Weiter bestätigen.
- ✤ Die Kalibrierung ist abgeschlossen.

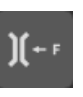

# Kalibrierung der Nadelfaden-Spannung

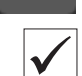

# **Richtige Einstellung**

Kalibriert wird mit folgendem Faden: Serafil 30/3 schwarz. Gemessen wird mit Fadenwaage (Messbereich bis 300cN). Fadenvorspannung ist auf 50 cN eingestellt.

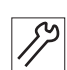

So kalibrieren Sie die Nadelfaden-Spannung:

- 1. Nadelfaden bis zum Fadenhebel einfädeln.
- 2. Fadenanzugsfeder außer Betrieb setzen.
- 3. Menü Service > Kalibrierung > Nadelfadenspannung aufrufen.
- Die Fadenspannung wird aktiviert und eine Prozentangabe eingeblendet (z. B. 26%):

#### Abb. 122: Kalibrierung der Nadelfaden-Spannung

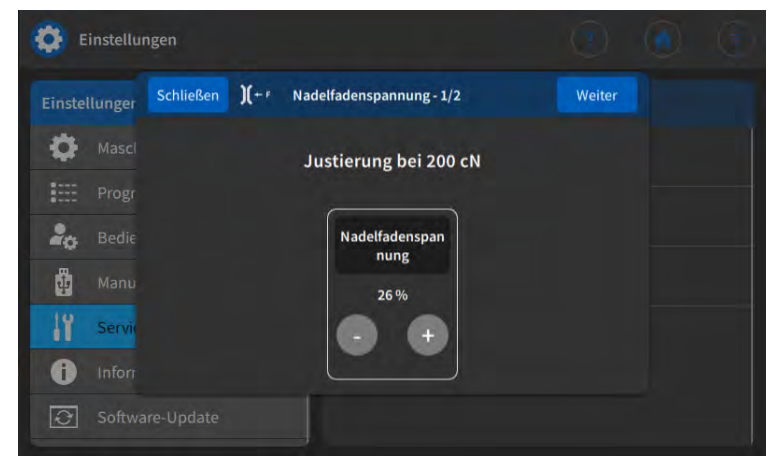

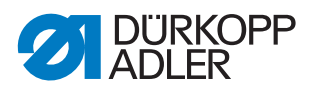

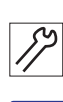

•

- 4. Faden mit Fadenwaage abziehen.
- 5. Prozentwert verändern (plus oder minus) bis 200 cN an der Waage angezeigt werden.
- 6. Wert speichern und Menü verlassen.

# 17.8.2 Einstellungen

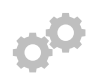

Der Parameter Einstellungen wird an dieser Stelle nicht genauer erläutert, weil er eng mit dem Bereich der Mechanik verknüpft ist. Erläuterungen dazu befinden sich im Kapitel Serviceroutine ( S. 14).

| Icon   | Menüpunkt     | Wertebereich             |  |
|--------|---------------|--------------------------|--|
|        | Transporteur  | Montieren                |  |
|        |               | Ausrichten               |  |
|        |               | Bewegung                 |  |
| ļ=     | Greifer-Nadel | Schleifenhub             |  |
|        |               | Nadelstange              |  |
|        | Nähfuß-Hub    | Gleichmäßiger Nähfuß-Hub |  |
| چ<br>ل |               | Transportbewegung        |  |

# 17.8.3 Multitest

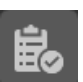

In diesem Parameter kann getestet werden, ob zum Beispiel Magnete, Antriebe und Ein- bzw. Ausgänge korrekt funktionieren. Die notwendigen Zuordnungen sind in der Darameterliste der Maschine aufgelistet.

| lcon   | Menüpunkte      | Wertebereich |
|--------|-----------------|--------------|
| ···· X | Test Ausgänge   | 🚇 S. 171     |
|        | Test Eingänge   | 🖾 S. 171     |
|        | Test Nähantrieb | 🚇 S. 172     |

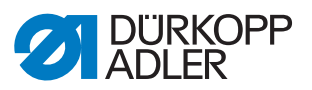

| lcon | Menüpunkte                 | Wertebereich |
|------|----------------------------|--------------|
|      | Test Schrittmotor          | 🚇 S. 172     |
|      | Test Pedal                 | 🖾 S. 172     |
|      | Test Sensor Materialstärke | 🖾 S. 173     |

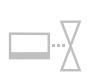

# Unterpunkt Test Ausgänge

Prüfung der Ausgänge gemäß Bauschaltplan.

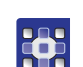

So prüfen Sie die Ausgänge:

- 1. Haken ( $\checkmark$ ) beim gewünschten Ausgang setzen.
- ♦ Der Ausgang wird aktiviert.

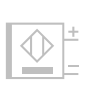

# Unterpunkt Test Eingänge

Prüfung der Eingänge gemäß Bauschaltplan.

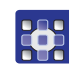

- So prüfen Sie die Eingänge:
- 1. Eingang betätigen.
- Die Anzeige springt automatisch auf den entsprechenden Eingang in der Auswahllist am Bedienfeld. Der Zustand (an/aus) wird farblich dargestellt.

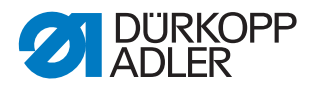

# Unterpunkt Test Nähantrieb

In diesem Unterpunkt kann die Funktionsfähigkeit des Nähmotors geprüft werden.

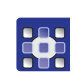

So prüfen Sie den Nähmotor:

- 1. Haken (✓) im Bereich *Test* Aktiv setzen.
- 2. Gewünschte Geschwindigkeit im Bereich *Test Geschwindigkeit* eingeben.
- ber Nähmotor läuft mit der eingegebenen Drehzahl.

# Unterpunkt Test Schrittmotor

In diesem Unterpunkt testen Sie die Schrittmotoren für die Stichlängenverstellung, Nähfuß-Lüftung bzw. Nähfuß-Druck und Hubverstellung.

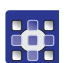

So testen Sie die Schrittmotoren:

- 1. Haken (✓) im Bereich *Test* Aktiv des gewünschten Schrittmotors setzen.
- 2. Gewünschte Position im Bereich Test Position eingeben.

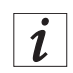

# Information

Für die Encoder der Schrittmotoren gibt es kein eigenes Testverfahren. Sie werden mit den Schrittmotoren zusammen getestet. Wenn das Ergebnis für die Schrittmotoren OK ist, sind auch die Encoder funktionsfähig.

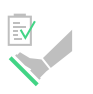

# Unterpunkt Test Pedal

In diesem Unterpunkt können die verschiedenen Pedalstellungen geprüft werden.

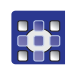

So testen Sie das Pedal:

- 1. Pedal treten.
- Die entsprechenden Stellungen oder Stufen werden im Menü angezeigt.

Je nach Ausführung (analog oder digital) werden die Werte direkt oder als Zustandsanzeige (0/1) dargestellt.

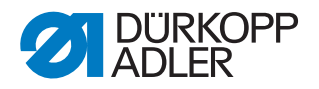

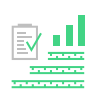

# Unterpunkt Test Sensor Materialstärke

In diesem Unterpunkt kann die Funktionalität der Materialstärken-Erkennung geprüft werden.

Abb. 123: Unterpunkt Test Sensor Materialstärke

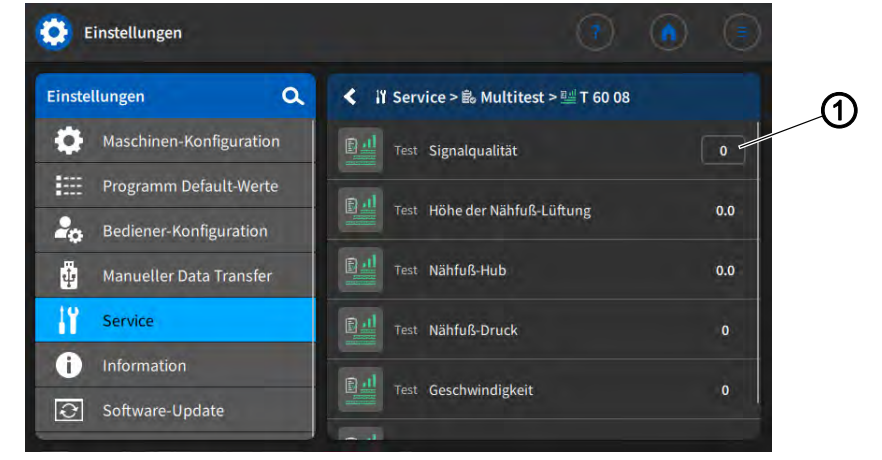

(1) - Signalqualität

| Parameter               | Beschreibung                                                    |
|-------------------------|-----------------------------------------------------------------|
|                         | Signalqualität des Sensors                                      |
| Signalqualität          |                                                                 |
| Höhe der Nähfuß-Lüftung | zeigt die Höhe der Nähfuß-Lüftung beim aktuel-<br>Ien Nähgut an |
|                         |                                                                 |
|                         | zeigt den Nähfuß-Hub beim aktuellen Nähgut<br>an                |
| Nähfuß-Hub              |                                                                 |
|                         | zeigt den Nähfuß-Druck beim aktuellen Nähgut<br>an              |
| Nähfuß-Druck            |                                                                 |
|                         | zeigt die Soll-Drehzahl an                                      |
| Geschwindigkeit         |                                                                 |
|                         | zeigt die Nadelfaden-Spannung beim aktuellen<br>Nähgut an       |
| Nadelfadenspannung      |                                                                 |

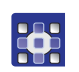

So prüfen Sie die Materialstärken-Erkennung:

1. Das Menü Service > Multitest > Test Sensor Materialstärke öffnen.

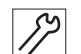

- 2. Nähfüße lüften.
- 3. Nähgut unter die Nähfüße legen.
- 4. Nähfüße lüften.
- bie Signalqualität (1) muss den Wert 1 anzeigen.

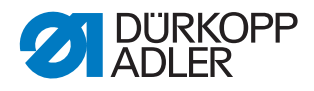

Falls die Signalqualität (1) nicht den Wert 1 anzeigt:

- Position des Sensors kontrollieren und falls nötig justieren
- justierten Sensor im Menü Service > Kalibrierung > Materialstärken-Erkennung kalibrieren ( S. 166)

#### 17.8.4 Wartungsmanagement

Abb. 124: Wartungsmanagement (1)

|             | 😧 Wartungsmanagement                           |                |                                          |                     |
|-------------|------------------------------------------------|----------------|------------------------------------------|---------------------|
| വ 📕         | + =                                            |                |                                          | <b>A</b>            |
| Bhahmen     | Rückstände entfernen<br>Betriebsstunden        | Hauptdaten     |                                          |                     |
| **          | Ölstand kontrollieren<br>40 Betriebsstunden    | Хур            | Dürkopp Adler<br>Vorbeugende             |                     |
| 0           | Nadelschraube überprüfen<br>40 Betriebsstunden | • Titel        | Rückstände entfernen                     |                     |
| Ivitäten    | Restfadenwächter                               | Intervall      | 8                                        | Betriebsstunde<br>n |
| × ANN       | Spulen überprüfen                              | Beschreib      | u Bitte Rückstände aus<br>dem Nähbereich |                     |
|             | د Fadenziehmesser überprüfen                   | Zusätzliche Da | ten                                      |                     |
| - Maßnahmen | (2                                             | 2) - Aktivitä  | iten                                     |                     |

(1) - Maßnahmen

Im Bereich Maßnahmen (1) befindet sich eine Liste von vorbeugenden Wartungsmaßnahmen, die von Dürkopp Adler empfohlen werden.

Alle Maßnahmen enthalten die folgenden Informationen:

| Icon              | Beschreibung                                                                          |
|-------------------|---------------------------------------------------------------------------------------|
| Hauptdaten        |                                                                                       |
| Ха Тур            | Dürkopp Adler vorbeugende Wartungsmaßnahme                                            |
| ♦— Titel          | Titel der Maßnahme                                                                    |
| Intervall         | Intervall in Betriebsstunden                                                          |
| Beschreibu<br>ng  | Tätigkeit, die ausgeführt werden muss                                                 |
| Zusätzliche Daten |                                                                                       |
| Handbuch          | Verweis auf die PDF-Anleitung                                                         |
| Ersatzteile       | Liste der bestellbaren Ersatzteile, die für die Wartungsmaß-<br>nahme benötigt werden |

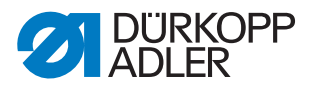

# Wartungsaktivität erstellen

Über den Bereich *Aktivitäten* (2) können Sie eigene Wartungsaktivitäten erstellen.

So erstellen Sie eine Wartungsaktivität:

- 1. Im Bereich Aktivitäten (2) auf 🕂 drücken.
- ✤ Eine neue Aktivität mit dem Namen New Activity wird anlegt.

#### Abb. 125: Wartungsmanagement (2)

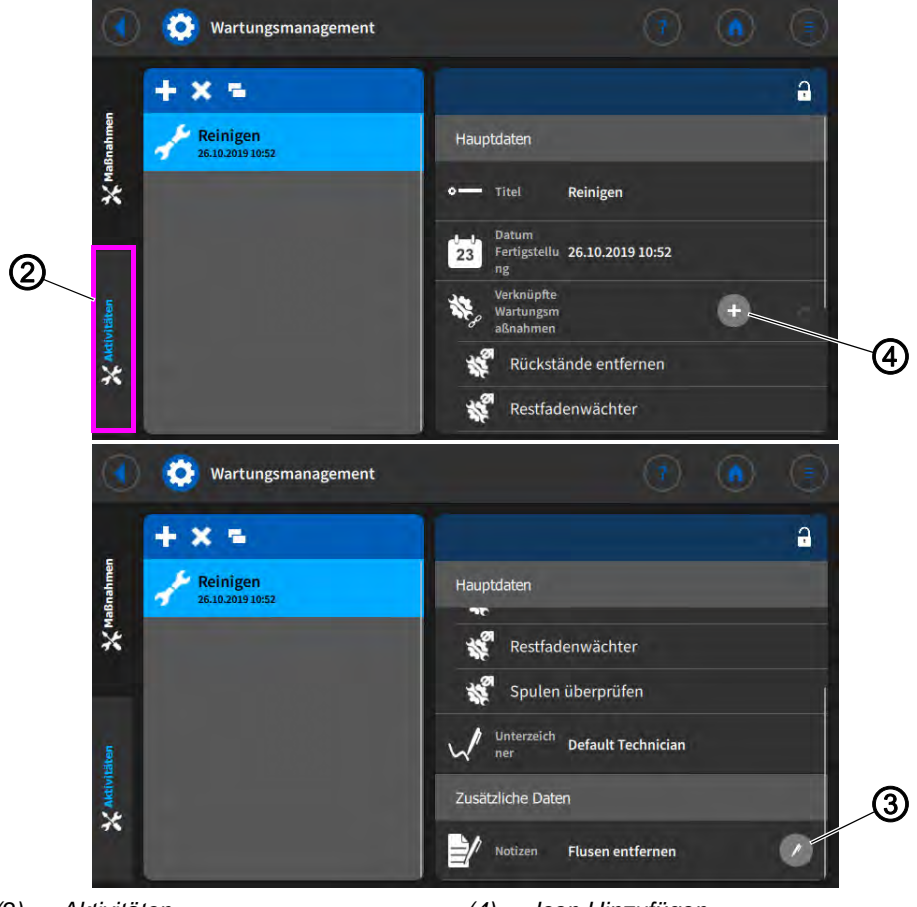

(2) - Aktivitäten(3) - Icon Editieren

(4) - Icon Hinzufügen

- 2. Im Bereich *Titel* den gewünschten Titel über die Touch-Tastatur eingeben.
- 3. Im Bereich *Datum Fertigstellung* das gewünschte Datum wählen.
- 4. Im Bereich *Verknüpfte Wartungsmaßnahmen* auf das Icon Hinzufügen (4) drücken.
- bie Liste der Dürkopp Adler-Wartungsmaßnahmen öffnet sich.
- 5. Gewünschte Wartungsmaßnahmen anhaken.
- 6. Wartungsmaßnahmen über die Schaltfläche Done hinzufügen.

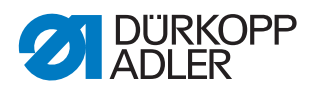

7. Um eine Notiz hinzuzufügen, im Bereich *Notizen* auf das Icon Editieren (3) drücken und den gewünschten Text über die Touch-Tastatur eingeben.

# 17.8.5 *QONDAC*

Maschinen können miteinander verbunden werden, um vernetztes Arbeiten zu ermöglichen. Für die Vernetzung können unterschiedliche Einstellungen vorgenommen werden. Die Möglichkeiten werden in der Tabelle genauer erläutert.

| lcon | Menüpunkt             |                                                               |
|------|-----------------------|---------------------------------------------------------------|
| Q    | Kommunikation         | Wertebereich<br>Commander/Ausgeschaltet                       |
|      | Kunden-ID             | Kunden-ID über die Touch-Tastatur<br>eingeben                 |
|      | Server-Adresse        | Server-Adresse über die Touch-<br>Tastatur eingeben           |
|      | Server Identifikation | Server-Identifikationsnummer über die Touch-Tastatur eingeben |
|      | Client Identifikation | Client-Identifikationsnummer über die Touch-Tastatur eingeben |

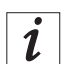

# Information

Detaillierte Erläuterungen zum Vernetzen von Maschinen sind in der Dokumentation der QONDAC aufgeführt.

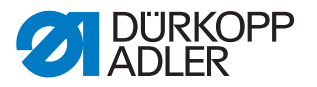

#### 17.8.6 Reset

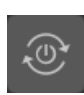

Hier können Daten der Maschine zurückgesetzt werden. Für das Zurücksetzen der Daten können unterschiedliche Einstellungen vorgenommen werden. Die Möglichkeiten werden in der Tabelle genauer erläutert.

# HINWEIS

### Sachschaden möglich!

Daten und Einstellungen der Maschinen können unwiederbringlich verlorengehen.

VOR dem Reset überlegen, welche Daten tatsächlich gelöscht werden sollen.

# Optionen für das Zurücksetzen der Daten

| lcon | Menüpunkt                                                                                                    |
|------|----------------------------------------------------------------------------------------------------|
| +    | Reset Parameter<br>Alle Parameter werden auf den Auslieferungszustand zurückgesetzt,<br>das betrifft nicht die Programme und die Werte der Kalibrierungen. |
| +    | Reset Programme<br>Alle erstellten Programme werden gelöscht.                                                                                              |
| +    | Reset Kalibrierung<br>Alle Werte der Kalibrierungen werden auf den Auslieferungszustand<br>zurückgesetzt.                                                  |
| +    | Reset Alles<br>Alle Parameter, Programme und Werte der Kalibrierungen werden<br>auf den Auslieferungszustand zurückgesetzt.                                |
| ٢    | Löschen bedienerspezifischer Tutorials                                                                                                    |

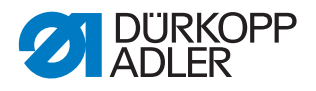

# 17.8.7 Network

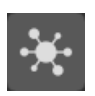

Das Dynamic Host Configuration Protocol (DHCP) ermöglicht die Zuweisung der Netzwerkkonfiguration an den Server.

Die Netzwerk-Einrichtung ist erforderlich, wenn Sie die Maschine an QONDAC anbinden wollen.

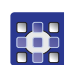

So richten Sie das Netzwerk ein:

- 1. DHCP aktivieren.
- bas Dropdown-Menü wird freigeschaltet.
- 2. Im Dropdown-Menü folgende Informationen eintragen:
  - IP-Adresse für QONDAC
  - Subnetzmaske für QONDAC
  - Gateway für QONDAC
  - Nameserver

# 17.8.8 Meldungsspeicher

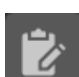

Im Meldungsspeicher werden alle Meldungen zur Maschinenaktivität gespeichert.

Abb. 126: Meldungsspeicher

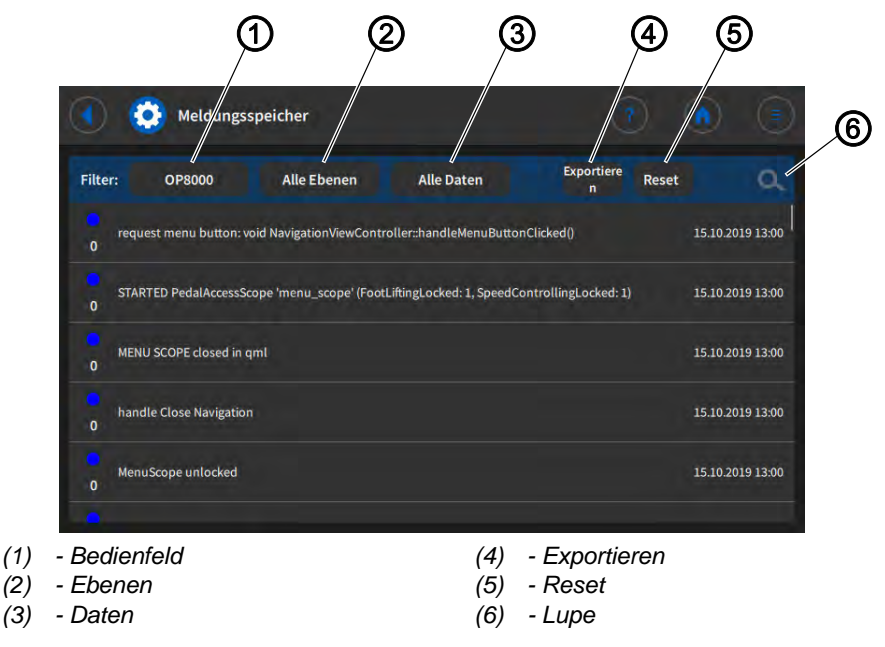
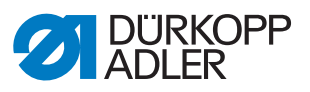

| Schaltfläche    | Filteroptionen/Bedeutung                                                                                            |
|-----------------|----------------------------------------------------------------------------------------------------|
| Bedienfeld (1)  | verbautes Bedienfeld                                                                                                |
| Ebenen (2)      | <ul> <li>Alle Ebenen</li> <li>Debug</li> <li>Warnhinweis</li> <li>Assert</li> </ul>                                 |
| Daten (3)       | <ul> <li>Alle Daten</li> <li>Heute</li> <li>Gestern</li> <li>Die letzten zwei Tage</li> <li>Letzte Woche</li> </ul> |
| Exportieren (4) | Meldungsspeicher exportieren                                                                                        |
| Reset (5)       | Meldungsspeicher löschen                                                                                            |
| Lupe (6)        | nach bestimmten Meldungen suchen                                                                                    |

# 17.9 Information

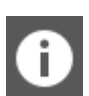

Im Bereich *Information* können Sie das Datum und die Uhrzeit einstellen, sowie Informationen zu Maschinenkomponenten aufrufen.

| Menüpunkte | in | der | Information |
|------------|----|-----|-------------|
|------------|----|-----|-------------|

| lcon | Menüpunkt         | Erläuterung                                                |
|------|-------------------|------------------------------------------------------------|
|      | Datum und Uhrzeit | Datum und Uhrzeit einstellen                               |
| ©    | Copyright         |                                                            |
|      | Software Version  |                                                            |
|      |                   | Anwendung<br>Software-Version der Anwen-<br>dung           |
|      |                   | Maschine<br>Software-Version der verbunde-<br>nen Maschine |
|      | Softwarelizenzen  | Liste aller aktiven Software-<br>Lizenzen                  |

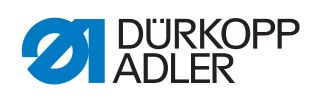

| Icon         | Menüpunkt  | Erläuterung                                                                                                    |
|--------------|------------|----------------------------------------------------------------------------------------------------|
| ००१          | Zähler     |                                                                                                    |
|              |            | <i>Gesamtstückzähler</i><br>Anzahl der Nähteile, die die<br>Maschine bisher genäht hat.                                  |
|              |            | <i>Tagesstückzähler</i><br>Anzahl der Nähteile, die seit<br>dem letzten Reset von der<br>Maschine genäht wurden.         |
|              |            | <i>Gesamtstichzähler</i><br>Anzahl der Stiche, die die<br>Maschine bisher genäht hat.                                    |
|              |            | Aktueller Stichzähler<br>Spulenfaden<br>Anzahl der Stiche, die seit dem<br>letzten Reset mit der Spule<br>genäht wurden. |
|              | Steuerung  |                                                                                                    |
|              |            | Steuerung<br>Art der verbunden Steuerung                                                                                 |
|              |            | Seriennummer<br>Seriennummer der verbundenen<br>Steuerung                                                                |
|              | Bedienfeld | Art des verbundenen Bedien-<br>felds                                                                                     |
|              | Maschine   |                                                                                                    |
| <u>7.771</u> |            | Maschinenklasse<br>gewählte Maschinenklasse                                                                              |
|              |            | Maschinen-Unterklasse<br>gewählte Maschinenunterklasse                                                                   |
|              |            | Seriennummer<br>Seriennummer der Maschine                                                                                |
|              |            | Produktionsdatum<br>Produktionsdatum der Maschine                                                                        |

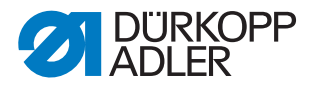

#### 17.10*Software-Update* durchführen

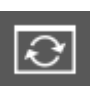

Wenn eine neue Software-Version zur Verfügung steht, kann diese im Dürkopp Adler Software-Shop (https://software.duerkopp-adler.com/maschinenprogramme.html) heruntergeladen und per USB-Stick aufgespielt werden. Alle Einstellungen an der Maschine bleiben dabei erhalten.

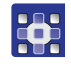

So führen Sie ein Software-Update durch:

- 1. Aktuelle Software-Version von der Dürkopp-Ader Homepage laden.
- 2. Software auf einen USB-Stick speichern.
- 3. USB-Stick am Bedienfeld anschließen.
- 4. Auf die Schaltfläche 💽 Software-Update drücken.

Abb. 127: Software-Update durchführen

| System aktualisieren                                                            |        |
|---------------------------------------------------------------------------------|--------|
| Aktualisierungsdatei auswählen                                                  |        |
| 9899_486701_700_A01.37_2019-11-05.tar<br>9899_486700_600_A01.37_2019-11-05_Payk | ad tar |
|                                                                                 |        |

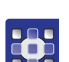

- 5. Gewünschte Aktualisierungsdatei wählen.
- ✤ Das Software-Update wird durchgeführt.
- 6. Am Ende des Software-Updates den USB-Stick entfernen.
- ✤ Die Maschine startet neu und ist nähbereit.

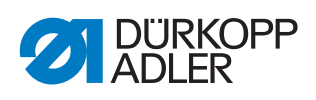

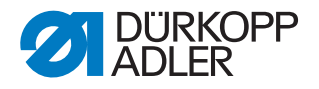

# 18 Wartung

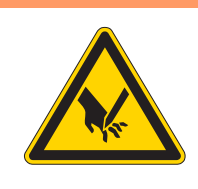

## WARNUNG

Verletzungsgefahr durch spitze Teile! Einstich und Schneiden möglich.

Bei allen Wartungsarbeiten Maschine vorher ausschalten oder in den Einfädelmodus schalten.

# WARNUNG

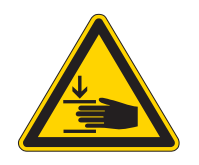

Verletzungsgefahr durch sich bewegende Teile!

Quetschen möglich.

Bei allen Wartungsarbeiten Maschine vorher ausschalten oder in den Einfädelmodus schalten.

Dieses Kapitel beschreibt Wartungsarbeiten, die regelmäßig durchgeführt werden müssen, um die Lebensdauer der Maschine zu verlängern und die Qualität der Naht zu erhalten.

#### Wartungsintervalle

| Durchzuführende Arbeiten                                                    |   | Betriebsstunden |     |     |
|-----------------------------------------------------------------------------|---|-----------------|-----|-----|
|                                                                             | 8 | 40              | 160 | 500 |
| Spulen auf Verschleiß und Beschädigungen kontrollieren und ggf. austauschen |   |                 | •   |     |
| Reinigen                                                                    |   |                 |     |     |
| Nähstaub und Fadenreste entfernen                                           | • |                 |     |     |
| Schmieren                                                                   |   |                 |     |     |
| Maschinenoberteil schmieren                                                 | • |                 |     |     |
| Greifer schmieren                                                           |   | •               |     |     |
| Pneumatisches System warten (optional)                                      |   |                 |     |     |
| Betriebsdruck einstellen                                                    | • |                 |     |     |
| Wasser-Öl-Gemisch ablassen                                                  | • |                 |     |     |
| Filtereinsatz reinigen                                                      |   | •               |     |     |
| Spezifische Komponenten warten                                              |   |                 |     |     |
| Fadenklemme reinigen                                                        |   |                 | •   |     |
| Zahnriemen prüfen                                                           |   |                 |     | •   |

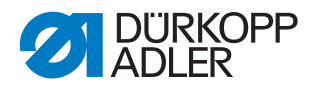

# 18.1 Reinigen

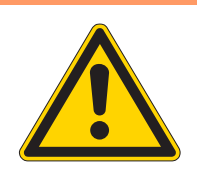

#### WARNUNG

#### Verletzungsgefahr durch auffliegende Partikel!

Auffliegende Partikel können in die Augen gelangen und Verletzungen verursachen.

Schutzbrille tragen. Druckluft-Pistole so halten, dass die Partikel nicht in die Nähe von Personen fliegen. Darauf achten, dass keine Partikel in die Ölwanne

# HINWEIS

#### Sachschäden durch Verschmutzung!

fliegen.

Nähstaub und Fadenreste können die Funktion der Maschine beeinträchtigen.

Maschine wie beschrieben reinigen.

# HINWEIS

#### Sachschäden durch lösungsmittelhaltige Reiniger!

Lösungsmittelhaltige Reiniger beschädigen die Lackierung.

Nur lösungsmittelfreie Substanzen beim Reinigen benutzen.

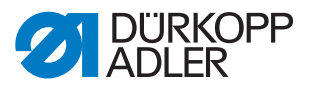

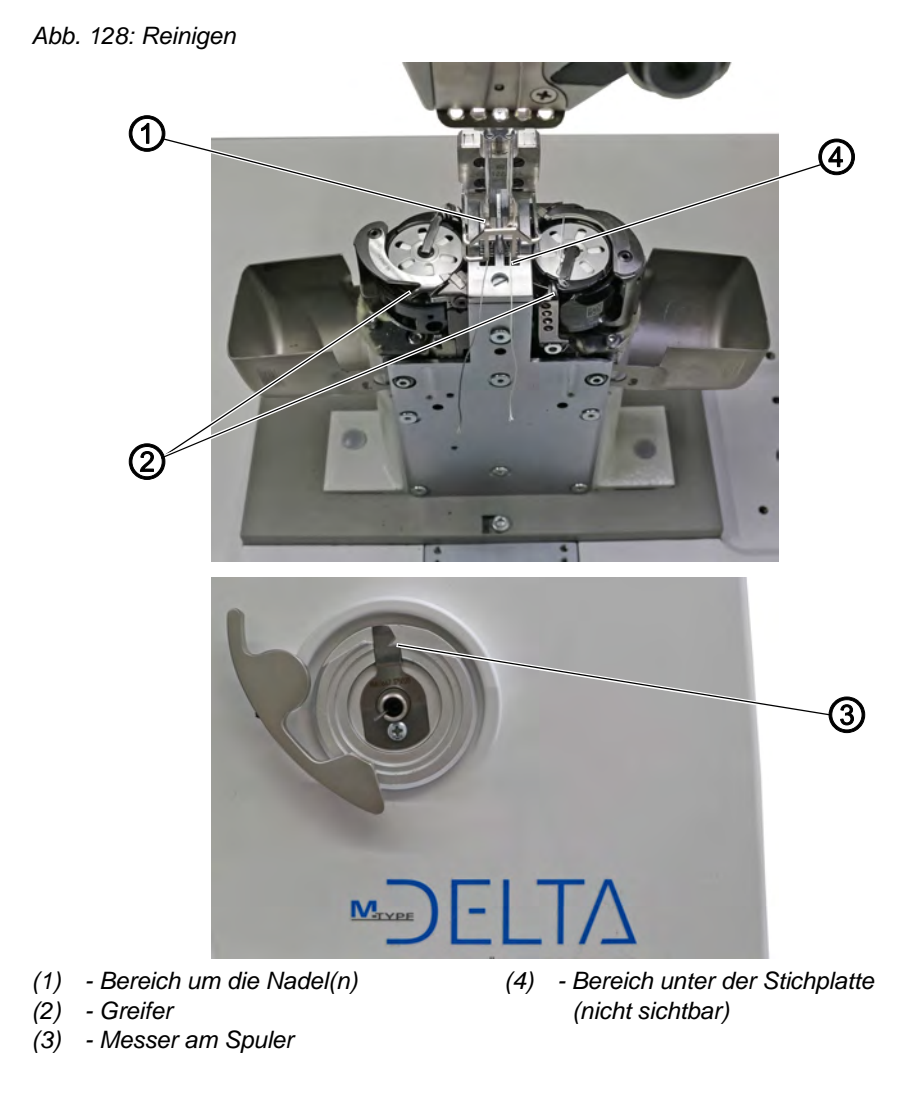

#### Besonders verschmutzungsanfällige Bereiche:

- Messer am Spuler (3)
- Bereich unter der Stichplatte (4)
- Greifer (2)
- Bereich um die Nadel (1)

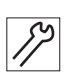

So reinigen Sie die Maschine:

- 1. Maschine ausschalten.
- 2. Nähstaub und Fadenreste mit Druckluft-Pistole oder Pinsel entfernen.

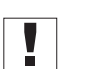

## Wichtig

Wenn Sie die Maschine mit Reinigungsmitteln säubern wollen, verwenden Sie keinen beliebigen Reiniger. Damit keine Schäden an den Oberflächen entstehen, verwenden Sie den Reiniger MONOCLEAN X400. Beachten Sie die Anwendungshinweise auf dem Reinigungsmittel, um Schäden an der Maschine zu vermeiden.

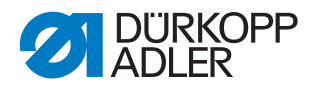

# 18.2 Schmieren

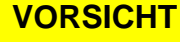

#### Verletzungsgefahr durch Kontakt mit Öl!

Öl kann bei Hautkontakt Ausschläge hervorrufen.

Hautkontakt mit Öl vermeiden.

Wenn Öl auf die Haut gekommen ist, Hautbereiche gründlich waschen.

## HINWEIS

# Sachschäden durch falsches Öl!

Falsche Ölsorten können Schäden an der Maschine hervorrufen.

Nur Öl benutzen, das den Angaben der Anleitung entspricht.

# ACHTUNG

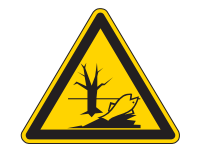

#### Umweltschäden durch Öl!

Öl ist ein Schadstoff und darf nicht in die Kanalisation oder den Erdboden gelangen.

Altöl sorgfältig sammeln. Altöl sowie ölbehaftete Maschinenteile den nationalen Vorschriften entsprechend entsorgen.

Die Maschine ist mit einer zentralen Öldocht-Schmierung ausgestattet. Die Lagerstellen werden aus dem Ölbehälter versorgt.

Zum Nachfüllen des Ölbehälters ausschließlich das Schmieröl **DA 10** oder ein gleichwertiges Öl mit folgender Spezifikation benutzen:

- Viskosität bei 40 °C: 10 mm²/s
- Flammpunkt: 150 °C

Das Schmieröl können Sie von unseren Verkaufsstellen unter folgenden Teilenummern beziehen:

| Behälter | Teile-Nr.   |
|----------|-------------|
| 250 ml   | 9047 000011 |
| 11       | 9047 000012 |
| 2        | 9047 000013 |
| 5        | 9047 000014 |

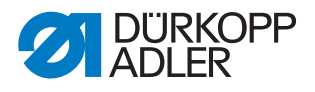

#### 18.2.1 Maschinenoberteil schmieren

Abb. 129: Maschinenoberteil schmieren

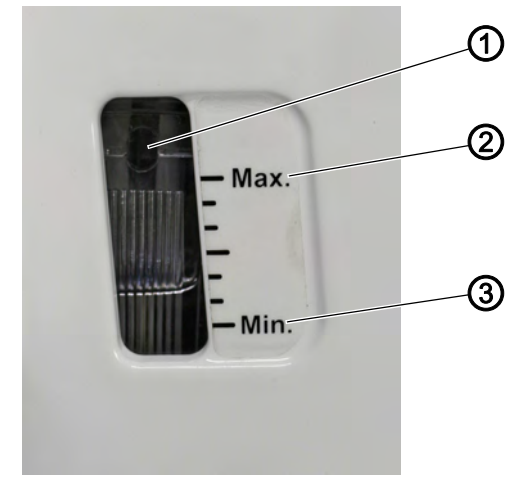

(1) - Nachfüll-Öffnung(2) - Maximalstand-Markierung

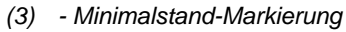

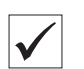

# **Richtige Einstellung**

Der Ölstand liegt zwischen der Minimalstand-Markierung (3) und der Maximalstand-Markierung (2).

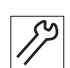

So schmieren Sie das Maschinenoberteil:

- 1. Täglich die Ölstand-Anzeige am Schauglas kontrollieren.
- 2. Wenn das Schauglas rot leuchtet, ist die Maschine nicht mit ausreichend Öl versorgt.
- 3. Falls der Ölstand unter der Minimalstand-Markierung (3) ist: Öl durch die Nachfüll-Öffnung (1) bis höchstens zur Maximalstand-Markierung (2) eingießen.

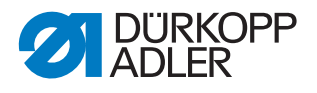

#### 18.2.2 Greifer schmieren

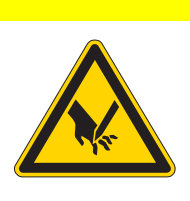

# erletzungsgefahr durch sp

VORSICHT

Verletzungsgefahr durch spitze und sich bewegende Teile!

Einstich oder Quetschen möglich.

Maschine ausschalten, bevor Sie den Greifer schmieren. Funktionsprüfung bei eingeschalteter Maschine

nur unter größtmöglicher Vorsicht durchführen.

Die freigegebene Ölmenge für die Greifer-Schmierung ist werksseitig vorgegeben.

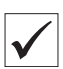

#### **Richtige Einstellung**

- 1. Ein Blatt Löschpapier neben den Greifer halten.
- 2. Maschine ohne Faden und Nähgut, mit gelüfteten Nähfüßen bei hoher Drehzahl für 10 Sekunden laufen lassen.
- ♥ Nach dem Nähen ist ein dünner Ölstreifen am Löschpapier zu sehen.

Abb. 130: Greifer schmieren

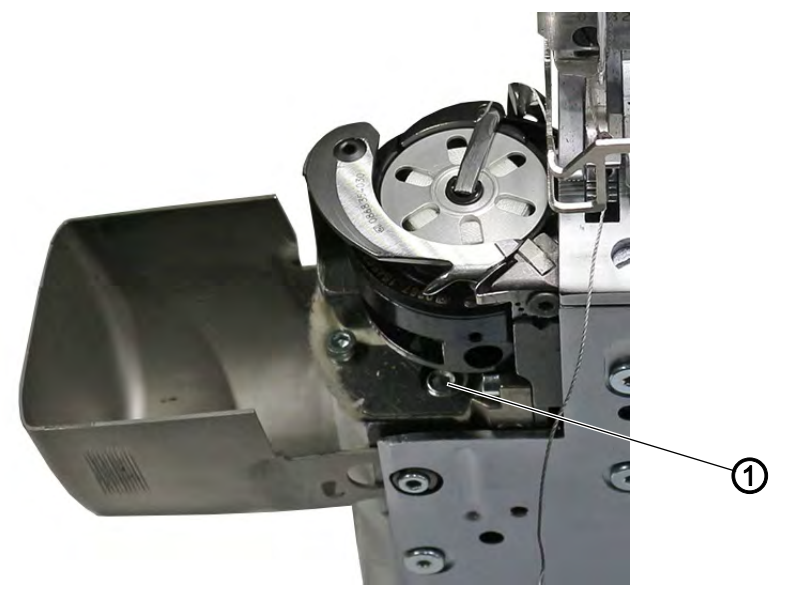

(1) - Schraube

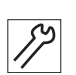

So schmieren Sie den Greifer: 1. Schraube (1) drehen:

- mehr Öl freigeben: Schraube (1) gegen den Uhrzeigersinn drehen
- weniger Öl freigeben: Schraube (1) im Uhrzeigersinn drehen

# Wichtig

Die freigegebene Ölmenge ändert sich erst nach einigen Minuten Betriebszeit. Nähen Sie einige Minuten, bevor Sie die Einstellung erneut prüfen.

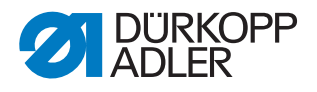

# 18.3 Pneumatisches System warten (optional)

#### 18.3.1 Betriebsdruck einstellen

## HINWEIS

#### Sachschäden durch falsche Einstellung!

Falscher Betriebsdruck kann Schäden an der Maschine hervorrufen.

Sicherstellen, dass die Maschine nur bei richtig eingestelltem Betriebsdruck benutzt wird.

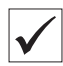

#### **Richtige Einstellung**

Der zulässige Betriebsdruck ist im Kapitel **Technische Daten** ( $\square$  *S. 221*) angegeben. Der Betriebsdruck darf nicht mehr als  $\pm$  0,5 bar abweichen.

Prüfen Sie täglich den Betriebsdruck.

Abb. 131: Betriebsdruck einstellen

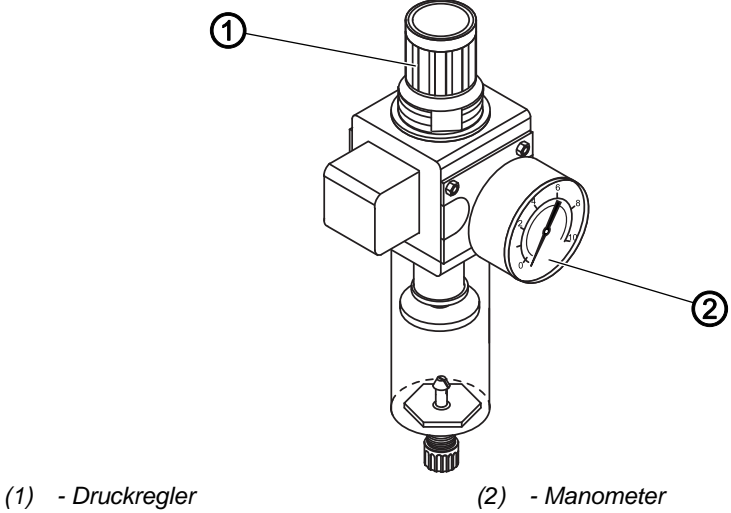

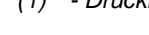

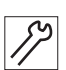

So stellen Sie den Betriebsdruck ein:

- 1. Druckregler (1) hochziehen.
- 2. Druckregler drehen, bis das Manometer (2) die richtige Einstellung anzeigt:
  - Druck erhöhen = im Uhrzeigersinn drehen
  - Druck verringern = gegen den Uhrzeigersinn drehen
- 3. Druckregler (1) herunterdrücken.

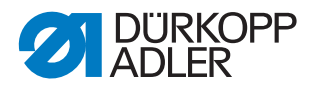

## 18.3.2 Wasser-Öl-Gemisch ablassen

#### **HINWEIS**

#### Sachschäden durch zu viel Flüssigkeit!

Zu viel Flüssigkeit kann Schäden an der Maschine hervorrufen.

Bei Bedarf Flüssigkeit ablassen.

Im Auffangbehälter (2) des Druckreglers sammelt sich ein Wasser-Öl-Gemisch.

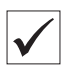

#### **Richtige Einstellung**

Das Wasser-Öl-Gemisch darf nicht bis zum Filtereinsatz (1) ansteigen.

Prüfen Sie täglich den Stand des Wasser-Öl-Gemischs im Auffangbehälter (2).

Abb. 132: Wasser-Öl-Gemisch ablassen

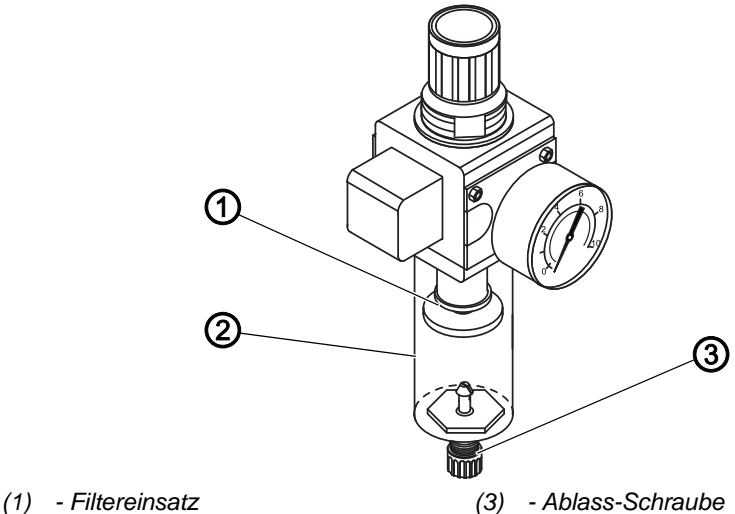

(2) - Auffangbehälter

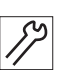

So lassen Sie das Wasser-Öl-Gemisch ab:

- 1. Maschine vom Druckluft-Netz trennen.
- 2. Gefäß unter die Ablass-Schraube (3) stellen.
- 3. Ablass-Schraube (3) vollständig herausdrehen.
- 4. Wasser-Öl-Gemisch in das Gefäß laufen lassen.
- 5. Ablass-Schraube (3) festschrauben.
- 6. Maschine an das Druckluft-Netz anschließen.

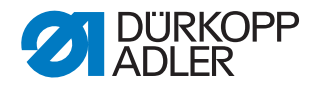

#### 18.3.3 Filtereinsatz reinigen

#### HINWEIS

# Beschädigung der Lackierung durch lösungsmittelhaltige Reiniger!

Lösungsmittelhaltige Reiniger beschädigen den Filter.

Nur lösungsmittelfreie Substanzen zum Auswaschen der Filterschale benutzen.

Abb. 133: Filtereinsatz reinigen

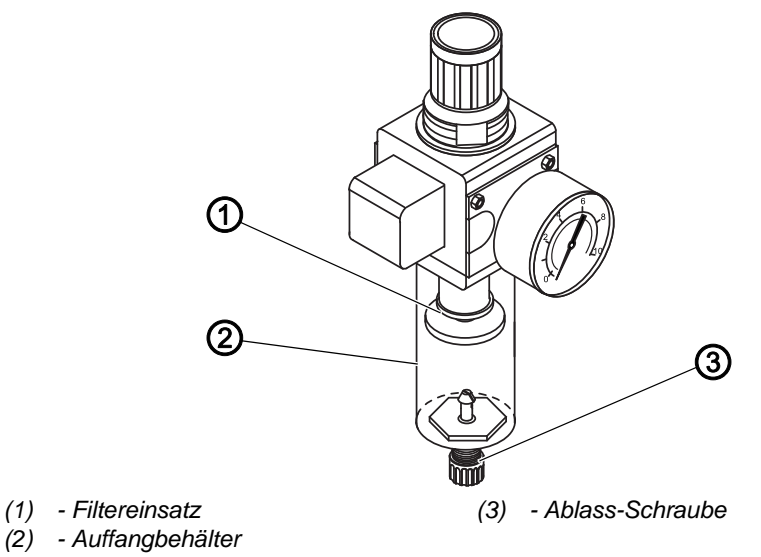

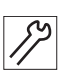

So reinigen Sie den Filtereinsatz:

- 1. Maschine vom Druckluft-Netz trennen.
- 2. Wasser-Öl-Gemisch ablassen ( S. 190).
- 3. Auffangbehälter (2) abschrauben.
- 4. Filtereinsatz (1) abschrauben.
- 5. Filtereinsatz (1) mit der Druckluft-Pistole ausblasen.
- 6. Filterschale mit Waschbenzin auswaschen.
- 7. Filtereinsatz (1) festschrauben.
- 8. Auffangbehälter (2) festschrauben.
- 9. Ablass-Schraube (3) festschrauben.
- 10. Maschine an das Druckluft-Netz anschließen.

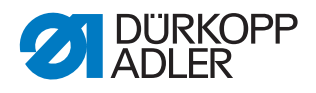

# 18.4 Spezifische Komponenten warten

#### 18.4.1 Fadenklemme reinigen

#### Fadenklemme reinigen

Abb. 134: Fadenklemme reinigen (1)

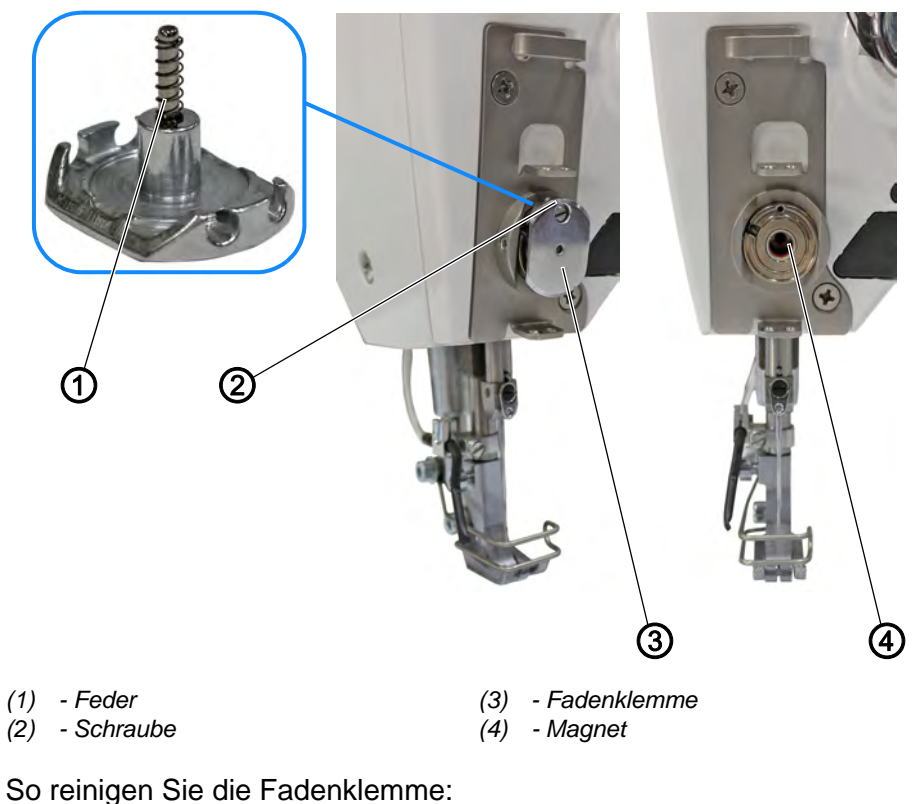

- 1. Schraube (2) lösen.
- 2. Fadenklemme (3) demontieren.

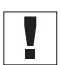

# Wichtig

Darauf achten, die Feder (1) nicht zu verlieren.

- 3. Magnet (4) mit Druckluft-Pistole reinigen.
- 4. Fadenklemme (3) auf Scharfkantigkeit prüfen.

Falls die Fadenklemme (3) scharfkantig ist:

- 5. Fadenklemme (3) polieren oder wechseln.
- 6. Fadenklemme montieren und ausrichten ( S. 193).

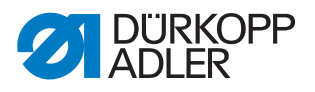

#### Fadenklemme montieren und ausrichten

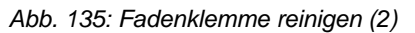

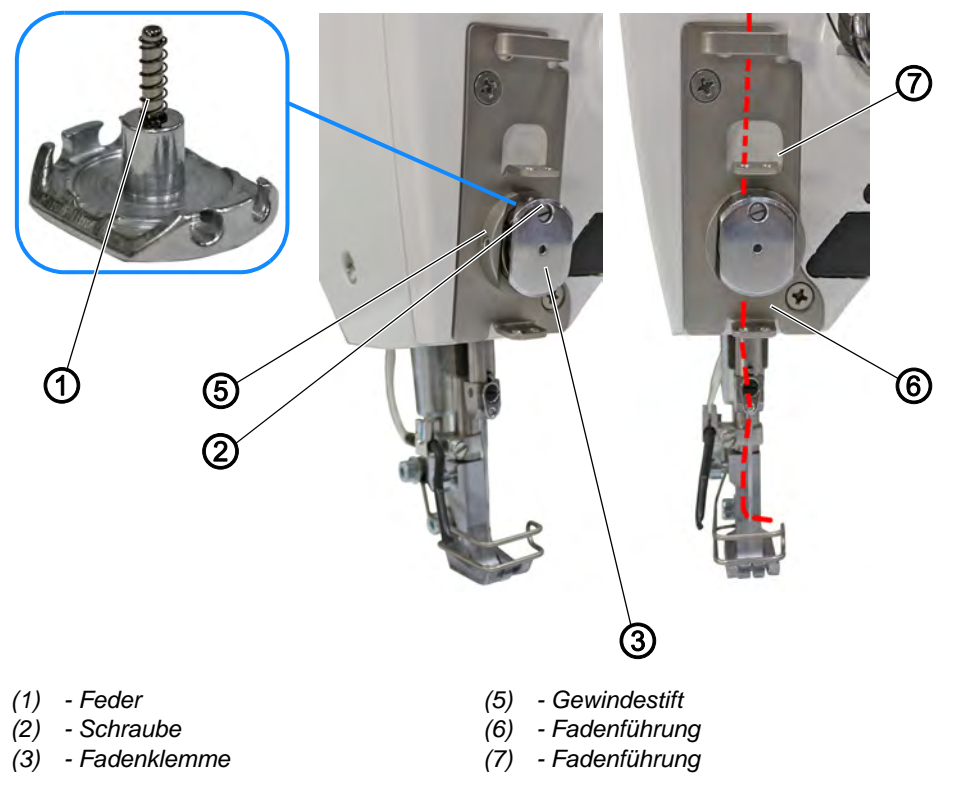

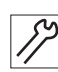

So montieren Sie die Fadenklemme und richten sie aus:

- 1. Feder (1) auf Fadenklemme (3) stecken.
- 2. Fadenklemme (3) montieren.
- 3. Schraube (2) festschrauben.
- 4. Gewindestift (5) lösen.
- 5. Fadenklemme (3) andrücken und an den Fadenführungen (7) und (6) ausrichten.

Um die Fadenklemme (3) auszurichten, drehen.

- Der Faden wird gerade von Fadenführung (7) durch Fadenklemme (3) zu Fadenführung (6) geführt.
- 6. Gewindestift (5) festschrauben.

## 18.5 Teileliste

Eine Teileliste kann bei Dürkopp Adler bestellt werden. Oder besuchen Sie uns für weitergehende Informationen unter:

www.duerkopp-adler.com

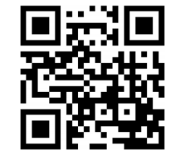

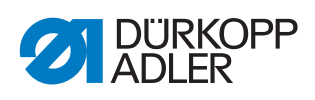

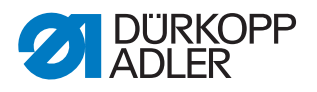

# 19 Außerbetriebnahme

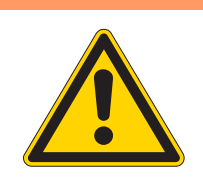

# WARNUNG

Verletzungsgefahr durch fehlende Sorgfalt! Schwere Verletzungen möglich.

Maschine NUR im ausgeschalteten Zustand säubern. Anschlüsse NUR von ausgebildetem Personal

trennen lassen.

# VORSICHT

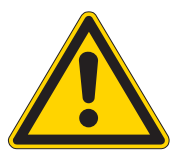

Verletzungsgefahr durch Kontakt mit Öl!

Öl kann bei Hautkontakt Ausschläge hervorrufen.

Hautkontakt mit Öl vermeiden. Wenn Öl auf die Haut gekommen ist, Hautbereiche gründlich waschen.

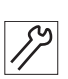

So nehmen Sie die Maschine außer Betrieb:

- 1. Maschine ausschalten.
- 2. Netzstecker ziehen.
- 3. Maschine vom Druckluft-Netz trennen, falls vorhanden.
- 4. Restöl mit einem Tuch aus der Ölwanne auswischen.
- 5. Bedienfeld abdecken, um es vor Verschmutzungen zu schützen.
- 6. Steuerung abdecken, um sie vor Verschmutzungen zu schützen.
- 7. Je nach Möglichkeit die ganze Maschine abdecken, um sie vor Verschmutzungen und Beschädigungen zu schützen.

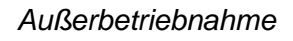

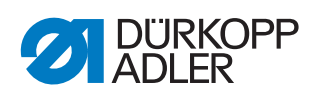

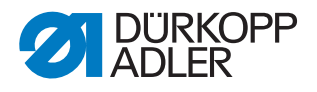

# 20 Entsorgung

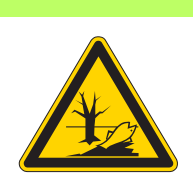

# ACHTUNG

Gefahr von Umweltschäden durch falsche Entsorgung!

Bei nicht fachgerechter Entsorgung der Maschine kann es zu schweren Umweltschäden kommen.

IMMER die nationalen Vorschriften zur Entsorgung befolgen.

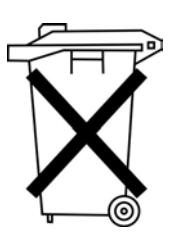

Die Maschine darf nicht im normalen Hausmüll entsorgt werden.

Die Maschine muss den nationalen Vorschriften entsprechend angemessen entsorgt werden.

Bedenken Sie bei der Entsorgung, dass die Maschine aus unterschiedlichen Materialien (Stahl, Kunststoff, Elektronikteile ...) besteht. Befolgen Sie für deren Entsorgung die nationalen Vorschriften.

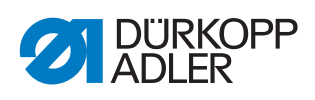

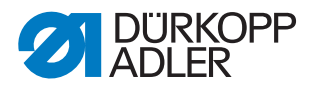

# 21 Störungsabhilfe

# 21.1 Kundendienst

Ansprechpartner bei Reparaturen oder Problemen mit der Maschine:

# Dürkopp Adler AG

Potsdamer Str. 190 33719 Bielefeld

Tel. +49 (0) 180 5 383 756 Fax +49 (0) 521 925 2594 E-Mail: service@duerkopp-adler.com Internet: www.duerkopp-adler.com

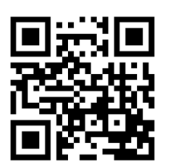

# 21.2 Meldungen der Software

Sollte ein Fehler auftreten, der hier nicht beschrieben ist, wenden Sie sich bitte an den Kundendienst. Nicht versuchen, den Fehler eigenständig zu beheben.

| Code | Art    | Bedeutung                                                             | Abhilfe                                                                                                    |
|------|--------|-----------------------------------------------------------------------|----------------------------------------------------------------------------------------------------|
| 1000 | Fehler | Stecker für Nähmotor-<br>Encoder (Sub-D, 9pol) nicht<br>angeschlossen | <ul> <li>Encoder-Leitung an die<br/>Steuerung</li> <li>stecken, auf richtige<br/>Schnittstelle achten</li> </ul>                                                                                         |
| 1001 | Fehler | Nähmotor Fehler<br>Stecker für Nähmotor (AMP)<br>nicht angeschlossen  | <ul> <li>Anschluss prüfen und einstecken</li> <li>Nähmotor-Phasen durchmessen (R =2,8 Ω, hochohmig gegen PE)</li> <li>Encoder tauschen</li> <li>Nähmotor tauschen</li> <li>Steuerung tauschen</li> </ul> |
| 1002 | Fehler | Nähmotor Isolationsfehler                                             | <ul> <li>Motorphase und PE auf<br/>niederohmige Verbindung<br/>prüfen</li> <li>Encoder tauschen</li> <li>Nähmotor tauschen</li> </ul>                                                                    |

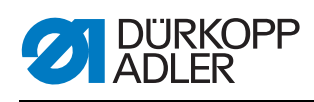

| Code | Art    | Bedeutung                                                                     | Abhilfe                                                                                                    |
|------|--------|-------------------------------------------------------------------------------|----------------------------------------------------------------------------------------------------|
| 1004 | Fehler | Falsche Drehrichtung des<br>Nähmotors                                         | <ul> <li>Encoder tauschen</li> <li>Motor-Steckerbelegung<br/>prüfen und falls nötig<br/>ändern</li> <li>Verdrahtung im Maschi-<br/>nenverteiler prüfen und<br/>falls nötig ändern</li> <li>Motorphasen durchmes-<br/>sen und auf Wert prüfen</li> </ul> |
| 1005 | Fehler | Motor blockiert                                                               | <ul> <li>Schwergang in der<br/>Maschine beheben</li> <li>Encoder tauschen</li> <li>Nähmotor tauschen</li> </ul>                                                                                                    |
| 1006 | Fehler | Maximale Drehzahl über-<br>schritten                                          | <ul> <li>Encoder tauschen</li> <li>Reset durchführen</li> <li>Maschinenklasse prüfen<br/>(t 51 04)</li> </ul>                                                                                                    |
| 1007 | Fehler | Fehler bei der Referenzfahrt                                                  | <ul> <li>Encoder tauschen</li> <li>Schwergang in der<br/>Maschine beheben</li> </ul>                                                                                                    |
| 1008 | Fehler | Fehler Nähmotor-Encoder                                                       | Encoder tauschen                                                                                                    |
| 1010 | Fehler | Stecker von externem Syn-<br>chronisator (Sub-D, 9pol)<br>nicht angeschlossen | <ul> <li>Leitung von externem<br/>Synchronisator an die<br/>Steuerung stecken, auf<br/>richtige Schnittstelle<br/>(Sync) achten</li> <li>nur empfohlen für Maschi-<br/>nen mit Übersetzung!</li> </ul>                                                  |
| 1011 | Fehler | Z-Impuls vom Encoder fehlt                                                    | <ul> <li>Steuerung ausschalten,<br/>Handrad verdrehen, Steu-<br/>erung wieder einschalten</li> <li>falls Fehler weiter vorhan-<br/>den, Encoder prüfen</li> </ul>                                                                                       |
| 1012 | Fehler | Fehler beim Synchronisator                                                    | Synchronisator tauschen                                                                                                    |
| 1054 | Fehler | Interner Kurzschluss                                                          | Steuerung tauschen                                                                                                    |
| 1055 | Fehler | Nähmotor Überlast                                                             | <ul> <li>Schwergang in der<br/>Maschine beheben</li> <li>Encoder tauschen</li> <li>Nähmotor tauschen</li> </ul>                                                                                                    |
| 1060 | Fehler | Nähmotor Überlast/Über-<br>strom/Überspannung                                 | <ul> <li>Auswahl der Maschinen-<br/>klasse kontrollieren</li> <li>Steuerung tauschen</li> <li>Motor tauschen</li> <li>Encoder tauschen</li> </ul>                                                                                                    |
| 1061 | Fehler | Nähmotor Überlast/Über-<br>strom/Überspannung                                 | <ul> <li>Auswahl der Maschinen-<br/>klasse kontrollieren</li> <li>Steuerung tauschen</li> <li>Motor tauschen</li> <li>Encoder tauschen</li> </ul>                                                                                                    |

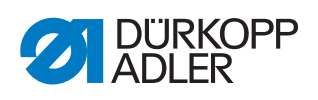

| Code | Art    | Bedeutung                                                                     | Abhilfe                                                                                                    |
|------|--------|-------------------------------------------------------------------------------|----------------------------------------------------------------------------------------------------|
| 1120 | Fehler | Nähmotor Init Fehler                                                          | <ul> <li>Software-Update durch-<br/>führen</li> <li>Auswahl der Maschinen-<br/>klasse kontrollieren</li> </ul>                                                                              |
| 1121 | Fehler | Nähmotor Watchdog                                                             | <ul> <li>Software-Update durch-<br/>führen</li> <li>Auswahl der Maschinen-<br/>klasse kontrollieren</li> </ul>                                                                              |
| 1203 | Fehler | Position nicht erreicht (wäh-<br>rend Fadenschneiden, Rück-<br>drehen,)       | <ul> <li>Regler-Einstellungen prüfen und falls nötig verändern (z. B.<br/>Fadenabschneider-Einstellung, Riemenspannung usw.)</li> <li>Position Fadenhebel oberer Totpunkt prüfen</li> </ul> |
| 1302 | Fehler | Fehler Nähmotor Strom                                                         | <ul> <li>Service-Stop kontrollieren</li> <li>Schwergang in der<br/>Maschine beheben</li> <li>Encoder tauschen</li> <li>Motor tauschen</li> </ul>                                            |
| 1330 | Fehler | Nähmotor antwortet nicht                                                      | <ul> <li>Software-Update durch-<br/>führen</li> <li>Steuerung tauschen</li> </ul>                                                                                                    |
| 2101 | Fehler | Schrittmotor Karte X30 Refe-<br>renzfahrt Timeout                             | Referenzsensor prüfen                                                                                                    |
| 2105 | Fehler | Schrittmotor Karte X30<br>Blockade                                            | <ul> <li>Schwergang in der<br/>Maschine beheben</li> </ul>                                                                                                    |
| 2121 | Fehler | Schrittmotor Karte X30<br>Encoderstecker (Sub-D,<br>9pol) nicht angeschlossen | <ul> <li>Encoderleitung an die<br/>Steuerung stecken, auf<br/>richtige Schnittstelle ach-<br/>ten</li> </ul>                                                                                |
| 2122 | Fehler | Schrittmotor Karte X30 Pol-<br>radlage nicht gefunden                         | <ul> <li>Schrittmotor 1 auf<br/>Schwergängigkeit prüfen</li> </ul>                                                                                                    |
| 2130 | Fehler | Schrittmotor Karte X30 ant-<br>wortet nicht                                   | <ul> <li>Software-Update durch-<br/>führen</li> <li>Steuerung tauschen</li> </ul>                                                                                                    |
| 2131 | Fehler | Schrittmotor Karte X30 Init<br>Fehler                                         | <ul> <li>Software-Update durch-<br/>führen</li> <li>Auswahl der Maschinen-<br/>klasse kontrollieren</li> </ul>                                                                              |
| 2152 | Fehler | Schrittmotor Karte X30 Über-<br>strom                                         | <ul> <li>Schwergang in der<br/>Maschine beheben</li> </ul>                                                                                                    |
| 2171 | Fehler | Schrittmotor Karte X30<br>Watchdog (Stichlänge)                               | <ul> <li>Software-Update durch-<br/>führen</li> <li>Auswahl der Maschinen-<br/>klasse kontrollieren</li> </ul>                                                                              |

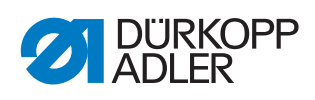

| Code | Art    | Bedeutung                                                                                     | Abhilfe                                                                                                    |
|------|--------|-----------------------------------------------------------------------------------------------|----------------------------------------------------------------------------------------------------|
| 2172 | Fehler | Schrittmotor Karte X30<br>Schrittmotor Überlast/Über-<br>strom/Überspannung (Stich-<br>länge) | <ul> <li>Auswahl der Maschinen-<br/>klasse kontrollieren</li> <li>Steuerung tauschen</li> <li>Encoder tauschen</li> <li>Schrittmotor tauschen</li> </ul>                        |
| 2173 | Fehler | Schrittmotor Karte X30<br>Nähmotor Encoder nicht<br>angeschlossen (Stichlänge)                | <ul> <li>Steuerung tauschen</li> </ul>                                                                                                    |
| 2174 | Fehler | Schrittmotor Karte X30<br>Nähmotor Encoder nicht initi-<br>alisiert (Stichlänge)              | <ul> <li>Software-Update durch-<br/>führen</li> <li>Auswahl der Maschinen-<br/>klasse kontrollieren</li> </ul>                                                                  |
| 2175 | Fehler | Schrittmotor Karte X30 Init<br>Position nicht gefunden<br>(Stichlänge)                        | <ul><li>Schwergang in der<br/>Maschine beheben</li><li>Encoder tauschen</li><li>Motor tauschen</li></ul>                                                                        |
| 2176 | Fehler | Schrittmotor Karte X30 nicht aktiv (Stichlänge)                                               | <ul> <li>Steuerung tauschen</li> </ul>                                                                                                    |
| 2177 | Fehler | Schrittmotor Karte X30 Über-<br>last (Stichlänge)                                             | <ul> <li>Schwergang in der<br/>Maschine beheben</li> <li>Encoder tauschen</li> <li>Motor tauschen</li> </ul>                                                                    |
| 2178 | Fehler | Schrittmotor Karte X30<br>Encoder defekt (Stichlänge)                                         | Encoder tauschen                                                                                                    |
| 2179 | Fehler | Schrittmotor Karte X30<br>Stromsensor defekt (Stich-<br>länge)                                | Steuerung tauschen                                                                                                    |
| 2180 | Fehler | Schrittmotor Karte X30 Dreh-<br>richtung vom Schrittmotor<br>nicht korrekt (Stichlänge)       | <ul> <li>Encoder tauschen</li> <li>Stecker auf Vertauschung<br/>prüfen</li> <li>Verdrahtung innerhalb der<br/>Maschinenverteilung prü-<br/>fen, falls nötig tauschen</li> </ul> |
| 2181 | Fehler | Schrittmotor Karte X30 Refe-<br>renzfahrt fehlgeschlagen<br>(Stichlänge)                      | <ul> <li>Schwergang in der<br/>Maschine beheben</li> <li>Encoder tauschen</li> <li>Motor tauschen</li> </ul>                                                                    |
| 2183 | Fehler | Schrittmotor Karte X30 Über-<br>strom (Stichlänge)                                            | <ul> <li>Steuerung tauschen</li> </ul>                                                                                                    |
| 2184 | Fehler | Schrittmotor Karte X30 Para-<br>meter Init (Stichlänge)                                       | <ul> <li>Software-Update durch-<br/>führen</li> <li>Auswahl der Maschinen-<br/>klasse kontrollieren</li> </ul>                                                                  |
| 2185 | Fehler | Schrittmotor Karte X30 Isola-<br>tionsfehler (Stichlänge)                                     | <ul> <li>Motorphase und PE auf<br/>niederohmige Verbindung<br/>prüfen</li> <li>Encoder tauschen</li> <li>Nähmotor tauschen</li> </ul>                                           |

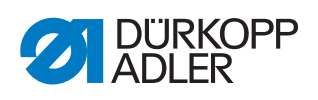

| Code | Art    | Bedeutung                                                                                         | Abhilfe                                                                                                    |
|------|--------|---------------------------------------------------------------------------------------------------|----------------------------------------------------------------------------------------------------|
| 2187 | Fehler | Schrittmotor Karte X30<br>Transport Intervall fehlge-<br>schlagen (Stichlänge)                    | <ul> <li>Software-Update durch-<br/>führen</li> <li>Auswahl der Maschinen-<br/>klasse kontrollieren</li> </ul>                                           |
| 2188 | Fehler | Schrittmotor Karte X30 Refe-<br>renzfahrt fehlgeschlagen<br>(Stichlänge)                          | <ul> <li>Schwergang in der<br/>Maschine beheben</li> <li>Encoder tauschen</li> <li>Motor tauschen</li> </ul>                                             |
| 2201 | Fehler | Schrittmotor Karte X40 Referenzfahrt Timeout                                                      | <ul> <li>Referenzsensor pr</li></ul>                                                                                                    |
| 2205 | Fehler | Schrittmotor Karte X40<br>Schrittmotor blockiert                                                  | <ul> <li>Schwergang in der<br/>Maschine beheben</li> </ul>                                                                                               |
| 2221 | Fehler | Schrittmotor Karte X40<br>Encoderstecker (Sub-D,<br>9pol) nicht angeschlossen                     | Encoderleitung an die<br>Steuerung stecken, auf<br>richtige Schnittstelle ach-<br>ten                                                                    |
| 2222 | Fehler | Schrittmotor Karte X40 Pol-<br>radlage nicht gefunden                                             | <ul> <li>Schrittmotor 1 auf<br/>Schwergängigkeit prüfen</li> </ul>                                                                                       |
| 2230 | Fehler | Schrittmotor Karte X40 ant-<br>wortet nicht                                                       | <ul> <li>Software-Update durch-<br/>führen</li> <li>Steuerung tauschen</li> </ul>                                                                        |
| 2231 | Fehler | Schrittmotor Karte X40 Init<br>Fehler                                                             | <ul> <li>Software-Update durch-<br/>führen</li> <li>Auswahl der Maschinen-<br/>klasse kontrollieren</li> </ul>                                           |
| 2252 | Fehler | Schrittmotor Karte X40 Über-<br>strom                                                             | <ul> <li>Schwergang in der<br/>Maschine beheben</li> </ul>                                                                                               |
| 2271 | Fehler | Schrittmotor Karte X40<br>Watchdog (Nähfußlüftung)                                                | <ul> <li>Software-Update durch-<br/>führen</li> <li>Auswahl der Maschinen-<br/>klasse kontrollieren</li> </ul>                                           |
| 2272 | Fehler | Schrittmotor Karte X40<br>Schrittmotor Überlast/Über-<br>strom/Überspannung (Näh-<br>fuß-Lüftung) | <ul> <li>Auswahl der Maschinen-<br/>klasse kontrollieren</li> <li>Steuerung tauschen</li> <li>Encoder tauschen</li> <li>Schrittmotor tauschen</li> </ul> |
| 2273 | Fehler | Schrittmotor Karte X40<br>Nähmotor Encoder nicht<br>angeschlossen (Nähfuß-Lüf-<br>tung)           | <ul> <li>Steuerung tauschen</li> </ul>                                                                                                    |
| 2274 | Fehler | Schrittmotor Karte X40<br>Nähmotor Encoder nicht initi-<br>alisiert (Nähfuß-Lüftung)              | <ul> <li>Software-Update durch-<br/>führen</li> <li>Auswahl der Maschinen-<br/>klasse kontrollieren</li> </ul>                                           |
| 2275 | Fehler | Schrittmotor Karte X40 Init<br>Position nicht gefunden<br>(Nähfuß-Lüftung)                        | <ul> <li>Schwergang in der<br/>Maschine beheben</li> <li>Encoder tauschen</li> <li>Motor tauschen</li> </ul>                                             |

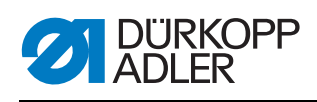

| Code | Art    | Bedeutung                                                                                        | Abhilfe                                                                                                    |
|------|--------|--------------------------------------------------------------------------------------------------|----------------------------------------------------------------------------------------------------|
| 2276 | Fehler | Schrittmotor Karte X40 nicht aktiv (Nähfuß-Lüftung)                                              | Steuerung tauschen                                                                                                    |
| 2277 | Fehler | Schrittmotor Karte X40 Über-<br>last (Nähfuß-Lüftung)                                            | <ul> <li>Schwergang in der<br/>Maschine beheben</li> <li>Encoder tauschen</li> <li>Motor tauschen</li> </ul>                                                                    |
| 2278 | Fehler | Schrittmotor Karte X40<br>Encoder defekt (Nähfuß-Lüf-<br>tung)                                   | Encoder tauschen                                                                                                    |
| 2279 | Fehler | Schrittmotor Karte X40<br>Stromsensor defekt (Nähfuß-<br>Lüftung)                                | <ul> <li>Steuerung tauschen</li> </ul>                                                                                                    |
| 2280 | Fehler | Schrittmotor Karte X40 Dreh-<br>richtung vom Schrittmotor<br>nicht korrekt (Nähfuß-Lüf-<br>tung) | <ul> <li>Encoder tauschen</li> <li>Stecker auf Vertauschung<br/>prüfen</li> <li>Verdrahtung innerhalb der<br/>Maschinenverteilung prü-<br/>fen, falls nötig tauschen</li> </ul> |
| 2281 | Fehler | Schrittmotor Karte X40 Refe-<br>renzfahrt fehlgeschlagen<br>(Nähfuß-Lüftung)                     | <ul><li>Schwergang in der<br/>Maschine beheben</li><li>Encoder tauschen</li><li>Motor tauschen</li></ul>                                                                        |
| 2283 | Fehler | Schrittmotor Karte X40 Über-<br>strom (Nähfuß-Lüftung)                                           | <ul> <li>Steuerung tauschen</li> </ul>                                                                                                    |
| 2284 | Fehler | Schrittmotor Karte X40 Para-<br>meter Init (Nähfuß-Lüftung)                                      | <ul> <li>Software-Update durch-<br/>führen</li> <li>Auswahl der Maschinen-<br/>klasse kontrollieren</li> </ul>                                                                  |
| 2285 | Fehler | Schrittmotor Karte X40 Isola-<br>tionsfehler (Nähfuß-Lüftung)                                    | <ul> <li>Motorphase und PE auf<br/>niederohmige Verbindung<br/>prüfen</li> <li>Encoder tauschen</li> <li>Nähmotor tauschen</li> </ul>                                           |
| 2287 | Fehler | Schrittmotor Karte X40<br>Transport Intervall fehlge-<br>schlagen (Nähfuß-Lüftung)               | <ul> <li>Software-Update durch-<br/>führen</li> <li>Auswahl der Maschinen-<br/>klasse kontrollieren</li> </ul>                                                                  |
| 2288 | Fehler | Schrittmotor Karte X40 Refe-<br>renzfahrt fehlgeschlagen<br>(Nähfuß-Lüftung)                     | <ul> <li>Schwergang in der<br/>Maschine beheben</li> <li>Encoder tauschen</li> <li>Motor tauschen</li> </ul>                                                                    |
| 2301 | Fehler | Schrittmotor Karte X50 Refe-<br>renzfahrt Timeout (Fußhub)                                       | Referenzsensor prüfen                                                                                                    |
| 2305 | Fehler | Schrittmotor Karte X50<br>Schrittmotor blockiert                                                 | <ul> <li>Schwergang in der<br/>Maschine beheben</li> </ul>                                                                                                    |
| 2321 | Fehler | Schrittmotor Karte X50<br>Encoderstecker (Sub-D,<br>9pol) nicht angeschlossen                    | <ul> <li>Encoderleitung an die<br/>Steuerung stecken, auf<br/>richtige Schnittstelle ach-<br/>ten</li> </ul>                                                                    |

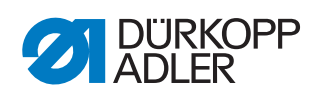

| Code | Art    | Bedeutung                                                                                     | Abhilfe                                                                                                    |
|------|--------|-----------------------------------------------------------------------------------------------|----------------------------------------------------------------------------------------------------|
| 2322 | Fehler | Schrittmotor Karte X50 Pol-<br>radlage nicht gefunden                                         | <ul> <li>Schrittmotor 1 auf<br/>Schwergängigkeit prüfen</li> </ul>                                                                                                    |
| 2330 | Fehler | Schrittmotor Karte X50 ant-<br>wortet nicht                                                   | <ul><li>Software-Update durch-<br/>führen</li><li>Steuerung tauschen</li></ul>                                                                                                  |
| 2331 | Fehler | Schrittmotor Karte X50 Init<br>Fehler                                                         | <ul> <li>Software-Update durch-<br/>führen</li> <li>Auswahl der Maschinen-<br/>klasse kontrollieren</li> </ul>                                                                  |
| 2352 | Fehler | Schrittmotor Karte X50 Über-<br>strom                                                         | <ul> <li>Schwergang in der<br/>Maschine beheben</li> </ul>                                                                                                    |
| 2371 | Fehler | Schrittmotor Karte X50<br>Watchdog (Nähfußlüftung)                                            | <ul> <li>Software-Update durch-<br/>führen</li> <li>Auswahl der Maschinen-<br/>klasse kontrollieren</li> </ul>                                                                  |
| 2372 | Fehler | Schrittmotor Karte X50<br>Schrittmotor Überlast/Über-<br>strom/Überspannung (Näh-<br>fuß-Hub) | <ul> <li>Auswahl der Maschinen-<br/>klasse kontrollieren</li> <li>Steuerung tauschen</li> <li>Encoder tauschen</li> <li>Schrittmotor tauschen</li> </ul>                        |
| 2373 | Fehler | Schrittmotor Karte X50<br>Nähmotor Encoder nicht<br>angeschlossen (Nähfuß-Hub)                | Steuerung tauschen                                                                                                    |
| 2374 | Fehler | Schrittmotor Karte X50<br>Nähmotor Encoder nicht initi-<br>alisiert (Nähfuß-Hub)              | <ul> <li>Software-Update durch-<br/>führen</li> <li>Auswahl der Maschinen-<br/>klasse kontrollieren</li> </ul>                                                                  |
| 2375 | Fehler | Schrittmotor Karte X50 Init<br>Position nicht gefunden<br>(Nähfuß-Hub)                        | <ul><li>Schwergang in der<br/>Maschine beheben</li><li>Encoder tauschen</li><li>Motor tauschen</li></ul>                                                                        |
| 2376 | Fehler | Schrittmotor Karte X50 nicht<br>aktiv (Nähfuß-Hub)                                            | Steuerung tauschen                                                                                                    |
| 2377 | Fehler | Schrittmotor Karte X50 Über-<br>last (Nähfuß-Hub)                                             | <ul><li>Schwergang in der<br/>Maschine beheben</li><li>Encoder tauschen</li><li>Motor tauschen</li></ul>                                                                        |
| 2378 | Fehler | Schrittmotor Karte X50<br>Encoder defekt (Nähfuß-<br>Hub)                                     | Encoder tauschen                                                                                                    |
| 2379 | Fehler | Schrittmotor Karte X50<br>Stromsensor defekt (Nähfuß-<br>Hub)                                 | Steuerung tauschen                                                                                                    |
| 2380 | Fehler | Schrittmotor Karte X50 Dreh-<br>richtung vom Schrittmotor<br>nicht korrekt (Nähfuß-Hub)       | <ul> <li>Encoder tauschen</li> <li>Stecker auf Vertauschung<br/>prüfen</li> <li>Verdrahtung innerhalb der<br/>Maschinenverteilung prü-<br/>fen, falls nötig tauschen</li> </ul> |

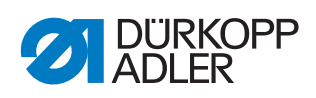

| Code | Art    | Bedeutung                                                                          | Abhilfe                                                                                                    |
|------|--------|------------------------------------------------------------------------------------|----------------------------------------------------------------------------------------------------|
| 2381 | Fehler | Schrittmotor Karte X50 Refe-<br>renzfahrt fehlgeschlagen<br>(Nähfuß-Hub)           | <ul> <li>Schwergang in der<br/>Maschine beheben</li> <li>Encoder tauschen</li> <li>Motor tauschen</li> </ul>                          |
| 2383 | Fehler | Schrittmotor Karte X50 Über-<br>strom (Nähfuß-Hub)                                 | Steuerung tauschen                                                                                                    |
| 2384 | Fehler | Schrittmotor Karte X50 Para-<br>meter Init (Nähfuß-Hub)                            | <ul> <li>Software-Update durch-<br/>führen</li> <li>Auswahl der Maschinen-<br/>klasse kontrollieren</li> </ul>                        |
| 2385 | Fehler | Schrittmotor Karte X50 Isola-<br>tionsfehler (Nähfuß-Hub)                          | <ul> <li>Motorphase und PE auf<br/>niederohmige Verbindung<br/>prüfen</li> <li>Encoder tauschen</li> <li>Nähmotor tauschen</li> </ul> |
| 2387 | Fehler | Schrittmotor Karte X50<br>Transport Intervall fehlge-<br>schlagen (Nähfuß-Hub)     | <ul> <li>Software-Update durch-<br/>führen</li> <li>Auswahl der Maschinen-<br/>klasse kontrollieren</li> </ul>                        |
| 2388 | Fehler | Schrittmotor Karte X50 Refe-<br>renzfahrt fehlgeschlagen<br>(Nähfuß-Hub)           | <ul><li>Schwergang in der<br/>Maschine beheben</li><li>Encoder tauschen</li><li>Motor tauschen</li></ul>                              |
| 2401 | Fehler | Schrittmotor Karte X60 Refe-<br>renzfahrt Timeout (Kantenan-<br>schlag)            | Referenzsensor prüfen                                                                                                    |
| 2405 | Fehler | Schrittmotor Karte X60<br>Schrittmotor blockiert (moto-<br>rischer Kantenanschlag) | <ul> <li>Schwergang in der<br/>Maschine beheben</li> </ul>                                                                            |
| 2421 | Fehler | Schrittmotor Karte X60<br>Encoderstecker (Sub-D, 9-<br>pin) nicht angeschlossen    | Encoderleitung an die<br>Steuerung stecken, auf<br>richtige Schnittstelle ach-<br>ten                                                 |
| 2422 | Fehler | Schrittmotor Karte X60 Pol-<br>radlage nicht gefunden                              | <ul> <li>Schrittmotor 1 auf<br/>Schwergängigkeit prüfen</li> </ul>                                                                    |
| 2430 | Fehler | Schrittmotor Karte X60 ant-<br>wortet nicht                                        | <ul><li>Software-Update durch-<br/>führen</li><li>Steuerung tauschen</li></ul>                                                        |
| 2431 | Fehler | Schrittmotor Karte X60 Init<br>Fehler                                              | <ul> <li>Software-Update durch-<br/>führen</li> <li>Auswahl der Maschinen-<br/>klasse kontrollieren</li> </ul>                        |
| 2471 | Fehler | Schrittmotor Karte X60<br>Watchdog (motorischer Kan-<br>tenanschlag)               | <ul> <li>Software-Update durch-<br/>führen</li> <li>Auswahl der Maschinen-<br/>klasse kontrollieren</li> </ul>                        |

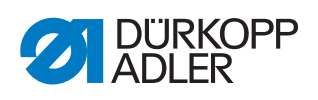

| Code | Art    | Bedeutung                                                                                                    | Abhilfe                                                                                                    |
|------|--------|----------------------------------------------------------------------------------------------------|----------------------------------------------------------------------------------------------------|
| 2472 | Fehler | Schrittmotor Karte X60<br>Schrittmotor Überlast/Über-<br>strom/Überspannung (motori-<br>scher Kantenanschlag) | <ul> <li>Auswahl der Maschinen-<br/>klasse kontrollieren</li> <li>Steuerung tauschen</li> <li>Encoder tauschen</li> <li>Schrittmotor tauschen</li> </ul>                        |
| 2473 | Fehler | Schrittmotor Karte X60<br>Nähmotor Encoder nicht<br>angeschlossen (motorischer<br>Kantenanschlag)             | <ul> <li>Steuerung tauschen</li> </ul>                                                                                                    |
| 2474 | Fehler | Schrittmotor Karte X60<br>Nähmotor Encoder nicht initi-<br>alisiert (motorischer Kanten-<br>anschlag)         | <ul> <li>Software-Update durch-<br/>führen</li> <li>Auswahl der Maschinen-<br/>klasse kontrollieren</li> </ul>                                                                  |
| 2475 | Fehler | Schrittmotor Karte X60 Init<br>Position nicht gefunden<br>(motorischer Kantenan-<br>schlag)                   | <ul><li>Schwergang in der<br/>Maschine beheben</li><li>Encoder tauschen</li><li>Motor tauschen</li></ul>                                                                        |
| 2476 | Fehler | Schrittmotor Karte X60 nicht<br>aktiv (motorischer Kantenan-<br>schlag)                                       | <ul> <li>Steuerung tauschen</li> </ul>                                                                                                    |
| 2477 | Fehler | Schrittmotor Karte X60 Über-<br>last (motorischer Kantenan-<br>schlag)                                        | <ul> <li>Schwergang in der<br/>Maschine beheben</li> <li>Encoder tauschen</li> <li>Motor tauschen</li> </ul>                                                                    |
| 2478 | Fehler | Schrittmotor Karte X60<br>Encoder defekt (motorischer<br>Kantenanschlag)                                      | Encoder tauschen                                                                                                    |
| 2479 | Fehler | Schrittmotor Karte X60<br>Stromsensor defekt (motori-<br>scher Kantenanschlag)                                | Steuerung tauschen                                                                                                    |
| 2480 | Fehler | Schrittmotor Karte X60 Dreh-<br>richtung vom Schrittmotor<br>nicht korrekt (motorischer<br>Kantenanschlag)    | <ul> <li>Encoder tauschen</li> <li>Stecker auf Vertauschung<br/>prüfen</li> <li>Verdrahtung innerhalb der<br/>Maschinenverteilung prü-<br/>fen, falls nötig tauschen</li> </ul> |
| 2481 | Fehler | Schrittmotor Karte X60 Refe-<br>renzfahrt fehlgeschlagen<br>(motorischer Kantenan-<br>schlag)                 | <ul><li>Schwergang in der<br/>Maschine beheben</li><li>Encoder tauschen</li><li>Motor tauschen</li></ul>                                                                        |
| 2483 | Fehler | Schrittmotor Karte X60 Über-<br>strom (motorischer Kanten-<br>anschlag)                                       | Steuerung tauschen                                                                                                    |
| 2484 | Fehler | Schrittmotor Karte X60 Para-<br>meter Init (motorischer Kan-<br>tenanschlag)                                  | <ul> <li>Software-Update durch-<br/>führen</li> <li>Auswahl der Maschinen-<br/>klasse kontrollieren</li> </ul>                                                                  |

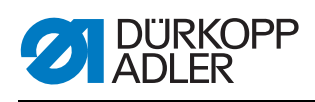

| Code | Art    | Bedeutung                                                                                              | Abhilfe                                                                                                    |
|------|--------|----------------------------------------------------------------------------------------------------|----------------------------------------------------------------------------------------------------|
| 2485 | Fehler | Schrittmotor Karte X60 Isola-<br>tionsfehler (motorischer Kan-<br>tenanschlag)                         | <ul> <li>Motorphase und PE auf<br/>niederohmige Verbindung<br/>prüfen</li> <li>Encoder tauschen</li> <li>Nähmotor tauschen</li> </ul>                    |
| 2487 | Fehler | Schrittmotor Karte X60<br>Transport Intervall fehlge-<br>schlagen (Mot.Kantenan-<br>schlag)            | <ul> <li>Software-Update durch-<br/>führen</li> <li>Auswahl der Maschinen-<br/>klasse kontrollieren</li> </ul>                                           |
| 2488 | Fehler | Schrittmotor Karte X60 Refe-<br>renzfahrt fehlgeschlagen<br>(motorischer Kantenan-<br>schlag)          | <ul> <li>Schwergang in der<br/>Maschine beheben</li> <li>Encoder tauschen</li> <li>Motor tauschen</li> </ul>                                             |
| 2501 | Fehler | Schrittmotor Karte X70 Refe-<br>renzfahrt Timeout (obere Pul-<br>lerwalze)                             | Referenzsensor prüfen                                                                                                    |
| 2505 | Fehler | Schrittmotor Karte X70<br>Schrittmotor blockiert (obere<br>Pullerwalze)                                | <ul> <li>Schwergang in der<br/>Maschine beheben</li> </ul>                                                                                               |
| 2521 | Fehler | Schrittmotor Karte X70<br>Encoderstecker (Sub-D, 9-<br>pin) nicht angeschlossen                        | • Encoderleitung an die<br>Steuerung stecken, auf<br>richtige Schnittstelle ach-<br>ten                                                                  |
| 2522 | Fehler | Schrittmotor Karte X70 Pol-<br>radlage nicht gefunden                                                  | <ul> <li>Schrittmotor 1 auf<br/>Schwergängigkeit prüfen</li> </ul>                                                                                       |
| 2530 | Fehler | Schrittmotor Karte X70 ant-<br>wortet nicht                                                            | <ul><li>Software-Update durch-<br/>führen</li><li>Steuerung tauschen</li></ul>                                                                           |
| 2531 | Fehler | Schrittmotor Karte X70 Init<br>Fehler                                                                  | <ul> <li>Software-Update durch-<br/>führen</li> <li>Auswahl der Maschinen-<br/>klasse kontrollieren</li> </ul>                                           |
| 2571 | Fehler | Schrittmotor Karte X70<br>Watchdog (obere Puller-<br>walze)                                            | <ul> <li>Software-Update durch-<br/>führen</li> <li>Auswahl der Maschinen-<br/>klasse kontrollieren</li> </ul>                                           |
| 2572 | Fehler | Schrittmotor Karte X70<br>Schrittmotor Überlast / Über-<br>strom / Überspannung (obere<br>Pullerwalze) | <ul> <li>Auswahl der Maschinen-<br/>klasse kontrollieren</li> <li>Steuerung tauschen</li> <li>Encoder tauschen</li> <li>Schrittmotor tauschen</li> </ul> |
| 2573 | Fehler | Schrittmotor Karte X70<br>Nähmotor Encoder nicht<br>angeschlossen (obere Puller-<br>walze)             | Steuerung tauschen                                                                                                    |
| 2574 | Fehler | Schrittmotor Karte X70<br>Nähmotor Encoder nicht initi-<br>alisiert (obere Pullerwalze)                | <ul> <li>Software-Update durch-<br/>führen</li> <li>Auswahl der Maschinen-<br/>klasse kontrollieren</li> </ul>                                           |

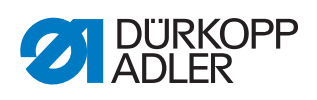

| Code | Art    | Bedeutung                                                                                           | Abhilfe                                                                                                    |
|------|--------|----------------------------------------------------------------------------------------------------|----------------------------------------------------------------------------------------------------|
| 2575 | Fehler | Schrittmotor Karte X70 Init<br>Position nicht gefunden<br>(obere Pullerwalze)                       | <ul> <li>Schwergang in der<br/>Maschine beheben</li> <li>Encoder tauschen</li> <li>Motor tauschen</li> </ul>                                                                    |
| 2576 | Fehler | Schrittmotor Karte X70 nicht aktiv (obere Pullerwalze)                                              | Steuerung tauschen                                                                                                    |
| 2577 | Fehler | Schrittmotor Karte X70 Über-<br>last (obere Pullerwalze)                                            | <ul> <li>Schwergang in der<br/>Maschine beheben</li> <li>Encoder tauschen</li> <li>Motor tauschen</li> </ul>                                                                    |
| 2578 | Fehler | Schrittmotor Karte X70<br>Encoder defekt (obere Puller-<br>walze)                                   | Encoder tauschen                                                                                                    |
| 2579 | Fehler | Schrittmotor Karte X70<br>Stromsensor defekt (obere<br>Pullerwalze)                                 | <ul> <li>Steuerung tauschen</li> </ul>                                                                                                    |
| 2580 | Fehler | Schrittmotor Karte X70 Dreh-<br>richtung vom Schrittmotor<br>nicht korrekt (obere Puller-<br>walze) | <ul> <li>Encoder tauschen</li> <li>Stecker auf Vertauschung<br/>prüfen</li> <li>Verdrahtung innerhalb der<br/>Maschinenverteilung prü-<br/>fen, falls nötig tauschen</li> </ul> |
| 2581 | Fehler | Schrittmotor Karte X70 Refe-<br>renzfahrt fehlgeschlagen<br>(obere Pullerwalze)                     | <ul> <li>Schwergang in der<br/>Maschine beheben</li> <li>Encoder tauschen</li> <li>Motor tauschen</li> </ul>                                                                    |
| 2583 | Fehler | Schrittmotor Karte X70 Über-<br>strom (obere Pullerwalze)                                           | Steuerung tauschen                                                                                                    |
| 2584 | Fehler | Schrittmotor Karte X70 Para-<br>meter Init (obere Pullerwalze)                                      | <ul> <li>Software-Update durch-<br/>führen</li> <li>Auswahl der Maschinen-<br/>klasse kontrollieren</li> </ul>                                                                  |
| 2585 | Fehler | Schrittmotor Karte X70 Isola-<br>tionsfehler (obere Puller-<br>walze)                               | <ul> <li>Motorphase und PE auf<br/>niederohmige Verbindung<br/>prüfen</li> <li>Encoder tauschen</li> <li>Nähmotor tauschen</li> </ul>                                           |
| 2587 | Fehler | Schrittmotor Karte X70<br>Transport Intervall fehlge-<br>schlagen (obere Pullerwalze)               | <ul> <li>Software-Update durch-<br/>führen</li> <li>Auswahl der Maschinen-<br/>klasse kontrollieren</li> </ul>                                                                  |
| 2588 | Fehler | Schrittmotor Karte X70 Refe-<br>renzfahrt fehlgeschlagen<br>(obere Pullerwalze)                     | <ul> <li>Schwergang in der<br/>Maschine beheben</li> <li>Encoder tauschen</li> <li>Motor tauschen</li> </ul>                                                                    |
| 2601 | Fehler | Schrittmotor Karte X80 Refe-<br>renzfahrt Timeout (untere<br>Pullerwalze)                           | Referenzsensor prüfen                                                                                                    |

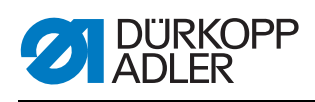

| Code | Art    | Bedeutung                                                                                               | Abhilfe                                                                                                    |
|------|--------|----------------------------------------------------------------------------------------------------|----------------------------------------------------------------------------------------------------|
| 2605 | Fehler | Schrittmotor Karte X80<br>Schrittmotor blockiert (untere<br>Pullerwalze)                                | <ul> <li>Schwergang in der<br/>Maschine beheben</li> </ul>                                                                                               |
| 2621 | Fehler | Schrittmotor Karte X82<br>Encoderstecker (Sub-D,<br>9pol) nicht angeschlossen<br>(untere Pullerwalze)   | Encoderleitung an die<br>Steuerung stecken, auf<br>richtige Schnittstelle ach-<br>ten                                                                    |
| 2622 | Fehler | Schrittmotor Karte X80 Pol-<br>radlage nicht gefunden<br>(untere Pullerwalze)                           | <ul> <li>Schrittmotor 6 auf<br/>Schwergängigkeit prüfen</li> </ul>                                                                                       |
| 2630 | Fehler | Schrittmotor Karte X80 ant-<br>wortet nicht (untere Puller-<br>walze)                                   | <ul><li>Software-Update durch-<br/>führen</li><li>Steuerung tauschen</li></ul>                                                                           |
| 2631 | Fehler | Schrittmotor Karte X80 Init<br>Fehler (untere Pullerwalze)                                              | <ul> <li>Software-Update durch-<br/>führen</li> <li>Auswahl der Maschinen-<br/>klasse kontrollieren</li> </ul>                                           |
| 2671 | Fehler | Schrittmotor Karte X80<br>Watchdog (untere Puller-<br>walze)                                            | <ul> <li>Software-Update durch-<br/>führen</li> <li>Auswahl der Maschinen-<br/>klasse kontrollieren</li> </ul>                                           |
| 2672 | Fehler | Schrittmotor Karte X80<br>Schrittmotor Überlast / Über-<br>strom / Überspannung<br>(untere Pullerwalze) | <ul> <li>Auswahl der Maschinen-<br/>klasse kontrollieren</li> <li>Steuerung tauschen</li> <li>Encoder tauschen</li> <li>Schrittmotor tauschen</li> </ul> |
| 2673 | Fehler | Schrittmotor Karte X80<br>Nähmotor Encoder nicht<br>angeschlossen (untere Pul-<br>lerwalze)             | Steuerung tauschen                                                                                                    |
| 2674 | Fehler | Schrittmotor Karte X80<br>Nähmotor Encoder nicht initi-<br>alisiert (untere Pullerwalze)                | <ul> <li>Software-Update durch-<br/>führen</li> <li>Auswahl der Maschinen-<br/>klasse kontrollieren</li> </ul>                                           |
| 2675 | Fehler | Schrittmotor Karte X80 Init<br>Position nicht gefunden<br>(untere Pullerwalze)                          | <ul> <li>Schwergang in der<br/>Maschine beheben</li> <li>Encoder tauschen</li> <li>Motor tauschen</li> </ul>                                             |
| 2676 | Fehler | Schrittmotor Karte X80 nicht<br>aktiv (untere Pullerwalze)                                              | Steuerung tauschen                                                                                                    |
| 2677 | Fehler | Schrittmotor Karte X80 Über-<br>last (untere Pullerwalze)                                               | <ul> <li>Schwergang in der<br/>Maschine beheben</li> <li>Encoder tauschen</li> <li>Motor tauschen</li> </ul>                                             |
| 2678 | Fehler | Schrittmotor Karte X80<br>Encoder defekt (untere Pul-<br>lerwalze)                                      | Encoder tauschen                                                                                                    |

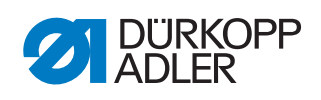

| Code | Art    | Bedeutung                                                                                            | Abhilfe                                                                                                    |
|------|--------|----------------------------------------------------------------------------------------------------|----------------------------------------------------------------------------------------------------|
| 2679 | Fehler | Schrittmotor Karte X80<br>Stromsensor defekt (untere<br>Pullerwalze)                                 | Steuerung tauschen                                                                                                    |
| 2680 | Fehler | Schrittmotor Karte X80 Dreh-<br>richtung vom Schrittmotor<br>nicht korrekt (untere Puller-<br>walze) | <ul> <li>Encoder tauschen</li> <li>Stecker auf Vertauschung<br/>prüfen</li> <li>Verdrahtung innerhalb der<br/>Maschinenverteilung prü-<br/>fen, falls nötig tauschen</li> </ul> |
| 2681 | Fehler | Schrittmotor Karte X80 Refe-<br>renzfahrt fehlgeschlagen<br>(untere Pullerwalze)                     | <ul> <li>Schwergang in der<br/>Maschine beheben</li> <li>Encoder tauschen</li> <li>Motor tauschen</li> </ul>                                                                    |
| 2683 | Fehler | Schrittmotor Karte X80 Über-<br>strom (untere Pullerwalze)                                           | Steuerung tauschen                                                                                                    |
| 2684 | Fehler | Schrittmotor Karte X80 Para-<br>meter Init (untere Puller-<br>walze)                                 | <ul> <li>Software-Update durch-<br/>führen</li> <li>Auswahl der Maschinen-<br/>klasse kontrollieren</li> </ul>                                                                  |
| 2685 | Fehler | Schrittmotor Karte X80 Isola-<br>tionsfehler (untere Puller-<br>walze)                               | <ul> <li>Motorphase und PE auf<br/>niederohmige Verbindung<br/>prüfen</li> <li>Encoder tauschen</li> <li>Nähmotor tauschen</li> </ul>                                           |
| 2687 | Fehler | Schrittmotor Karte X80<br>Transport Intervall fehlge-<br>schlagen(untere Pullerwalze)                | <ul> <li>Software-Update durch-<br/>führen</li> <li>Auswahl der Maschinen-<br/>klasse kontrollieren</li> </ul>                                                                  |
| 2688 | Fehler | Schrittmotor Karte X80 Refe-<br>renzfahrt fehlgeschlagen<br>(untere Pullerwalze)                     | <ul> <li>Schwergang in der<br/>Maschine beheben</li> <li>Encoder tauschen</li> <li>Motor tauschen</li> </ul>                                                                    |
| 2901 | Fehler | Allgemeine Zeitüberschrei-<br>tung bei Referenzierung der<br>Schrittmotoren                          | <ul> <li>Referenschalter überprü-<br/>fen</li> </ul>                                                                                                    |
| 3010 | Fehler | U100 V Anlauf-Fehler                                                                                 | <ul> <li>Motorstecker trennen;<br/>wenn der Fehler weiterhin<br/>besteht Steuerung tau-<br/>schen</li> </ul>                                                                    |
| 3011 | Fehler | U100 V Kurzschluss                                                                                   | <ul> <li>Motorstecker trennen;<br/>wenn der Fehler weiterhin<br/>besteht: Steuerung tau-<br/>schen</li> </ul>                                                                   |
| 3012 | Fehler | U100 V (I²T) Überlast                                                                                | ein oder mehrere Schritt-<br>motore defekt                                                                                                    |
| 3020 | Fehler | U24 V Anlauf-Fehler                                                                                  | <ul> <li>Magnetstecker trennen;<br/>wenn der Fehler weiterhin<br/>besteht: Steuerung tau-<br/>schen</li> </ul>                                                                  |

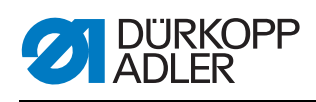

| Code | Art         | Bedeutung                                              | Abhilfe                                                                                                    |
|------|-------------|--------------------------------------------------------|----------------------------------------------------------------------------------------------------|
| 3021 | Fehler      | U24 V Kurzschluss                                      | <ul> <li>Magnetstecker trennen;<br/>wenn der Fehler weiterhin<br/>besteht: Steuerung tau-<br/>schen</li> </ul>   |
| 3022 | Fehler      | U24 V (I²T) Überlast                                   | <ul> <li>ein oder mehrere Magnete<br/>defekt</li> </ul>                                                          |
| 3023 | Fehler      | U 48 V Start-Fehler                                    | <ul> <li>Magnetschalter trennen;<br/>wenn der Fehler weiterhin<br/>besteht: Steuerung tau-<br/>schen</li> </ul>  |
| 3024 | Fehler      | U 48 V Kurzschluss                                     | <ul> <li>Magnetschalter trennen;<br/>wenn der Fehler weiterhin<br/>besteht: Steuerung tau-<br/>schen</li> </ul>  |
| 3025 | Fehler      | U 48 V (I²T) Überlast                                  | <ul> <li>einer oder mehrere Mag-<br/>nete sind defekt</li> </ul>                                                 |
| 3030 | Fehler      | Phasenausfall Motor                                    | <ul> <li>Steuerung tauschen</li> </ul>                                                                           |
| 3104 | Warnung     | Pedal-Position ist nicht in<br>Stellung 0              | <ul> <li>beim Einschalten der<br/>Steuerung Fuß vom Pedal<br/>nehmen</li> </ul>                                  |
| 3109 | Warnung     | Laufsperre                                             | <ul> <li>Kippsensor an der<br/>Maschine pr üfen</li> </ul>                                                       |
| 3110 | Information | Magnet für Fadenspannung<br>rechts ist nicht verbunden | <ul> <li>Verbindung Magnet f</li></ul>                                                                           |
| 3111 | Information | Magnet für Fadenspannung<br>links ist nicht verbunden  | <ul> <li>Verbindung Magnet f</li></ul>                                                                           |
| 3150 | Information | Wartung erforderlich                                   | <ul> <li>für Informationen zur War-<br/>tung der Maschine, siehe<br/>Servicanleitung der<br/>Maschine</li> </ul> |
| 3223 | Information | Fehlsticherkennung                                     | • -                                                                                                    |
| 3224 | Information | Spulendrehüberwachung                                  | <ul> <li>die Spule rotiert nicht</li> <li>Spule kontrollieren,<br/>Anfangsfaden vorziehen</li> </ul>             |
| 3225 | Information | SSD Sensor ist verschmutzt                             | <ul> <li>Sensor mit Druckluft oder<br/>weichem Baumwolltuch<br/>säubern</li> </ul>                               |
| 3354 | Information | Fehler beim Fadenabschnei-<br>den                      | <ul> <li>Software-Update durch-<br/>führen</li> </ul>                                                            |
| 3383 | Information | Fehler bei der Referenzfahrt<br>des Motors             | <ul> <li>Motor prüfen</li> <li>Software-Update durch-<br/>führen</li> </ul>                                      |
| 4201 | Warnung     | Fehler SD-Karte                                        | <ul><li>SD-Karte einstecken</li><li>Steuerung tauschen</li></ul>                                                 |

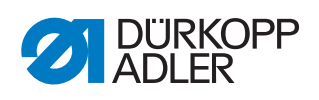

| Code | Art         | Bedeutung                                | Abhilfe                                                                                                    |
|------|-------------|------------------------------------------|----------------------------------------------------------------------------------------------------|
| 4430 | Warnung     | OP3000: Verbindung verlo-<br>ren         | <ul> <li>Verbindung OP3000 prüfen</li> <li>OP3000 tauschen</li> <li>Steuerung tauschen</li> </ul>                                   |
| 4460 | Warnung     | OP7000 Verbindung verloren               | <ul> <li>Verbindung OP7000 prüfen</li> <li>OP7000 tauschen</li> <li>Steuerung tauschen</li> </ul>                                   |
| 4905 | Information | Neue Maschine verbunden                  | <ul> <li>Neue Maschine verbun-<br/>den</li> <li>im Service-Menü die<br/>Maschinenklasse einstel-<br/>len</li> </ul>                 |
| 4906 | Information |                                          | <ul> <li>Maschinen-ID Anschluß-<br/>buchse prüfen</li> <li>Reset oder Wechsel der<br/>Maschinenklasse erfor-<br/>derlich</li> </ul> |
| 4907 | Information |                                          | Wechsel der Maschinen-<br>klasse erforderlich                                                                                       |
| 4908 | Information |                                          | Reset erforderlich                                                                                                    |
| 4911 | Information |                                          | Reset erforderlich                                                                                                    |
| 4918 | Warnung     | Ungültige Aktualisierungsda-<br>tei      | DA Service kontaktieren                                                                                                    |
| 4919 | Warnung     | Zurücksetzen fehlgeschlagen              | DA Service kontaktieren                                                                                                    |
| 4920 | Warnung     | Fehler im Aktualisierungspro-<br>tokoll  | DA Service kontaktieren                                                                                                    |
| 4921 | Warnung     | Die Aktualisierung wurde<br>unterbrochen | DA Service kontaktieren                                                                                                    |
| 4922 | Fehler      | Keine Benutzer-Datenbank<br>gefunden     | DA Service kontaktieren                                                                                                    |
| 4923 | Fehler      | Synchronisation fehlgeschla-<br>gen      | DA Service kontaktieren                                                                                                    |
| 4924 | Warnung     | Steuerung reagiert nicht                 | <ul> <li>Software-Update durch-<br/>führen</li> </ul>                                                                               |
| 4930 | Information | Steuerung gewechselt                     | <ul> <li>Datenübertragung vom<br/>Bedienfeld zur Steuerung</li> </ul>                                                               |
| 4931 | Information | Prüfsummenfehler der Steue-<br>rung      | Datenübertragung vom<br>Bedienfeld zur Steuerung                                                                                    |
| 6070 | Fehler      | Internal CAN                             | <ul><li>Software-Update durch-<br/>führen</li><li>Steuerung tauschen</li></ul>                                                      |

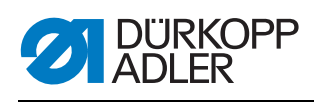

| Code | Art         | Bedeutung                                                                                                    | Abhilfe                                                                                                    |
|------|-------------|----------------------------------------------------------------------------------------------------|----------------------------------------------------------------------------------------------------|
| 6353 | Fehler      | EEPROM Zeitüberschreitung                                                                                                    | <ul> <li>Steuerung ausschalten,<br/>warten bis LEDs erlo-<br/>schen sind, Verbindung<br/>der Maschinen-ID prüfen,<br/>Steuerung wieder ein-<br/>schalten</li> </ul>                 |
| 6360 | Information | Keine gültigen Daten auf<br>externem Eeprom (interne<br>Datenstrukturen sind nicht<br>kompatibel mit externem<br>Datenspeicher)                                                           | <ul> <li>Software aktualisieren</li> </ul>                                                                                                    |
| 6361 | Information | Kein externes Eeprom ange-<br>schlossen                                                                                                    | <ul> <li>Masch-ID anstecken</li> </ul>                                                                                                    |
| 6362 | Information | Keine gültigen Daten auf<br>internem Eeprom (interne<br>Daten sind nicht kompatibel<br>mit externem Datenspeicher)                                                                        | <ul> <li>Verbindung Masch-ID prüfen</li> <li>Steuerung ausschalten,<br/>warten bis LEDs erloschen sind, Steuerung<br/>wieder einschalten</li> <li>Software aktualisieren</li> </ul> |
| 6363 | Information | Keine gültigen Daten auf<br>internem und externem<br>Eeprom (der Softwarestand<br>ist nicht kompatibel mit dem<br>internen Datenspeicher, nur<br>Notlauf-Eigenschaften)                   | <ul> <li>Verbindung Masch-ID prüfen</li> <li>Steuerung ausschalten,<br/>warten bis LEDs erloschen sind, Steuerung<br/>wieder einschalten</li> <li>Software aktualisieren</li> </ul> |
| 6364 | Information | Keine gültigen Daten auf<br>internem Eeprom und exter-<br>nes Eeprom nicht ange-<br>schlossen (die internen<br>Datenstrukturen sind nicht<br>kompatibel mit dem externen<br>Datenspeiche) | <ul> <li>Verbindung Masch-ID prüfen</li> <li>Steuerung ausschalten,<br/>warten bis LEDs erloschen sind, Steuerung<br/>wieder einschalten</li> <li>Software aktualisieren</li> </ul> |
| 6365 | Information | Internes Eeprom defekt                                                                                                    | <ul> <li>Steuerung tauschen</li> </ul>                                                                                                    |
| 6366 | Information | Internes Eeprom defekt und<br>externe Daten nicht gültig<br>(nur Notlauf-Eigenschaften)                                                                                                   | Steuerung tauschen                                                                                                    |
| 6367 | Information | Internes Eeprom defekt und<br>externe Daten nicht gültig<br>(nur Notlauf-Eigenschaften)                                                                                                   | Steuerung tauschen                                                                                                    |
| 7270 | Information | Externer CAN                                                                                                    | <ul> <li>Verbindungsleitungen prüfen</li> <li>Software-Update durchführen</li> <li>CAN-Slaves tauschen</li> </ul>                                                                   |
| 9300 | Fehler      | CAN-Leitung nicht verbun-<br>den                                                                                                    | CAN-Leitung prüfen                                                                                                    |
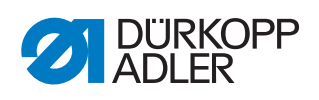

| Code | Art         | Bedeutung                                      | Abhilfe                                                                                                    |
|------|-------------|------------------------------------------------|----------------------------------------------------------------------------------------------------|
| 9310 | Fehler      | Bandzuführungsgerät nicht<br>angeschlossen     | <ul> <li>Verbindungsleitungen prüfen</li> <li>Software-Update durchführen</li> <li>Steuerung des Bandzuführgeräts tauschen</li> </ul> |
| 9320 | Fehler      | Bandzuführungsgerät in<br>abgesenkter Position | •                                                                                                    |
| 9330 | Information | Materialdicken-Sensor nicht<br>verbunden       | <ul> <li>Verbindungsleitungen prüfen</li> <li>Software-Update durchführen</li> <li>Materialdicken-Sensor tauschen</li> </ul>          |
| 9340 | Fehler      | Restfadenwächter nicht ver-<br>bunden          | <ul> <li>Verbindungsleitungen prüfen</li> <li>Software-Update durchführen</li> <li>Restfadenwächter tauschen</li> </ul>               |
| 9350 | Fehler      | Armdeckelplatine nicht ver-<br>bunden          | <ul> <li>Leitung prüfen</li> <li>Software-Update durch-<br/>führen</li> <li>Platine tauschen</li> </ul>                               |
| 9351 | Fehler      | Armsäulenplatine nicht ver-<br>bunden          | <ul> <li>Leitung prüfen</li> <li>Software-Update durch-<br/>führen</li> <li>Platine tauschen</li> </ul>                               |
| 9352 | Fehler      | Linke Fadenspannung nicht<br>verbunden         | <ul> <li>Leitung prüfen</li> <li>Software-Update durch-<br/>führen</li> <li>Platine tauschen</li> </ul>                               |
| 9360 | Fehler      | Kantenanschlag nicht ver-<br>bunden            | <ul> <li>Leitung prüfen</li> <li>Software-Update durch-<br/>führen</li> <li>Platine tauschen</li> </ul>                               |
| 9361 | Fehler      | Kantenanschlag X-Achse<br>nicht verbunden      | <ul> <li>Leitung prüfen</li> <li>Software-Update durch-<br/>führen</li> <li>Platine tauschen</li> </ul>                               |
| 9362 | Fehler      | Kantenanschlag Y-Achse<br>nicht verbunden      | <ul> <li>Leitung prüfen</li> <li>Software-Update durch-<br/>führen</li> <li>Platine tauschen</li> </ul>                               |
| 9910 | Warnung     | Nähstopp                                       | <ul> <li>Kippsensor an der<br/>Maschine prüfen</li> <li>24V kontrollieren</li> <li>Steuerung tauschen</li> </ul>                      |
| 9911 | Warnung     | Strom aus                                      | Die Steuerung ist ausge-<br>schaltet                                                                                                  |

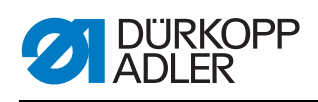

| Code | Art         | Bedeutung                            | Abhilfe                                                                                                  |
|------|-------------|--------------------------------------|----------------------------------------------------------------------------------------------------|
| 9912 | Warnung     | Neustart erforderlich                | Steuerung ausschalten                                                                                    |
| 9913 | Warnung     | Leere Spule                          | Bitte eine volle Spule ein-<br>legen                                                                     |
| 9914 | Warnung     | Reset                                | Bitte USB-Stick entfernen!                                                                               |
| 9915 | Warnung     | Bitte warten!                        | Bitte warten und USB-<br>Stick nicht entfernen                                                           |
| 9916 | Warnung     | Internen Speicher löschen            | <ul> <li>Löschen der SD-Karte.</li> <li>Fortsetzen mit OK;</li> <li>Abbruch mit ESC</li> </ul>           |
| 9917 | Warnung     | USB-Stick löschen                    | <ul> <li>Löschen des USB-Sticks.<br/>Fortsetzen mit OK;<br/>Abbruch mit ESC</li> </ul>                   |
| 9918 | Warnung     | Kein USB-Stick vorhanden             | Bitte USB-Stick einsetzen                                                                                |
| 9919 | Warnung     | Nähstopp                             | Maschine zum Einfädeln<br>in Laufsperre                                                                  |
| 9920 | Warnung     | Referenzierung                       | Bitte auf Motorreferenzie-<br>rung warten                                                                |
| 9921 | Warnung     | QONDAC-Meldung anzeigen              | Nachricht                                                                                                |
| 9922 | Warnung     | Service Stopp                        | <ul><li>Taste Service Stopp kontrollieren</li><li>24V kontrollieren</li><li>Steuerung tauschen</li></ul> |
| 9923 | Warnung     | Update erforderlich                  | Neustart mit OK bestäti-<br>gen oder ESC für Abbruch                                                     |
| 9924 | Warnung     | Sicherheitsschlüssel erzeugt         | <ul> <li>Erstellen eines Sicher-<br/>heitsschlüssels auf dem<br/>USB-Stick</li> </ul>                    |
| 9925 | Warnung     | Sicherheitsschlüssel geän-<br>dert!  | <ul> <li>Sicherheitsschlüssel über-<br/>schreiben?</li> </ul>                                            |
| 9926 | Warnung     | Bitte Reset bestätigen               | <ul> <li>Reset wirklich durchfüh-<br/>ren?</li> </ul>                                                    |
| 9927 | Warnung     | Reset                                | Reset erfolgreich                                                                                        |
| 9928 | Warnung     | Referenzieren?                       | <ul> <li>Pedal zurücktreten<br/>(Pedalstellung-2)</li> </ul>                                             |
| 9929 | Warnung     | Greiferfaden-Menge nicht ausreichend | Bitte eine volle Spule ein-<br>legen                                                                     |
| 9930 | Warnung     | Leere Spule                          | Bitte eine volle Spule ein-<br>legen                                                                     |
| 9931 | Information | Spulermodus                          | <ul> <li>Pedal zurücktreten um<br/>den Spulermodus zu<br/>beenden</li> </ul>                             |

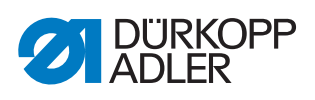

| Code | Art         | Bedeutung                           | Abhilfe                                                                                                    |
|------|-------------|-------------------------------------|----------------------------------------------------------------------------------------------------|
| 9932 | Information | Kein Programm verfügbar             | <ul> <li>Der Automatikmodus<br/>steht ohne Nahtpro-<br/>gramm nicht zur Verfü-<br/>gung. Bitte den<br/>Programmiermodus nut-<br/>zen, um ein neues Naht-<br/>programm zu erzeugen.</li> </ul> |
| 9933 | Information | Mit aktuellem Wert fortfah-<br>ren? | <ul> <li>Spuler mit aktuellem Wert<br/>fortsetzen (JA)</li> <li>Spuler mit neuem Wert<br/>starten (NEIN)</li> </ul>                                                                           |
| 9934 | Warnung     | Kippsensor aktiv                    | <ul> <li>Maschinenoberteil aufrich-<br/>ten</li> </ul>                                                                                                    |
| 9935 | Warnung     | rechte Greiferabdeckung offen       | <ul> <li>Greiferabdeckung schlie-<br/>ßen</li> </ul>                                                                                                    |
| 9936 | Warnung     | linke Greiferabdeckung offen        | <ul> <li>Greiferabdeckung schlie-<br/>ßen</li> </ul>                                                                                                    |
| 9937 | Warnung     | Nadelbereichsabdeckung offen        | <ul> <li>Nadelbereichsabdeckung<br/>schließen</li> </ul>                                                                                                    |
| 9938 | Warnung     | ENG ON 4                            | • -                                                                                                    |

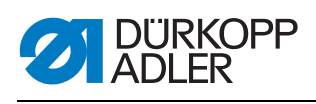

## 21.3 Fehler im Nähablauf

| Fehler                       | Mögliche Ursachen                                                                                            | Abhilfe                                                            |
|------------------------------|----------------------------------------------------------------------------------------------------|--------------------------------------------------------------------|
| Ausfädeln am Nahtan-<br>fang | Nadelfaden-Spannung ist zu fest                                                                              | Nadelfaden-Spannung prüfen                                         |
| Fadenreißen                  | Nadelfaden und Greiferfa-<br>den sind nicht korrekt ein-<br>gefädelt                                         | Einfädelweg prüfen                                                 |
|                              | Nadel ist verbogen oder schrafkantig                                                                         | Nadel ersetzen                                                     |
|                              | Nadel ist nicht korrekt in die<br>Nadelstange eingesetzt                                                     | Nadel korrekt in die Nadelstange<br>einsetzen                      |
|                              | Verwendeter Faden ist<br>ungeeignet                                                                          | Empfohlenen Faden benutzen                                         |
|                              | Fadenspannungen sind für<br>den verwendeten Faden zu<br>fest                                                 | Fadenspannungen prüfen                                             |
|                              | Fadenführende Teile wie<br>z. B. Fadenrohre, Faden-<br>führung oder Fadengeber-<br>Scheibe sind scharfkantig | Einfädelweg prüfen                                                 |
|                              | Stichplatte, Greifer oder<br>Spreizer wurden durch die<br>Nadel beschädigt                                   | Teile durch qualifiziertes Fachper-<br>sonal nachbearbeiten lassen |
| Fehlstiche                   | Nadelfaden und Greiferfa-<br>den sind nicht korrekt ein-<br>gefädelt                                         | Einfädelweg prüfen                                                 |
|                              | Nadel ist stumpf oder ver-<br>bogen                                                                          | Nadel ersetzen                                                     |
|                              | Nadel ist nicht korrekt in die<br>Nadelstange eingesetzt                                                     | Nadel korrekt in die Nadelstange<br>einsetzen                      |
|                              | Verwendete Nadelstärke ist<br>ungeeignet                                                                     | Empfohlene Nadelstärke benutzen                                    |
|                              | Garnständer ist falsch<br>montiert                                                                           | Montage des Garnständers prüfen                                    |
|                              | Fadenspannungen sind zu fest                                                                                 | Fadenspannungen prüfen                                             |
|                              | Stichplatte, Greifer oder<br>Spreizer wurden durch die<br>Nadel beschädigt                                   | Teile durch qualifiziertes Fachper-<br>sonal nachbearbeiten lassen |

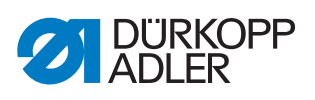

| Fehler      | Mögliche Ursachen                                                                                           | Abhilfe                         |
|-------------|----------------------------------------------------------------------------------------------------|---------------------------------|
| Lose Stiche | Fadenspannungen sind<br>nicht dem Nähgut, der<br>Nähgutdicke oder dem ver-<br>wendeten Faden ange-<br>passt | Fadenspannungen prüfen          |
|             | Nadelfaden und Greiferfa-<br>den sind nicht korrekt ein-<br>gefädelt                                        | Einfädelweg prüfen              |
| Nadelbruch  | Nadelstärke ist für das<br>Nähgut oder den Faden<br>ungeeignet                                              | Empfohlene Nadelstärke benutzen |

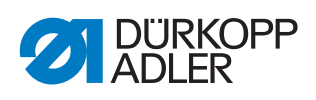

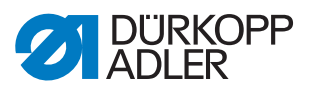

# 22 Technische Daten

### 22.1 Daten und Kennwerte

| Technische Daten           | Einheit             | D868-190922                                        | D868-290922                               |
|----------------------------|---------------------|----------------------------------------------------|-------------------------------------------|
| Nähstichtyp                |                     | Doppelstep                                         | ostich 301                                |
| Greifertyp                 |                     | vertikal (L), gi                                   | იიც (28mm)                                |
| Anzahl der Nadeln          |                     | 1                                                  | 2                                         |
| Nadelsystem                |                     | 134-                                               | 35                                        |
| Nadelstärke                | [Nm]                | 90 - 1                                             | 180                                       |
| Nähfadenstärke             | [Nm]                | 120/3 -<br>(KFA max                                | 10/3<br><. 10/3)                          |
| Stichlänge                 | [mm]                | 12/1                                               | 2                                         |
| Stichzahl maximal          | [mm <sup>-1</sup> ] | 250                                                | 0                                         |
| Stichzahl bei Auslieferung | [mm <sup>-1</sup> ] | 250                                                | 0                                         |
| Nähfußhub                  | [mm]                | 9                                                  |                                           |
| Lüftungshöhe               | [mm]                | 20                                                 |                                           |
| Netzspannung               | [V]                 | 230                                                | V                                         |
| Netzfrequenz               | [Hz]                | 50/6                                               | 60                                        |
| Betriebsdruck              | [bar]               | 6<br>(Druckluft nur in Verbir<br>Zusatzausstattung | ndung mit optionalen<br>gen erforderlich) |
| Länge                      | [mm]                | 690                                                | )                                         |
| Breite                     | [mm]                | 220                                                | 0                                         |
| Höhe                       | [mm]                | 480                                                | 0                                         |
| Gewicht                    | [kg]                | 74                                                 | 76                                        |

### 22.2 Anforderungen für den störungsfreien Betrieb

Die Druckluftqualität muss gemäß ISO 8573-1: 2010 [7:4:4] sichergestellt sein.

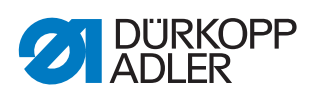

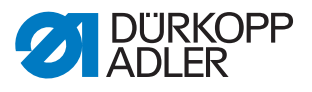

# 23 Anhang

### 23.1 Barcode-Beispiele

Abb. 136: Barcode-Beispiele

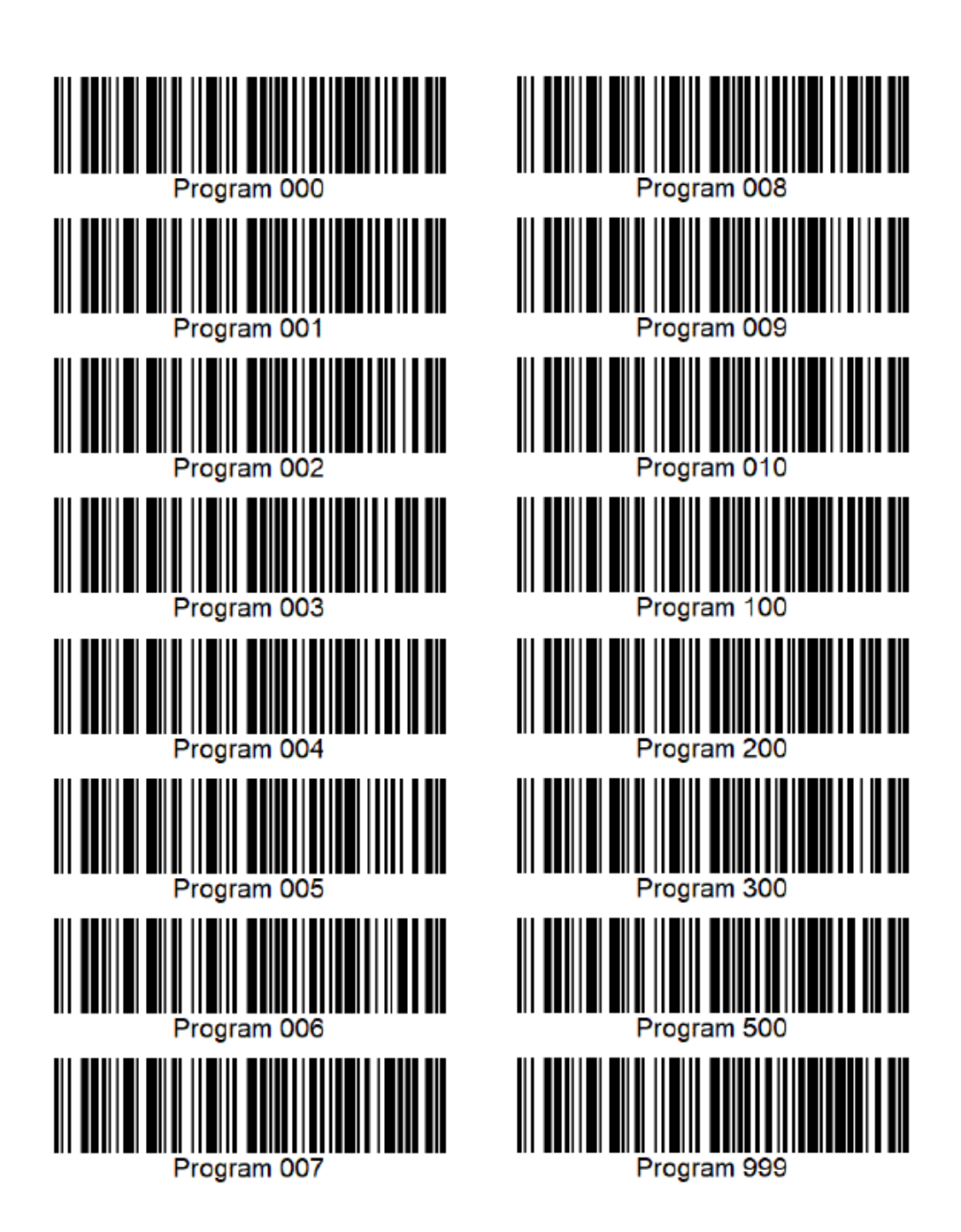

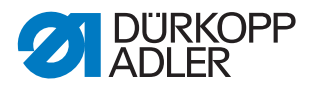

#### 23.2 Konvertierung für Videos zur Wiedergabe auf dem Bedienfeld

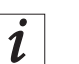

### Information

Videos, die auf das Bedienfeld aufgespielt werden sollen, müssen das Format .*webm mit VP8-Kodierung* haben. Konvertierungsprogramme können Sie kostenlos im Internet herunterladen. Dürkopp Adler empfiehlt die Verwendung des Programms **HandBrake**.

Abb. 137: Konvertierung von Videos (1)

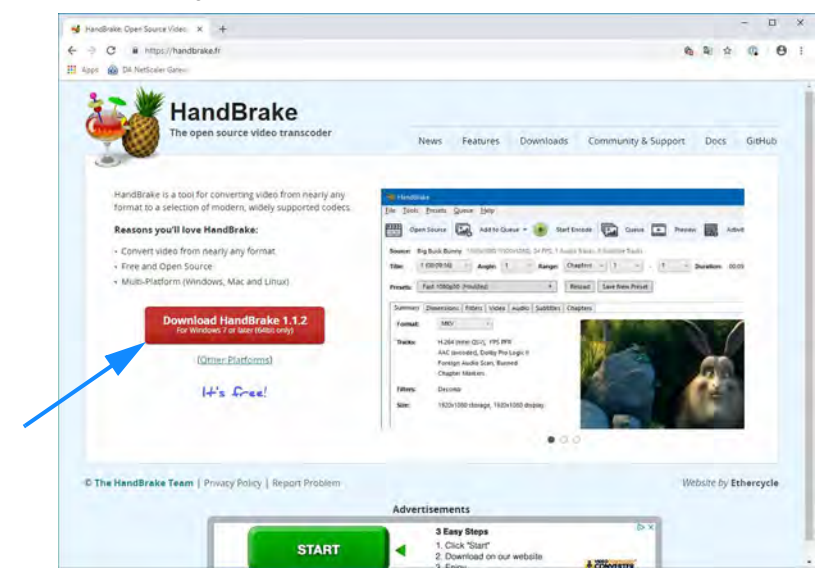

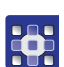

So konvertieren Sie Videos zur Wiedergabe auf dem Bedienfeld:

1. Laden Sie das Programm **HandBrake** von der Internetseite *handbrake.fr* und installieren es auf Ihrem Computer.

Abb. 138: Konvertierung von Videos (2)

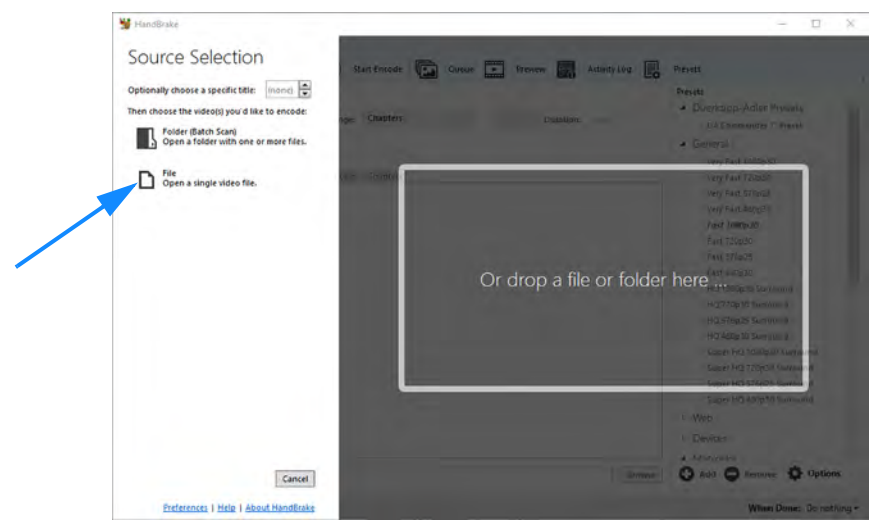

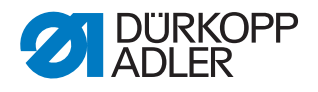

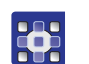

#### 2. Starten Sie HandBrake.

- 3. Klicken Sie auf File Open a single video file.
- Abb. 139: Konvertierung von Videos (3)

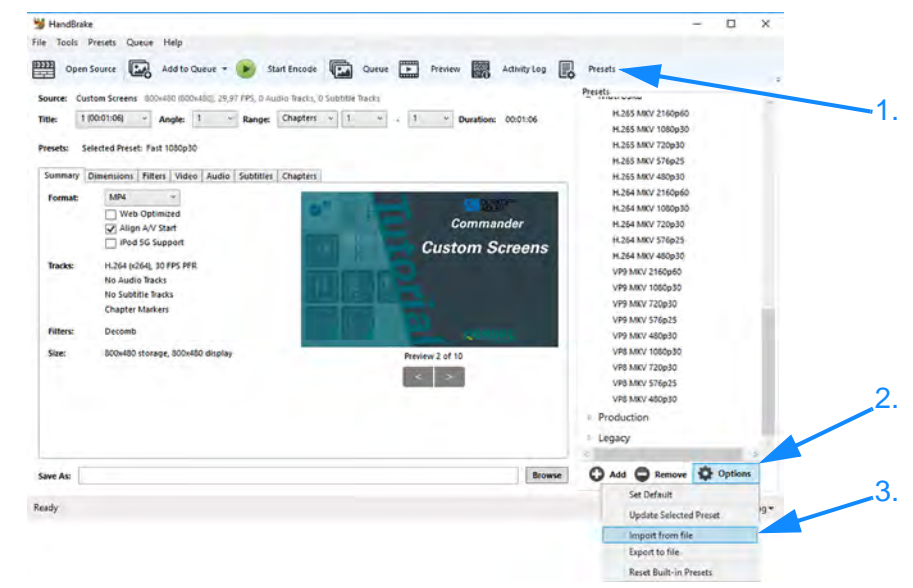

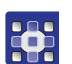

- 4. Klicken Sie auf *Presets*.
- ♥ Das *Presets*-Fenster öffnet sich.
- 5. Klicken Sie auf Optionen > Import from file.

Abb. 140: Konvertierung von Videos (4)

| T Dieser PC > D                          | esktop        |                                                                                                    |                  | v O Desk    | top" durchcucher       |        | -  |
|------------------------------------------|---------------|----------------------------------------------------------------------------------------------------|------------------|-------------|------------------------|--------|----|
| Organisieren • Neuer Ordner              |               |                                                                                                    |                  |             | BE •                   |        |    |
| Bilder                                   | •             | Name                                                                                                    | Änderungsdatum   | Тур         | Größe                  |        |    |
| Dokumente                                |               | Standorasentation                                                                                               | 05.11.2018 16:20 | Dateiordner |                        |        |    |
| Scanbot                                  |               | Visualisierung                                                                                                  | 15.10.2010 11:12 | Dateiordher |                        |        |    |
| Distan DC                                |               | Vorlagen                                                                                                    | 11.12.2018 11:31 | Verknüpfung | 1 K3                   | 1      |    |
| Pider                                    |               | DA_Webm_Handbrake_Preset.json                                                                                   | 11.12.2018 11:53 | ISON-Date   | -00                    | 3      |    |
| Deltes                                   |               | The second second second second second second second second second second second second second second second se |                  |             |                        |        |    |
| Videos Vindows (C:) UNITY (U:) Vintzwerk |               |                                                                                                    |                  |             |                        |        |    |
| Dateiname: DA_V                          | v<br>/ebm_Han | dbrake_Preset.json                                                                                              |                  | > Pres      | et Files (*.json;*.pli | st)    |    |
|                                          |               |                                                                                                    |                  |             | Offnen A               | bbrech | en |
|                                          |               |                                                                                                    |                  |             |                        |        |    |
|                                          |               |                                                                                                    |                  |             |                        |        |    |

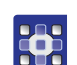

- Wählen Sie die Dürkopp Adler-Vorgabedatei
   DA\_WebM\_Handbrake\_Preset.json zu importieren.
   Die Vorgabedatei erhalten Sie auf der Dürkopp Adler Homepage oder vom Kundenservice.
- 7. Klicken Sie auf Öffnen.

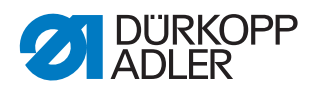

#### Abb. 141: Konvertierung von Videos (5)

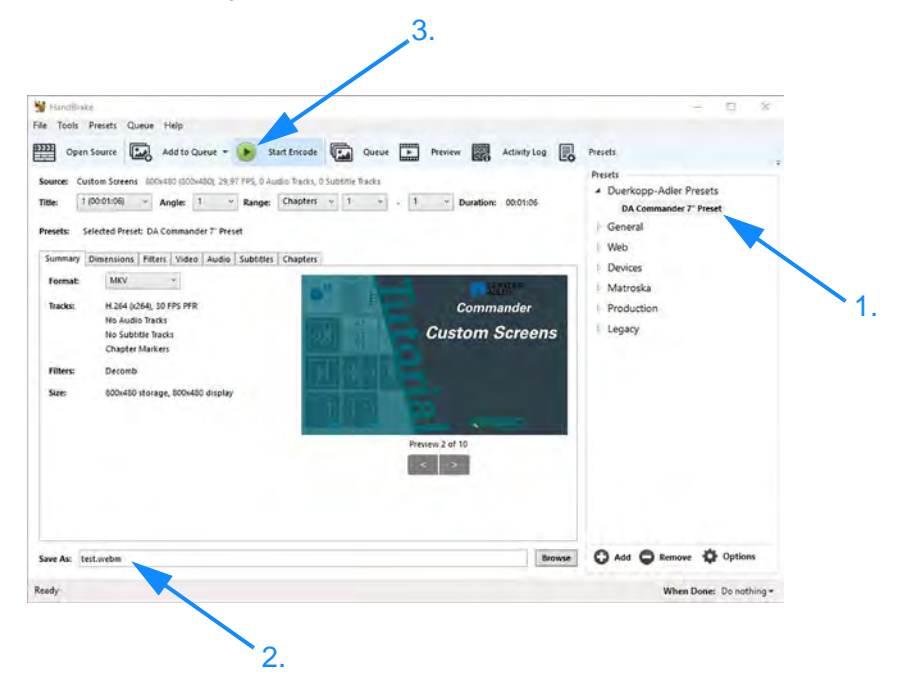

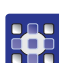

- 8. Wählen Sie die Dürkopp Adler Vorgabe.
- 9. Geben Sie den Namen des Videos ein und fügen Sie die Dateiendung . *webm* hinzu.
- 10. Klicken Sie auf *Start* Encode um die Konvertierung zu starten.

Abb. 142: Konvertierung von Videos (6)

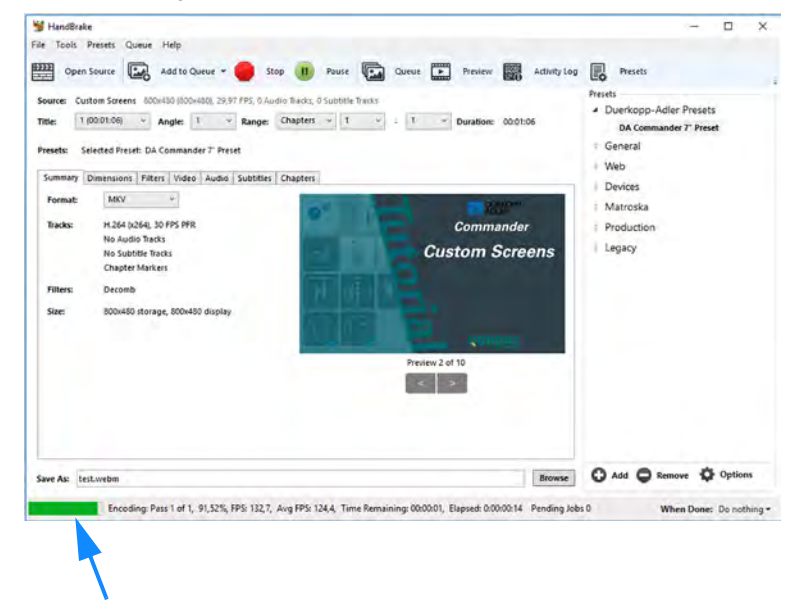

Der Konvertierungsprozess wird durch einen Fortschrittsbalken angezeigt.

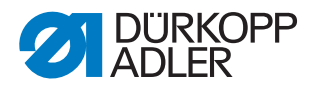

### 23.3 Grundeinstellung der Maschine

Falls Sie die Maschine von Grund auf neu kalibrieren wollen, richten Sie sich nach folgenden Werten:

| Einstellung                                                                                                    | Vorgabe                                                                                   | Kundenvorgabe                                           | Aktuelle<br>Maschine |
|----------------------------------------------------------------------------------------------------|-------------------------------------------------------------------------------------------|---------------------------------------------------------|----------------------|
| mechanisch                                                                                                    |                                                                                           |                                                         |                      |
| Stichsteller-Getriebe                                                                                                    | 🕮 S. 43                                                                                   |                                                         |                      |
| Nähfuß-Lüftung                                                                                                    | 🛄 S. 70                                                                                   |                                                         |                      |
| Nähfuß-Druck                                                                                                    | 🚇 S. 148                                                                                  |                                                         |                      |
| Schleifenhub                                                                                                    | 2 mm                                                                                      |                                                         |                      |
| Nadelschutz                                                                                                    | 🕮 S. 58                                                                                   |                                                         |                      |
| Transporteur-Hubexzenter                                                                                                    | 🚇 S. 39                                                                                   |                                                         |                      |
| Transporteur-<br>Schubexzenter                                                                                                    | 🛄 S. 40                                                                                   |                                                         |                      |
| Nähfuß-Hubexzenter                                                                                                    | 🚇 S. 41                                                                                   |                                                         |                      |
| Transporteur-Höhe                                                                                                    | 0,9 mm                                                                                    |                                                         |                      |
| Ausgleichsfüße                                                                                                    | 🕮 S. 65                                                                                   |                                                         |                      |
| Nadelfaden-Regulator                                                                                                    | 🚇 S. 73                                                                                   |                                                         |                      |
| Fadenanzugsfeder-Weg                                                                                                    | 🚇 S. 75                                                                                   |                                                         |                      |
| Fadenanzugsfeder-Spannung                                                                                                    | 90 gr.                                                                                    |                                                         |                      |
| Greiferfaden-Spannung*                                                                                                    | 100 gr.                                                                                   |                                                         |                      |
| Nadelfaden-Vorspannung (bei<br>geöffneter Hauptspannung) <sup>1, 3</sup>                                                                                                    | 60 gr.                                                                                    |                                                         |                      |
| elektronisch                                                                                                    |                                                                                           |                                                         |                      |
| Stichlänge V/O/R                                                                                                    | 🚇 S. 128                                                                                  |                                                         |                      |
| Nadelfaden-Spannung <sup>2, 3</sup>                                                                                                    | 200 gr. <sup>1</sup>                                                                      |                                                         |                      |
| Materialstärken-Erkennung                                                                                                    | 🚇 S. 137                                                                                  |                                                         |                      |
| <ul> <li>* Kalibrierung im Werk je nach E</li> <li><sup>1</sup> Kalibrierung im Werk immer m</li> <li><sup>2</sup> Vorspannung muss zuerst med</li> <li><sup>3</sup> gemessen ohne Nadelfaden-R</li> </ul> | Einrichtung mit Sera<br>it Serafil schwarz 3<br>chanisch eingestell<br>tegulator und Fade | afil weiß 40 Nm, 30<br>30 Nm<br>t sein!<br>nanzugsfeder | Nm oder 20 Nm        |
| benötigte Werkzeuge:                                                                                                    | ontholton Toilonun                                                                        | amor 0967 104050)                                       |                      |

Absteckstift (im Lieferumfang enthalten, Teilenummer 0867 104950)
Federwaage 600 gr. (Teilenummer 0APP 001503)

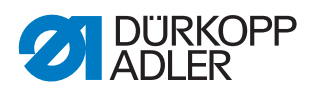

#### 23.4 Bauschaltplan

Abb. 143: Bauschaltplan (1)

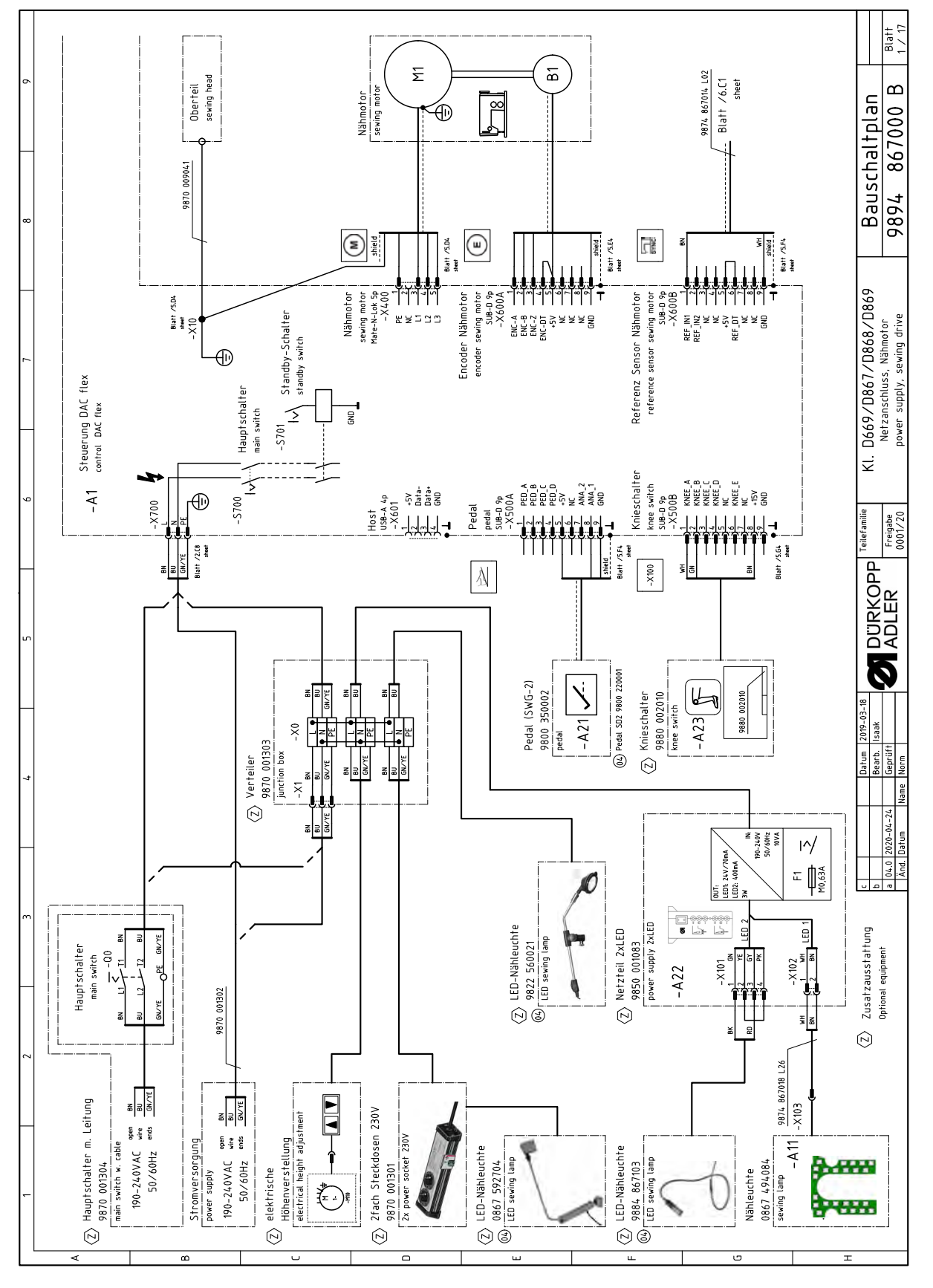

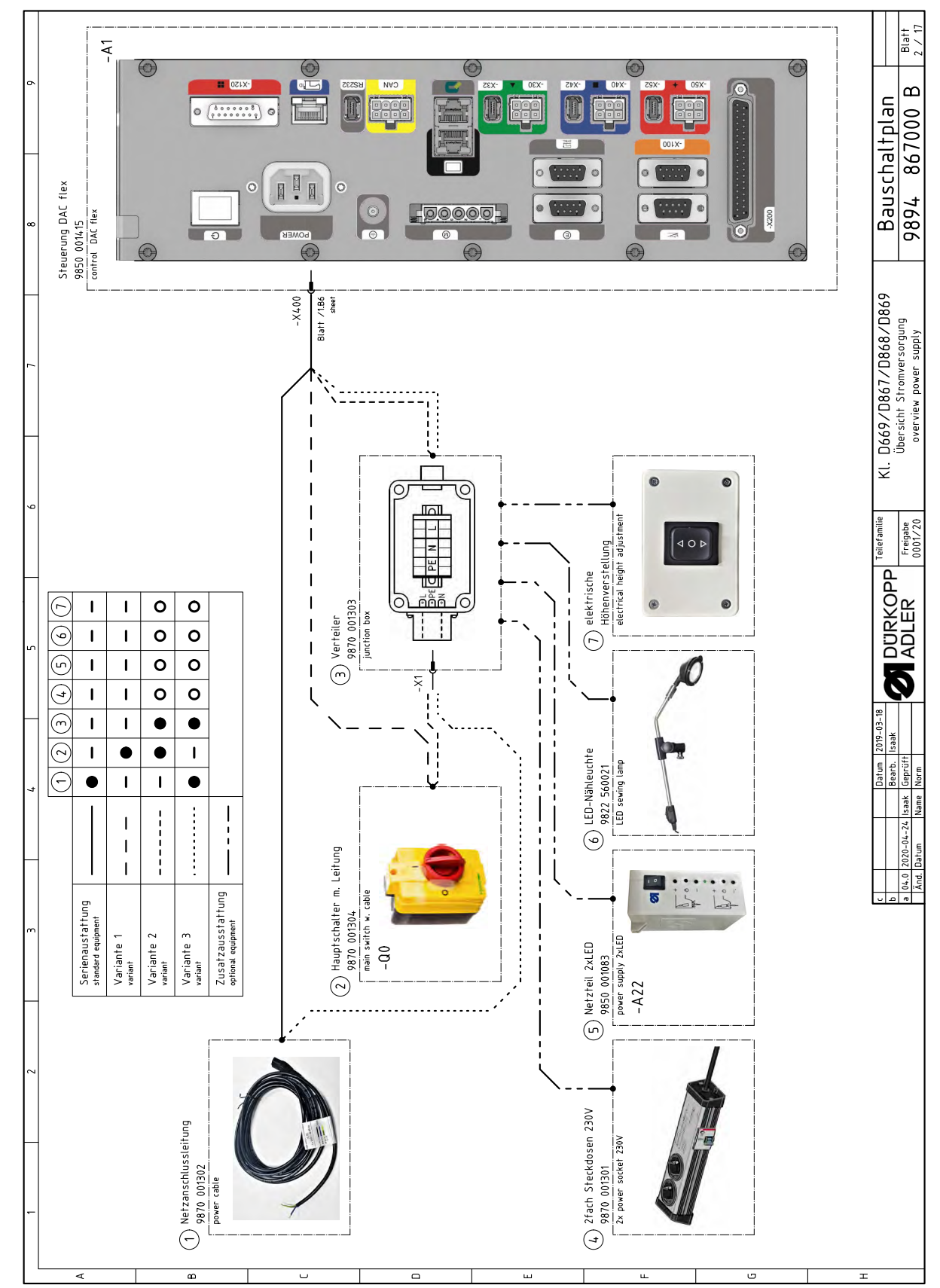

Abb. 144: Bauschaltplan (2)

Serviceanleitung D868 M-TYPE DELTA - 00.0 - 06/2020

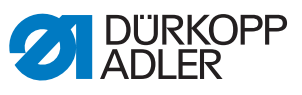

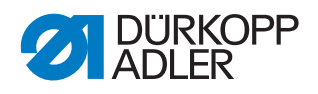

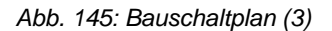

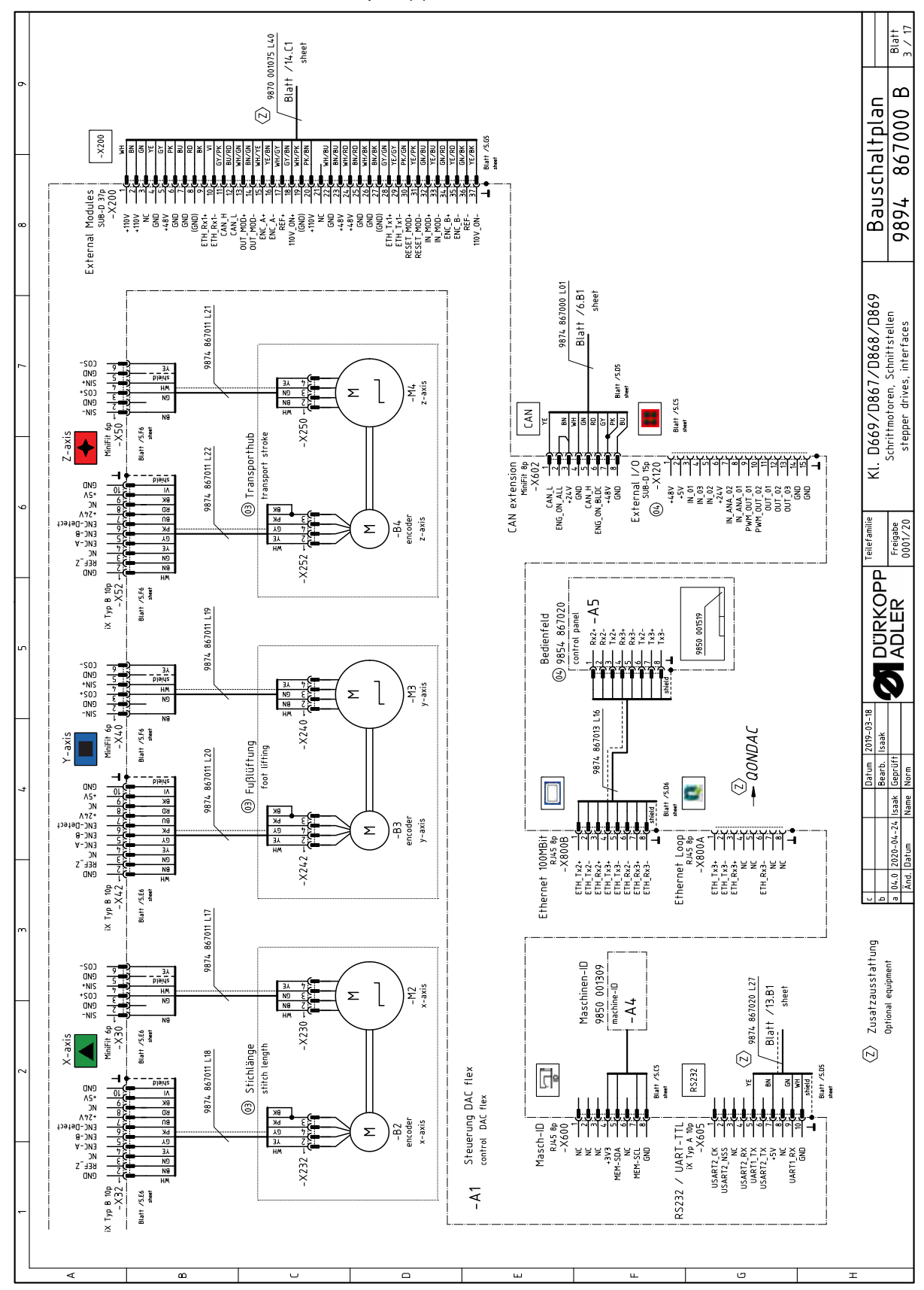

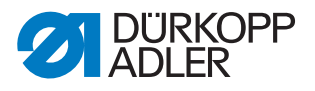

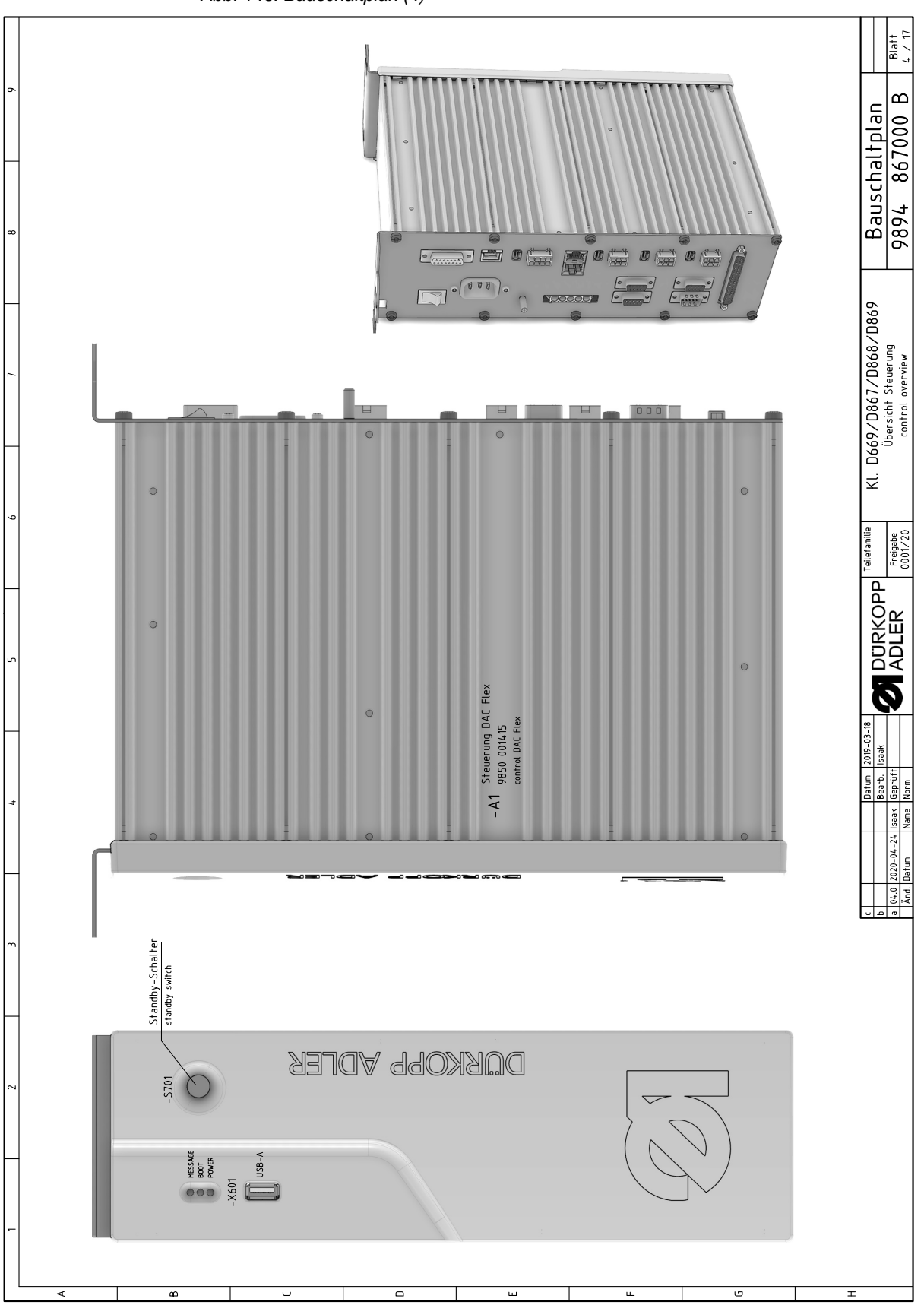

Abb. 146: Bauschaltplan (4)

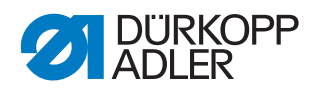

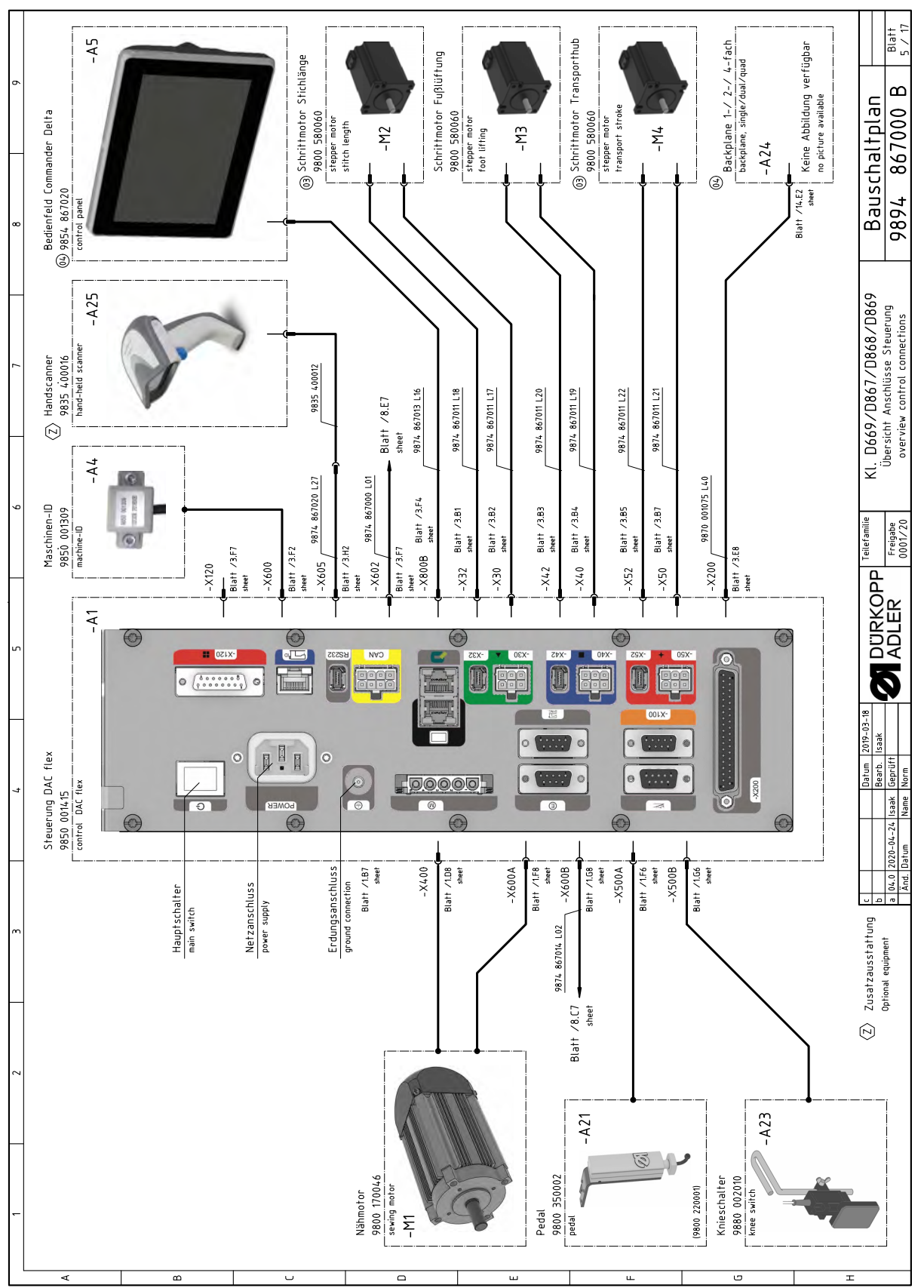

Abb. 147: Bauschaltplan (5)

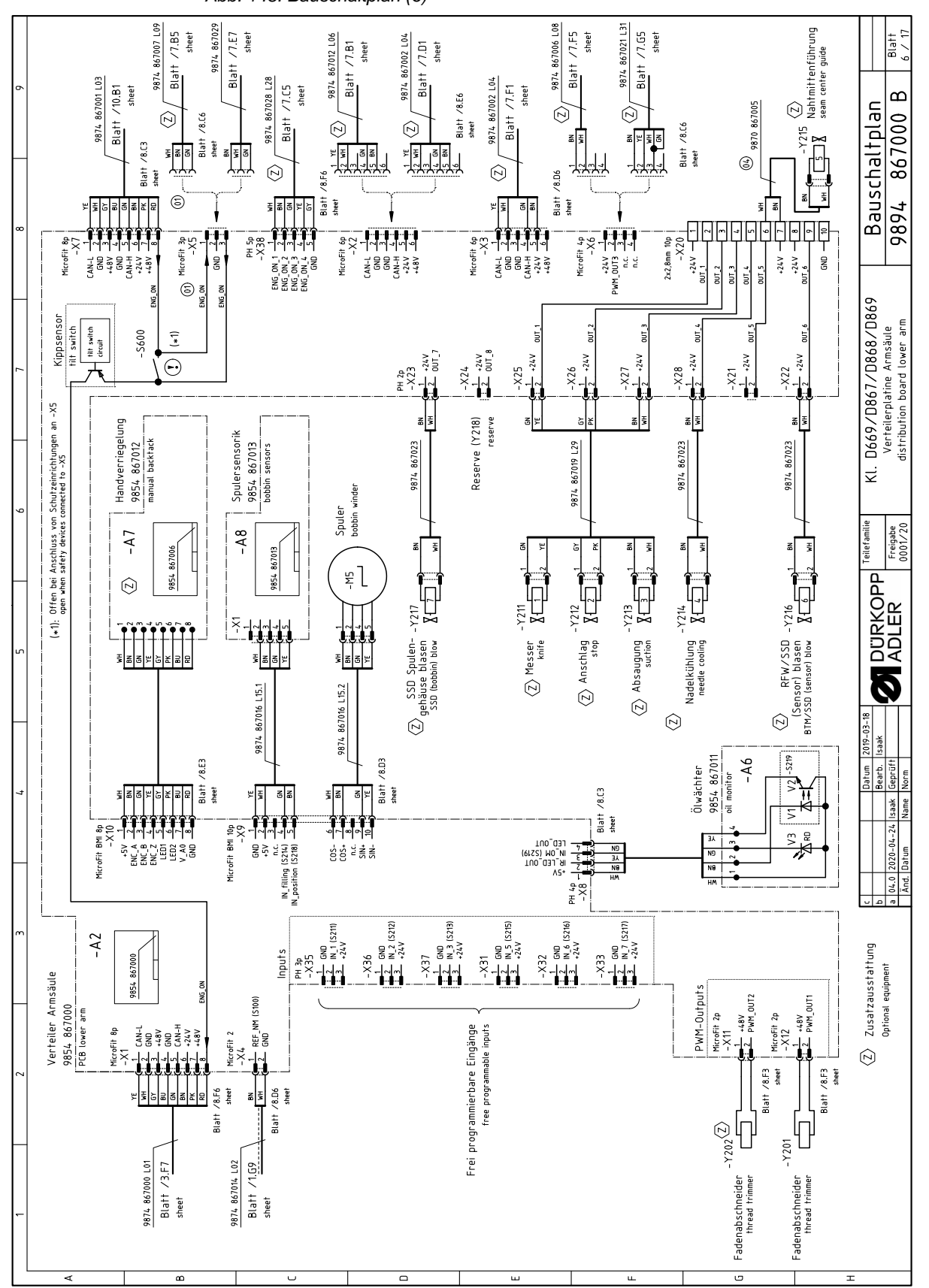

Abb. 148: Bauschaltplan (6)

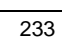

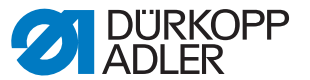

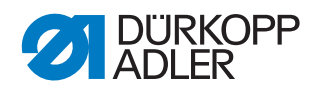

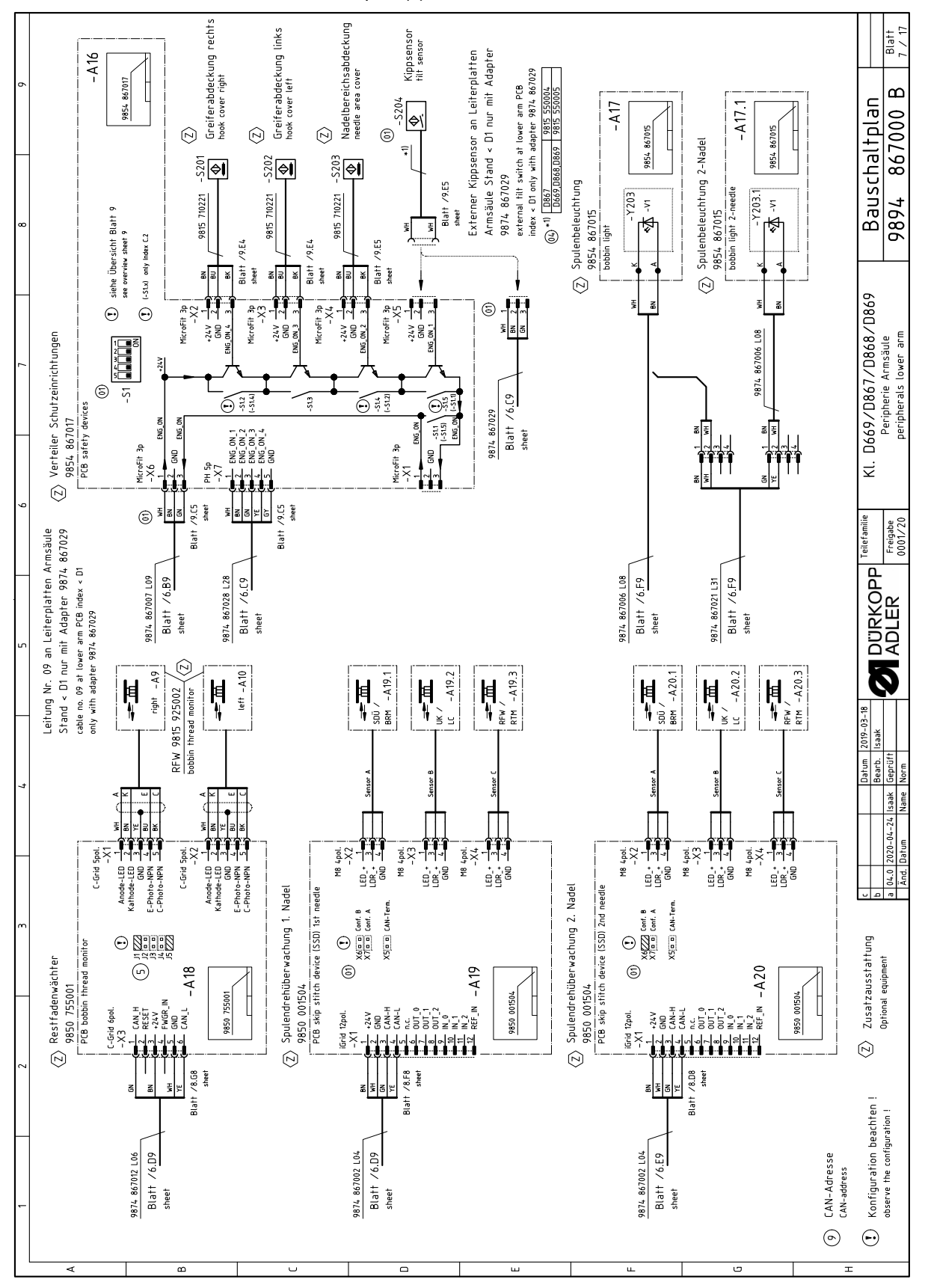

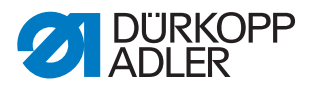

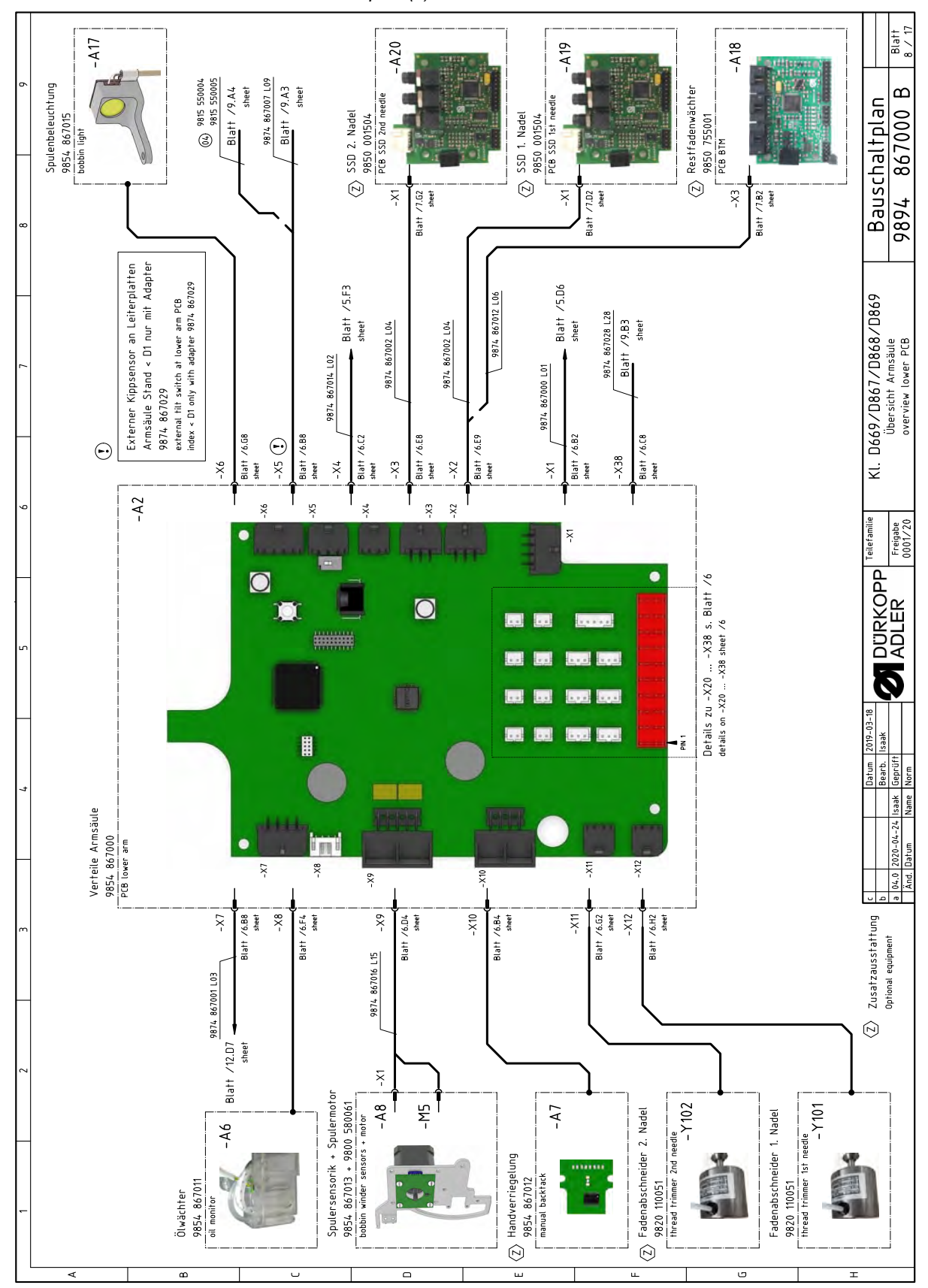

Abb. 150: Bauschaltplan (8)

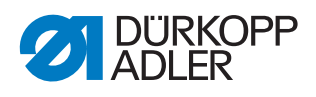

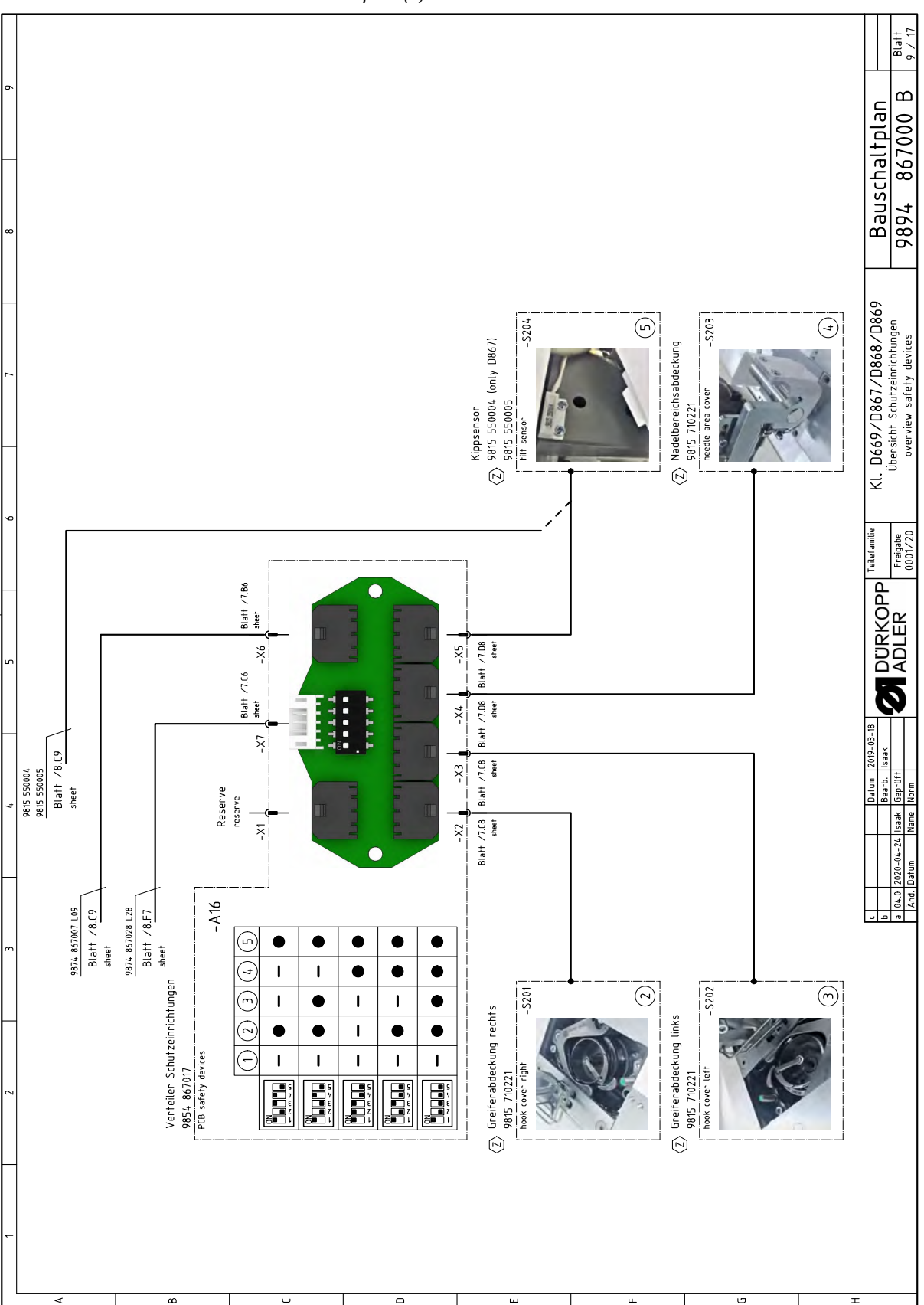

Abb. 151: Bauschaltplan (9)

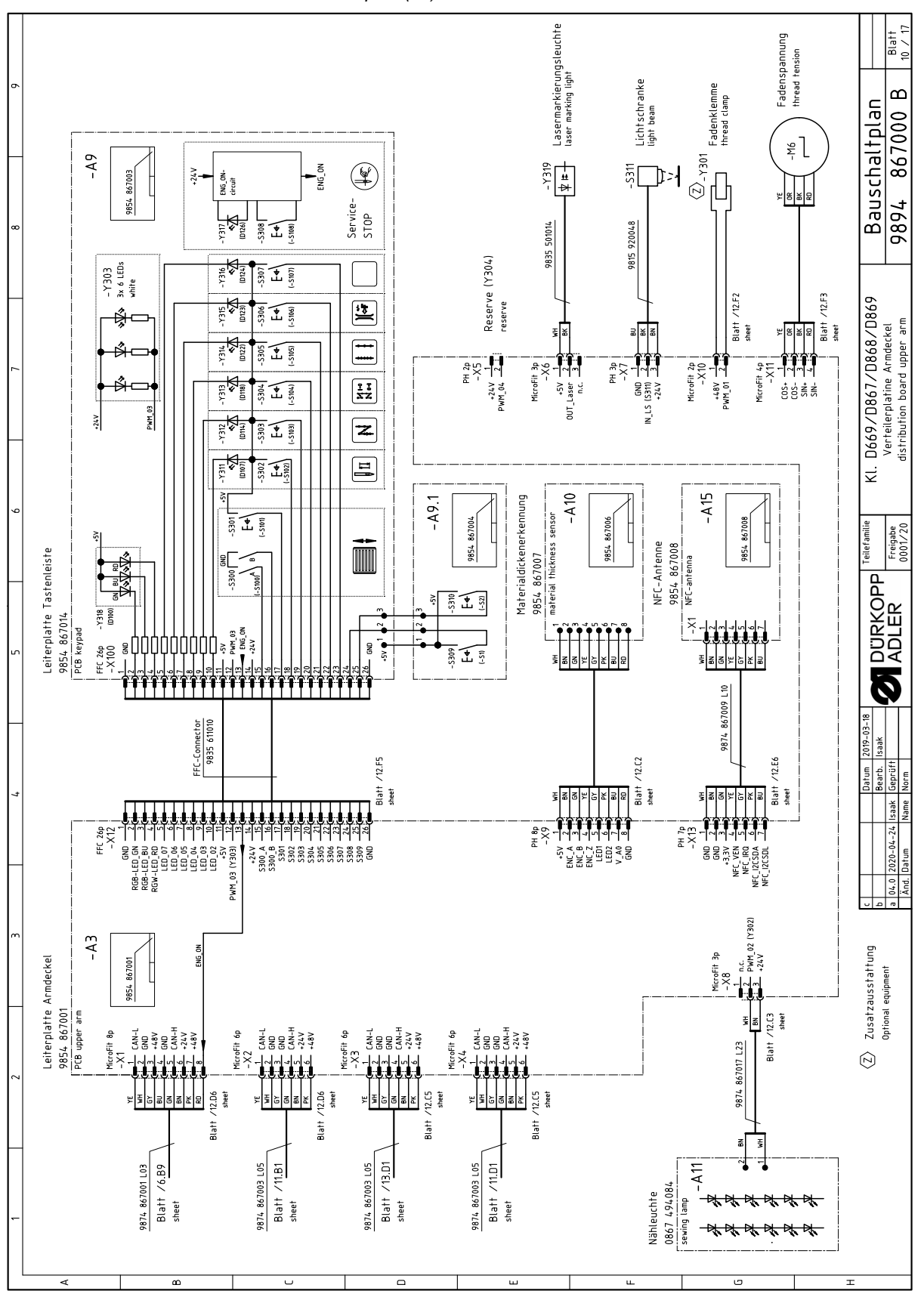

Abb. 152: Bauschaltplan (10)

Serviceanleitung D868 M-TYPE DELTA - 00.0 - 06/2020

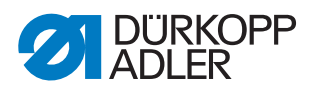

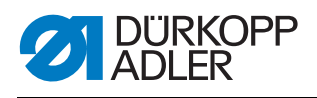

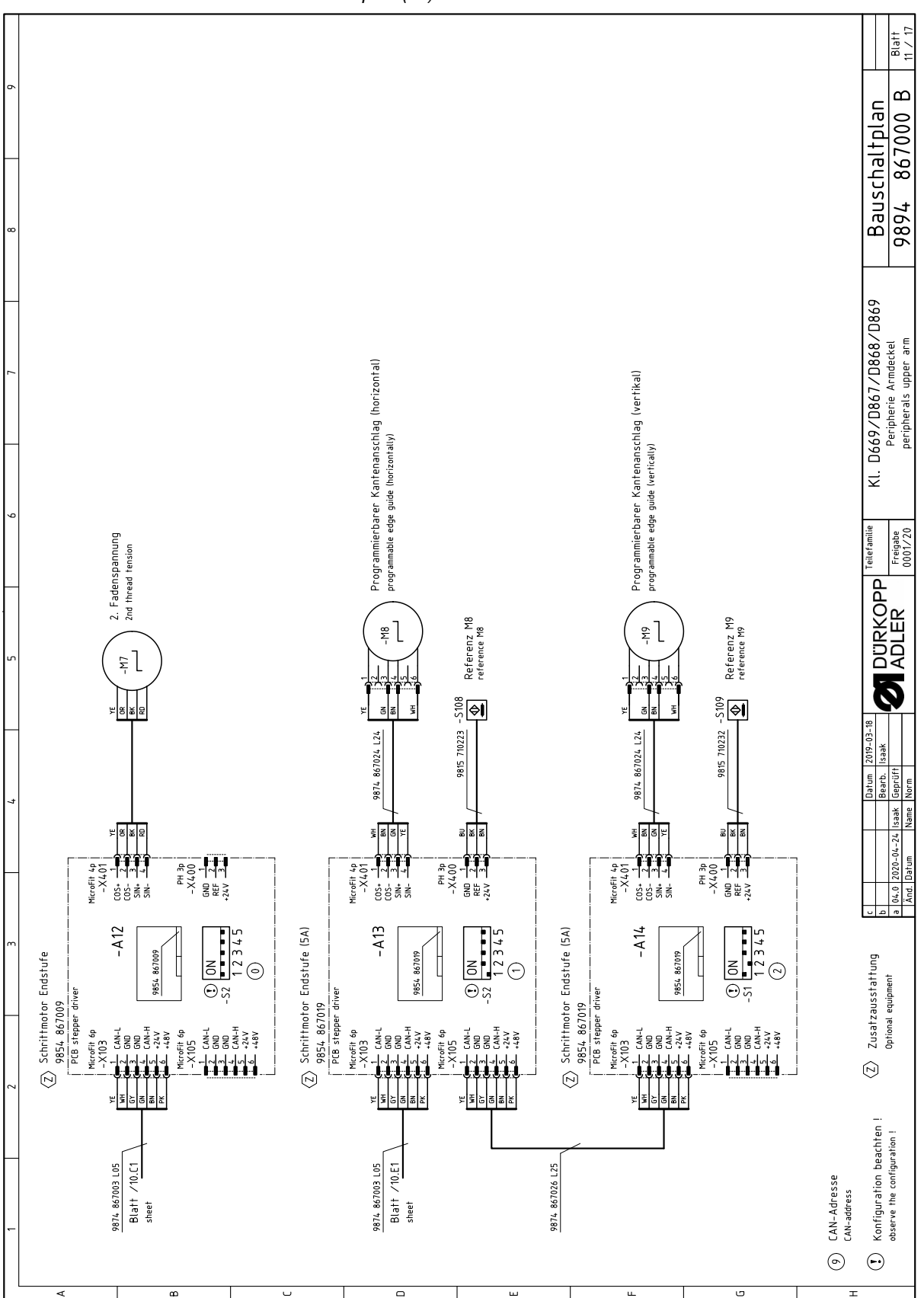

Abb. 153: Bauschaltplan (11)

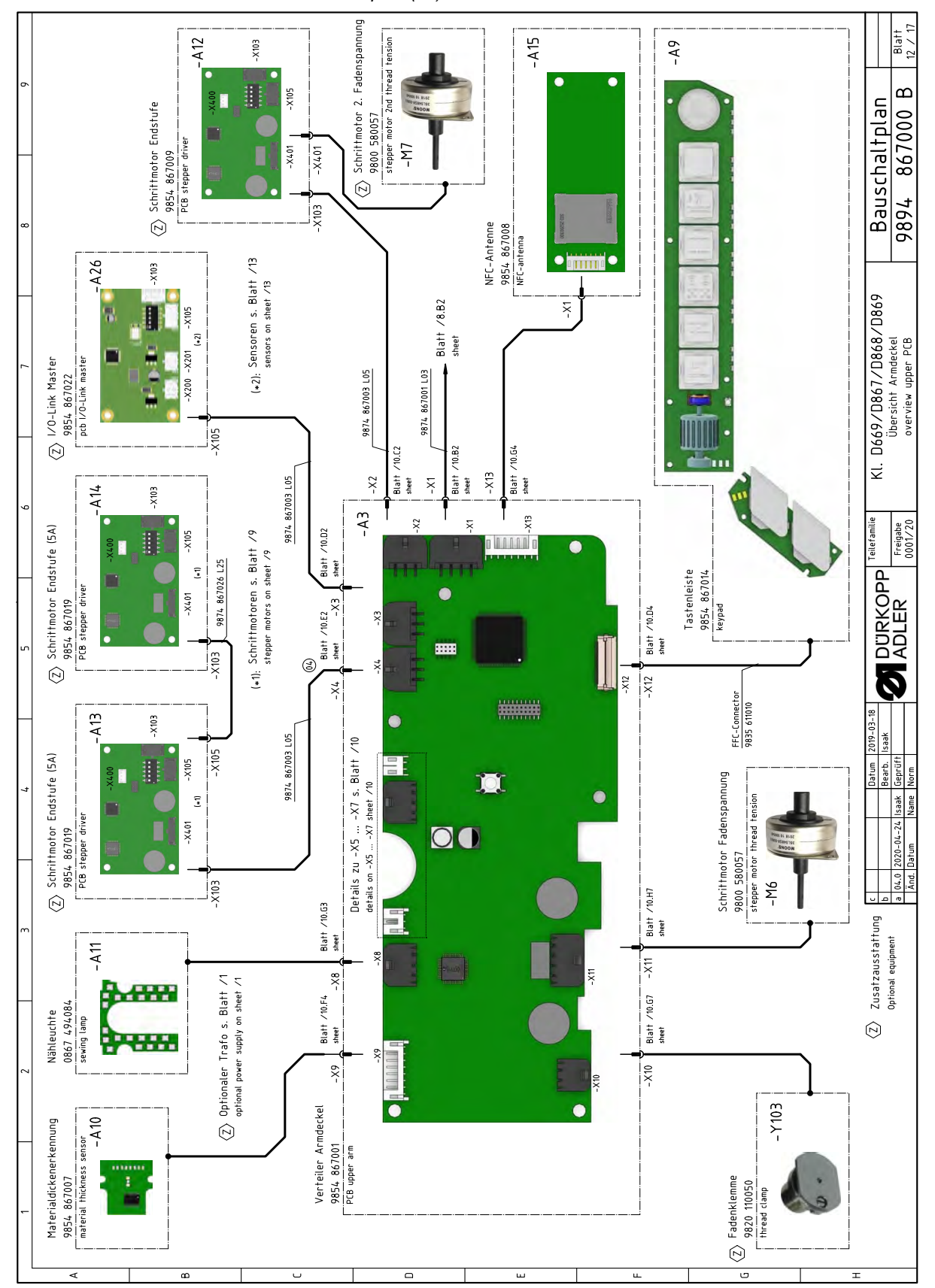

Abb. 154: Bauschaltplan (12)

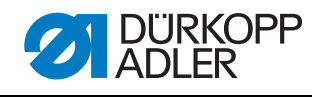

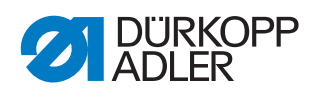

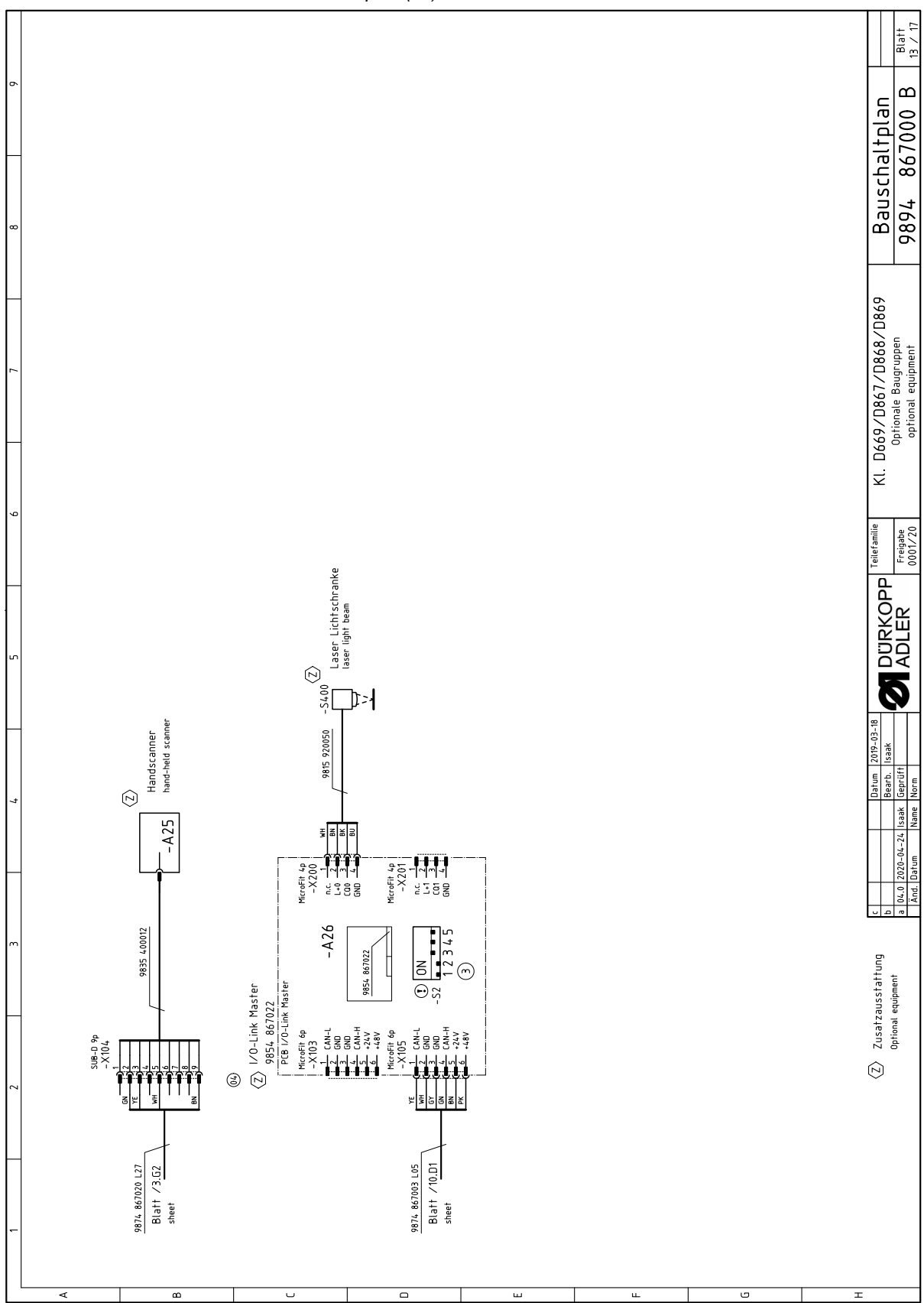

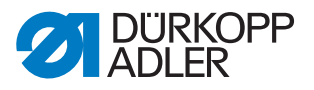

Abb. 156: Bauschaltplan (14)

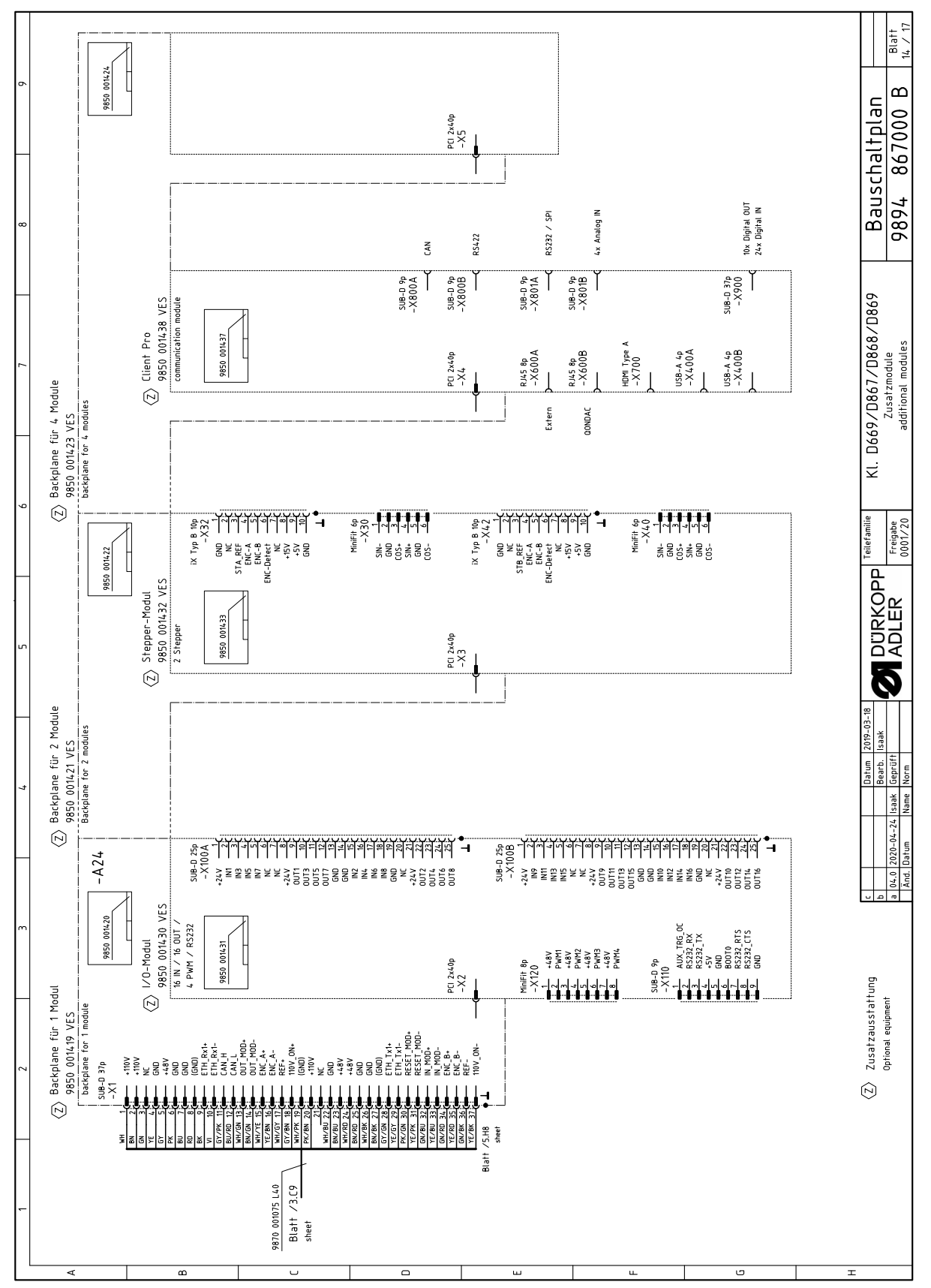

|   |            | -      | 2 3                                                                                               | 7                                            | 2                                        |      | _        | 6 7 1                                                                               | 8                                          | 6                                       |
|---|------------|--------|---------------------------------------------------------------------------------------------------|----------------------------------------------|------------------------------------------|------|----------|-------------------------------------------------------------------------------------|--------------------------------------------|-----------------------------------------|
|   |            |        |                                                                                                   |                                              |                                          |      |          |                                                                                     |                                            |                                         |
| ٨ |            |        | Bezeichnung<br>denomination                                                                       | Teilenr. Baugruppe<br>partno. assembly       | Teilenr. Schaltplan<br>partno. schematic |      |          | Bezeichnung<br>denomination                                                         | Teilenr. Baugruppe 7<br>partno. assembly p | Feilenr. Schaltplan<br>artno. schematic |
|   |            | -A1    | Steverung DAC flex<br>control DAC flex                                                            | 9850 001415                                  | 9850 001410 9850 001412<br>9850 001411   |      | -A2      | Pedal<br>pedal                                                                      | 9850 220001                                |                                         |
|   |            | -A2    | Verteiler Armsäule<br>PCB lower arm                                                               | 9854 867000                                  | 9854 867000                              | Ż    | -A2      | 2 Nählichttrafo<br>power supply f. sewing lamp                                      | 9850 001083                                | 9850 001083                             |
| æ |            | -A3    | Verteiler Armdeckel<br>PCB upper arm                                                              | 9854 867001                                  | 9854 867001                              | Z    | -A2      | Knieschalter<br>knee switch                                                         | 9880 002010 9                              | 9880 002010                             |
|   |            | -A4    | Maschinen-ID<br>machine-ID                                                                        | 9850 001309                                  | 9850 001309                              | Ź    | -A21     | + Backplane<br>+ backplane                                                          | 9850 001421 9                              | 9850 001422                             |
|   |            | -A5    | Bedienfeld Commander Delta<br>control panel                                                       | 9850 001520                                  | 9850 001519                              | Ż    | -A2      | 5 Handscanner<br>hand-held scanner                                                  | 9835 400016                                |                                         |
|   |            | -A6    | Ölwächter<br>oil monitor                                                                          | 9854 867011                                  | 9854 867011                              | Þ    | -A2(     | 5 1/0-Link Master (04)<br>1/0-Link master                                           | 9854 867022 9                              | 9854 867022                             |
| U | Ź          | -A7    | Handverriegelung<br>manual backtack                                                               | 9854 867012                                  | 9854 867006                              |      | - Μ      | Nähmotor<br>sewing drive                                                            | 9800 170046                                |                                         |
|   |            | -A8    | Spulersensorik<br>bobin winder sensors                                                            | 9854 867013                                  | 9854 867013                              |      | -M2      | Schrittmotor Stichlänge (3)<br>stepper drive stitch length                          | 9800 580060                                |                                         |
|   |            | -A9    | Tastenleiste<br>keypad                                                                            | 9854 867014                                  | 9854 867003<br>9854 867004               |      | Σ        | Schrittmotor Fußlüftung<br>stepper drive foot lifting                               | 9800 580060                                |                                         |
| 0 |            | -A10   | Materialdickenerkennung<br>material thickness sensor                                              | 9854 867007                                  | 9854 867006                              |      | - M4     | Schriftmotor Transporthub (3)<br>stepper drive transport stroke                     | 9800 580060                                |                                         |
|   |            | -A11   | Nähleuchte<br>sewing lamp                                                                         | 0867 494084                                  | 9854 867002                              |      | -<br>Μ   | Schrittmotor Spuler<br>stepper drive bobbin winder                                  | 9800 580061                                |                                         |
|   | Ś          | -A12   | Schrittmotor Endstufe 2. Fadenspannung<br>PCB stepper driver 2nd thread tension                   | 9854 867009                                  | 9854 867009                              | Ź    | 9W-      | Schriftmotor Fadenspannung<br>stepper drive thread tension                          | 9800 580057                                |                                         |
| ш | Ż          | -A13   | Schrittmotor Endstufe Kantenanschlag (horizontal)<br>PCB stepper driver edge guide (horizontally) | 9854 867019                                  | 9854 867019                              | Z    | -Μ7      | Schriftmotor 2. Fadenspannung<br>stepper drive 2nd thread tension                   | 9800 580057                                |                                         |
|   | Ś          | -A14   | Schrittmotor Endstufe Kantenanschlag (vertikal)<br>PCB stepper driver edge guide (vertically)     | 9854 867019                                  | 9854 867019                              | Ź    | -<br>Μ8  | Schriftmotor Kantenanschlag (horizontal)<br>stepper drive edge guide (horizontally) | 9800 580059                                |                                         |
|   |            | - A 15 | NFC-Antenne<br>NFC-antenna                                                                        | 9854 867008                                  | 9854 867008                              | Ź    | -M9      | Schriftmotor Kantenanschlag (vertikal)<br>stepper drive edge guide (vertically)     | 9800 580059                                |                                         |
|   | Ź          | -A16   | Verteiler Schutzeinrichtungen<br>PCB safety devices                                               | 9854 867017                                  | 9854 867017                              | Z    | -Μ10     | Höhenverstellung<br>height adjustment                                               |                                            |                                         |
| щ | Ż          | -A17   | Spulenbeleuchtung<br>bobbin light                                                                 | 9854 867015                                  | 9854 867015                              |      |          |                                                                                     |                                            |                                         |
|   | Ś          | -A18   | Restfadenwächter<br>PCB bobbin thread monitor                                                     | 9850 755001                                  | 9850 755001                              |      |          |                                                                                     |                                            |                                         |
|   | Ź          | -A19   | SSD 1. Nadel<br>PCB SSD 1st needle                                                                | 9850 001504                                  | 9850 001504                              |      |          |                                                                                     |                                            |                                         |
| U | $\bigcirc$ | -A20   | SSD 2. Nadel<br>PCB SSD 2nd needle                                                                | 9850 001504                                  | 9850 001504                              |      |          |                                                                                     |                                            |                                         |
|   |            |        |                                                                                                   |                                              |                                          |      |          |                                                                                     |                                            |                                         |
| т |            |        | Zusatzausstattung<br>L                                                                            |                                              | atum 2019-03-18                          | RKOI | <u> </u> | iefamilie KI. D669/D867/D868/D869                                                   | Bauschalt                                  | nlan                                    |
|   |            |        | Optional equipment a                                                                              | 04.0 2020-04-24 Isaak G<br>Änd. Datum Name N |                                          | LER  | - 8      | Teileliste<br>001/20 part list                                                      | 9894 8670                                  | 00 B Blatt 15 / 17                      |

Abb. 157: Bauschaltplan (15)

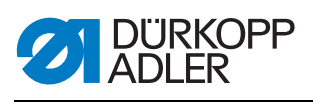

| Teilenummer<br>partnumber   |                                  |                                               |                                                           |                                            |                                                          |                                                            |                                                                                                    |                                                                                                    |                                                        |                                                      |                                                        | 9815 920048                              | 9815 920050                 |                                                |                                                    |                                                  |                           |                           |                           |                                                  |                                 |   | Bauschaltplan                                                           |
|-----------------------------|----------------------------------|-----------------------------------------------|-----------------------------------------------------------|--------------------------------------------|----------------------------------------------------------|------------------------------------------------------------|----------------------------------------------------------------------------------------------------|----------------------------------------------------------------------------------------------------|--------------------------------------------------------|------------------------------------------------------|--------------------------------------------------------|------------------------------------------|-----------------------------|------------------------------------------------|----------------------------------------------------|--------------------------------------------------|---------------------------|---------------------------|---------------------------|--------------------------------------------------|---------------------------------|---|-------------------------------------------------------------------------|
| Bezeichnung<br>denomination | IN_1 / Scrollrad<br>scroll wheel | IN_2 / Taste Scrollrad<br>button scroll wheel | IN_3 / Taste "Nadel hoch/tief"<br>button "needle up/down" | IN_4 / Taste "Riegel"<br>button "backtack" | IN_5 / Taste "Riegel an/aus"<br>button "backtack on/off" | IN_6 / Taste "2. Stichlänge"<br>button "2nd stitch length" | IN_7 / Taste "Fadenspannung"<br>button "thread tension"                                                | IN_8 / Taste 6<br>button 6                                                                         | IN_9 / Taste "Service-Stop"<br>button "service-stop"   | IN_10 / Favoritentaste 1<br>favorite button 1        | IN_11 / Favoritentaste 2<br>favorite button 2          | IN_12 / Lichtschranke<br>light beam      | 10_1 / Laserlichtschranke 😡 | Hauptschalter DAC flex<br>main switch DAC flex | Standby-Taster DAC flex<br>standby button DAC flex |                                                  |                           |                           |                           |                                                  |                                 |   | 9/D867/D868/D869 [                                                      |
| hlossen an:<br>1 to:        | Blatt /10.C6<br>sheet            | Blatt /10.C6<br>sheet                         | Blatt /10.C6<br>sheet                                     | Blatt /10.C6<br>sheet                      | Blatt /10.C7<br>sheet                                    | Blatt /10.C7<br>sheet                                      | Blatt /10.C7<br>sheet                                                                                  | Blatt /10.C8<br>sheet                                                                              | Blatt /10.C8<br>sheet                                  | Blatt /10.E5<br>sheet                                | Blatt /10.E5<br>sheet                                  | Blatt /10.F8<br>sheet                    | Blatt<br>sheet              | Blatt /1.C6<br>sheet                           | Blatt /1.C7<br>sheet                               |                                                  |                           |                           |                           |                                                  |                                 |   | KI. D66                                                                 |
| Angesc                      | -A9                              | -A9                                           | -A9                                                       | -A9                                        | -A9                                                      | -A9                                                        | -A9                                                                                                    | -A9                                                                                                | -A9                                                    | -A9                                                  | -A9                                                    | -A2                                      | -A26                        | -A1                                            | -A1                                                |                                                  |                           |                           |                           |                                                  |                                 |   | amilie<br>gabe                                                          |
|                             | -S300                            | -S301                                         | -5302                                                     | -S303                                      | -S304                                                    | -S305                                                      | -S306                                                                                                  | -5307                                                                                              | -S308                                                  | -S309                                                | -S310                                                  | -S311                                    | -5400                       | -S700                                          | -S701                                              |                                                  |                           |                           |                           |                                                  |                                 |   | P Teilef                                                                |
| Teilenummer<br>partnumber   |                                  |                                               |                                                           |                                            |                                                          |                                                            | 9815 710223                                                                                            | 9815 710232                                                                                        | 9815 710221                                            | 9815 710221                                          | 9815 710221                                            | (0.) 9815 550004<br>9815 550005 <∑       |                             |                                                |                                                    |                                                  |                           |                           |                           |                                                  |                                 |   | Datum 2019-03-18<br>Bearb. Isaak                                        |
| Bezeichnung<br>denomination | IN_1 / Reserve<br>reserve        | IN_2 / Reserve<br>reserve                     | IN_3 ∕ Reserve<br>reserve                                 | IN_A / Knieschalter<br>knee switch         | IN_B / Knieschalter<br>knee switch                       | Referenz Nähmotor<br>reference sewing drive                | Referenz Schrittmotor Kantenanschlag (horizontal)<br>reference stepper drive edge guide (horizontally) | Referenz Schrittmotor Kantenanschlag (vertikal)<br>reference stepper drive edge guide (vertically) | ENG_ON_1 / Greiferabdeckung rechts<br>hook cover right | ENG_ON_2 / Greiferabdeckung links<br>hook cover left | ENG_ON_3 / Nadelbereichsabdeckung<br>needle area cover | ENG_ON_4 / Kippsensor (0)<br>tilt switch | IN_1 / Reserve<br>reserve   | IN_2 / Reserve<br>reserve                      | IN_3 ∕ Reserve<br>reserve                          | IN_4 / Spuler Füllstand<br>bobbin winder filling | IN_5 / Reserve<br>reserve | IN_6 / Reserve<br>reserve | IN_7 / Reserve<br>reserve | IN_8 / Sputer Position<br>bobbin winder position | IN_9 / Ölwächter<br>oil monitor |   | (Z) Zusatzausstattung<br>Optional equipment<br>a for 0 2070-04-24 leaak |
| eschlossen an:<br>cted to:  | -A1 Blatt /3.G6 sheet            | -A1 Blatt /3.G6 sheet                         | -A1 Blatt /3.66 sheet                                     | -A1 Blatt /1.66 sheet                      | -A1 Blatt /1.66 sheet                                    | -A2 Blatt /6.C2 sheet                                      | -A13 Blatt /11.E5                                                                                      | -A14 Blatt /11.G5<br>sheet                                                                         | -A16 Blatt /7.D9 sheet                                 | -A16 Blatt /7.C8 sheet                               | -A16 Blatt /7.D8 sheet                                 | -A16 Blatt /7.D7<br>sheet                | -A2 Blatt /6.C3 sheet       | -A2 Blatt /6.D3 sheet                          | -A2 Blatt /6.D3 sheet                              | -A2 Blatt /6.C4 sheet                            | -A2 Blatt /6.E3 sheet     | -A2 Blatt /6.E3 sheet     | -A2 Blatt /6.F3 sheet     | -A2 Blatt /6.C4<br>sheet                         | -A2 Blatt /6.H4<br>sheet        |   |                                                                         |
| Ange                        |                                  | -                                             |                                                           |                                            | -                                                        |                                                            |                                                                                                    | •                                                                                                  | -                                                      | 2                                                    |                                                        | 4                                        | 5                           | 2                                              | m                                                  | 4                                                | 5                         | 16                        | 1                         | 20                                               | 6                               | 1 |                                                                         |
| Ange                        | -S1                              | -S2                                           | -S3                                                       | -S4                                        | -S5                                                      | -S100                                                      | -S108                                                                                                  | -S109                                                                                              | -S20                                                   | -520                                                 | -520                                                   | -S20                                     | -S21                        | -S21                                           | -S21                                               | -S2                                              | -S2                       | -S2                       | -S2                       | -S2                                              | -S2                             |   |                                                                         |

Abb. 158: Bauschaltplan (16)

|  | rkopp<br>.Er |
|--|--------------|
|--|--------------|

| 4        |                                |        | Anges<br>cennect | ichlossen an:<br>ed to: | Bezeichnung<br>denomination                                       |                                         | Teilenummer<br>partnumber                   |       |          | Angesi<br>connecte  | chlossen an:<br>od to: | Bezeichnung<br>denomination                         |          | Teilenummer<br>partnumber |         |
|----------|--------------------------------|--------|------------------|-------------------------|-------------------------------------------------------------------|-----------------------------------------|---------------------------------------------|-------|----------|---------------------|------------------------|-----------------------------------------------------|----------|---------------------------|---------|
|          | $\langle \overline{Z} \rangle$ | ۲۲-    | -A1              | Blatt /3.G6<br>sheet    | 0UT_1 ∕ Reserve<br>reserve                                        |                                         |                                             |       | -Y311    | -A3                 | Blatt /10.C6<br>sheet  | OUT_1 / LED Taste 1<br>LED button 1                 |          |                           |         |
|          | Ź                              | - ۲2   | -A1              | Blatt /3.G6<br>sheet    | 0UT_2 / Reserve<br>reserve                                        |                                         |                                             |       | -Y312    | -A3                 | Blatt /10.C7<br>sheet  | OUT_2 / LED Taste 2<br>LED button 2                 |          |                           |         |
|          | Ź                              | - ۲3   | -A1              | Blatt /3.G6<br>sheet    | OUT_3 / Reserve<br>reserve                                        |                                         |                                             |       | - Y313   | -A3                 | Blatt /10.C7<br>sheet  | OUT_3 / LED Taste 3<br>LED button 3                 |          |                           |         |
|          | Ź                              | -Y101  | -A1              | Blatt /3.G6<br>sheet    | PWM_1 / Reserve<br>reserve                                        |                                         |                                             |       | -Y314    | -A3                 | Blatt /10.C7<br>sheet  | OUT_4 / LED Taste 4<br>LED button 4                 |          |                           |         |
|          | Ś                              | - Y102 | -A1              | Blatt /3.G6<br>sheet    | PWM_2 ∕ Reserve<br>reserve                                        |                                         |                                             |       | -Y315    | -A3                 | Blatt /10.C7<br>sheet  | OUT_5 / LED Taste 5<br>LED button 5                 |          |                           |         |
|          |                                | -Y201  | -A2              | Blatt /6.H1<br>sheet    | PWM_1 ∕ Fadenabschneider<br>thread trimmer 1st needle             | · 1. Nadel                              | 9820 110051                                 |       | - 7316   | -A3                 | Blatt /10.C8<br>sheet  | OUT_6 / LED Taste 6<br>LED button 6                 |          |                           |         |
|          | Ź                              | -Y202  | -A2              | Blatt /6.G1<br>sheet    | PWM_2 / Fadenabschneider<br>thread trimmer 2nd needle             | r 2. Nadel                              | 9820 110051                                 |       | -Y317    | -A3                 | Blatt /10.C8<br>sheet  | OUT_7 / LED Service Stop<br>LED Service Stop        |          |                           |         |
|          | Ź                              | -Y203  | -A2              | Blatt /7.F8<br>sheet    | PWM_3 / Spulenbeleuchtun<br>bobin light                           | б                                       | 9854 867015                                 |       | -Y318    | -A3                 | Blatt /10.A5<br>sheet  | OUT_8 / Status-LED (RGB)<br>status LED (RGB)        |          |                           |         |
|          | Ź                              | -Y211  | -A2              | Blatt /6.E5<br>sheet    | OUT_1 / NSB_Messer<br>NSB_knife                                   |                                         | 9710 063420                                 | Z     | -Y319    | - A3                | Blatt /10.F8<br>sheet  | 0UT_9 / Lasermarkierungsleuc<br>laser marking light | chte     | 9835 501014               | - +     |
| 0        | <u>ک</u>                       | -Y212  | -A2              | Blatt /6.F5<br>sheet    | 0UT_2 / NSB_Anschlag<br>NSB_stop                                  |                                         | 9710 063420                                 |       |          |                     |                        |                                                     |          |                           |         |
|          | Ź                              | -Y213  | -A2              | Blatt /6.F5<br>sheet    | 0UT_3 / NSB_Absaugung<br>NSB_suction                              |                                         | 9710 063420                                 |       |          |                     |                        |                                                     |          |                           |         |
|          | Ż                              | -Y214  | -A2              | Blatt /6.H9<br>sheet    | OUT_4 ∕ Nadelkühlung<br>needle cooling                            |                                         | 9710 063420                                 |       |          |                     |                        |                                                     |          |                           |         |
| ш        | Ź                              | -Y215  | -A2              | Blatt /6.05<br>sheet    | OUT_5 / Nahtmittenführun<br>seam center guide                     | 6                                       | 9710 063420                                 |       |          |                     |                        |                                                     |          |                           |         |
|          | <u>ک</u>                       | -Y216  | -A2              | Blatt /6.H5<br>sheet    | 0UT_6 / RFW/SSD (Sensor<br>BTM/SSD (sensor) blow                  | r) blasen                               | 9710 063420 /<br>9710 061412                |       |          |                     |                        |                                                     |          |                           |         |
|          | <u>ک</u>                       | -Y217  | -A2              | Blatt /6.D5<br>sheet    | OUT_7 ∕ SSD Spulengehäus<br>SSD bobin blow                        | se blasen                               | 9710 061412                                 |       |          |                     |                        |                                                     |          |                           |         |
|          | Ż                              | -Y218  | -A2              | Blatt /6.E6<br>sheet    | OUT_8 / Reserve<br>reserve                                        |                                         |                                             |       |          |                     |                        |                                                     |          |                           |         |
| <u>ш</u> | Ź                              | -Y301  | - A3             | Blatt /10.68<br>sheet   | PWM_1 ∕ Fadenklemme<br>thread clamp                               |                                         | 9820 110050                                 |       |          |                     |                        |                                                     |          |                           |         |
|          |                                | -Y302  | -A3              | Blaft /10.G3<br>sheet   | PWM_2 / Nähleuchte<br>sewing lamp                                 |                                         | 9854 867002                                 |       |          |                     |                        |                                                     |          |                           |         |
|          |                                | -Y303  | -A3              | Blatt /10.A7<br>sheet   | PWM_3 / Vorfeldbeleuchtu<br>handling area light                   | бu                                      |                                             |       |          |                     |                        |                                                     |          |                           |         |
| 0        | $\langle \mathbb{Z} \rangle$   | -Y304  | - A3             | Blatt /10.E7<br>sheet   | PWM_4 ∕ Reserve<br>reserve                                        |                                         |                                             |       |          |                     |                        |                                                     |          |                           |         |
|          |                                |        |                  |                         |                                                                   |                                         |                                             |       |          |                     |                        |                                                     |          |                           |         |
| т        |                                |        |                  |                         | <ul> <li>Zusatzausstattung</li> <li>Optional equipment</li> </ul> | c c b c c c c c c c c c c c c c c c c c | Datum 2019-03-18<br>Bearb. Isaak<br>Geprüft | DÜRKO | <u>a</u> | lefamilie<br>eigabe | KI. D66                | 9/D867/D868/D869<br>Ausgangslite                    | Bauschal | Itplan                    | Blatt   |
| -        |                                |        |                  |                         |                                                                   | Änd. Datum Name                         | Norm                                        |       | 8        | 01/20               |                        | ourpur list                                         | 10/4 00  |                           | 11 / 11 |

#### Abb. 159: Bauschaltplan (17)

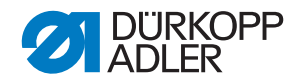

#### DÜRKOPP ADLER AG

Potsdamer Straße 190 33719 Bielefeld GERMANY Phone +49 (0) 521 / 925-00 E-mail service@duerkopp-adler.com www.duerkopp-adler.com

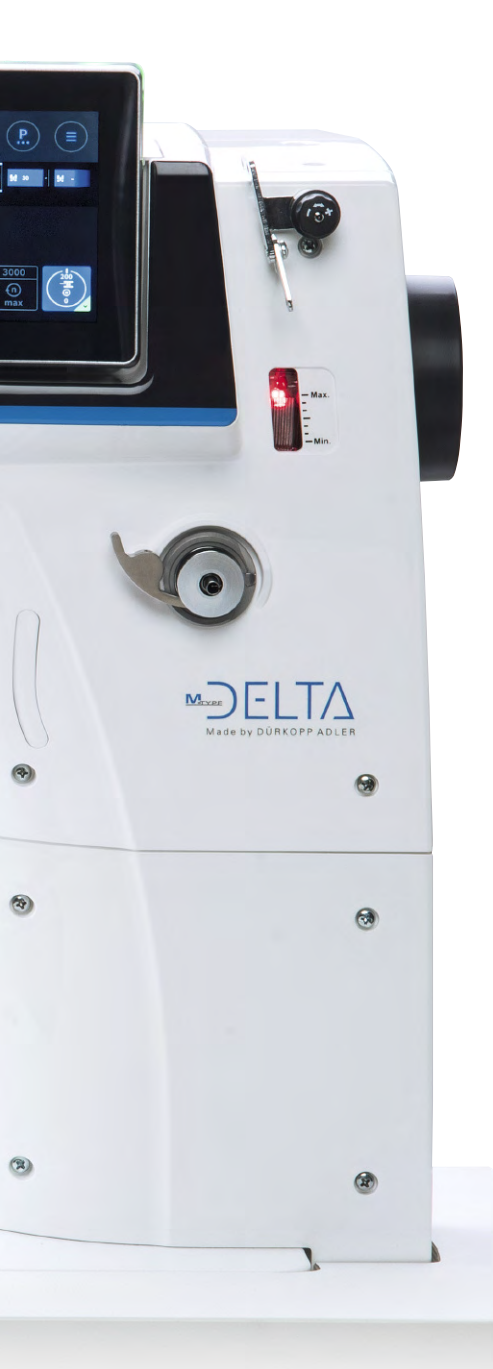